# Formation WordPress Niveau 1 Juin 2019

Laurent Lallias – www.lallias.com formation.conseil@lallias.com

# Table des matières

| Installation de WordPress chez votre hébergeur                                             | 6          |
|--------------------------------------------------------------------------------------------|------------|
| Principe                                                                                   | 6          |
| Téléchargement et dézinnage de WordPress                                                   | ۰<br>6     |
| Installation et paramétrage de Filezilla                                                   | 7          |
| Transfert de WordPress chez votre hébergeur                                                | 7          |
| Installation et paramétrage de Wordpress chez votre hébergeur                              | 8          |
| Connexion à l'administration du site à partir d'un ordinateur :                            |            |
| Usage particulier lors de la formation                                                     |            |
| Transien de WordPress                                                                      |            |
| Le site                                                                                    | 13         |
| L'administration de votre site                                                             |            |
| Le site vu par les internautes.                                                            |            |
| Réglage du Titre et du Slogan                                                              | 14<br>15   |
| Affichage de type Blog                                                                     |            |
| Affichage de type site Web                                                                 |            |
| Afficher le site comme si vous étiez un visiteur « Normal »                                | 16         |
| Vocabulaire – Navigateur                                                                   | 17         |
| Les navigateurs courants                                                                   |            |
| Mozilla firefox                                                                            | 17         |
| La barre de navigation                                                                     | 17         |
| Afficher le code source                                                                    |            |
| Google Chrome                                                                              |            |
| Afficher le code source                                                                    |            |
|                                                                                            |            |
| Vocabulaire – Google                                                                       |            |
| Rappels Google                                                                             |            |
| Vocabulaire – Les thèmes                                                                   | 19         |
| Les thèmes - Objectifs                                                                     |            |
| Expérience 1                                                                               |            |
| Experience z<br>Revenir au thème nar défaut                                                | 20<br>21   |
|                                                                                            |            |
| Vocabulaire - Les Widgets                                                                  |            |
| Expérience 1 - Enlever un Widget                                                           |            |
| Expérience 2 - Activer un Widget fourni                                                    |            |
| Vaaabulaira laa artialaa / laa nagaa                                                       | 25         |
| Définitions et différences entre articles et pages                                         |            |
| Articles                                                                                   |            |
| Pages                                                                                      | 25         |
| Conclusion                                                                                 | 25         |
| Vocabulaire - Les extensions                                                               | 26         |
| Les extensions qu'est-ce c'est ?                                                           |            |
| Aigut d'extension Voast SEO                                                                | 27         |
| Rappels sur le référencement de pages web                                                  | ۲ کے<br>27 |
| Référencement et WordPress                                                                 |            |
| Installation/Activation de Yoast seo                                                       | 27         |
| Suppression des pages et articles inutiles                                                 | 29         |
| Objectifs                                                                                  |            |
| Mise à la corbeille des pages                                                              |            |
| Création de pages — La page d'accueil                                                      | 30         |
| Principe                                                                                   |            |
| Objectif 1 - Création de la page d'accueil                                                 |            |
| Objectif 2 - Définir une page comme Page d'accueil                                         | 32         |
| Objectif 3 - Référencement : Ajout du title et de la Méta description de la page d'accueil | 33         |

| Référencement : Rappels sur la rédaction des pages/articles                                                      | 34        |
|----------------------------------------------------------------------------------------------------|-----------|
| WordPress et thème par défaut                                                                                    | 35        |
| Travaux pratiques                                                                                                | 37        |
| Page : Chambéry 1000 ans d'histoire                                                                              |           |
| Page : Chambéry en Savoie                                                                                        | 37        |
| Page : Savoie en Europe                                                                                          |           |
| Page : Carrefour Naturel Européen                                                                                |           |
| Page : Château des ducs de Savoie                                                                                | 40        |
| Page : Accueil                                                                                                   | 41        |
| L'éditeur Gutenberg                                                                                              | 42        |
| Principe d'ajout d'un bloc                                                                                       | 43        |
| Supprimer un bloc                                                                                                | 44        |
| Convertir un bloc (dans la mesure du possible)                                                                   | 44        |
| Gutenberg – Détails des blocs                                                                                    | 45        |
| Editeur de pages/d'articles - Bloc Paragraphe                                                                    |           |
| Editeur de pages/d'articles - Bloc Titre                                                                         | 45        |
| Editeur de pages/d'articles - Créer un saut de ligne                                                             | 45        |
| Liste à puce / Liste numérotée                                                                                   | 46        |
| Créer une liste à puce (avec 1 seul niveau)                                                                      |           |
| Créer une liste à puce (avec plusieurs niveaux)                                                                  |           |
| Creer un lien hypertexte - de votre page vers une page d'un autre site web                                       | 47        |
| Supprimer un lien hypertexte                                                                                     | 48        |
| Créer un lien hypertexte - Vers une page/article de votre site web                                               | 49        |
| Créer un lien vers un téléphone (uniquement lorsque le site s'affiche sur un mobile)                             |           |
| Créer un lien hypertexte - Vers une adresse de courriel                                                          |           |
| Bloc particulier – Le bloc Spacer/Divider                                                                        | 51        |
| Réglages d'un bloc Spacer/Divider                                                                                | 51        |
| Bloc particulier – le bloc : Advanced Button                                                                     |           |
| Bloc particulier – le bloc : l abs (Onglets en français)                                                         |           |
| Reglages d'un bloc Tabs                                                                                          |           |
| Bioc particuliel – le bioc . Accordion (volet en trançais)                                                       | ، د<br>۵۵ |
| Bloc particulier – le bloc : Icon I ist (liste à puce graphique)                                                 |           |
| Bloc particulier – le bloc : Row Lavout (Multi-colonnage)                                                        |           |
| Réglages d'un bloc Row Layout                                                                                    |           |
| Réglages d'une colonne de bloc Row Layout                                                                        | 67        |
| Les tableaux – installation et activation extension                                                              | 68        |
| Bloc particulier – le bloc : Tableau                                                                             | 69        |
| Propriétés du tableau - Largeur du tableau                                                                       |           |
| Proprietes du tableau - Alignements du tableau                                                                   | 11<br>70  |
| Propriétés du tableau – Couleur Amere-pian/Couleur Texte<br>Propriétés du tableau – Couleur et épaisseur Bordure | 12        |
| Pour enlever des bordures                                                                                        | 73        |
| Propriétés du tableau – Alignement horizontal/Vertical du contenu des cellules                                   | 74        |
| Propriétés du tableau – Fusionner des cellules                                                                   | 75        |
| Propriétés du tableau – Fractionner/Diviser une cellule                                                          | 76        |
| Propriétés du tableau – Ajouter des lignes/des colonnes                                                          | 77        |
| Propriétés du tableau – Supprimer des lignes/des colonnes                                                        | 77        |
| Supprimer une page                                                                                               | 78        |
| Désigner la page/article à supprimer                                                                             | 78        |
| Supprimer définitivement la page/article                                                                         | 78        |
| Travaux Pratiques - Les autres nages                                                                             | 80        |
| Objectifs : réalisez les autres pages demandées                                                                  | 80        |
|                                                                                                    | 00        |
| Rappels : URL et référencement                                                                                   | 81        |
| Création de l'URL des pages réalisées                                                                            | 81        |
| Page à créer : L'intercommunalité                                                                                |           |
| Page a creer : Service des eaux                                                                                  | 83        |
| Faye a créer : Mentions légales                                                                                  | 84<br>25  |
|                                                                                                    |           |
| Créer un menu                                                                                                    | 86        |
| Objectif : Créer un menu                                                                                         | 86        |

| Création du menu                                                        |     |
|-------------------------------------------------------------------------|-----|
| Réglages du menu                                                        |     |
| Changer le nom du lien « L'intercommunalité » en « Chambéry Métropole » |     |
| Titres sur les liens de menu                                            |     |
| Objectif :                                                              |     |
| Principe :                                                              |     |
| Lien dans menu - lien vers un autre site web                            | 03  |
| Objectif                                                                |     |
|                                                                         |     |
| Aigut du lign personnalisé dans la manu                                 |     |
| Ajout du lien personnaise dans le menu.                                 |     |
| Regiage du menu – Position du menu                                      |     |
| Navigation principale                                                   |     |
| Navigation secondalie                                                   |     |
| Navigation de la barra qui érique                                       |     |
| Navigation de la parre superieure                                       |     |
| Gestion des Médias                                                      |     |
| Bibliothèque des médias – Taille des images                             |     |
| Vue de l'arborescence - wp-content\uploads                              |     |
| Aiout d'images dans la Bibliothèque WordPress                           |     |
| Afficher la bibliothèque                                                |     |
| Paramétrer les images                                                   |     |
| Insérer une image dans une page                                         |     |
| Les réglages – Taille de l'image                                        |     |
| Miniature                                                               |     |
| Movenne                                                                 | 104 |
| Grande                                                                  |     |
| Taille originale                                                        | 104 |
| l es réglages – Alignement                                              | 105 |
| Alignement à gauche                                                     | 105 |
| Alignement à droite                                                     | 105 |
| Alignement centré ·                                                     | 106 |
| Grande largeur                                                          | 106 |
| Pleine largeur                                                          | 106 |
| l ier à ·                                                               | 100 |
|                                                                         |     |
| Galerie d'images                                                        |     |
| Création de la page                                                     |     |
| Création de la galerie                                                  |     |
| Ajouter la page au menu                                                 |     |
| Modifier une galerie                                                    |     |
| Titre, Légende, Alternatif                                              |     |
| Extension France have                                                   | 110 |
|                                                                         |     |
| Recherche d'une extension light box                                     |     |
| Problème de lightbox                                                    |     |
| Plugin Measure-it / Page Ruler                                          | 115 |
| Objectif                                                                | 115 |
| Installation                                                            |     |
| l Itilisation de measure it                                             |     |
| Dago Pulor                                                              |     |
| raye Rulei                                                              |     |
| Redimensionner et Recadrer une image                                    |     |
| Redimensionnement d'une image                                           |     |
| Recadrage – Avec contrainte de taille                                   |     |
| Recadrage                                                               | 119 |
| Mettez à jour la page Chambéry en Savoie                                | 120 |
|                                                                         |     |
| Sauvegarde d'un site                                                    |     |
| Principe                                                                |     |
| Migration                                                               |     |
| Etape 1 : exportation                                                   |     |
| Importation d'une equivarende                                           | 400 |
| Importation d'une sauvegarde                                            |     |
| Importation                                                             |     |
| Changement Nom administrateur/Mot de passe                              |     |
| Sécurisation du nom d'administrateur et du mot de passe                 | 125 |
|                                                                         |     |

| Suppression de l'ancien administrateur                                                                                                    | 120                                                                                                    |
|----------------------------------------------------------------------------------------------------|----------------------------------------------------------------------------------------------------|
| Personnalisation du thème Virtue<br>Vocabulaire utilisé par le thème Virtue                                                                                                    |                                                                                                    |
| Page d'accueil – Creation du Carrousel de la page d'accueil (diaporama de la page d'accueil)<br>Afficher ou pas les titres et descriptions<br>Choix entre les divers carrousels d'images pour la page d'accueil                                                                                                    |                                                                                                    |
| Virtue - Réglages principaux<br>Style de disposition du site<br>Disposition du widget de pied de page                                                                                                    |                                                                                                    |
| Disposition du Logo & Logo (le logo apparait dans                                                                                                    | 133                                                                                                    |
| Virtue - Réglage typo des menus<br>Elément du drop down menu                                                                                                    | 135<br>135                                                                                                    |
| Virtue - Réglage de la typographie du site<br>Réglage des H1, H2, et de la police par défaut                                                                                                    | 136<br>136                                                                                                    |
| Virtue - Couleur du fond / Image de fond                                                                                                    | 137                                                                                                    |
| Virtue - Créer un Carrousel de portfolio<br>Termes utilisés<br>Principe d'utilisation                                                                                                    |                                                                                                    |
| La démarche                                                                                                    |                                                                                                    |
| Création des items de portfolio                                                                                                    |                                                                                                    |
| Les dispositions du projet - A côté                                                                                                    |                                                                                                    |
| Les dispositions du projet – Au-dessus                                                                                                    |                                                                                                    |
| Les options de projets : image                                                                                                    |                                                                                                    |
| Options du projet : Carrousel d'images<br>Options du projet : Carrousel                                                                                                    |                                                                                                    |
| Options du projet : Image grid                                                                                                    |                                                                                                    |
| Colution 1. Affichar la correctada de portfolio our la page d'acquisit                                                                                                    |                                                                                                    |
| Solution 1 - Afficher le carrousel de portfolio sur la page d'accueil                                                                                                    | an dáfini                                                                                                    |
| Solution 1 - Afficher le carrousel de portfolio sul la page d'accueil                                                                                                    | on défini.<br>148                                                                                                    |
| Solution 1 - Afficher le carrousel de portfolio sul la page d'accueil                                                                                                    | on défini.<br>148<br>148                                                                                                    |
| Solution 1 - Afficher le carrousel de portfolio sul la page d'accueil                                                                                                    | on défini.<br>148<br>148<br>148<br>148                                                                                                    |
| Solution 1 - Afficher le carrousel de portfolio sul la page d'accueil                                                                                                    | on défini.<br>148<br>148<br>148<br>148<br>149                                                                                                    |
| Solution 1 - Afficher le carrousel de portfolio sul la page d'accueil                                                                                                    | on défini.<br>148<br>148<br>148<br>148<br>148<br>149<br>149                                                                                                    |
| Solution 1 - Afficher le carrousel de portfolio sul la page d'accueil                                                                                                    | on défini.<br>148<br>148<br>148<br>148<br>148<br>149<br>149<br>149<br>150<br>150                                                                                                   |
| Solution 1 - Afficher le carrousel de portfolio sul la page d'accueil<br>Solution 2 - Afficher le carrousel de portfolio par le biais d'un lien de menu Erreur ! Signet no<br>Mettre une vidéo provenant d'un site de partage<br>Raison<br>Recherche vidéo Youtube<br>Insertion dans une page WordPress<br>Ajouter une vidéo dans une page<br>Ajouter une vidéo dans WordPress<br>Ajouter une Vidéo dans une page<br>Principe<br>Ajouter une vidéo sur Youtube                                                                                                    | on défini.<br>148<br>148<br>148<br>148<br>148<br>149<br>149<br>149<br>150<br>150<br>151                                                                                            |
| Solution 1 - Anicher le carrousel de portfolio sur la page d'accueir<br>Solution 2 - Afficher le carrousel de portfolio par le biais d'un lien de menu Erreur ! Signet no<br>Mettre une vidéo provenant d'un site de partage<br>Raison<br>Recherche vidéo Youtube<br>Insertion dans une page WordPress<br>Ajouter une vidéo dans une page<br>Ajouter une vidéo dans WordPress<br>Ajouter une vidéo dans une page<br>Principe<br>Ajouter une vidéo sur Youtube<br>Procédure<br>Supprimer une vidéo                                                                          | on défini.<br>148<br>148<br>148<br>148<br>148<br>149<br>149<br>149<br>150<br>150<br>151<br>151<br>153                                                                              |
| Solution 1 - Afficher le carrousel de portfolio sul la page d'accueil                                                                                                    | on défini.<br>148<br>148<br>148<br>148<br>148<br>149<br>149<br>149<br>149<br>150<br>150<br>151<br>151<br>153<br>154                                                                |
| Solution 1 - Aniche le carrousel de portfolio sur la page d'accuell<br>Solution 2 - Afficher le carrousel de portfolio par le biais d'un lien de menu Erreur ! Signet no<br>Mettre une vidéo provenant d'un site de partage<br>Recherche vidéo Youtube<br>Insertion dans une page WordPress.<br>Ajouter une vidéo dans une page<br>Ajouter une vidéo dans WordPress.<br>Ajouter une vidéo dans wordPress.<br>Ajouter une Vidéo sur Youtube<br>Principe<br>Ajouter une vidéo sur Youtube<br>Procédure<br>Supprimer une vidéo<br>Page - Ajoutez une carte Google<br>Objectif | on défini.<br>148<br>148<br>148<br>148<br>149<br>149<br>150<br>151<br>151<br>151<br>154<br>154<br>154                                                                              |
| Solution 1 - Afficher le carrousel de portfolio sul la page d'accueir<br>Solution 2 - Afficher le carrousel de portfolio par le biais d'un lien de menu Erreur ! Signet no<br>Mettre une vidéo provenant d'un site de partage<br>Raison<br>Recherche vidéo Youtube<br>Insertion dans une page WordPress<br>Ajouter une vidéo dans une page<br>Ajouter une vidéo dans WordPress<br>Ajouter une vidéo dans une page                                                                                                    | on défini.<br>148<br>148<br>148<br>148<br>148<br>149<br>149<br>149<br>150<br>150<br>151<br>151<br>153<br>154<br>154<br>154<br>155                                                  |
| Solution 2 - Afficher le carrousel de portfolio sur la page d'accueil<br>Solution 2 - Afficher le carrousel de portfolio par le biais d'un lien de menu Erreur ! Signet no<br>Mettre une vidéo provenant d'un site de partage                                                                                                    | on défini.<br>148<br>148<br>148<br>148<br>148<br>149<br>149<br>149<br>150<br>150<br>151<br>151<br>153<br>154<br>154<br>154<br>155<br>156                                           |
| Solution 2 - Afficher le carrousel de portfolio sur la page d'accueir                                                                                                    | on défini.<br>148<br>148<br>148<br>149<br>149<br>150<br>150<br>151<br>151<br>154<br>154<br>155<br>156<br>156<br>157                                                                |
| Solution 2 - Afficher le carrousel de portfolio sur la page d'accdeil                                                                                                    | on défini.<br>148<br>148<br>148<br>148<br>149<br>150<br>150<br>151<br>151<br>154<br>154<br>154<br>155<br>156<br>156<br>156<br>157<br>158                                           |
| Solution 2 - Afficher le carrousel de portfolio sur la page d'accueir<br>Solution 2 - Afficher le carrousel de portfolio par le biais d'un lien de menu                                                                                                    | on défini.<br>148<br>148<br>148<br>148<br>149<br>150<br>150<br>151<br>151<br>154<br>154<br>154<br>155<br>156<br>156<br>156<br>157<br>158<br>160<br>160                             |
| Solution 1 - Afficher le carrousel de portfolio sur la page d'accuell                                                                                                    | on défini.<br>148<br>148<br>148<br>148<br>149<br>149<br>150<br>150<br>151<br>151<br>154<br>154<br>156<br>156<br>156<br>156<br>157<br>158<br>160<br>160<br>160<br>160               |
| Solution 2 - Afficher le carrousel de portfolio sur la page d'accueil                                                                                                    | on défini.<br>                                                                                                    |
| Solution 2 - Afficher le carrousel de portfolio sur la page d'accueir<br>Mettre une vidéo provenant d'un site de partage                                                                                                    | on défini.<br>148<br>148<br>148<br>148<br>149<br>150<br>151<br>151<br>151<br>154<br>154<br>154<br>155<br>156<br>156<br>156<br>156<br>156<br>158<br>160<br>160<br>161<br>163<br>164 |
| Solution 1 - Anicher le carrousel de portolio sur la page d'accueir<br>Solution 2 - Afficher le carrousel de portfolio par le biais d'un lien de menu <b>Erreur ! Signet no</b><br>Mettre une vidéo provenant d'un site de partage.<br>Raison.<br>Recherche vidéo Youtube<br>Insertion dans une page WordPress.<br>Ajouter une vidéo dans une page                                                                                                    | on défini.<br>                                                                                                    |

# INSTALLATION DE WORDPRESS CHEZ VOTRE HEBERGEUR

#### **Principe**

- En tout premier lieu, vous avez acheté un nom de domaine et souscrit à un hébergement et dézippage de WordPress dans un dossier sur votre ordinateur
- Installation, paramétrage d'un logiciel ftp (File Transfer Protocol) Exemple : Filezilla
- Transfert du Wordpress chez votre hébergeur (FileZilla).
- Par le biais de votre navigateur, installation et paramétrage de Wordpress chez votre hébergeur

#### Réalisation

wore

#### Téléchargement et dézippage de WordPress

- 1) Téléchargez la dernière version de WordPress https://fr.wordpress.org/telechargement/
- 2) Placez le fichier téléchargé dans un dossier de votre ordinateur (Ex : Mes documents\sites web)

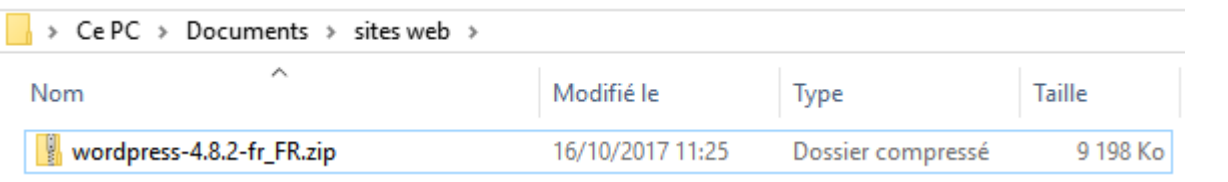

3) Dézippez le fichier (clic bouton droit sur le fichier zippé>7-Zip>Extraire ici)

| Space - 10/10/2017 11            | 1.05 | Dossier compressé      | 9 198 Ko         |
|----------------------------------|------|------------------------|------------------|
| Ouvrir                           |      |                        |                  |
| Ouvrir dans une nouvelle fenêtre |      |                        |                  |
| Extraire tout                    |      |                        |                  |
| 7-Zip                            | >    | Ouvrir archive         |                  |
| CRC SHA                          | >    | Ouvrir archive         |                  |
| Épingler à l'écran de démarrage  |      | Extraire les fichiers. |                  |
| Analyser avec Windows Defender   |      | Extraire Ici           |                  |
| Ouvrir avec                      |      | Extraire vers "word    | press-4.8.2-fr_F |

4) Vous obtenez un sous dossier nommé wordpress

| > Ce PC > Documents > sites web > | C > Documents > sites web > |                     |          |  |
|-----------------------------------|-----------------------------|---------------------|----------|--|
| Nom                               | Modifié le                  | Туре                | Taille   |  |
| wordpress                         | 14/10/2017 22:00            | Dossier de fichiers |          |  |
| wordpress-4.8.2-fr_FR.zip         | 16/10/2017 11:25            | Dossier compressé   | 9 198 Ko |  |
|                                   |                             |                     |          |  |

#### 5) Ouvrez ce dossier

| Ce PC > Documents > sites web > wordpress > |                  |                     |        |  |
|---------------------------------------------|------------------|---------------------|--------|--|
| Nom                                         | Modifié le       | Туре                | Taille |  |
| 📙 wp-admin                                  | 14/10/2017 22:00 | Dossier de fichiers |        |  |
| wp-content                                  | 14/10/2017 22:00 | Dossier de fichiers |        |  |
| wp-includes                                 | 14/10/2017 22:00 | Dossier de fichiers |        |  |
| 📇 index.php                                 | 25/09/2013 02:18 | Fichier PHP         | 1 Ko   |  |
| 📄 license.txt                               | 02/01/2017 18:58 | Document texte      | 20 Ko  |  |
| 🥫 readme.html                               | 14/10/2017 22:00 | Firefox HTML Doc    | 9 Ko   |  |
| 📇 wp-activate.php                           | 27/09/2016 23:36 | Fichier PHP         | 6 Ko   |  |
| 🜁 wp-blog-header.php                        | 19/12/2015 12:20 | Fichier PHP         | 1 Ko   |  |

#### Installation et paramétrage de Filezilla

- 6) Téléchargez et installez FileZilla. Faîtes un double clic sur le fichier FileZilla\_xxxxx-setup.exe afin d'installer le logiciel de ftp
- 7) Démarrez Filezilla (le logiciel de ftp)

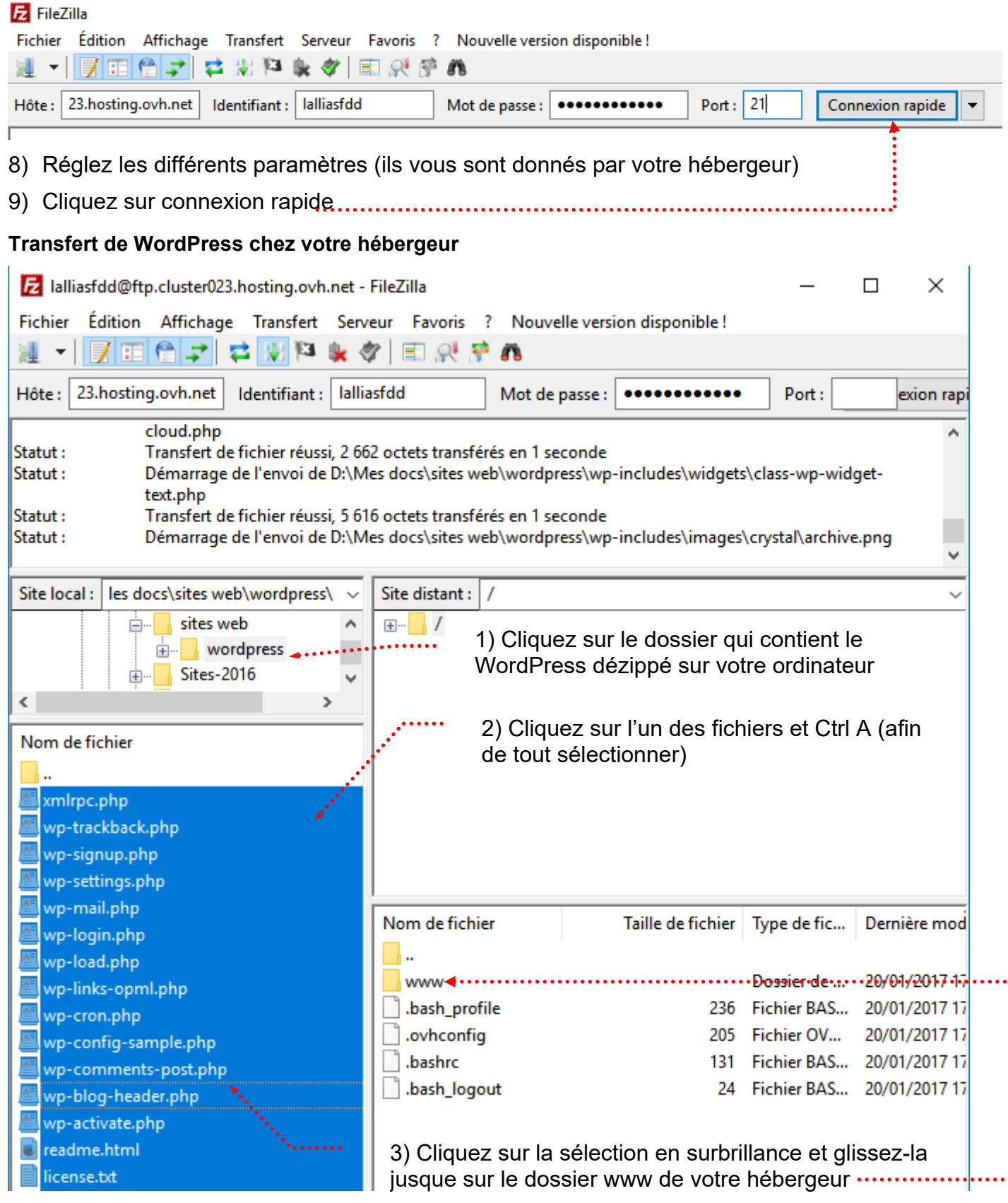

Chez certains hébergeurs (et notamment OVH), il faut que vous ouvriez le dossier www et que vous supprimiez le dossier nommé index.html 10)Quittez FileZilla lorsque le transfert est fini

#### Installation et paramétrage de Wordpress chez votre hébergeur

- 1) Collectez toutes les informations nécessaires à l'installation de WordPress. Elles vous sont fournies par votre hébergeur.
  - Nom de la base de données
  - Nom d'utilisateur MySQL
  - Mot de passe de l'utilisateur
  - Adresse de la base de données

Attention : certains hébergeurs ne conçoivent pas automatiquement la base de données. Si cela est votre cas, il faudra créer la base de données avant de vous lancer dans l'installation de WordPress

- 2) Démarrez votre navigateur (Firefox/Chrome)
- Tapez l'url de site dans la zone d'adresse.....
   Attention : vous avez acheté préalablement votre nom de domaine

| 🕒 WordPr                   | ess > Fichier de co 🗙     |
|----------------------------|---------------------------|
| $\leftarrow \rightarrow c$ | 🗅 Iallias-formation.com 🔺 |

4) Vous obtenez : Cliquez sur C'est parti !

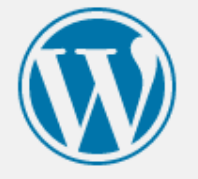

Bienvenue dans WordPress. Avant de nous lancer, nous avons besoin de certaines informations sur votre base de données. Il va vous falloir réunir les informations suivantes pour continuer.

- 1. Nom de la base de données
- 2. Nom d'utilisateur MySQL
- 3. Mot de passe de l'utilisateur
- 4. Adresse de la base de données
- 5. Préfixe de table (si vous souhaitez avoir plusieurs WordPress sur une même base de données)

Nous allons utiliser ces informations pour créer le fichier wp-config.php. **Si pour une raison ou pour une autre** la création automatique du fichier ne fonctionne pas, ne vous inquiétez pas. Sa seule action est d'ajouter les informations de la base de données dans un fichier de configuration. Vous pouvez aussi simplement ouvrir wp-config-sample.php dans un éditeur de texte, y remplir vos informations et l'enregistrer sous le nom de wp-config.php. Besoin d'aide ? <u>Nous sommes là</u>.

Vous devriez normalement avoir reçu ces informations de la part de votre hébergeur. Si vous ne les avez pas, il vous faudra contacter votre hébergeur afin de continuer. Si vous êtes prêt-e...

C'est parti !

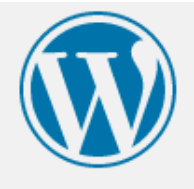

Vous devez saisir ci-dessous les détails de connexion à votre base de données. Si vous ne les connaissez pas, contactez votre hébergeur.

| Nom de la base de<br>données     | lalliasfddbdd          | Le nom de la base de données avec laquelle<br>vous souhaitez utiliser WordPress.                                              |
|----------------------------------|------------------------|----------------------------------------------------------------------------------------------------|
| ldentifiant                      | lalliasfddbdd          | Nom d'utilisateur MySQL.                                                                                                    |
| Mot de passe                     |                        | Votre mot de passe de base de données.                                                                                        |
| Adresse de la base<br>de données | lalliasfddbdd.mysql.db | Si localhost ne fonctionne pas, demandez<br>cette information à l'hébergeur de votre site.                                    |
| Préfixe des tables               | wp_                    | Si vous souhaitez faire tourner plusieurs<br>installations de WordPress sur une même<br>base de données, modifiez ce réglage. |
| Valider                          |                        |                                                                                                    |

Dans le cadre de la formation vous allez travailler avec mon hébergeur OVH et donc avec mes paramètres de connexion.

Etape 3 : Vous obtenez, cliquez sur Lancer l'installation

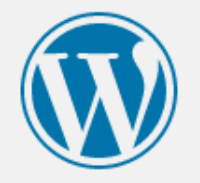

C'est parfait ! Vous avez passé la première partie de l'installation. WordPress peut désormais communiquer avec votre base de données. Préparez-vous, il est maintenant temps de...

Lancer l'installation

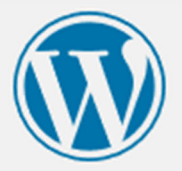

# Bienvenue

Bienvenue dans la très célèbre installation en 5 minutes de WordPress ! Vous n'avez qu'à remplir les informations demandées ci-dessous et vous serez prêt à utiliser la plus extensible et puissante plateforme de publication de contenu au monde.

# Informations nécessaires

Veuillez renseigner les informations suivantes. Ne vous inquiétez pas, vous pourrez les modifier plus tard.

| Titre du site                                  | Ville de Chambéry                                                                                                    |
|------------------------------------------------|----------------------------------------------------------------------------------------------------|
| Identifiant                                    |                                                                                                    |
| laentinant                                     | admin                                                                                                    |
|                                                | Les identifiants ne peuvent utiliser que des caractères alphanumériques, des espaces, des tirets bas ("_"),<br>des traits d'union ("-"), des points et le symbole @. |
| Mot de passe                                   | formation 🥢 Cacher                                                                                                    |
|                                                | Très faible                                                                                                    |
|                                                | Important : Vous aurez besoin de ce mot de passe pour vous connecter. Pensez à le stocker dans un lieu sûr.                                                          |
| Confirmation du<br>mot de passe                | Confirmer l'utilisation du mot de passe faible                                                                                                    |
| Votre adresse de                               | machin@truc.fr                                                                                                    |
| messagerie                                     | Vérifiez bien cette adresse de messagerie avant de continuer.                                                                                                    |
| Visibilité pour les<br>moteurs de<br>recherche | Demander aux moteurs de recherche de ne pas indexer ce site<br>Certains moteurs de recherche peuvent décider de l'indexer malgré tout.                               |
| Installer WordPress                            |                                                                                                    |

Pour des besoins de cohérence de cours je vous demande de donner les infos suivantes :

- Titre du site : Ville de Chambéry
- Identifiant : admin et Mot de passe : formation

L'identifiant et le mot de passe vous permettront de vous connecter en tant qu'administrateur de votre site Wordpress

CES INFORMATIONS DEVRONT BIEN EVIDEMMENT ETRE PLUS PERSONNELLES ET PLUS COMPLEXES LORSQUE VOUS CONCEVREZ VOTRE VRAI SITE CHEZ VOTRE HEBERGEUR

• Cliquez sur Installer WordPress

#### Etape 4

L'installation est terminée, vous devez vous connecter à l'administration de votre site. Cliquez sur Se connecter

| Quel succès          | ; !                                   |  |
|----------------------|---------------------------------------|--|
| WordPress est instal | lé. Merci et profitez bien !          |  |
| ldentifiant          | admin                                 |  |
| Mot de passe         | Le mot de passe que vous avez choisi. |  |
| Se connecter         |                                       |  |

#### Connexion à l'administration du site à partir d'un ordinateur :

Dans un navigateur veuillez taper : https://votre-URL/wp-admin/

Dans le cas présent :

Exemple : pour voir le site : https://www.lallias-formation.com

Pour voir accéder à l'administration du site : http://www.lallias-formation.com/wp-admin et vous devez taper votre Nom d'utilisateur et le Mot de passe .....

• Ici : Nom d'utilisateur/Identifiant : admin et Mot de passe : formation

| Nom d'utilisateur ou adresse e-mail |        |
|-------------------------------------|--------|
| admin                               | •••••• |
| Mot de passe                        | _      |
| •••••                               | •      |
| Se souvenir de moi Se connecter     |        |
|                                     |        |

Dans le cadre de la formation :

https://st1.lallias-formation.com pour visualiser le site du stagiaire 1 https://st1.lallias-formation.com/wp-admin pour visualiser l'administration du site du stagiaire 1

#### Usage particulier lors de la formation

Dans le cadre de la formation vous allez travailler avec mon hébergeur OVH et donc avec mes paramètres de connexion.

#### Transfert de WordPress

Le transfert de Wordpress devra avoir lieu vers un dossier particulier de l'hébergeur

| Transfert de WordPress vers le dossier st1 | Pour le stagiaire 1      |
|--------------------------------------------|--------------------------|
| Transfert de WordPress vers le dossier st2 | Pour le stagiaire 2 etc. |

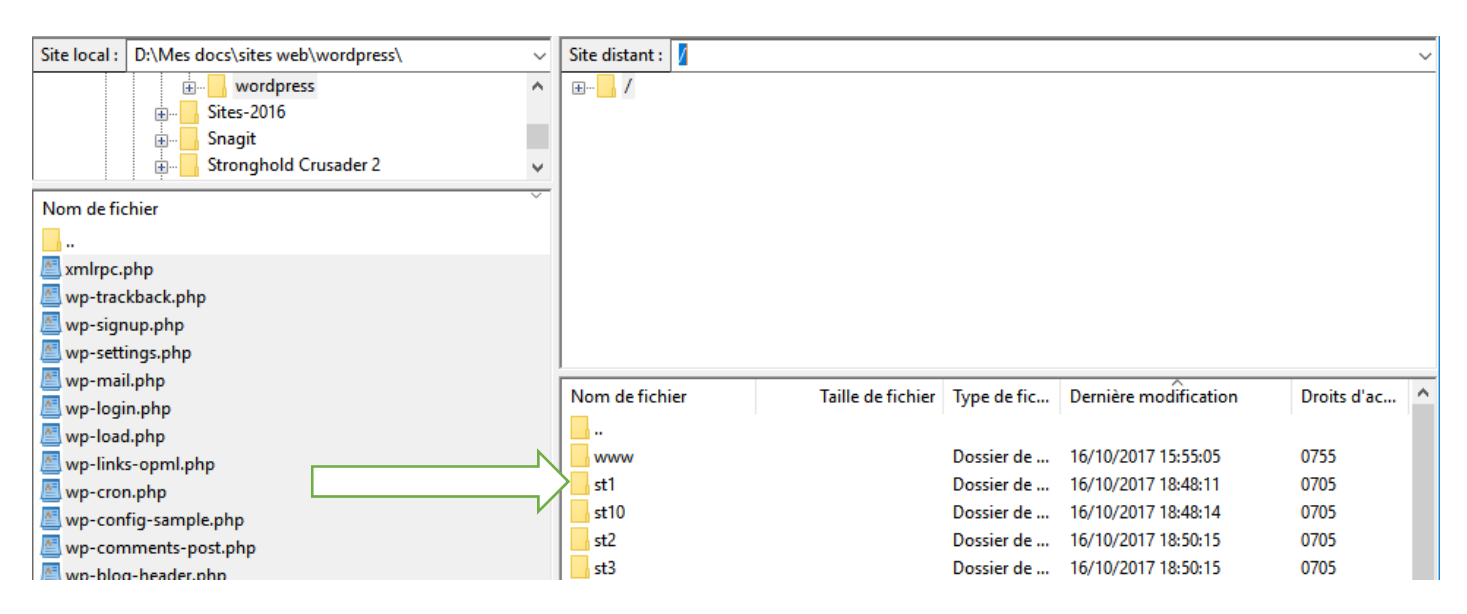

De même lors de l'étape 2 : les préfixes des tables devront aussi être modifiés

| De meme lors de relape 2 : les prenxes e                                            |                                                                                                    |
|-------------------------------------------------------------------------------------|----------------------------------------------------------------------------------------------------|
| Préfixe des tables : <b>st1</b>                                                     | Pour le stagiaire 1                                                                                                    |
| Préfixe des tables : st2                                                            | Pour le stagiaire 2 etc.                                                                                                    |
|                                                                                     |                                                                                                    |
|                                                                                     |                                                                                                    |
| Vous devez saisir ci-dessous les détails de connexion<br>contactez votre hébergeur. | à votre base de données. Si vous ne les connaissez pas,                                                                       |
| Nom de la base de lalliasfddbdd<br>données                                          | Le nom de la base de données avec laquelle<br>vous souhaitez utiliser WordPress.                                              |
| Identifiant Ialliasfddbdd                                                           | Nom d'utilisateur MySQL.                                                                                                    |
| Mot de passe                                                                        | Votre mot de passe de base de données.                                                                                        |
| Adresse de la base<br>de données                                                    | Si localhost ne fonctionne pas, demandez<br>cette information à l'hébergeur de votre site.                                    |
| Préfixe des tables St1 pour le stagiaire 1                                          | Si vous souhaitez faire tourner plusieurs<br>installations de WordPress sur une même<br>base de données, modifiez ce réglage. |
| Valider stagiaire 2                                                                 | etc.                                                                                                    |

#### L'administration de votre site

| Barre des menus                                                                                                    |                                      |   |  |  |  |
|----------------------------------------------------------------------------------------------------|--------------------------------------|---|--|--|--|
| Barre des outils                                                                                                    |                                      |   |  |  |  |
| 🥑 Tableau de bord « Ville de Chambéry — WordPress - Mozilla Firefox                                                                      | - 0                                  | × |  |  |  |
| 😺 Tableau de bord « Ville de × +                                                                                                    |                                      |   |  |  |  |
| <ul> <li>( ) localhost/wp-chambery/wp-admin/index.php</li> <li>( ) Rechercher</li> <li>( ) ( ) ( ) ( ) ( ) ( ) ( ) ( ) ( ) ( )</li></ul> | ♥ ♥                                  | ≡ |  |  |  |
| 🔞 🕅 Ville de Chambéry 😳 1 투 0 🕂 Créer                                                                                                    | Salutations, admin 📃                 | 1 |  |  |  |
| Tableau de bord     Tableau de bord                                                                                                    | Aide 🔻                               |   |  |  |  |
| Accueil                                                                                                    |                                      |   |  |  |  |
| Mises à jour 1 Bienvenue dans WordPress !<br>Voici quelques liens pour vous aider à démarrer :                                           | O Fermer                             |   |  |  |  |
| Articles                                                                                                    |                                      |   |  |  |  |
| Pages Gérez vos widg                                                                                                    | jets ou vos                          |   |  |  |  |
| Personnalisez votre site  Personnalisez votre site  Ajoutez une page « À                                                                 |                                      |   |  |  |  |
| ou alors, changez complètement de thème commentaires                                                                                     | activez les                          |   |  |  |  |
| Apparence Affichez votre site Plus d'informat                                                                                            | Plus d'informations pour bien        |   |  |  |  |
| Extensions démarrer                                                                                                    |                                      |   |  |  |  |
| Utilisateurs                                                                                                    |                                      |   |  |  |  |
| Outils     D'un coup d'œil     Brouillon rapide                                                                                          |                                      |   |  |  |  |
| Réglages 🖈 1 articles 🛄 1 page Titre                                                                                                    |                                      |   |  |  |  |
| Réduire le menu P 1 commentaire                                                                                                    |                                      |   |  |  |  |
| WordPress 4.7.4 avec le thème Twenty Seventeen.                                                                                          |                                      |   |  |  |  |
|                                                                                                    |                                      |   |  |  |  |
| Enregistrer le brouillon                                                                                                    |                                      |   |  |  |  |
| Publié récemment                                                                                                    |                                      |   |  |  |  |
| Nouvelles de WordPress                                                                                                    |                                      |   |  |  |  |
| Commentaires récents<br>Compte rendu de la réunion du bureau                                                                             | ı du 9 mars                          |   |  |  |  |
| Par Un commentateur WordPress, sur Bonjour 2017 3 avril 2017                                                                             |                                      |   |  |  |  |
| Bonjour, ceci est un commentaire. Pour<br>Catherineau et Aurélien Denis l'élection c                                                     | Benoît                               |   |  |  |  |
| débuter avec la modération, la modification et<br>la suppression de commentaires, veuillez                                               | résultat donne                       |   |  |  |  |
| visiter l'écran vainqueur les 3 candidats suivants : Beno<br>Xavier Borderie, Aurélien Denis. Cette réu                                  | ît Catherineau,<br>Inion a pour      |   |  |  |  |
| objet l'installation du nouveau bureau de<br>du jour Répartition des postes de Présid                                                    | WPFR. L'ordre<br>ent. SecrétaireLire |   |  |  |  |
|                                                                                                    |                                      | ¥ |  |  |  |

Items

#### Le site vu par les internautes

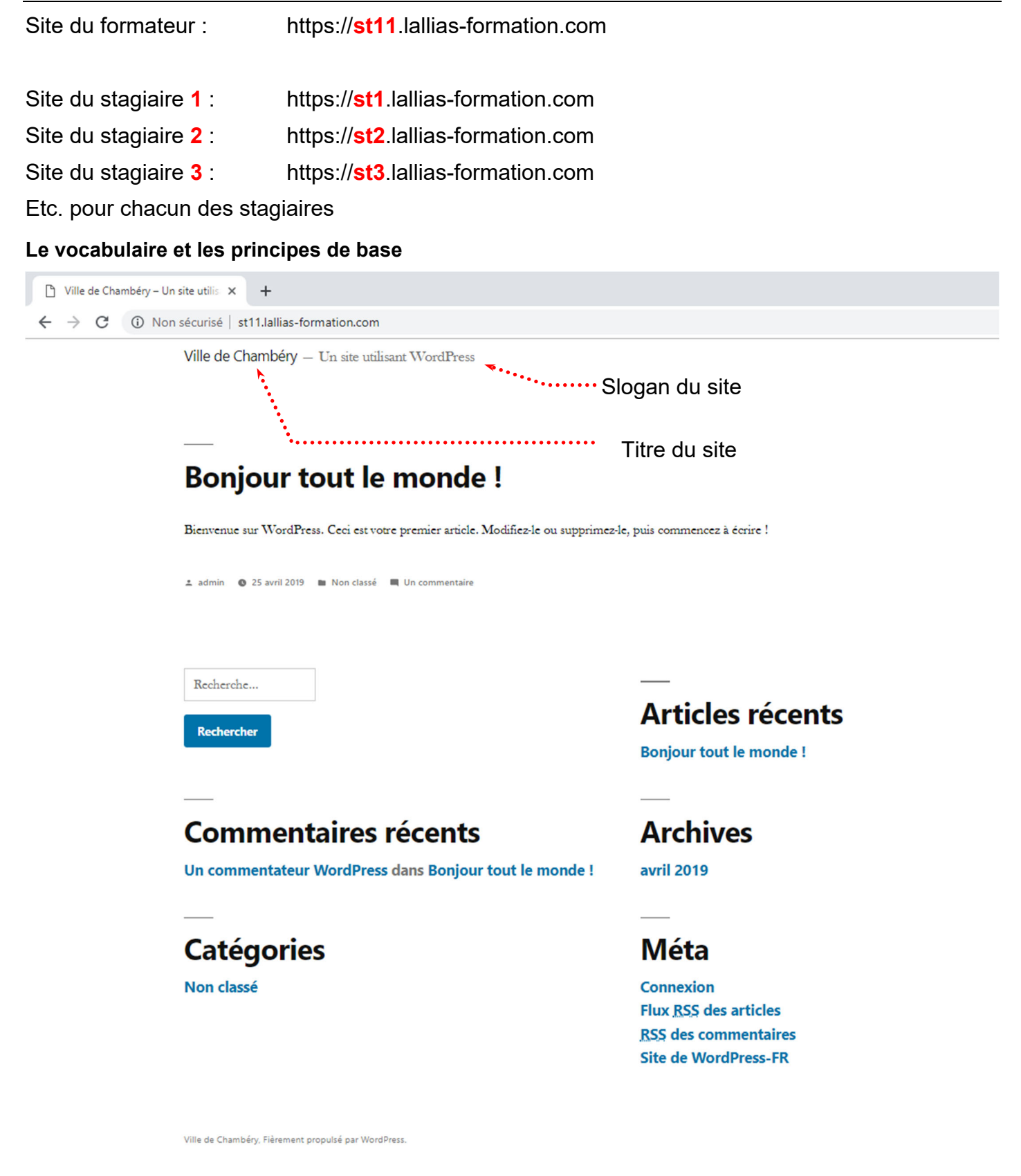

#### Réglage du Titre et du Slogan

# Le Titre du site et le Slogan du site se règlent dans **Réglages>Général**

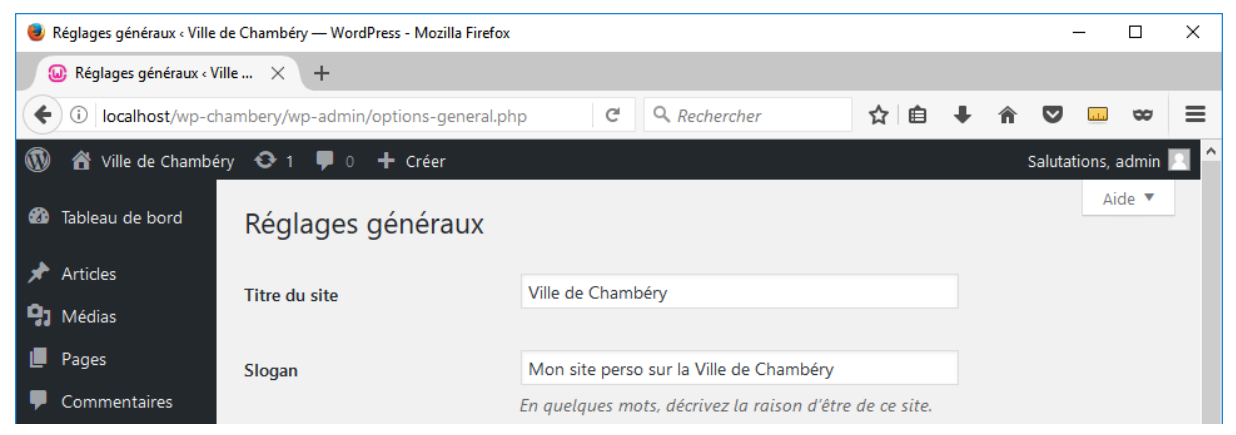

#### Affichage de type Blog

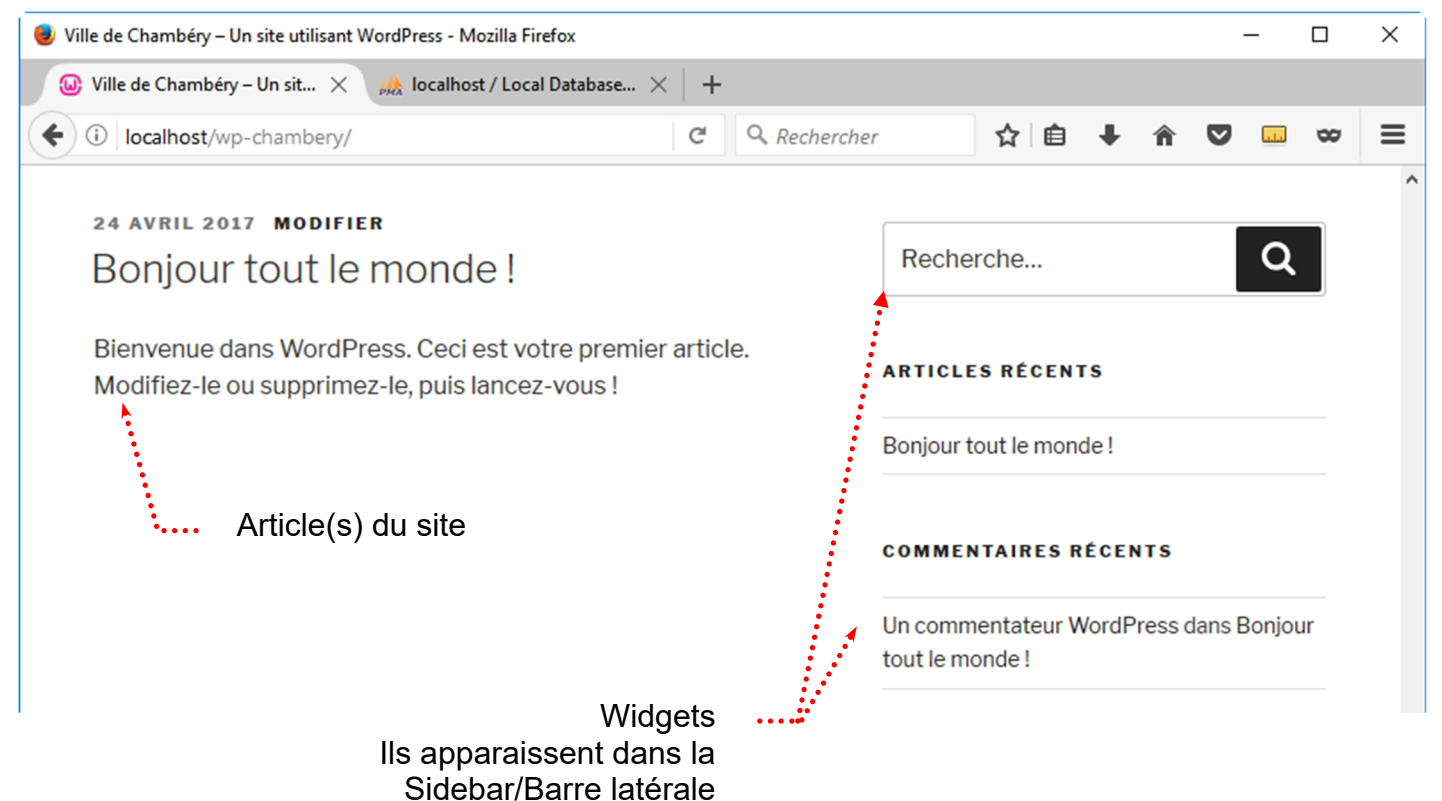

#### Affichage de type site Web

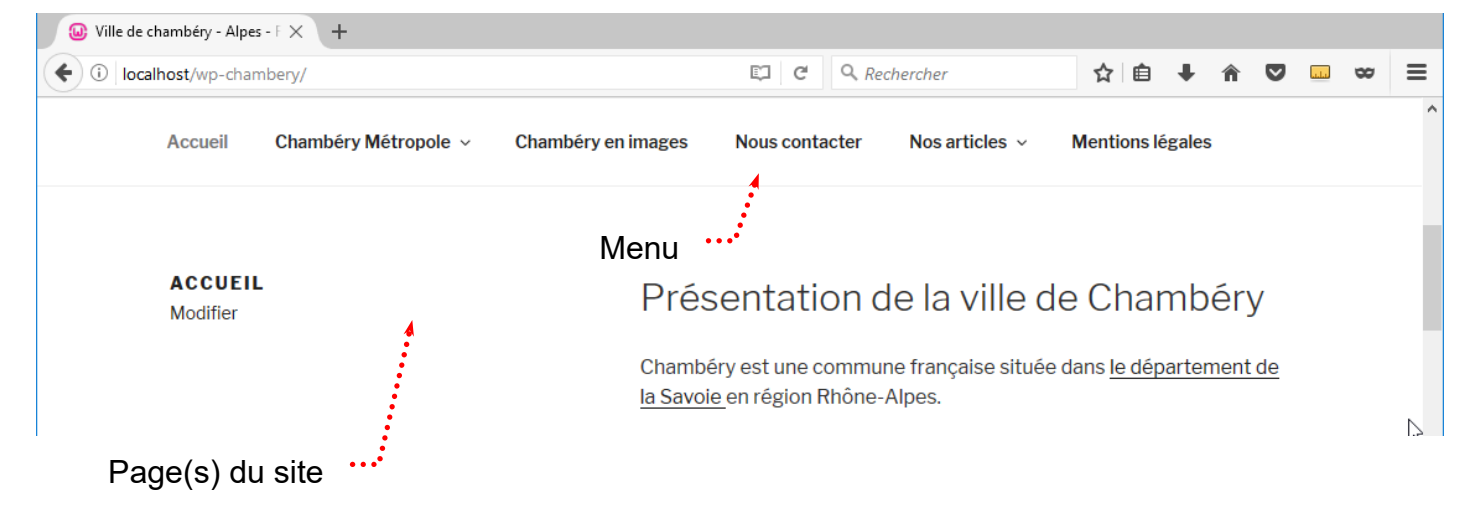

#### Afficher le site comme si vous étiez un visiteur « Normal »

Utilisateurs>Votre profil et décochez Afficher la barre d'outils lorsque vous visitez le site

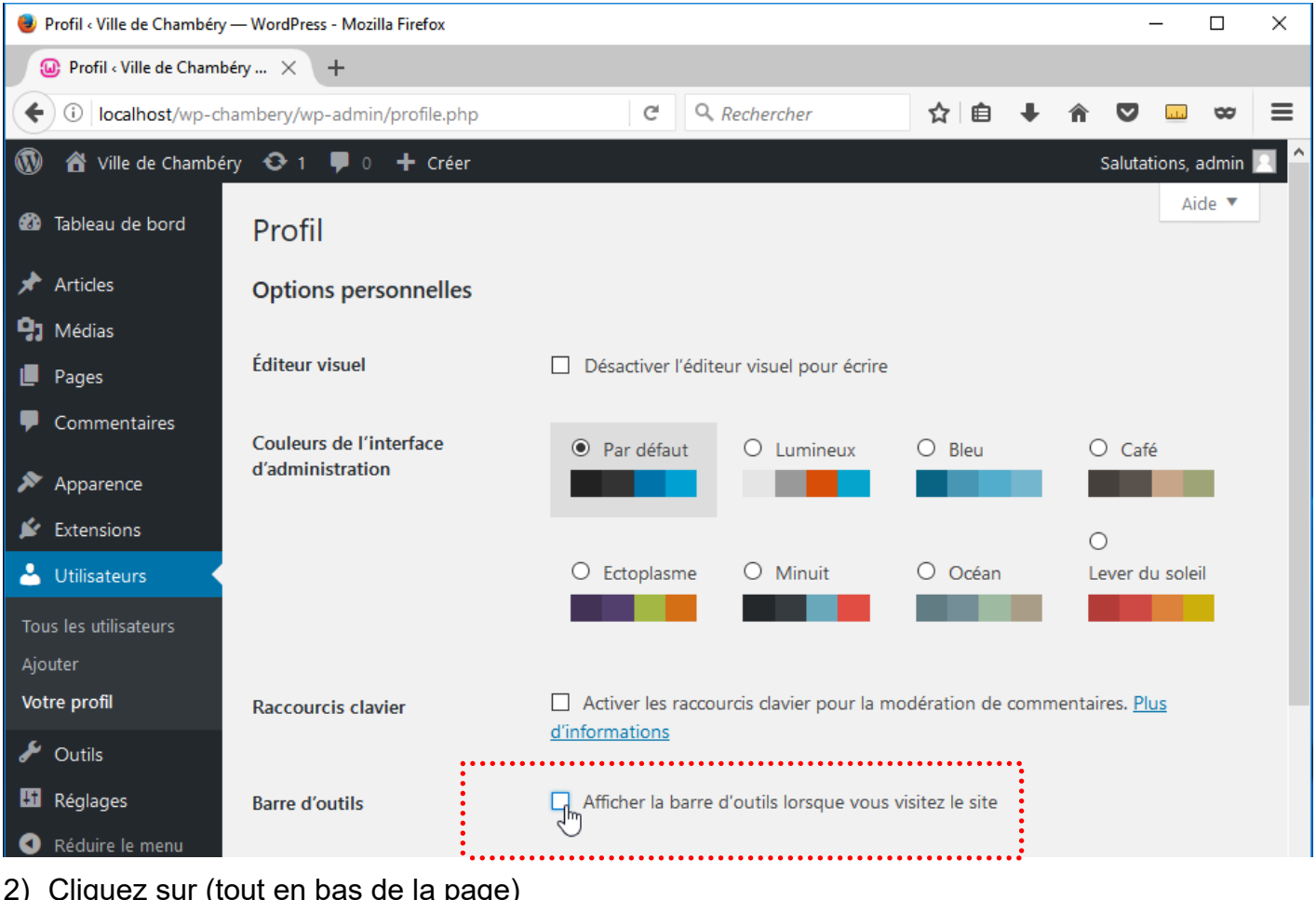

2) Cliquez sur (tout en bas de la page)

Mettre à jour le profil

#### Les navigateurs courants

Mozilla Firefox, Google Chrome, Internet Explorer/Microsoft Edge (à éviter)

#### Mozilla firefox

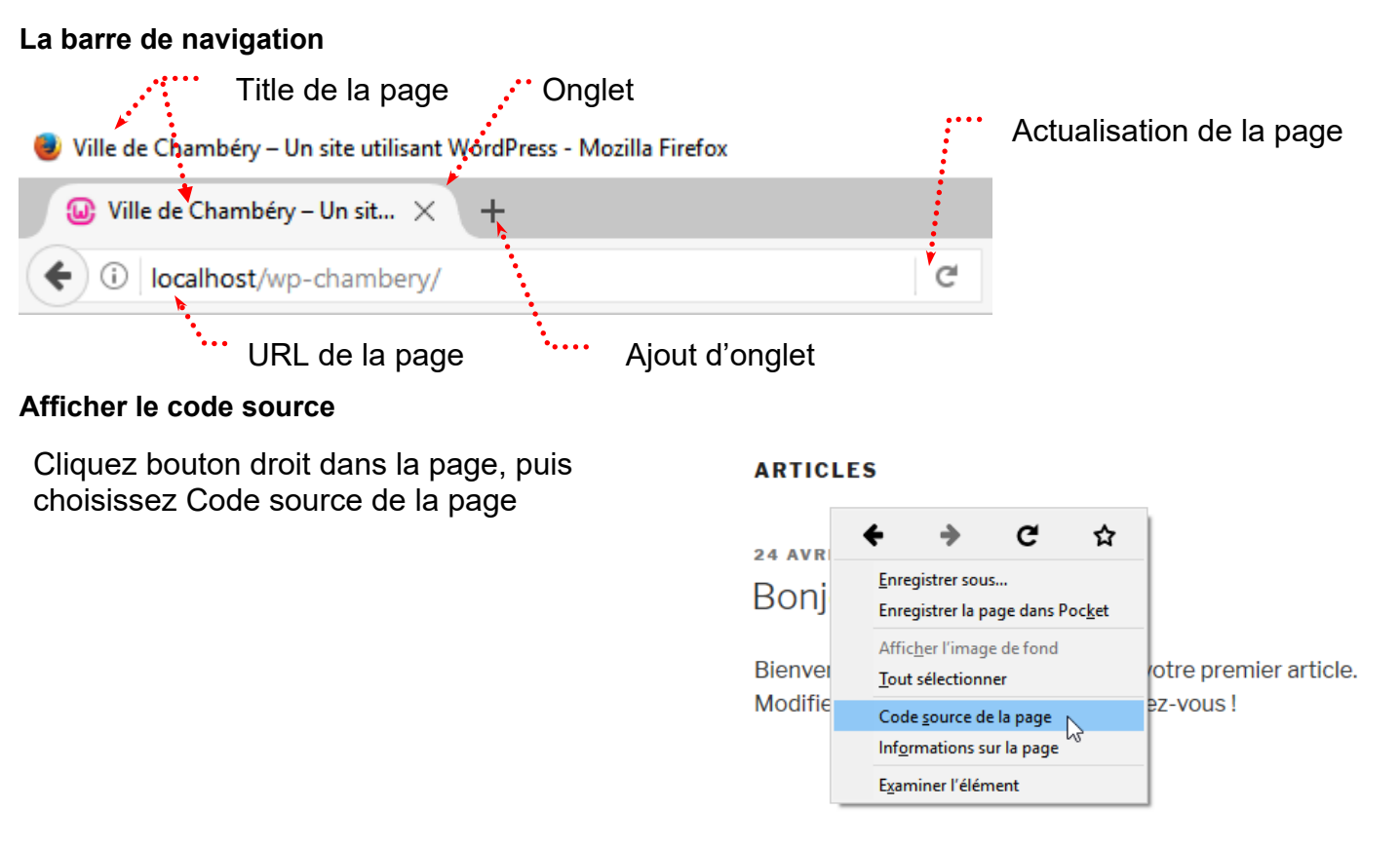

#### Google Chrome

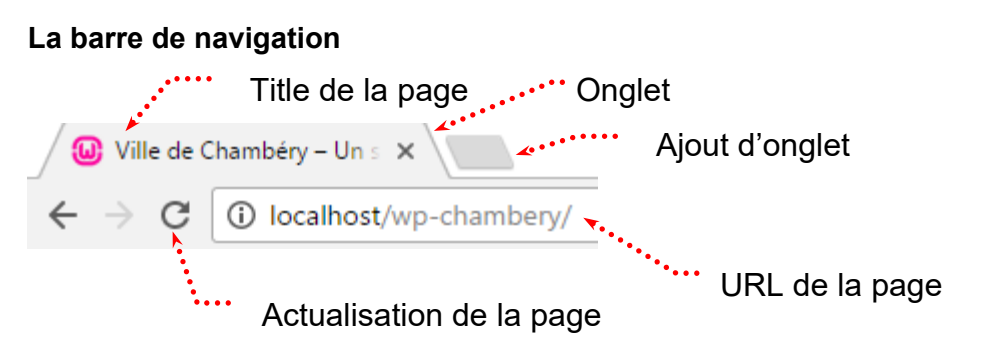

#### Afficher le code source

Cliquez bouton droit dans la page, puis choisissez Afficher le code source de la page

#### ARTICLES

| 24 AVRIL 2017<br>Bonjour tout le                    | Retour<br>Avancer<br>Actualiser                                | Alt+Gauche<br>Alt+Droite<br>Ctrl+R |
|-----------------------------------------------------|----------------------------------------------------------------|------------------------------------|
| Bienvenue dans WordPro<br>ou supprimez-le, puis lan | Enregistrer sous<br>Imprimer<br>Caster<br>Traduire en français | Ctrl+S<br>Ctrl+P                   |
|                                                     | Afficher le code source de la page                             | Ctrl+U                             |
|                                                     | Inspecter                                                      | Ctrl+Maj+I                         |

#### **Rappels Google**

| echerch                                                                                                    | e Google                                                                 |               |                  |        |          |                         |            |
|----------------------------------------------------------------------------------------------------|--------------------------------------------------------------------------|---------------|------------------|--------|----------|-------------------------|------------|
| format                                                                                                    | ion photos                                                               | shop grenoble | e) <b>◆</b> ···· |        |          |                         | Q          |
| Tous                                                                                                    | Vidéos                                                                   | Actualités    | Images           | Maps   | Plus     | Paramètres              | Outils     |
| Environ                                                                                                    | Environ 179 000 résultats (0,45 secondes) Correspond au Title de la page |               |                  |        |          |                         |            |
| Grenoble Formation Photoshop : Formations Photoshop Adobe<br>www.grenoble-alpes-formation.com/grenoble-formations/stage-photoshop-format •<br>Grenoble Formation Photoshop pour toute personne voulant suivre une formation professionnelle en<br>infographie. Apprendre Photoshop. Formations Infographie |                                                                          |               |                  |        |          |                         |            |
|                                                                                                    |                                                                          |               | *                | Corre  | espond a | a la méta description c | le la page |
|                                                                                                    | •••••                                                                    | Correspond    | à l'url de l     | a page |          |                         |            |

Une page de résultats de recherche (également appelée SERP)

#### Les thèmes - Objectifs

Un thème gère l'apparence d'un site, c'est lui qui détermine :

- L'aspect du texte (police, taille, couleur...)
- L'aspect des titres (police, taille, couleur...)
- La position et le nombre de Colonne(s) latérale(s) (nommées aussi sidebar, pied de page 1...)
   Vous pouvez bien évidemment :
- Utiliser le thème fourni par défaut par Wordpress (Twenty Nineteen)
- Utiliser l'un des autres thèmes proposés par Wordpress
- En chercher, télécharger et installer d'autres...

#### **Expérience 1**

Apparence>Thèmes et venez cliquer sur Activer du thème Twenty Sixteen .....

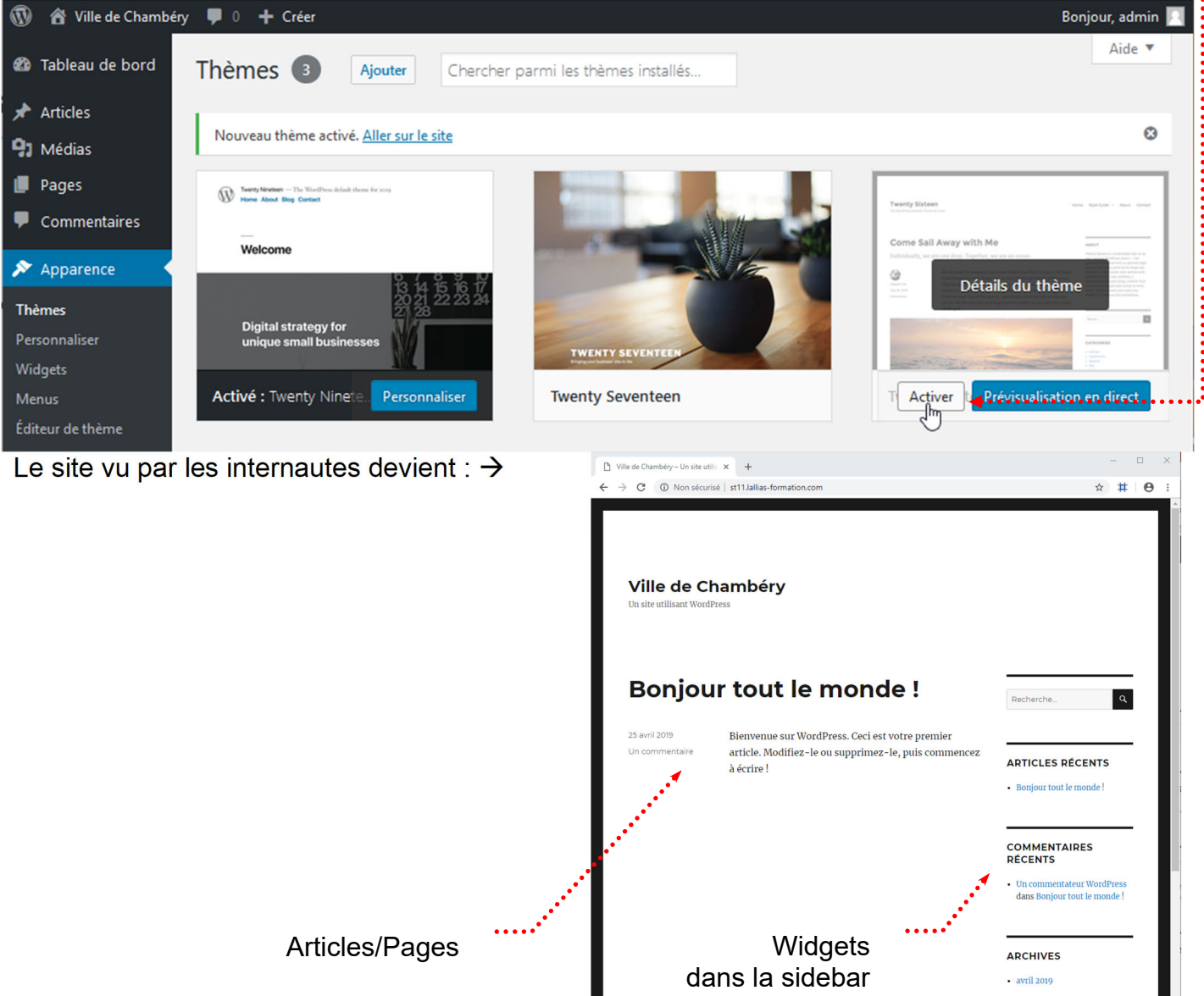

#### Expérience 2

Apparence>Thèmes et venez cliquer sur Ajouter un thème

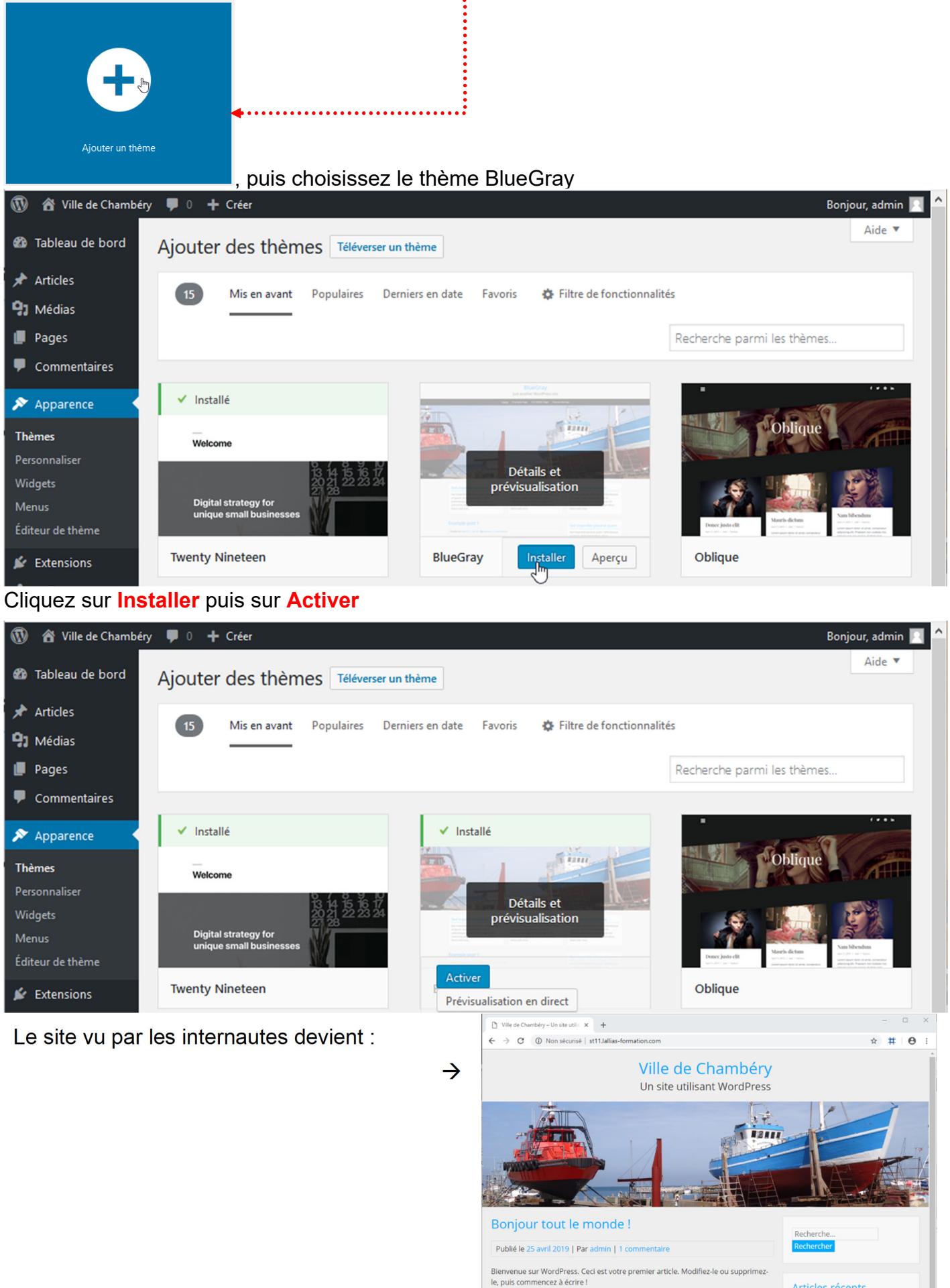

Articles récents

#### Revenir au thème par défaut

#### Apparence>Thèmes et venez cliquer sur le bouton Activer du thème Twenty Nineteen

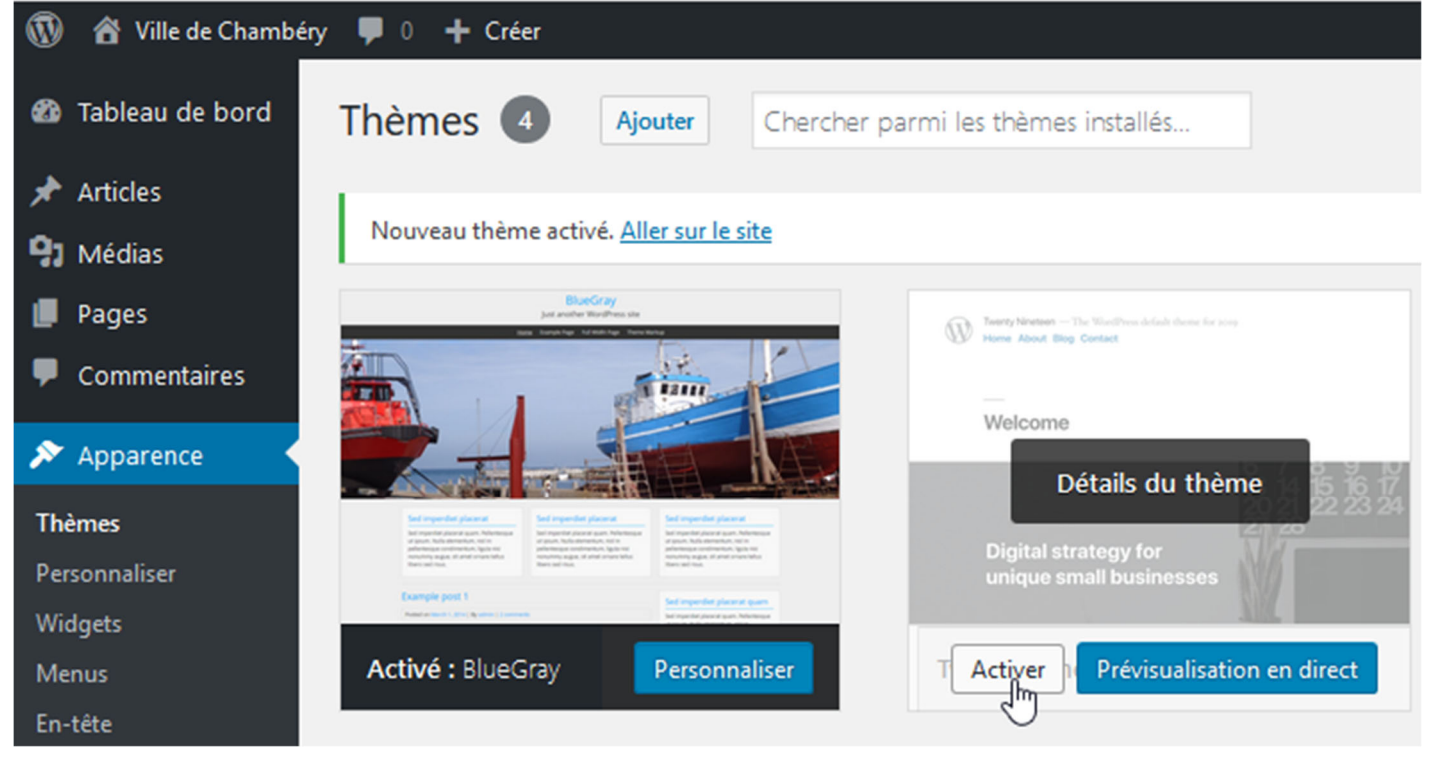

#### Les widgets - Qu'est-ce que c'est ?

Widget est un mot valise formé à partir de Windows et Gadget. Les widgets augmentent l'interactivité et accroissent les fonctionnalités de votre site en ajoutant dans des zones prévues à cette effet (la barre latérale – sidebar, les pieds de page...) de nouvelles possibilités telles l'affichage de catégories, l'affichage de la liste des commentaires, l'affichage d'un champ de recherche, l'affichage d'un calendrier, l'affichage d'un menu, l'affichage d'un diaporama (slider) etc.

Vous pouvez bien évidemment :

- Utiliser les widgets fournis par Wordpress
- Télécharger et installer d'autres Widgets...

#### Expérience 1 - Enlever un Widget

| Dans l'administr         | ration : <b>Apparence&gt;Widgets</b> pui                                                          | s cliquez sur••••••                      |                             |
|--------------------------|---------------------------------------------------------------------------------------------------|------------------------------------------|-----------------------------|
| Widgets « Ville de Ch    | ambé × +                                                                                          |                                          |                             |
| (i) localhost/wp-0       | chambery/wp-admin/widgets.php                                                                     | C Q Rechercher ☆ 🖨                       | <b>↓ ☆ ⊠ ∞ ≡</b>            |
| 🔞 🔏 Ville de Chamb       | éry 📀 1 투 0 🕂 Créer                                                                               |                                          | Salutations, admin 📃 🌰      |
| 🍘 Tableau de bord        | Widgets Gérer avec l'aperçu en direct                                                             | Optio                                    | ons de l'écran ▼ Aide ▼     |
| 🖈 Articles               | Widgets disponibles                                                                               | Colonne latérale                         | *                           |
| <b>9</b> 3 Médias        | Pour activer un widget, glissez-le dans la barre                                                  | Ajoutez des widgets ici pour les faire a | paraître dans votre colonne |
| 📕 Pages                  | latérale ou cliquez dessus. Pour désactiver un<br>widget et supprimer ses réglages, enlevez-le de | latérale.                                |                             |
| Commentaires             | la barre latérale.                                                                                | Rechercher                               |                             |
| 🔊 Apparence              | Archives                                                                                          | Articles récents                         |                             |
| Thèmes                   | Une archive mensuelle des articles de votre site.                                                 | Antices recents                          |                             |
| Personnaliser<br>Widgets | Articles récents                                                                                  | Commentaires récents                     | •                           |

#### Cliquez sur Supprimer .....

| 😡 Widgets < Ville de Cha | ambé × +                                                                                          |                                                                      |  |  |  |  |  |
|--------------------------|---------------------------------------------------------------------------------------------------|----------------------------------------------------------------------|--|--|--|--|--|
| (i) localhost/wp-c       | hambery/wp-admin/widgets.php 🖾 🤇 C                                                                | Q. Rechercher                                                        |  |  |  |  |  |
| 🔞 🔏 Ville de Chambe      | éry 📀 1 🛡 0 🕂 Créer                                                                               | Salutations, admin 🔼 🤶                                               |  |  |  |  |  |
| 🚳 Tableau de bord        | Widgets Gérer avec l'aperçu en direct                                                             | Options de l'écran ▼ Aide ▼                                          |  |  |  |  |  |
| 🖈 Articles               | Widgets disponibles                                                                               | Colonne latérale                                                     |  |  |  |  |  |
| <b>9</b> 3 Médias        | Pour activer un widget, glissez-le dans la barre                                                  | Ajoutez des widgets ici pour les faire apparaître dans votre colonne |  |  |  |  |  |
| 📕 Pages                  | latérale ou cliquez dessus. Pour désactiver un<br>widget et supprimer ses réglages, enlevez-le de | latérale.                                                            |  |  |  |  |  |
| Commentaires             | la barre latérale.                                                                                | Rechercher                                                           |  |  |  |  |  |
| 🔊 Apparence              | Archives                                                                                          | Titre :                                                              |  |  |  |  |  |
| Thèmes                   | Une archive mensuelle des articles de votre site.                                                 |                                                                      |  |  |  |  |  |
| Personnaliser            | Articlas ráconts                                                                                  | Supprimer   Fermer     Enregistrer                                   |  |  |  |  |  |
| Widgets                  | Articles recents                                                                                  |                                                                      |  |  |  |  |  |

### Expérience 2 - Activer un Widget fourni Dans l'administration : Apparence>Widgets

| Dans radmini             | stration : Apparence>Widg                                                                                | ets                             |                   |                 |                |           |          |
|--------------------------|----------------------------------------------------------------------------------------------------|---------------------------------|-------------------|-----------------|----------------|-----------|----------|
| 😻 Widgets < Ville de C   | hambéry — WordPress - Mozilla Firefox                                                                    |                                 |                   |                 | -              |           | ×        |
| Widgets « Ville d        | le Chambé × +                                                                                            |                                 |                   |                 |                |           |          |
| Certification (1997)     | wp-chambery/wp-admir 🖾 80% C                                                                             | Q. Rechercher                   | ☆□自               | ↓ 俞             | ▼              | œ         | ≡        |
| 🔞 🔏 Ville de Chambéŋ     | / 😳 1 🛡 0 🕂 Créer                                                                                        |                                 |                   |                 | Salutatio      | ns, admin | <u> </u> |
| 🆚 Tableau de bord        | Widgets Gérer avec l'aperçu en direct                                                                    |                                 |                   | Options de l'é  | écran 🔻        | Aide 🔻    |          |
| 🖈 Articles               | Widgets disponibles                                                                                      | Colonne latérale                |                   |                 |                |           |          |
| 93 Médias                | Pour activer un widget, glissez-le dans la barre latérale ou                                             | Ajoutez des widgets ici pour le | s faire apparaîtr | e dans votre co | lonne latérale |           |          |
| 📕 Pages                  | cliquez dessus. Pour désactiver un widget et supprimer<br>ses réglages, enlevez-le de la barre latérale. |                                 |                   |                 |                |           |          |
| Commentaires             |                                                                                                    | Rechercher                      | <del>.</del>      |                 |                | •         |          |
| 🔊 Apparence              | Archives                                                                                                 | Articles récents                |                   |                 | •              | ,         |          |
| Thèmes                   | Une archive mensuelle des articles de votre site.                                                        |                                 |                   |                 |                |           |          |
| Personnaliser            | Articles récents                                                                                         | Commentaires récents            |                   |                 | •              | ·         |          |
| <b>Widgets</b><br>Menus  | Les articles les plus récents de votre site.                                                             | Archives                        |                   |                 | •              | ,         |          |
| En-tête                  | Calendrier                                                                                               | Catégories                      |                   |                 |                | ,         |          |
| Editeur                  | Un calendrier des articles de votre site.                                                                |                                 |                   |                 |                |           |          |
| Extensions Litilisateurs | Catégories                                                                                               | Méta                            |                   |                 | •              | _         |          |
| Outils                   | Une liste ou un menu déroulant des catégories.                                                           | Pied de page 1                  |                   |                 |                | ,         |          |
| 🖽 Réglages               | Commentaires récents                                                                                     |                                 |                   |                 |                |           |          |
| Réduire le menu          | Les commentaires les plus récents de votre site.                                                         | Pied de page 2                  |                   |                 |                | r         |          |
|                          | Flux                                                                                                    |                                 |                   |                 |                |           |          |
|                          | Les entrées depuis n'importe quel flux RSS ou Atom.                                                      |                                 |                   |                 |                |           |          |
|                          | Menu personnalisé                                                                                        |                                 |                   |                 |                |           |          |
|                          | Ajouter un menu personnalisé à votre colonne<br>latérale.                                                |                                 |                   |                 |                |           |          |
|                          | Méta                                                                                                    |                                 |                   |                 |                |           |          |
|                          | Connexion, flux RSS et liens WordPress.org.                                                              |                                 |                   |                 |                |           |          |
|                          | Nuage d'étiquettes                                                                                       | Pour activer up                 | widge             | t il vou        |                | it do     |          |
|                          | Un nuage de vos étiquettes les plus utilisées.                                                           | faire glisser le v              | vidaet            | de votr         | e cho          | ix ue     |          |
|                          | Pages                                                                                                    | dans la barre la                | atérale           | ou dan          | is un c        | des       |          |
|                          | Une liste des pages de votre site.                                                                       | pieds de page.                  | Les p             | oossibi         | lités          |           |          |
|                          | Rechercher                                                                                               | aependent du t                  | neme ı            | ullise          |                |           |          |
|                          | Un formulaire de recherche pour votre site.                                                              |                                 |                   |                 |                |           |          |

| Après avoir glissé le Widget dans la zone désirée, cliquez sur Enregistrer |                                                                                                    |                                                                                                    |                 |                   |           |   |  |  |  |
|----------------------------------------------------------------------------|----------------------------------------------------------------------------------------------------|----------------------------------------------------------------------------------------------------|-----------------|-------------------|-----------|---|--|--|--|
| Pas toujours no                                                            | écessaire (ici inutile)                                                                                                    |                                                                                                    |                 |                   |           |   |  |  |  |
| 🥑 Widgets ‹ Ville de C                                                     | Chambéry — WordPress - Mozilla Firefox                                                                                                    |                                                                                                    |                 | _                 |           | × |  |  |  |
| Widgets « Ville o                                                          | de Chambé $	imes$ +                                                                                                    |                                                                                                    |                 |                   |           |   |  |  |  |
| ( i localhost/                                                             | wp-chambery/wp-admir 🖾 80% C                                                                                                    | Rechercher     A     A     Constant     A     Constant     Constant     Co | ∔ กิ            | ☑                 | 8         | ≡ |  |  |  |
| 🔞 🖀 Ville de Chambér                                                       | y 📀 1 📮 0 🕂 Créer                                                                                                    |                                                                                                    |                 | Salutatio         | ns, admin |   |  |  |  |
| 🖚 Tableau de bord                                                          | Widgets Gérer avec l'aperçu en direct                                                                                                    |                                                                                                    | Options d       | e l'écran 🔻       | Aide 🔻    | - |  |  |  |
| ★ Articles 91 Médias                                                       | Widgets disponibles<br>Pour activer un widget, glissez-le dans la barre latérale ou<br>cliquez dessus. Pour désactiver un widget et supprimer | Colonne latérale<br>Ajoutez des widgets ici pour les faire appara                                                                                                    | itre dans votre | colonne latérale. |           |   |  |  |  |
| Pages Commentaires                                                         | ses réglages, enlevez-le de la barre latérale.                                                                                                | Rechercher                                                                                                    |                 |                   |           |   |  |  |  |
| 🔊 Apparence                                                                | Archives Une archive mensuelle des articles de votre site.                                                                                    | Titre :                                                                                                    |                 |                   |           |   |  |  |  |
| Thèmes<br>Personnaliser                                                    | Articles récents                                                                                                    | Supprimer   Fermer                                                                                                    |                 | Enregistrer       |           | 1 |  |  |  |

# Actualisez le site vu par les internautes

| 🜒 Ville de Chambéry – Un site utilisant WordPress - Mozilla Fir              | refox                       |                        |       |   |   |          |       |   | $\times$ |
|------------------------------------------------------------------------------|-----------------------------|------------------------|-------|---|---|----------|-------|---|----------|
| Wille de Chambéry − Un sit × +                                               |                             |                        |       |   |   |          |       |   |          |
| ( i localhost/wp-chambery/                                                   | 80 % C                      | <b>Q</b> Rechercher    | ☆ 自   | + | Â | ◙        | لياري | 8 | ≡        |
|                                                                              |                             |                        |       |   |   |          |       |   | ^        |
|                                                                              |                             |                        |       |   |   |          |       |   |          |
| ARTICLES                                                                     |                             |                        |       |   |   |          |       |   |          |
| 24 AVRIL 2017 MODIFIER                                                       |                             |                        |       |   |   |          |       |   |          |
| Bonjour tout le monde !                                                      |                             | Recherche              |       |   |   | <u>ک</u> |       |   |          |
| Bienvenue dans WordPress. Ceci est vo<br>ou supprimez-le, puis lancez-vous ! | otre premier article. Modif | ez-le<br>Articles réce | NTS   |   |   |          |       |   |          |
| Ŵ                                                                            | /idget ajouté …             | Bonjour tout le mo     | onde! |   |   |          |       |   |          |

#### Définitions et différences entre articles et pages

Les articles et les pages correspondent à la partie rédactionnelle de votre site. WordPress fait une différence (subtile) entre articles et pages

#### Articles

Un article correspond à ce que l'on pourrait appeler « l'actualité chaude », c'est-à-dire l'information mise à jour ou ajoutée régulièrement

Typiquement, rédiger des articles permet de constituer un blog ou un fil d'actualité. Ils possèdent :

- Une date de publication afin d'être affichés du plus récent au plus ancien (ou le contraire).
- Un auteur,
- Une ou plusieurs catégories. En cliquant dessus, vous afficherez la liste des articles classés dans cette catégorie du plus récent au plus ancien.
- Éventuellement des mots clés. . En cliquant dessus, vous afficherez la liste des articles ayant le même mot clé.
- Un fil de commentaires pour inciter les lecteurs à la discussion.

#### Pages

Une page correspond à ce que l'on pourrait appeler « l'actualité froide », c'est-à-dire l'information qui ne change pas ou pas souvent. Leur contenu est plus « statique ».

C'est le cas par exemple des pages de contact, des pages à propos, des pages de mentions légales, des conditions générales de vente et de la page d'accueil.

Contrairement aux articles, les pages ne peuvent pas être classées par catégories, ni identifiées par des mots-clés. Les commentaires n'y sont (généralement) pas activés par défaut.

#### Conclusion

Il va de soi que ces deux types de contenus peuvent cohabiter au sein d'un site. Vous n'êtes pas obligé de choisir entre l'un et l'autre, les articles et les pages sont complémentaires.

Un blog utilisera les articles pour diffuser des articles et des pages pour communiquer des informations relatives au site.

Un site vitrine pourra néanmoins choisir de ne pas utiliser les articles s'il n'a rien à publier périodiquement (articles de blogs ou actualités). Dans ce cas, les pages se chargeront de présenter les informations nécessaires aux visiteurs.

#### Les extensions qu'est-ce c'est ?

Nommées aussi plugin, les extensions vont donner un supplément de fonctionnalités à l'administration de votre site web. Nous utiliserons des extensions pour :

- Modifier notre éditeur de pages/articles
- Améliorer le référencement
- Créer un formulaire de contact
- Sauvegarder et exporter le site web
- Etc.

# AJOUT D'EXTENSION - YOAST SEO

#### Rappels sur le référencement de pages web

Lorsque vous faites une recherche sur un moteur de recherche tel que Google

Google

formation photoshop grenoble

Vous obtenez

Title de la page

Grenoble Formation Grenoble Formation Photoshop CC, Grenoble ...

www.lallias.com/stage-infographie/formation-photoshop.php -

Grenoble formation Photoshop. Centre de formation à Grenoble - formation Photoshop. Stage informatique pour toute personne désirant suivre une formation ...

#### Meta description de la page

Url de la page

#### Référencement et WordPress

Par défaut, il n'est rien prévu dans WordPress pour gérer les title et meta description des pages que vous allez concevoir.

Cela signifie qu'en termes de référencement votre création de site est mal partie...

Il est donc important d'ajouter une extension qui va gérer cet aspect des choses. Vous allez par conséquent installer et activer une extension permettant de gérer le title et la meta description de vos pages (articles).

#### Installation/Activation de Yoast seo

#### Extensions>Ajouter a) Tapez yoast seo 🔞 🗥 Ville de Chambéry 📮 0 🕂 Créer Bonjour, admin Aide 🔻 Tableau de bord Ajouter des extensions Téléverser une extension 🖈 Articles Résultats de recherche Mises en avant Populaires Recommandées Favorites 9 Médias Pages ✓ Yoast seo Mot-clé Commentaires 569 éléments « < sur 16 > » 1 🔊 Apparence Yoast SEO **Glue for Yoast** 🖄 Extensions Installer Installer SEO & AMP Plus de détails Améliorez votre SEO Plus de détails avec WordPress : This plugin makes Ajouter Écrivez de meilleurs sure the default contenus et utilisez un Éditeur d'extension WordPress AMP site WordPress plugin uses the proper optimisé en utilisant Yoast SEO metadata 🔺 Utilisateurs l'extension Yoast SEO. and allows 🔑 Outils modification of the Par Team Yoast AMP page design. Réglages Par Joost de Valk Réduire le menu ★ ★ ★ ★ (26 519) Dernière mise à jour : il y a 1 semaine 5 millions et + installations Compatible avec votre version de ★ ★ ★ ☆ ☆ (22) Dernière mise à jour : il y a 2 mois activées WordPress 100 000+ installations activées V Compatible avec votre version de

#### b) Cliquez sur Installer

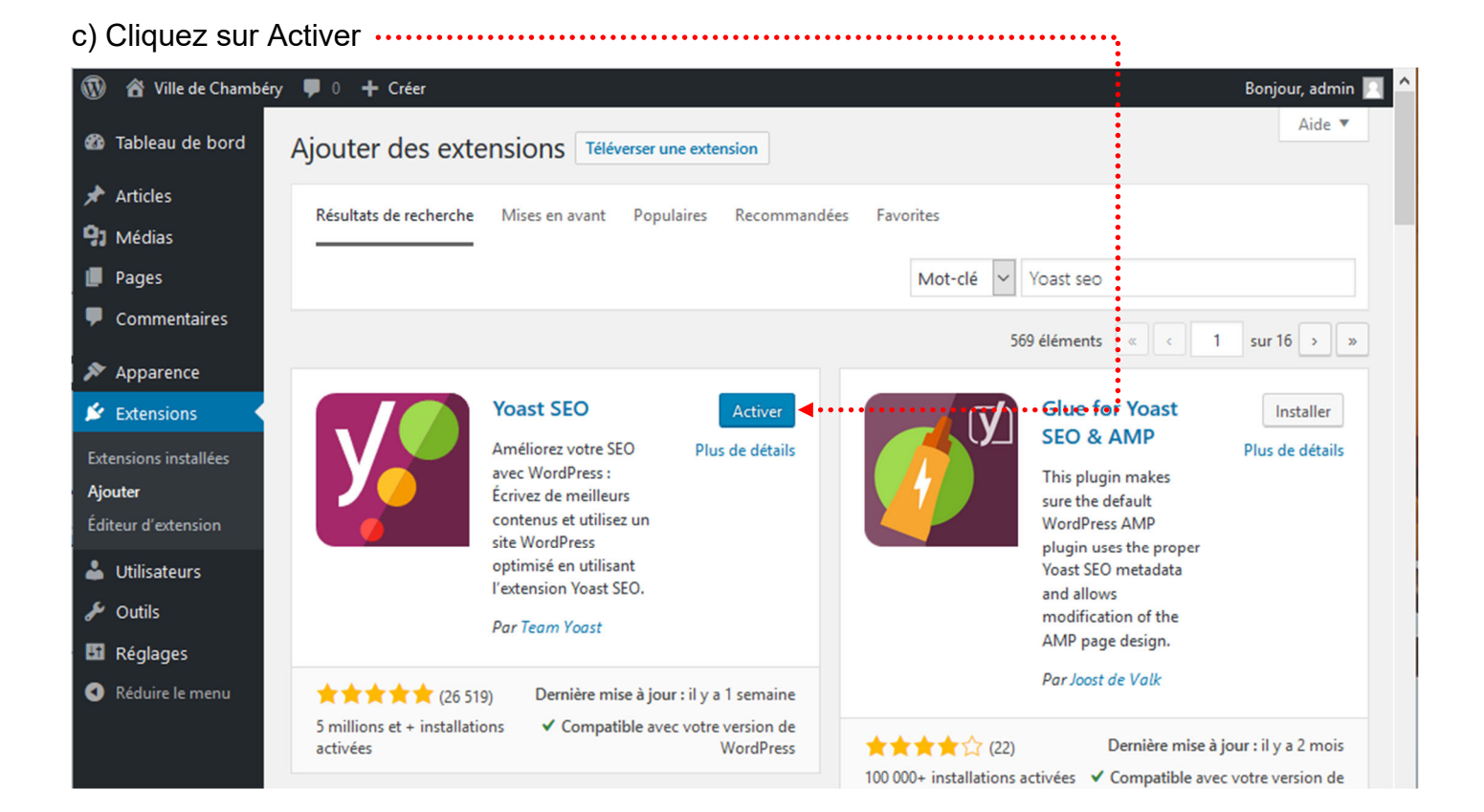

# **SUPPRESSION DES PAGES ET ARTICLES INUTILES**

#### Objectifs

Wordpress est livré avec des pages et des articles d'exemples. Ils ne servent à rien autant les supprimer tout de suite.

#### Mise à la corbeille des pages

a) Cliquez sur Pages puis survolez la page à supprimer

| 🔞 🔏 Ville de Chambér | у 📮 ( | 🛛 🕂 Créer 📢 🕦                                                                            |                                  | Во                          | njour, admin |     |
|----------------------|-------|------------------------------------------------------------------------------------------|----------------------------------|-----------------------------|--------------|-----|
| 🚳 Tableau de bord    | Pag   | es Ajouter                                                                               |                                  | Options de l'écran 🔻        | Aide 🔻       |     |
| 🖈 Articles           | Tous  | (1)   Publié (1)   Contenu Cornestone (0)                                                |                                  | Rechercher da               | ns les pages | 5   |
| Portefolio           | Actio | ons groupées 🗸 Appliquer Toutes les dates 🗸 To                                           | ous les scores SEO 🗸 Tous les sc | cores de lisibilité 🖌 Filtr | er           |     |
| <b>9</b> Médias      |       |                                                                                          |                                  |                             | 1 éléme      | ent |
| 📙 Pages 🔸            |       | Titre                                                                                    | Auteur 🛡                         | Date 🛃                      | :            |     |
| Toutes les pages     |       | Page d'exemple — Page d'accueil<br>Modifier   Modification rapide   Corbeille   Afficher | admin —                          | Publié<br>Il y a 1 heure    | • •          |     |
| Commentaires         |       | Titre                                                                                    | Auteur 🛡                         | Date 🛃                      | : 🔊          |     |

b) Lors du survol ce menu apparait, cliquez sur Corbeille

Cette page n'est pas véritablement supprimée... elle est dans la corbeille.

# c) Cliquez sur Corbeille

| 🔞 🖀 Ville de Chambér | y 투 0 🕂 Créer 🕅 🕕                                            |        |   |            | Во       | njour, a | dmin 📃 |
|----------------------|--------------------------------------------------------------|--------|---|------------|----------|----------|--------|
| 🍘 Tableau de bord    | Pages Ajouter                                                |        |   | Options de | 'écran ▼ | Aid      | e 🔻    |
| 🖈 Articles           | 1 page déplacée dans la corbeille. <u>Annuler</u>            |        |   |            |          |          | •      |
| 🗐 Portefolio         |                                                              |        |   |            |          |          |        |
| 9 Médias             | Tous (0)   Corbeille (1)   Content Connectione • (0) • • • • |        |   |            |          |          |        |
| 📙 Pages 🔷            | Tous les scores SEO                                          |        | _ |            | -        | -        |        |
| Toutes les pages     | Titre                                                        | Auteur |   | Date       | <b>*</b> |          | 4      |
| Ajouter              | Aucune page trouvée.                                         |        |   |            |          |          |        |
| Commentaires         | Titre                                                        | Auteur | • | Date       | Solution | •        | ø      |

d) Survolez de nouveau la page à supprimer puis cliquez sur Supprimer définitivement

| 🔞 🔏 Ville de Chambér               | y 🛡 0 🕂 Créer 📢 🕦                                                      |           | Bonjour, admin 🔲   |                                            |          |      |       |  |  |
|------------------------------------|------------------------------------------------------------------------|-----------|--------------------|--------------------------------------------|----------|------|-------|--|--|
| 🍘 Tableau de bord                  | Pages Ajouter                                                          |           |                    | Options de l'ée                            | ran 🔻    | Aide | 5 🔺   |  |  |
| 🖈 Articles                         | Tous (0)   Corbeille (1)   Contenu Cornestone (0)                      |           | Reche              | rcher dan                                  | s les pa | ages |       |  |  |
| 🗐 Portefolio                       | Actions groupées 🗸 Appliquer                                           |           |                    |                                            |          |      |       |  |  |
| 91 Médias                          | Toutes les dates 👻 Tous les scores SEO 👻 Tous les scores de lisibilité | ✓ Filtrer | Vider la corbeille |                                            |          | 1 él | ément |  |  |
| 📙 Pages 🗸                          | Titre                                                                  | Auteur    |                    | Date                                       | <b>•</b> | :    | 4     |  |  |
| <b>Toutes les pages</b><br>Ajouter | □ Page d'exemple<br>Rétablir   Supprimer définitivement ◀              | admin     | _                  | Dernière<br>modification<br>Il y a 1 heure | 1        | •    | •     |  |  |
| Commentaires                       | □ Titre                                                                | Auteur    | <b>.</b>           | Date                                       | •        | :    | 1     |  |  |

#### **Principe**

Pour créer une page d'accueil sur un site WordPress il faut :

- 1) Commencer par créer la page, mais celle-ci ne s'affichera pas dans le site car par défaut WordPress est un blog et non un site web
- 2) Définir que WordPress doit se comporter comme un site web et afficher des pages et notamment la page d'accueil (voir Définir une page comme Page d'accueil page 32)
- 3) Se poser sérieusement la question du référencement et par conséquent rédiger le title et la méta description de cette page (voir Ajout du title et de la Méta description de la page d'accueil page 33)
- 4) Prévoir éventuellement un Lire la suite, si le texte est trop long (Voir Erreur ! Source du renvoi introuvable. page Erreur ! Signet non défini.)

| Pages>Ajouter                                                                                                    | a) Tapez le nom de votre page                                 |
|----------------------------------------------------------------------------------------------------|---------------------------------------------------------------|
| 🔞 😚 Ville de Chambéry 🗭 0 🕂 Créer 📢 🛛                                                                                                    | Bonjour, admin 🛽                                              |
| Tableau de bord $\bigcirc$ $\bigcirc$ $\bigcirc$ $\bigcirc$ $\bigcirc$ $\equiv$                                                                                                    | Prévisualiser Publies                                         |
| ★ Articles P1 Médiar                                                                                                    | Document Bloc ×                                               |
| Pages                                                                                                    | État et visibilité                                            |
| Toutes les pages Saisissez le titre                                                                                                    | Vísibilité   Public     Publier   Immédiatement               |
| Commentaires     Commencez à écrire ou saisissez «/›     Apparence     Extensions                                                                                                    | » pour choisir un bloc<br>Image mise en avant                 |
| Utilisateurs Voort SEO                                                                                                    | Discussion                                                    |
| F Outils                                                                                                    | Attributs de page 🗸                                           |
| <ul> <li>Édition des métadonnées</li> <li>Réduire le menu</li> <li>Ville de Chambéry<br/>st11.lalias-formation.com</li> <li>Veuillez renseigner one méta description en éditant le ch<br/>faites pas, Google essaiera de trouver une partie pertiner<br/>l'affichera dans les recultats de recherche.</li> <li>Modifier les métadonnées</li> </ul> | namp ci-dessous. Si vous ne le<br>nte de votre publication et |
| Analyse de la lisibilité                                                                                                    | ×                                                             |
| Ajouter une variante                                                                                                    | ~                                                             |
| Contenu Cornestone                                                                                                    | b) Dans cet éditeur vous pouvez donc écrire le texte          |

Objectif 1 - Création de la page d'accueil

de votre page. vous pouvez aussi le copier/coller, ce texte a déjà été tapé.

c) Quand le texte est tapé et mis en forme, cliquez sur Publier .....

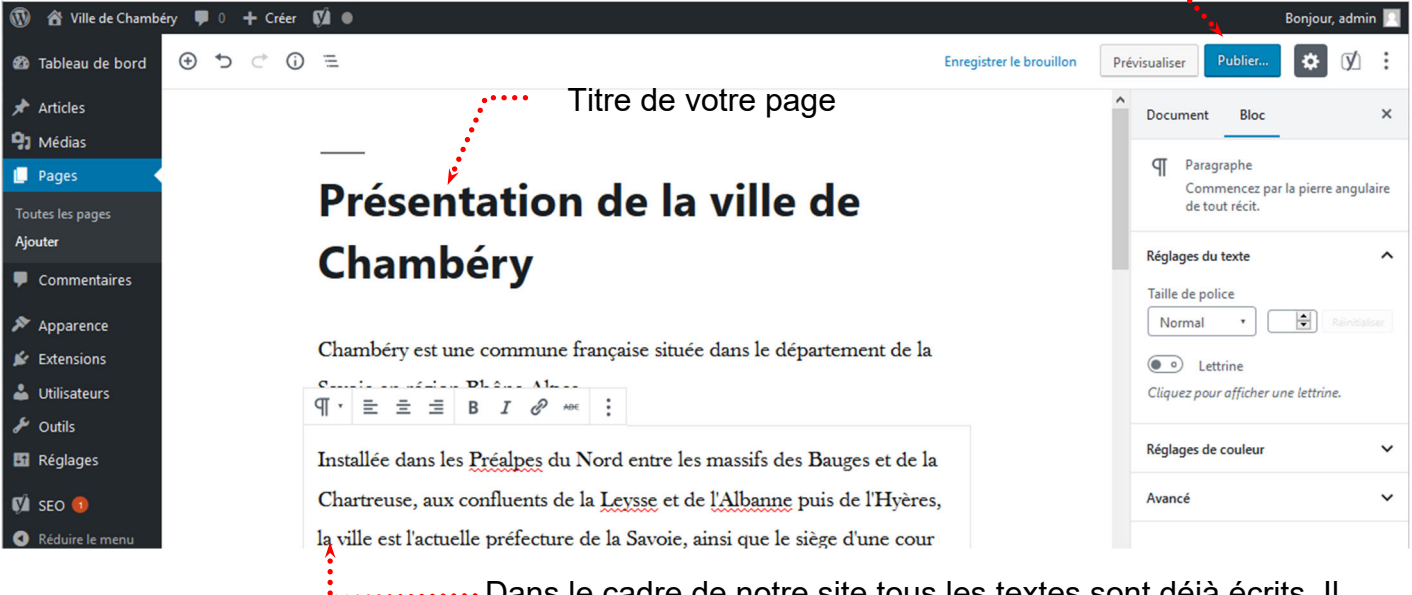

Dans le cadre de notre site tous les textes sont déjà écrits. Il suffira donc de les copier/coller. Vous devez copier le contenu du fichier Page d'accueil.docx

d) Cliquez de nouveau sur Publier .....

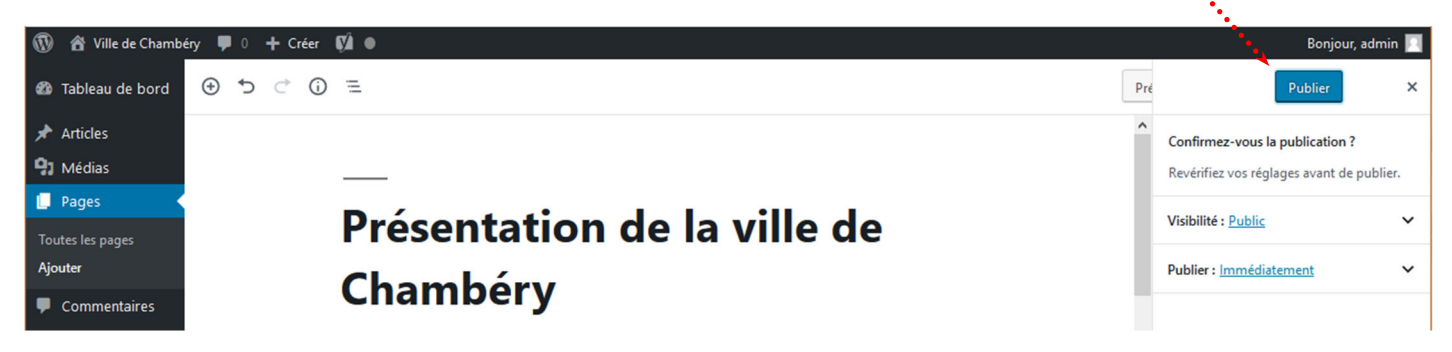

Comme vous pouvez le constater la page ne s'affiche pas dans le site...

En effet, par défaut WordPress est réglé pour afficher des Articles (de blog) et non des Pages de site web

Vous pouvez visualiser la page créée en cliquant sur Voir la page .....

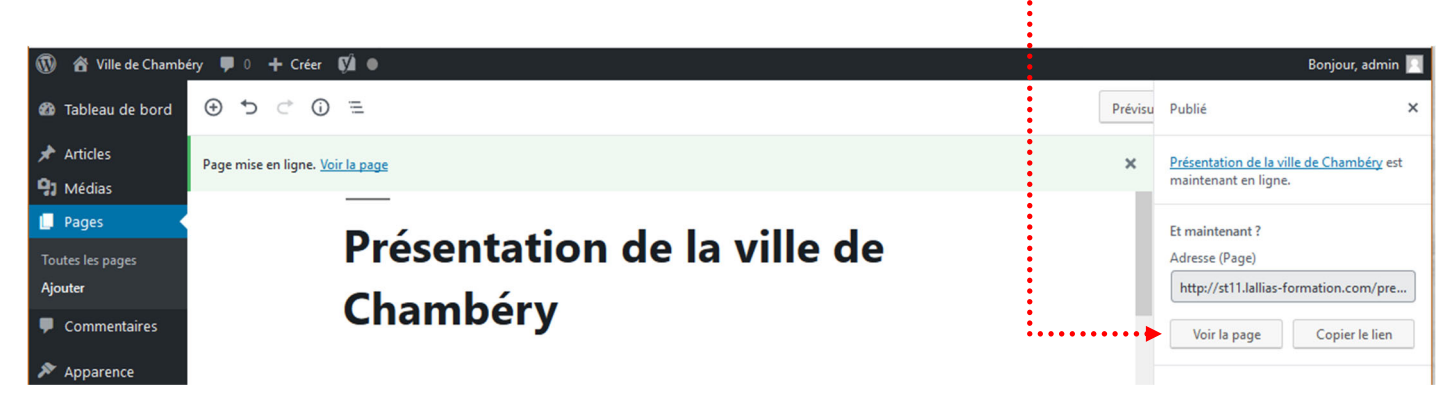

#### Objectif 2 - Définir une page comme Page d'accueil

Nous n'allons plus afficher Wordpress en mode Blog, mais en mode site Web.

#### **Réglages>Lecture**

1) Choisissez une page statique ...

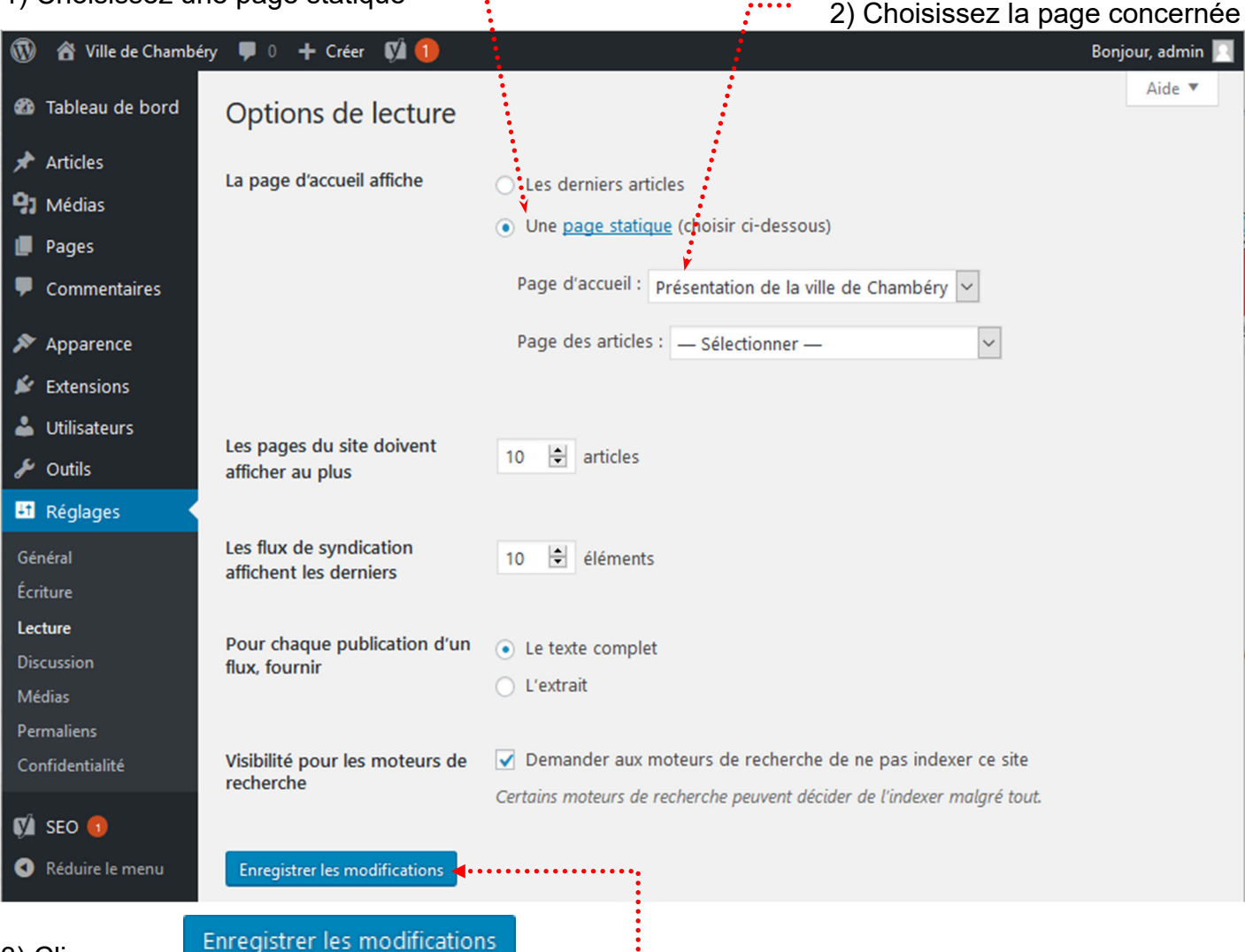

3) Cliquez sur 📑

Si vous affichez la page d'accueil dans votre navigateur

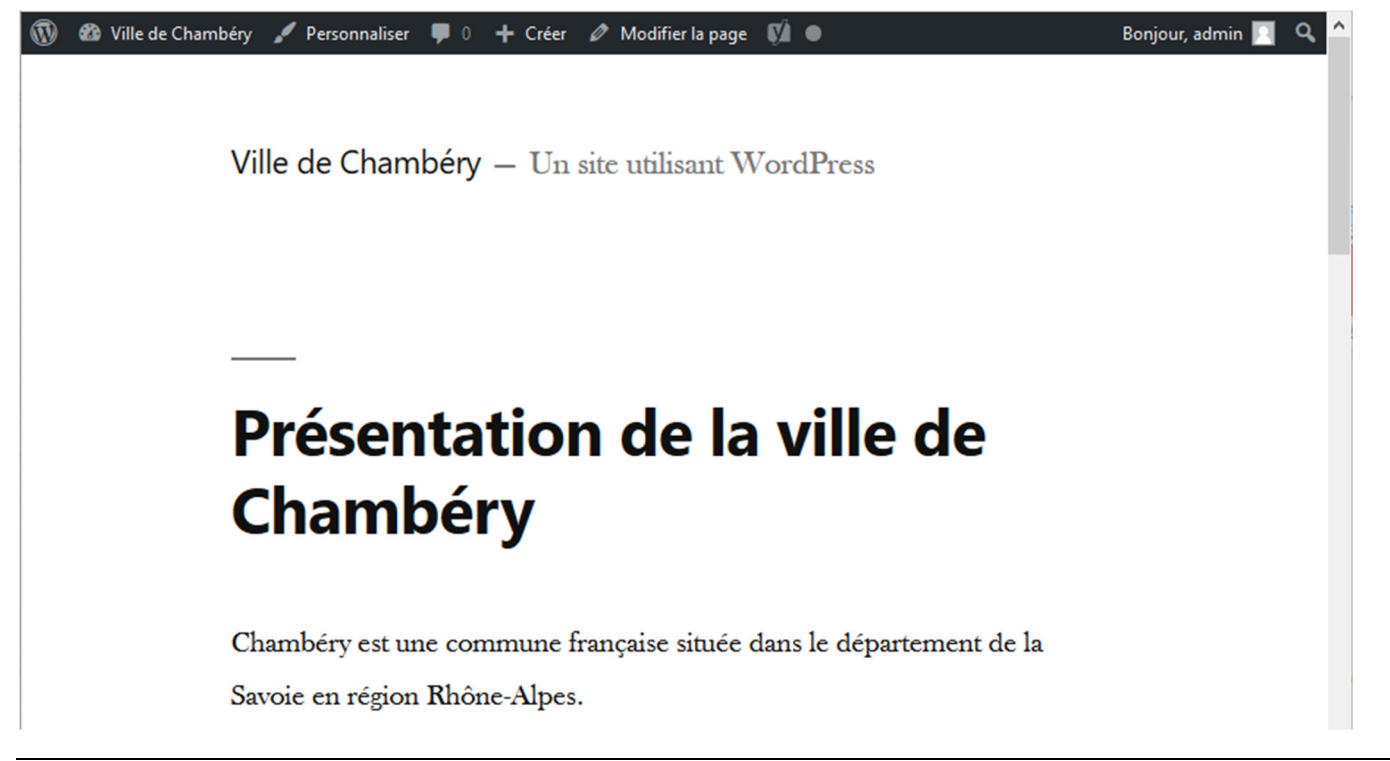

#### Objectif 3 - Référencement : Ajout du title et de la Méta description de la page d'accueil

Vous êtes de retour dans la page d'accueil.

# Pages>Clic sur la page Accueil. Déplacez-vous vers le bas de la page affichée

| 0 B    | Besoin d'aide ? ↔                                                                                                    | ★ <u>Passer à la ve</u>                                              | rsion Premiu |  |  |
|--------|----------------------------------------------------------------------------------------------------|----------------------------------------------------------------------|--------------|--|--|
|        | Édition des métadonnées                                                                                                    |                                                                      | ^            |  |  |
| ≺<br>≎ | Présentation de la ville de<br>st11.lallias-formation.com > p                                                                                                    | Chambéry - Ville de Chambéry<br>presentation-de-la-ville-de-chambery |              |  |  |
| -      | Veuillez renseigner une méta description en éditant le champ ci-dessous. Si vous ne le faites pas, Google essaiera de trouver une partie pertinente de votre publication et l'affichera dans les résultats de recherche. |                                                                      |              |  |  |
|        | 🔲 🖵 🕜 Modifier les méta                                                                                                    | adonnées                                                             |              |  |  |

| Edition des metadonnees                                                           |                                                                                         |
|-----------------------------------------------------------------------------------|-----------------------------------------------------------------------------------------|
| Présentation de la ville de Chambéry<br>st11.lallias-formation.com > presentation | γ - Ville de Chambéry - Savoie - Alpes<br>I-de-la-ville-de-chambery                     |
| Chambéry est une commune française<br>région Rhône Alpes. Chambéry est la c       | située dans le département de la Savoie en<br>apitale historique des Etats de Savoieccc |
| Modifier les métadonnées                                                          | 2) Tapez un Méta titre/Title<br>70 caractères maxi                                      |
| Méta titre                                                                        | Insérez des variables de métadonnées                                                    |
| Titre Page Séparateur Titre du                                                    | site - Savoie - Alpes                                                                   |
| Slug<br>presentation-de-la-ville-de-chambery                                      | 3) Tapez une Méta description<br>environ de 150 caractères                              |
|                                                                                   |                                                                                         |
| Slug<br>presentation-de-la-ville-de-chambery                                      | 3) Tapez une Méta description<br>environ de 150 caractères                              |

#### Référencement : Rappels sur la rédaction des pages/articles

- Etablissez une liste de 4 à 5 mots clés principaux + quelques mots secondaires (par page)
- Pensez à donner un Méta titre de page composé de mots clés (70 caractères max) On parle aussi du Title de la page
- Pensez à rédiger des titres (h1, h2...) reprenant ces mots clés
- Pensez à écrire régulièrement ces mots clés dans le contenu de la page
- Pensez à mettre ces mots clés dans des liens
- Pensez à composer une **méta description** résumant l'article en reprenant ces mots clés dans des phrases. 150 caractères

#### Pour terminer le travail pensez à Mettre à jour

| 1   | 者 Ville de Chambe | nbéry 🛡 0 🕂 Créer Voir la page 📢 💿                                                                                                    |                                   |                                             |                                                 |                              |                     | Bonjour, admin 📗        |          |                   |   |
|-----|-------------------|----------------------------------------------------------------------------------------------------|-----------------------------------|---------------------------------------------|-------------------------------------------------|------------------------------|---------------------|-------------------------|----------|-------------------|---|
| 8   | Tableau de bord   | ⊕ ⇒                                                                                                    | ) <> (j) ≡                        |                                             | Enregistrer en brou                             | uillon                       | Prévisualiser       | Mettre à jour           | ¢        | $(\underline{N})$ | : |
| *   | Articles          |                                                                                                    | du Bou                            | rget.                                       |                                                 |                              |                     |                         |          |                   | ^ |
| 91  | Médias            |                                                                                                    |                                   |                                             |                                                 |                              |                     |                         |          |                   |   |
| U   | Pages             | Vene                                                                                                    | + 650                             |                                             |                                                 |                              |                     |                         |          |                   |   |
| То  | utes les pages    | YOas                                                                                                    | t SEO                             |                                             |                                                 |                              |                     |                         |          |                   |   |
| Ajo | outer             | 0                                                                                                    | <u>Besoin d'aide ?</u> 💙          |                                             |                                                 |                              |                     | 🛉 <u>Passer à la ve</u> | sion Pre | mium              |   |
| •   | Commentaires      | 000                                                                                                    | Édition des méta                  | données                                     |                                                 |                              |                     |                         | ,        | <b>`</b>          |   |
| ×   | Apparence         | <                                                                                                    |                                   |                                             |                                                 |                              |                     |                         |          |                   |   |
| ¥   | Extensions        |                                                                                                    | Présentation<br>st11.lallias-forn | de la ville de Chan<br>nation.com > present | nbéry - Ville de Cha<br>tation-de-la-ville-de-c | ambéry<br>chambery           | - Savoie - Alp<br>/ | es                      |          |                   |   |
| *   | Utilisateurs      | \$                                                                                                    | Chambérs at                       |                                             | -iiiiii                                         | ·<br>· · · · · · · · · · · · | ant de la Caud      |                         |          |                   |   |
| نکھ | Outils            |                                                                                                    | région Rhône A                    | une commune franç<br>Alpes. Chambéry est    | t la capitale historiqu                         | departen<br>ue des E         | tats de Savoiec     | cc                      |          |                   |   |
| 5   | Réglages          |                                                                                                    |                                   | odifier les métadonne                       | ées                                             |                              |                     |                         |          |                   |   |
| ø   | SEO 🜖             |                                                                                                    |                                   | ouner les metadonne                         |                                                 |                              |                     |                         |          |                   |   |
| 0   | Réduire le menu   |                                                                                                    | Méta titre                        |                                             |                                                 | O Insér                      | ez des variables    | de métadonnée           | s        |                   |   |
|     |                   | Titre Page Séparateur Titre du site - Savoie - Alpes                                                                                                    |                                   |                                             |                                                 |                              |                     |                         |          |                   |   |
|     |                   |                                                                                                    |                                   |                                             |                                                 |                              |                     |                         |          |                   |   |
|     |                   | Slug                                                                                                    |                                   |                                             |                                                 |                              |                     |                         |          |                   |   |
|     |                   | presentation-de-la-ville-de-chambery                                                                                                    |                                   |                                             |                                                 |                              |                     |                         |          |                   |   |
|     |                   |                                                                                                    |                                   |                                             |                                                 |                              |                     |                         |          |                   |   |
|     |                   |                                                                                                    | Méta description                  | 1                                           |                                                 | O Insér                      | ez des variables    | de métadonnée           | s        |                   |   |
|     |                   | Chambéry est une commune française située dans le département de la Savoie en région Rhône<br>Alpes. Chambéry est la capitale historique des Etats de Savoieccc |                                   |                                             |                                                 |                              | e                   |                         |          |                   |   |
|     |                   |                                                                                                    |                                   |                                             |                                                 |                              |                     |                         |          |                   |   |
|     |                   |                                                                                                    | Fermer l'éditeur                  | de métadonnées                              |                                                 |                              |                     |                         |          |                   |   |
|     |                   |                                                                                                    |                                   |                                             |                                                 |                              |                     |                         |          |                   |   |

### WORDPRESS ET THEME PAR DEFAUT

Comme vous pouvez le constater, le thème utilisé par défaut est un peu triste et peu configurable. Je vous propose donc d'installer et d'activer un nouveau thème.

Nous allons installer et activer le thème Virtue.

#### Apparence>thèmes>Ajouter

1) Tapez Virtue dans la zone de recherche

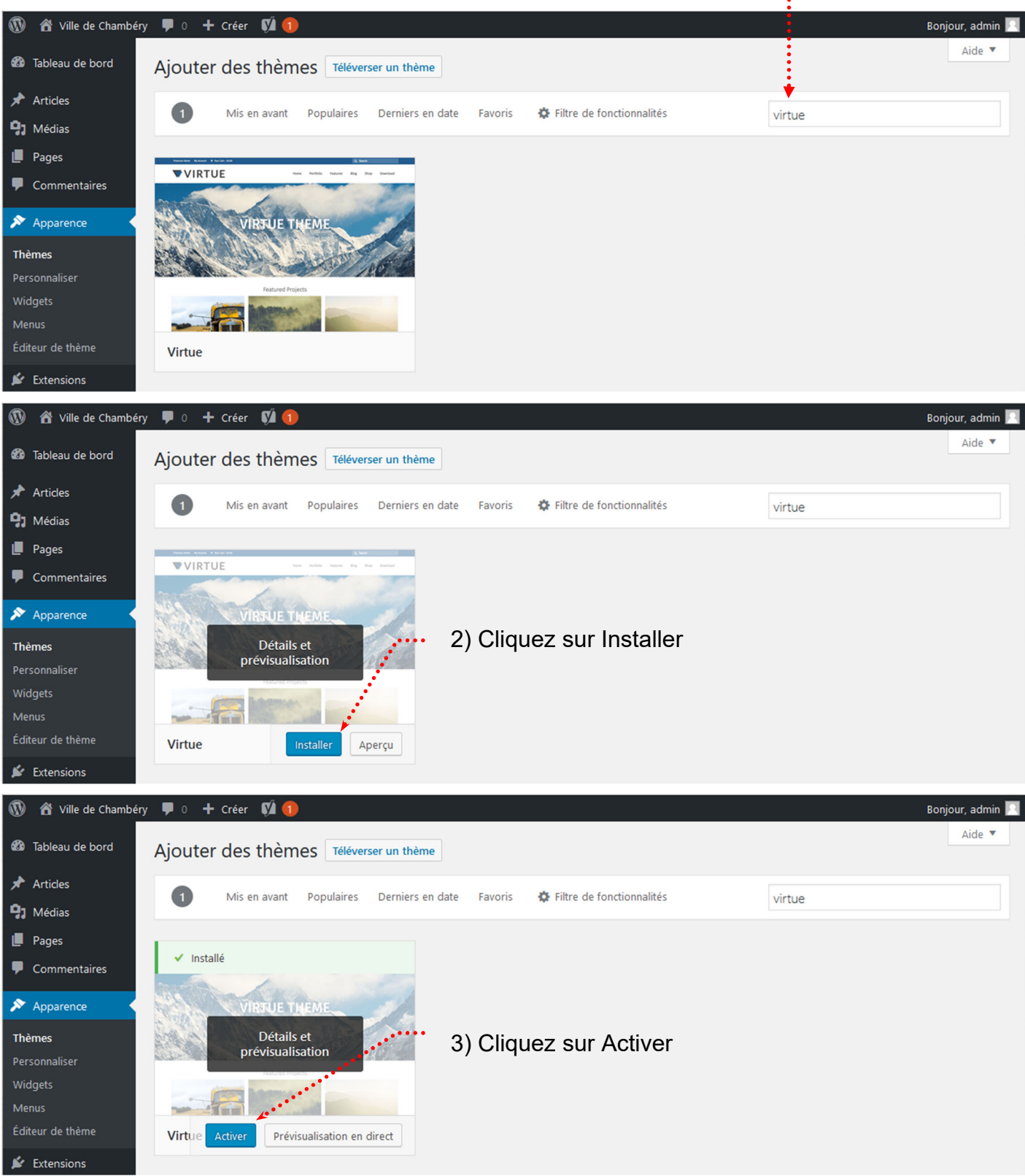
Suite de l'installation...

Pour que l'installation soit complète on vous demande d'installer une extension Kadence Toolkit

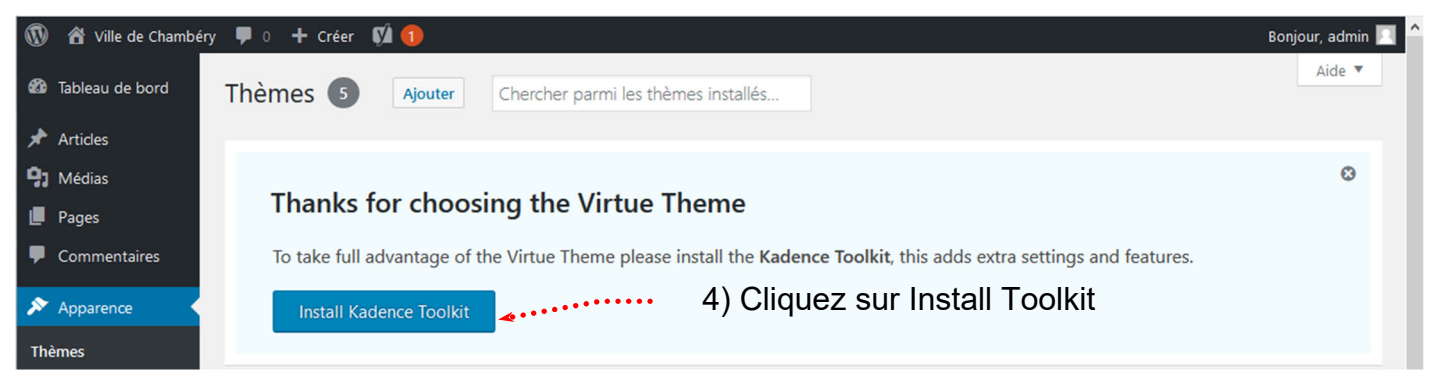

#### Puis une autre

| 1  | 省 Ville de Chambéry    | 👎 0 🕂 Créer 📢 🕦 E                                                                                                    | Bonjour, admin 📃 🖌 |
|----|------------------------|----------------------------------------------------------------------------------------------------|--------------------|
| ø  | Tableau de bord        |                                                                                                    |                    |
| *  | Articles<br>Portefolio | Thanks for choosing the Virtue Theme                                                                                                    | <u>©</u>           |
| 9; | Médias                 | We have a <u>new plugin</u> to extend and enhance the Block editor for your site. To take full advantage of the Virtue Theme please<br>the <b>Kadence Blocks</b> , this adds extra editor blocks settings and features. | e install          |
| •  | Commentaires           | Install Kadence Blocks                                                                                                    |                    |
| ×  | Apparence              |                                                                                                    |                    |

## Si vous consultez la page d'accueil

**Q** Recherche

## Ville de Chambéry

## Présentation de la ville de Chambéry

Chambéry est une commune française située dans le département de la Savoie en région Rhône-Alpes.

## Chambéry – démographie et géographie

Installée dans les Préalpes du Nord entre les massifs des Bauges et de la Chartreuse, aux confluents de la Leysse et de l'Albanne puis de l'Hyères, la ville est l'actuelle préfecture de la Savoie, ainsi que le siège d'une cour d'appel et d'un archevêché.

Avec 57 342 habitants en 2010, Chambéry se classe au 94e rang national pour la population.

## Page : Chambéry 1000 ans d'histoire

| Lien vers<br>la Préfecture de Savoie<br>(s'ouvre dans un nouvel<br>onglet)                      | Chambéry au détour des balades!                                                                                                    |  |
|-------------------------------------------------------------------------------------------------|----------------------------------------------------------------------------------------------------|--|
|                                                                                                 | Le château des Ducs de Savoie abrite aujourd'hui <u>la Préfecture</u> et le<br>Conseil Général Ancienne résidence des Comtes et Ducs de Savoie, il<br>constitue un ensemble de bâtiments remarquables du Moyen-Age au<br>XIXème siècle                                                                                                    |  |
| Lien vers<br>la page Wikipédia qui<br>concerne le château<br>(s'ouvre dans un nouvel<br>onglet) | Le centre historique ←<br>Témoin de la vie à Chambéry depuis le XIIIè siècle, transformé en<br>zones piétonnes, le centre historique vous dévoilera ses hôtels<br>particuliers, ses fontaines, ses élégants escaliers couverts, ses cours<br>intérieures aux tourelles racées, ses allées animées, ses trompe-l'œil<br>Cet ensemble fait de la vieille ville de Chambéry, dominée par <u>le</u><br><u>Château des Ducs de Savoie</u> , l'un des quartiers anciens les plus curieux<br>qui soient en France. |  |
| Titre 2 : aussi appelé h2 ·····                                                                 |                                                                                                    |  |
| Titre 3 : aussi appelé h3                                                                       |                                                                                                    |  |

## Page : Chambéry en Savoie

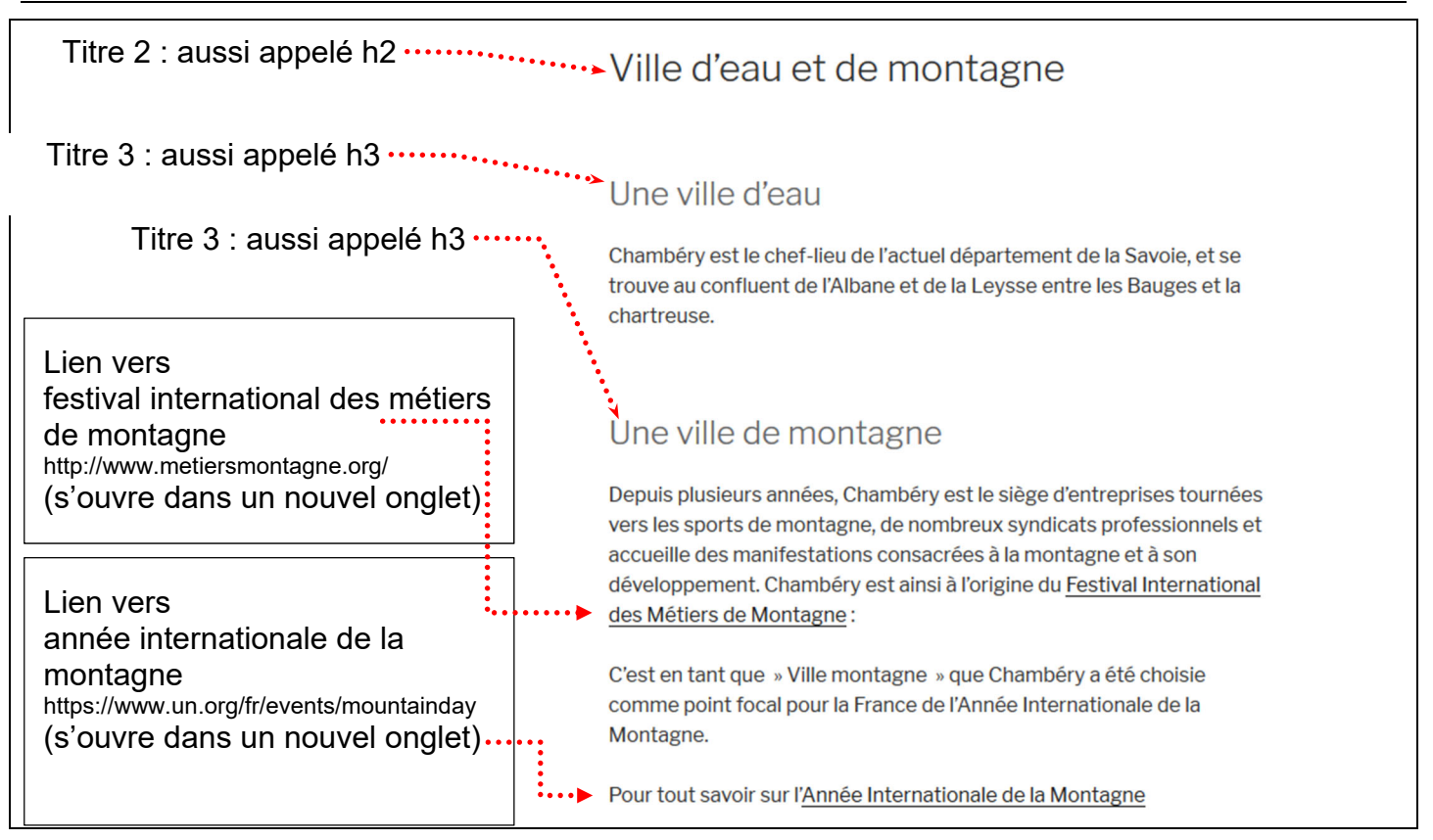

|                                                | Savoie en Europe                                                                                                    |
|------------------------------------------------|----------------------------------------------------------------------------------------------------|
| Titre 2 : aussi appelé h2                      | Au cœur de l'Europe                                                                                                    |
| Titre 3 : aussi appelé h3 ······.              | Bonnes raisons de venir                                                                                                    |
| Lien vers page<br>Chambery en Savoie           | Vous cherchez quelques bonnes raisons de céder à vos envies d'escapades, de<br>détours ou séjours en Savoie Haute-Savoie, voici d'excellentes raisons de vous offrir le<br>meilleur des Alpes !                                                                                                    |
|                                                | Située sur l'axe Lyon-Turin, la Savoie est un département transfrontalier, offrant<br>naturellement une ouverture sur l'Italie, la Suisse, l'Allemagne, et les pays du sud de<br>l'Europe.                                                                                                    |
|                                                | ∧ La Savoie : Triangle d'or de l'Europe ?                                                                                                    |
|                                                | Accolée à l'Italie, adossée à la Suisse, rattachée à la France depuis 143 ans seulement, cette vieille terre de transit, « de mercadence et de trafique » comme aurait pu écrire Montaigne, s'est formée au long de ces routes et autour de ces cols qu'empruntèrent Hannibal, César et Mandrin.                                                                                                    |
|                                                | ∧ La Savoie tradition et histoire                                                                                                    |
| Lien vers page<br>Chambéry 1000 ans d'histoire | Gardienne des passages alpins les plus fréquentés, la Savoie a su maintenir<br>pendant près d'un millénaire son indépendance. Aujourd'hui, elle a beau avoir<br>rejoint le pôle économique « Rhône-Alpes », accueillir de grands groupes<br>industriels, soutenir une intense activité dans l'électrométallurgie et<br>l'électrochimie, elle se présente encore comme une terre de tradition, fidèle à ses<br>versants abrupts, à ses vallons, à ses bourgs et à ses vergers. |
|                                                | ∧ Comment échapper à la majesté des lieux                                                                                                    |
|                                                | Chamonix vit à l'ombre du Mont-Blanc. Annecy est considérée, grâce à ses ruelles et à ses canaux, comme l'une des plus belles villes d'Europe.                                                                                                    |
|                                                | Megève, Avoriaz, Courchevel, Morzine, Val d'Isère, attirent chaque hiver plus de trois millions de skieurs fous de poudreuse.                                                                                                    |
|                                                | Pour raisons de commodité, l'administration française a scindé la Savoie en deux départements : celui de Savoie, dont le chef-lieu est Chambéry et celui de Haute-Savoie, dont le chef-lieu est Annecy. Mais pour les Savoyards eux-mêmes, cette terre ancienne, enserrée entre les chaînes de ses montagnes et les rives de ses lacs, constitue une seule et unique entité.                                                                                                  |
|                                                | へ En savoir plus                                                                                                    |
|                                                | Maison de l'Europe Savoie<br>Maison Perrière de la Bathie<br>Grand Place de Conflons<br>73200 Albertville<br>Tél. : 04 79 89 40 40                                                                                                    |

# Carrefour Naturel Européen

## Accès à Chambéry

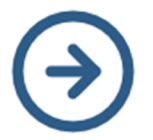

En quelques mots, savoir combien de kilomètres séparent votre ville et Chambéry, combien de temps faut-il pour vous rendre à Chambéry, par quels moyens...

## Transport

Temps de transport depuis Chambéry/Transport Time from Chambéry

|           | Route / Road | Rail / Railway | Lignes TGV<br>High Speed Train |
|-----------|--------------|----------------|--------------------------------|
| Lyon      | 1h00         | 1h00           | 0h25                           |
| Paris     | 5h00         | 3h00           | 2h30                           |
| Marseille | 4h00         | 4h30           | 1h45                           |
| Genève    | 1h00         | 1h30           | 0h35                           |
| Turin     | 2h30         | 2h40           | 1h00                           |
| Stuttgart | 5h00         | 8h00           | 5h00                           |
| Barcelone | 6h00         | 9h00           | 3h00                           |

**d.** . . . . . . . . . . . . . . . .

## **Renseignements / Informations**

- Pour le train/Railway
   SNCF
- Pour l'avion/Plane
  - Aéroport Chambéry Aix-les-Bains
  - Aéroport Lyon Saint-Exupéry
  - Aéroport Genève Cointrin

Liens vers les différents

sites nommés

## Ville de Chambéry

## Château des ducs de Savoie

Le château des ducs de Savoie ou château de Chambéry est un ancien château fort, du XIe siècle, qui se dresse sur la commune de Chambéry dans le département de la Savoie en région Auvergne-Rhône-Alpes.

Modifié plusieurs fois depuis le XIIIe siècle, il a conservé depuis cette date une vocation administrative. La chapelle du château abrita, de 1502 à 1578, le Saint-Suaire. Dans son clocher, est installé actuellement un grand carillon dit de « Saint-François de Sales » composé de 70 cloches, œuvre de la fonderie Paccard à Sévrier. Un concert a lieu les premier et troisième samedi de chaque mois à 17 h 30.

Le château abrite aujourd'hui les services de la Préfecture de la Savoie, du conseil départemental de la Savoie et de l'Académie de Savoie.

Au titre des monuments historiques : l'ancien château des Ducs de Savoie fait l'objet d'un classement par arrêté du 10 août 1881, le grand salon orné d'un décor Louis XVI fait l'objet d'un classement par arrêté du 20 avril 1960.

## Situation

L'ancien château des Ducs de Savoie est située dans le département français de Savoie sur la commune de Chambéry. À l'origine, le château fut construit sur une terrasse (butte, ou poype) tournée vers la ville à l'extrémité de la colline de Montjay. En pente douce vers le sud-est, elle est alors rehaussée afin de donner au château une position plus dominante sur la ville. À son pied se trouvait également un bras de la rivière Albanne.

Aujourd'hui, l'Albanne a été détournée vers la Leysse en amont du centre-ville qu'elle n'arrose donc plus. Aussi la rivière la plus proche du château est la Leysse, située à environ 1 kilomètre au nord. Au pied du château se trouvent la place du château et le Faubourg Maché qui, avec le centre hospitalier, atténue la présence de la colline de Montjay à proximité du château.

Toujours dominant et tourné vers le centre ancien et le centre-ville de Chambéry, le château est néanmoins désormais lui aussi dominé par le quartier de Bellevue sur les premières hauteurs du massif de la Chartreuse.

## Histoire

Le site qu'occupe le château fut un carrefour important et un point stratégique qui permettait de contrôler depuis l'antiquité l'ancienne voie romaine de Vienne à l'Italie par le col du Petit-Saint-Bernard et le col du Mont-Cenis, ainsi que plus tard : les routes de Lyon et Vienne par Les Échelles ; la route de Lyon par le col de l'Épine et celle par le col du Chat ; la route de Genève par Rumilly et celle par Annecy ; la route de Grenoble par la vallée de l'Isère et celle du col du Granier.

Le château aurait été bâti, au XIe siècle, par les seigneurs de Chambéry, à proximité de l'emplacement de l'ancienne cité romaine de « Lemencum ».

## Avant 1563 : siège de la maison Savoie

Le 15 mars 1232, le comte Thomas Ier de Savoie, acquiert du vicomte Berlion de Chambéry, seigneur de Chambéry, une partie du bourg, à savoir, tout ce que ce dernier possède dans le bourg de Chambéry avec la vicomté et le vidomnat, en échange du fief de Montfort, et, de 32 000 sous forts de Suse. Le bourg étant attesté depuis 1057. Quatre membres de la famille de La Forest, Thorens, Berlion, Sigomon et Martin, sont témoins de la transaction. Le vicomte Berlion garde le château, qu'il aliène quelque temps plus tard à Otmar Alamand. Le 6 mai 1255, Thomas II de Piémont acquiert de ce dernier à titre de gage le château de Chambéry, qui pour règlement de ses dettes reçoit la somme de 626 livres, 9 sous bons viennois. Le château passe, en 1259, à sa veuve Béatrice Fieschi, qui en abandonne les droits, en 1264, au profit du comte Pierre II de Savoie, son beau-frère.

Le 6 février 1295, Amédée V de Savoie acquiert par échange de François de La Rochette, seigneur de Chambéry, et de son épouse Béatrix, le château de Chambéry, son mandement et ses vicomté, juridiction, vassaux, fiefs contre 240 livres viennoises et 100 livres de revenu dans les mandements d'Aiguebelle et de La Rochette. Les comtes de Savoie en font alors leur résidence principale. Le château centralise désormais la « charge des fonctions administratives de tout le comté », au détriment de celui de Montmélian qui garde une fonction militaire importante, notamment avec l'augmentation de sa garnison.

Amédée V de Savoie y entreprend de grands travaux de fortification et y apporte des aménagements résidentiels en vue d'accueillir l'administration des États de Savoie et la vie de Cour, fonction que le château gardera jusqu'en 1562, quand Emmanuel-Philibert de Savoie déplacera le centre d'administration de ses états à Turin. Il y installe notamment la Chambre des comptes, jusque-là itinérante et testée par Pierre de Savoie en Faucigny avant 1260, dans un nouveau bâtiment du château de Chambéry, qu'il a récemment acquis.

À la fin du XIIIe siècle, des travaux considérables sont entrepris ; surélévation de la butte fortifiée, construction des bâtiments de la porterie et, au cours des XIVe et XVe siècles, de ceux situés autour de l'actuelle cour d'honneur.

Le 16 septembre 1383, dans la grande salle, décorée au début du XIVe siècle de fresques dus à Hugonin Frénier, Maître Jacques et Jean de Grandson, est célébré le baptême du futur Amédée VIII de Savoie. On suppose que cette salle se trouvait dans le « Vieux Pavillon ». En 1365, Charles IV du Saint-Empire avait logé dans celui-ci dans une salle dite « Chambre de l'Empereur ».

Bonne de Bourbon, vers 1394, fait édifier la Chambre des comptes ; bâtiment du Gouverneur. C'est à cette époque que l'on perce les murs, pour la première fois, de fenêtres ogivale, prémisse de l'art gothique. Une tour ronde, haute de trois étages, dû au maçon François Matelli, est élevée entre 1395 et 1400.

Des tours défensives sont édifiées : la Grande tour disparue, la Tour Trésorerie au XIVe – XVe siècle, la Tour demi-ronde en 1398 et la Tour du Carrefour ou Tour des Archives en 1439

## De 1563 à 1860 : bâtiment administratif des États de Savoie

Après le transfert de la capitale des États de Savoie de Chambéry à Turin, en 1563, le château demeure une résidence ducale et un siège administratif. Il héberge la Chambre des comptes, le Gouvernement de Savoie ainsi que l'Intendance générale.

Lors de la Guerre franco-savoyarde (1600-1601), qui débouchera sur la 2e occupation française de la Savoie, la citadelle de Chambéry capitule le 24 août 1600. Le 21 août 1600, la ville avait ouvert ses portes aux troupes du Roi de France Henri IV. Le comte Chabod de Jacob, gouverneur de la Savoie, et les bourgeois se réfugièrent alors avec la garnison dans la citadelle. Le roi ayant fait amener devant celle-ci une batterie de 8 canons, les défenseurs du château prennent peur devant cette démonstration de force et capitule. La citadelle ne fut remise au Roi de France que 8 jours plus tard. L'accord de reddition, prévoyait que « si dans ce terme de 8 jours, le Duc venoit au secours avec une armée, la capitulation n'auroit point de lieu ».

Au début du XVIIe siècle le gouverneur Dom Félix de Savoie fait aménager le Pavillon, à l'emplacement du jardin jouxtant la Tour Trésorerie et le grand parterre ; puis la duchesse Christine de France fait reconstruire, de 1655 à 1663, par Amedeo di Castellamonte, la façade de la Sainte-Chapelle en style baroque.

Jean-Jacques Rousseau travaillera au service du cadastre de 1732 à 1734 lors de son séjour à Chambéry. Dans ses « Confessions », il se plaint de son travail et le juge comme « maussade » et le bureau « triste et empuanté ».

Napoléon Ier, de passage à Chambéry en 1805, commande deux projets de reconstruction. Celui qu'il choisit transforme l'Aile royale en appartement impérial.

## Depuis 1860 : un bâtiment administratif français

Le château des Ducs de Savoie est, depuis 1890, affecté aux services de la Préfecture de la Savoie, du Conseil départemental de la Savoie et de l'Académie de Savoie. Le 1er

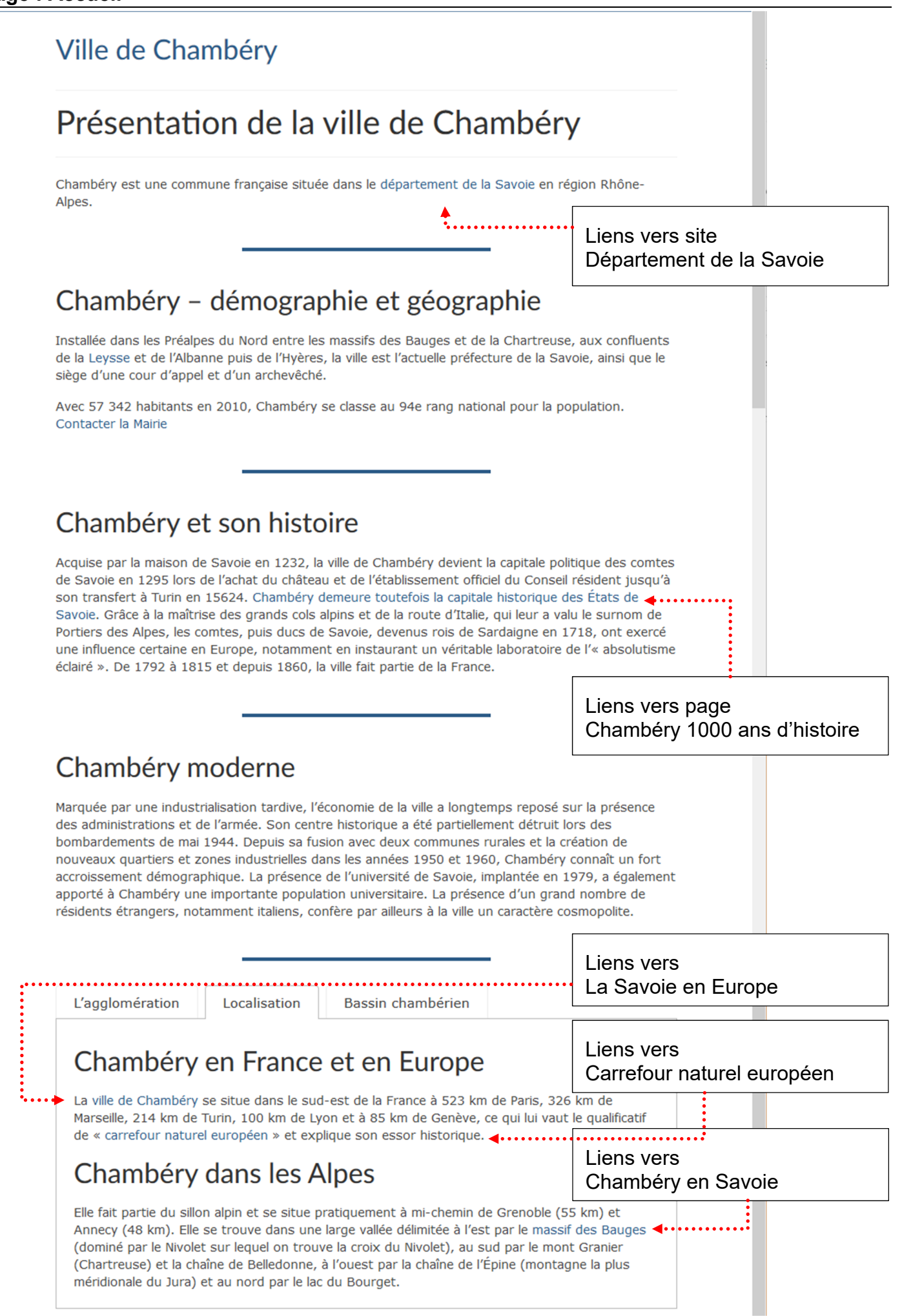

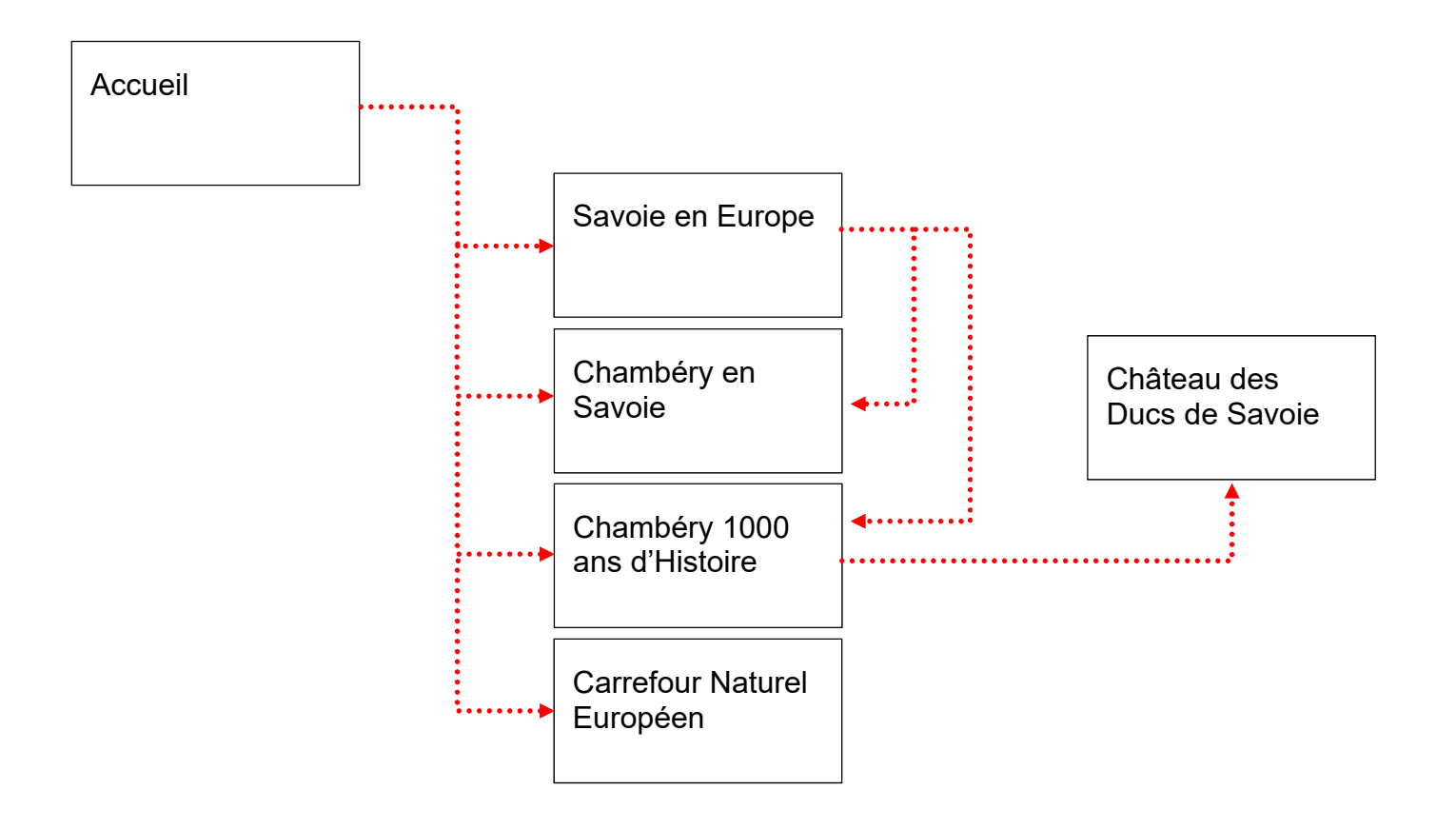

## L'EDITEUR GUTENBERG

Depuis la version 5 de WordPress l'ancien éditeur a été remplacé par un éditeur nommé Gutenberg.

Cet éditeur repose sur la notion de « blocs »

## Principe d'ajout d'un bloc

| 🔞 🎢 Ville de Chambé | éry 🛡 0 🕂 Créer 🕅 鱼                   |                                 |                      | Bonjour, admin 📃 |
|---------------------|---------------------------------------|---------------------------------|----------------------|------------------|
| 🚳 Tableau de bord   | ⊕∢∿                                   | Enregistrer le brouillon Prévis | ualiser Publier      | ⊡ 🗹 :            |
| 🖈 Articles          |                                       |                                 | Document Bloc        | ×                |
| 🔚 Portefolio        |                                       |                                 | <i></i>              |                  |
| 9 Médias            | Test                                  |                                 | Etat et visibilité   | ^                |
| 📙 Pages 🔹           | 1050                                  | •                               | Visibilité           | Public           |
| Toutes les pages    |                                       | ┲ ╔╦╗ :=                        | Publier              | Immédiatement    |
| Ajouter             | • • • • • • • • • • • • • • • • • • • | • • • • •                       | En attente de relect | ure              |
|                     |                                       |                                 |                      |                  |

- 1) Venez cliquer sur l'un des boutons 🕀 .....
- 2) Puis dans la liste obtenue, cliquez sur le type de bloc désiré .....

| 🔞 🔏 Ville de Chambé | ry 👎 0 🕂 Créer    | ¢۵ •          |            |         |                          |             |                     | I            | Bonjour, adn  | nin 📃  |
|---------------------|-------------------|---------------|------------|---------|--------------------------|-------------|---------------------|--------------|---------------|--------|
| 🍘 Tableau de bord   | ଜୁ ୬ ୯ ତ          | =             |            |         | Enregistrer le brouillon | Prévisualis | ser Publier         | \$           | II (V)        | :      |
| 🖈 Articles          | Rechargher up blo |               |            |         |                          |             | Document            | Bloc         |               | ×      |
| 🔛 Portefolio        | Rechercher un bio |               |            |         |                          |             |                     |              |               |        |
| 93 Médias           | Les plus utilisés |               | ^          | ^       |                          |             | T Titre             | isez les nou | velles sectio | ons et |
| 📮 Pages 🔸           |                   |               |            |         |                          |             | organis<br>aider le | ez votre pu  | blication po  | ur     |
| Toutes les pages    | Я                 | т             |            |         |                          |             | de rech             | erche) à en  | comprendr     | e la   |
| Ajouter             | Paragraphe        | Titre         | Tabs       | <b></b> | •••••                    |             | structur            | e.           |               |        |
| Commentaires        | :=                |               |            |         |                          |             | Réglages du t       | itre         |               | ^      |
| 🔊 Apparence         | Liste             | Lire la suite | Classique  |         |                          |             | Niveau              |              |               |        |
| 🖌 Extensions        |                   |               |            |         |                          |             |                     | 13 114 1     | 15 116        |        |
| 占 Utilisateurs      | 292               |               |            |         |                          |             | Alignement du       | ı texte      |               |        |
| 🖋 Outils            | Spacer/Divider    | Advanced      | Row Layout |         |                          |             | È ± :               | ≣            |               |        |
| 👪 Réglages          |                   | button        |            | •       |                          |             | Avancé              |              |               | ~      |

Suivant le bloc choisi les réglages possibles seront différents. Pour exemple pour un paragraphe

| 🔞 者 Ville de Chambéry | 🛡 0 🕂 Créer 📢 鱼                             | Bonjour, admin 🗾                                       |
|-----------------------|---------------------------------------------|--------------------------------------------------------|
| 🍘 Tableau de bord     | ⊕ ち े () ≡                                  | Enregistrer le brouillon Prévisualiser Publier 🗱 📼 🗹 🗄 |
| 🖈 Articles            |                                             | Document Bloc ×                                        |
| 🔛 Portefolio          |                                             |                                                        |
| 9) Médias             | Test                                        | Paragraphe<br>Commencez par la pierre angulaire        |
| L Pages               | $\P \bullet \equiv \equiv \equiv B I @ ABE$ | de tout recit.                                         |
| Toutes les pages      | Essai de paragraphe                         | Réglages du texte                                      |
| Ajouter               |                                             | Taille de police                                       |
| Commentaires          |                                             | Normal   Réinitialiser                                 |
| 🔊 Apparence           |                                             | Lettrine                                               |
| 🖉 Extensions          |                                             | Cliquez pour afficher une lettrine.                    |
| 📥 Utilisateurs        |                                             |                                                        |
| 🖋 Outils              |                                             | Reglages de couleur                                    |
| 🚦 Réglages            |                                             | Avancé 🗸                                               |

## Supprimer un bloc

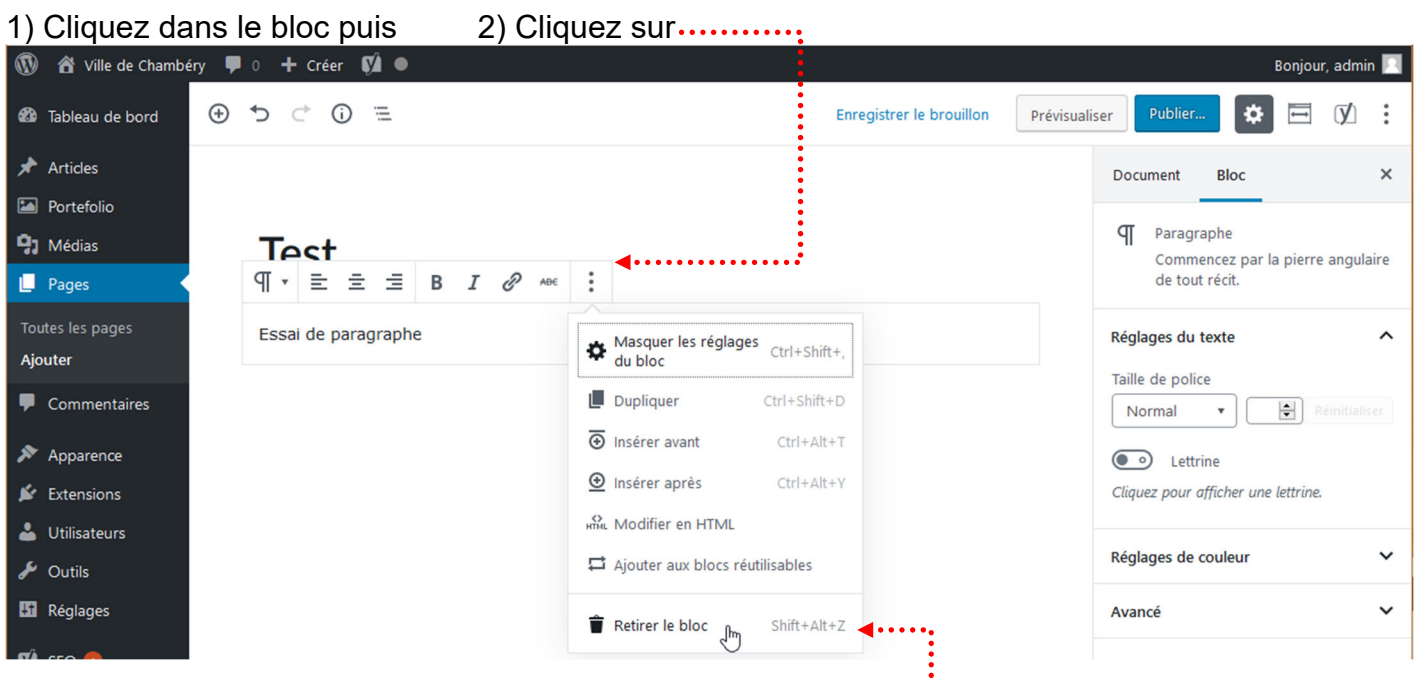

3) Cliquez sur Retirer le bloc (ou Alt Maj Z) .....

## Convertir un bloc (dans la mesure du possible)

| W A Ville de Chambéry                                                                                                    | 🛡 0 🕂 Créer 🚺 🔍              |                                                                      | Bonjour, admin 📃                                                                                                    |
|----------------------------------------------------------------------------------------------------|------------------------------|----------------------------------------------------------------------|----------------------------------------------------------------------------------------------------|
| 🚳 Tableau de bord                                                                                                    | ≝ () ⇒ ⊂ ()                  | Enregistrer le brouillon Prév                                        | risualiser Publier 🔯 🖻 🕅 :                                                                                                    |
| Articles                                                                                                    |                              |                                                                      | Document Bloc ×                                                                                                    |
| Contention Mo                                                                                                    | odifier le type de bloc      |                                                                      | Paragraphe<br>Commencez par la pierre angulaire                                                                                                    |
| L Pages                                                                                                    |                              |                                                                      | de tout recit.                                                                                                    |
| Ajouter                                                                                                    | Essei de paragraphe          |                                                                      | Réglages du texte                                                                                                    |
| Commentaires                                                                                                    | 1) Cliquez sur ce h          | outon                                                                | Normal   Réinitialiser                                                                                                    |
| 🔊 Apparence                                                                                                    |                              | outon                                                                | • Lettrine                                                                                                    |
| 🕼 Extensions                                                                                                    |                              |                                                                      | Cliquez pour afficher une lettrine.                                                                                                    |
| Outils                                                                                                    |                              |                                                                      | Réglages de couleur                                                                                                    |
| 🖬 Réglages                                                                                                    |                              |                                                                      | Avancé 🗸                                                                                                    |
|                                                                                                    |                              |                                                                      |                                                                                                    |
| 🖤 🖀 Ville de Chambéry                                                                                                    | 🗭 0 🕂 Créer 📢 🔍              |                                                                      | Bonjour, admin 🥂                                                                                                    |
| <ul> <li>W A Ville de Chambéry</li> <li>Tableau de bord</li> </ul>                                                                                                    | ■ 0 + Créer 🕅 ●<br>④ つ ⊂ ③ ≔ | Enregistrer le brouillon Prév                                        | Bonjour, admin 📃<br>isualiser Publier                                                                                                    |
| <ul> <li>W A Ville de Chambéry</li> <li>B Tableau de bord</li> <li>Articles</li> <li>D a sur</li> </ul>                                                                                                    |                              | Enregistrer le brouillon Prév<br>z un nouveau type de blo            | Bonjour, admin<br>isualiser Publier 🏟 🖻 🚺 🗄<br>C Document Bloc ×                                                                                                    |
| <ul> <li>W A Ville de Chambéry</li> <li>Tableau de bord</li> <li>Articles</li> <li>Portefolio</li> <li>Ardias</li> </ul>                                                                                                    |                              | Enregistrer le brouillon Prév<br>z un nouveau type de blo<br>roposés | Bonjour, admin<br>isualiser Publier 🔅 🖻 🕥 🗄<br>C Document Bloc ×<br>Paragraphe                                                                                                    |
| <ul> <li>Ville de Chambéry</li> <li>Tableau de bord</li> <li>Articles</li> <li>Portefolio</li> <li>Médias</li> <li>Pages</li> </ul>                                                                                                    |                              | Enregistrer le brouillon Prév<br>z un nouveau type de blo<br>roposés | Bonjour, admin<br>isualiser Publier<br>Document Bloc ×<br>Paragraphe<br>Commencez par la pierre angulaire<br>de tout récit.                                                                                                    |
| <ul> <li>Ville de Chambéry</li> <li>Tableau de bord</li> <li>Articles</li> <li>Portefolio</li> <li>Médias</li> <li>Pages</li> <li>Toutes les pages</li> <li>Jimter</li> </ul>                                                                                                    |                              | Enregistrer le brouillon Prév<br>z un nouveau type de blo<br>roposés | Bonjour, admin<br>isualiser Publier<br>Publier<br>Publ |
| <ul> <li>Ville de Chambéry</li> <li>Tableau de bord</li> <li>Articles</li> <li>Portefolio</li> <li>Médias</li> <li>Pages</li> <li>Toutes les pages</li> <li>Ajouter</li> <li>Commentaires</li> </ul>                                                                                                |                              | Enregistrer le brouillon Prév<br>z un nouveau type de blo<br>roposés | Bonjour, admin<br>isualiser Publier<br>C Document Bloc ×<br>Paragraphe<br>Commencez par la pierre angulaire<br>de tout récit.<br>Réglages du texte ^<br>Taille de police                                                                                                    |
| <ul> <li>Ville de Chambéry</li> <li>Tableau de bord</li> <li>Articles</li> <li>Portefolio</li> <li>Médias</li> <li>Pages</li> <li>Toutes les pages</li> <li>Ajouter</li> <li>Commentaires</li> <li>Apparence</li> </ul>                                                                             |                              | Enregistrer le brouillon Prév<br>z un nouveau type de blo<br>roposés | Bonjour, admin<br>isualiser Publier  Publier  C Document Bloc                                                                                                    |
| <ul> <li>Ville de Chambéry</li> <li>Tableau de bord</li> <li>Articles</li> <li>Portefolio</li> <li>Médias</li> <li>Pages</li> <li>Toutes les pages</li> <li>Ajouter</li> <li>Commentaires</li> <li>Apparence</li> <li>Extensions</li> </ul>                                                         |                              | Enregistrer le brouillon Prév<br>z un nouveau type de blo<br>roposés | Bonjour, admin<br>isualiser Publier  Publier  C Document Bloc                                                                                                    |
| <ul> <li>Ville de Chambéry</li> <li>Tableau de bord</li> <li>Articles</li> <li>Portefolio</li> <li>Médias</li> <li>Pages</li> <li>Toutes les pages</li> <li>Ajouter</li> <li>Commentaires</li> <li>Apparence</li> <li>Extensions</li> <li>Utilisateurs</li> </ul>                                   |                              | Enregistrer le brouillon Prév<br>z un nouveau type de blo<br>roposés | Bonjour, admin         isualiser         Publier         Image: Comment         Bloc         Image: Commence: par la pierre angulaire de tout récit.         Réglages du texte         Taille de police         Normal         Image: Cliquez pour afficher une lettrine.         Réglages de couleur                                                                                                    |
| <ul> <li>Ville de Chambéry</li> <li>Tableau de bord</li> <li>Articles</li> <li>Portefolio</li> <li>Médias</li> <li>Pages</li> <li>Toutes les pages</li> <li>Ajouter</li> <li>Commentaires</li> <li>Apparence</li> <li>Extensions</li> <li>Utilisateurs</li> <li>Outils</li> <li>Réglages</li> </ul> |                              | Enregistrer le brouillon Prév<br>z un nouveau type de blo<br>roposés | Bonjour, admin   isualiser   Publier   Image: Constraint and the police   Réglages du texte   Taille de police   Normal   Image: Cliquez pour afficher une lettrine.   Réglages de couleur   Vormal                                                                                                    |

## **GUTENBERG – DETAILS DES BLOCS**

|                                                         | Document Bloc ×                                                               |
|---------------------------------------------------------|-------------------------------------------------------------------------------|
| $\P \star \equiv \equiv \equiv B I \mathscr{P} \to E$ : | Paragraphe<br>Commencez par la pierre angulaire<br>de tout récit.             |
| Essai de paragraphe                                     | Réglages du texte                                                             |
| Choix de la taille du texte de tout le paragraphe       | Taille de police<br>Vormal<br>Lettrine<br>Cliquez pour afficher une lettrine. |
| Choix de la couleur d'arrière-plan du paragraphe        | Réglages de couleur     ^       Couleur d'arrière-plan                        |
| Choix de la couleur du texte du paragraphe              | Couleur du texte                                                              |
|                                                         | Effacer                                                                       |

## Editeur de pages/d'articles - Bloc Titre

Editeur de pages/d'articles - Bloc Paragraphe

| Choix du niveau de titre                                                              | Document Bloc ×                                                                                                    |
|---------------------------------------------------------------------------------------|----------------------------------------------------------------------------------------------------|
| T • H <sub>2</sub> H <sub>3</sub> H <sub>4</sub> B <i>I</i> Ø ADE :<br>Essai de texte | Titre<br>Introduisez les nouvelles sections et<br>organisez votre publication pour<br>aider les visiteurs (et les moteurs<br>de recherche) à en comprendre la<br>structure. |
|                                                                                       | Réglages du titre     Niveau       H 1     H 2       H 3     H 4       H 5     H 6                                                                                          |
|                                                                                       | Alignement du texte                                                                                                    |

## Editeur de pages/d'articles - Créer un saut de ligne

• Tapez le texte puis appuyez sur Maj Entrée pour changer de ligne

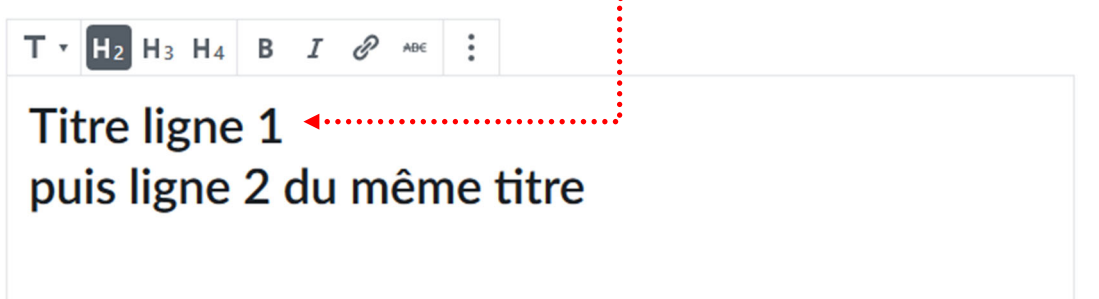

## Créer une liste à puce (avec 1 seul niveau)

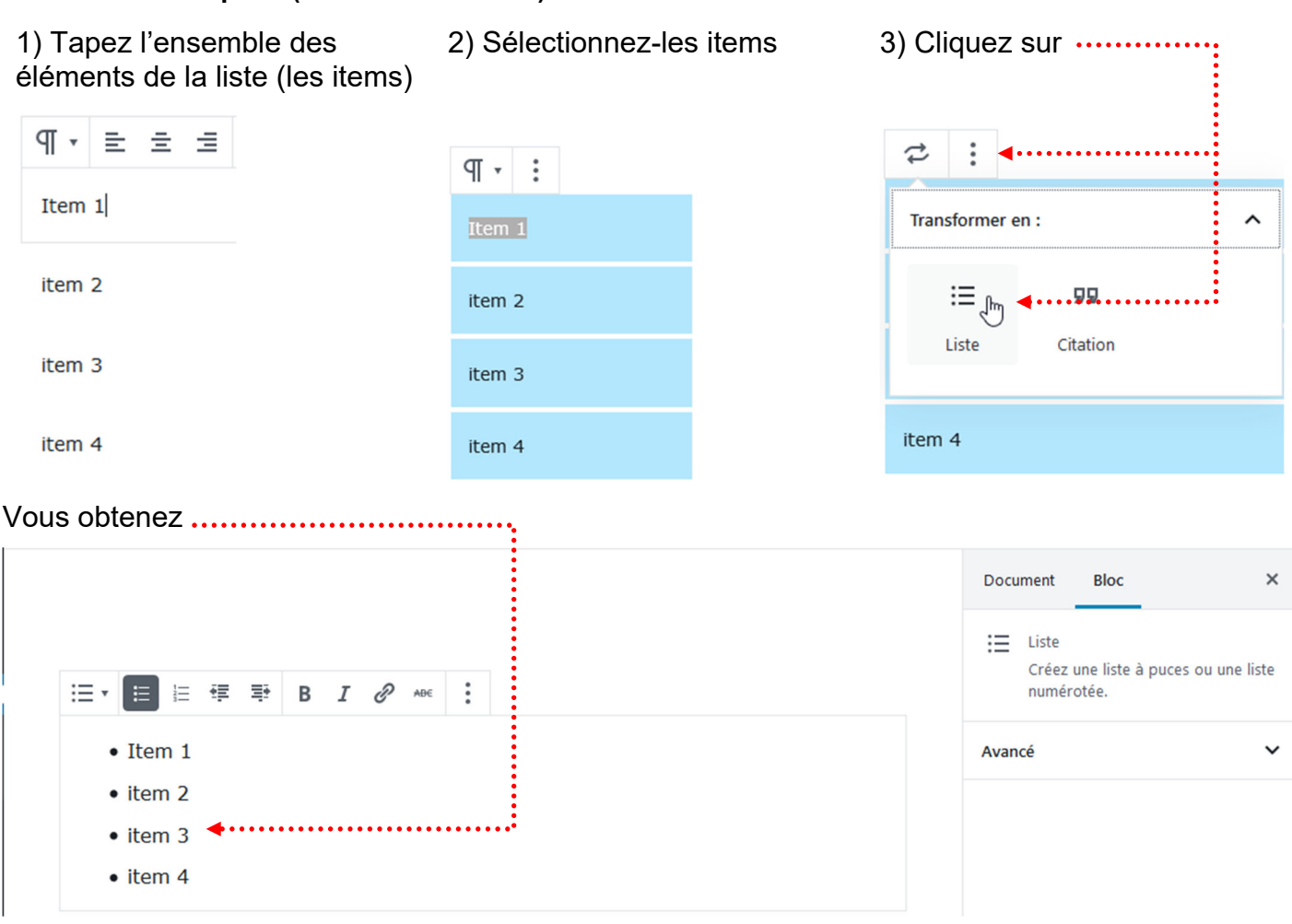

## Créer une liste à puce (avec plusieurs niveaux)

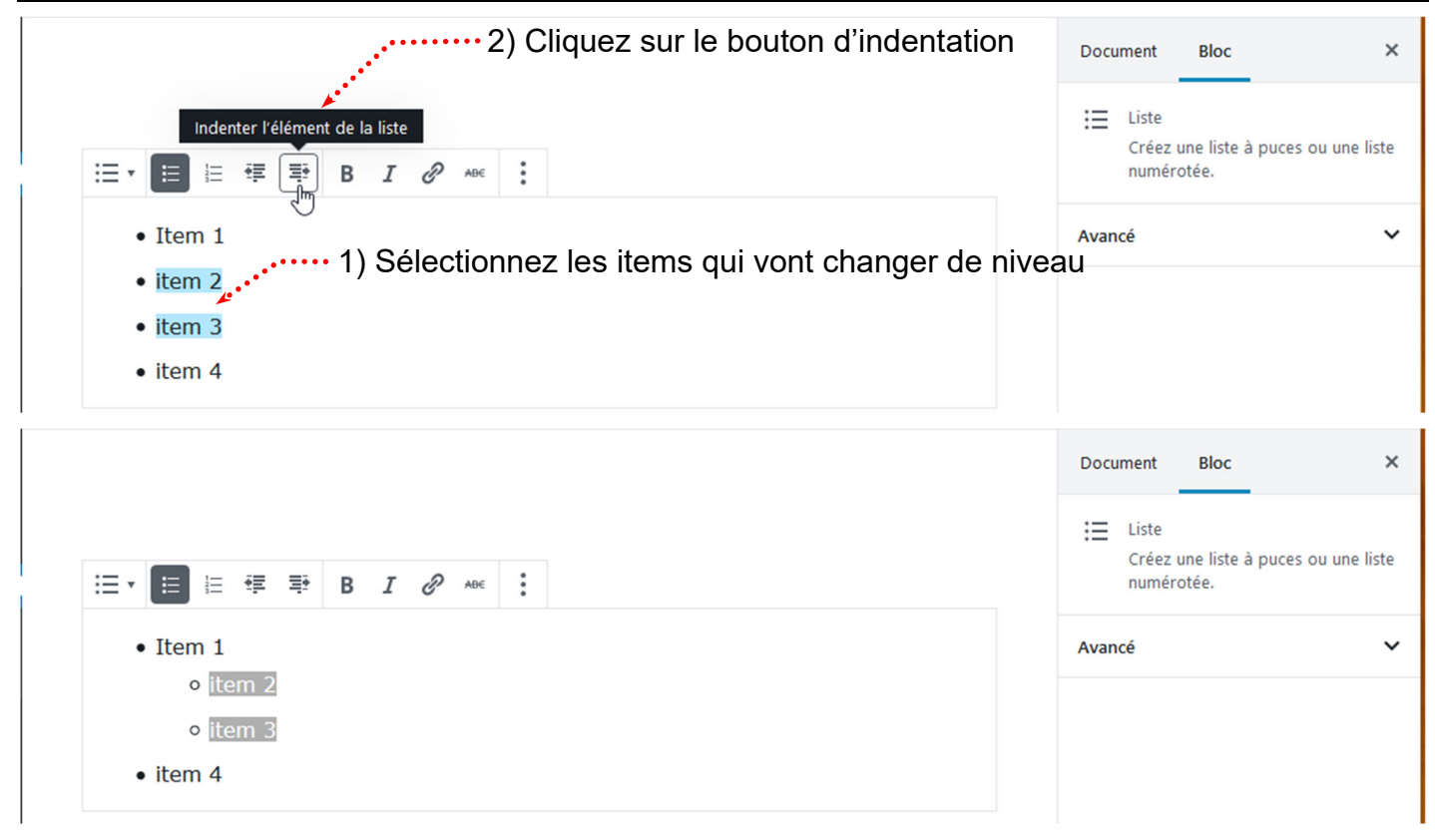

## Créer un lien hypertexte - de votre page vers une page d'un autre site web

1) Avec un navigateur, dans un nouvel onglet, commencez par vous rendre sur la page du site concernée et copiez l'URL

| Modifier la page « Ville de Chambér ) | Présentation de la ville de Chambér 🗙 | Le Conseil départemental de Savoie 🗙 | + |   |
|---------------------------------------|---------------------------------------|--------------------------------------|---|---|
| (←) → C' ŵ                            | (i) www.savoie.fr ◀                   | ***                                  | ◙ | ☆ |

2) Dans l'article, sélectionnez l'objet qui va servir pour le lien (le texte/l'image)

|                                                                                                    | ville de Chambéry                                                                                                    |
|----------------------------------------------------------------------------------------------------|----------------------------------------------------------------------------------------------------|
| Chambéry est une commune française<br>Rhône-Alpes.                                                                                                    | e située dans le département de la Savoie en région                                                                                                    |
| 3) Cliquez sur 🖉 . Vous obtenez une f                                                                                                    | fenêtre                                                                                                    |
| Collez ou saisissez l'URL à rechercher                                                                                                    | ← :                                                                                                    |
| 4) Collez ou tapez l'url de la page ne pa                                                                                                    | as oublier http:// ou https://                                                                                                    |
| http://www.savoie.fr/                                                                                                    |                                                                                                    |
|                                                                                                    | iniche dans dir nouver ongiet du navigateur                                                                                                    |
| Présentation de $\P \cdot \equiv \equiv \equiv B I @ ABE$                                                                                                    | ville de Chambéry                                                                                                    |
| <b>Précentation de</b><br>$\P \cdot \equiv \equiv \equiv B I @ ABE$<br>Chambéry est une commune française s<br>Phône-Alpes                                                                                                    | située dans le département de la Savoie en Réglages de lien                                                                                                    |
| Précentation de $\P \bullet \equiv \equiv \equiv B I @ ABE$ Chambéry est une commune française s<br>Rhône-Alpes.Chambéry - démogr                                                                                                  | située dans le département de la Savoie en Réglages de lien<br>http://www.savoie.fr/<br>Ouvrir dans un nouvel onglet<br>7) Cliquez sur Appliquer                 |
| Précentation de<br>$\P \bullet \equiv \equiv \equiv B I @ ABE\P \bullet \equiv \equiv \equiv B I @ ABEChambéry est une commune française sRhône-Alpes.Chambéry - Alpes.Chambéry - démogr6) ChoisissezOuvrir dans un nouvel onglet$ | située dans le département de la Savoie en Réglages de lien          http://www.savoie.fr/         Ouvrir dans un nouvel onglet         7) Cliquez sur Appliquer |

Ouvrir dans un nouvel onglet

# Chambéry - démographi

## Supprimer un lien hypertexte

| ) Cliquez sur                                                                                   | r le lien l                                     | hyper                | texte (pas        | de séle   | ection)                  | •••••       |       |             |  |
|-------------------------------------------------------------------------------------------------|-------------------------------------------------|----------------------|-------------------|-----------|--------------------------|-------------|-------|-------------|--|
| ¶ • ≣ ∄                                                                                         | 1 1                                             | В                    | I 🕅               | ABE .     | vine at                  |             |       |             |  |
| Chambéry e                                                                                      | st une c                                        | omm                  | une frança        | ise situ  | ée dans le <u>départ</u> | ement de la | Savoi | e en région |  |
| Rhône-Alpe                                                                                      | 5.                                              |                      |                   |           | savoie.fr                | k           | > :   |             |  |
| lodifior up li                                                                                  | on hyna                                         | rtovi                |                   |           |                          |             |       |             |  |
| lodifier un li                                                                                  | en hype                                         | ertext               | e                 |           |                          |             |       |             |  |
| <b>Iodifier un li</b><br>) Cliquez su                                                           | <b>en hype</b><br>r le lien l                   | ertext               | texte (pas        | de séle   | ection)                  |             |       | y           |  |
| lodifier un li<br>) Cliquez su<br>¶ र ो≣ ∄                                                      | en hype<br>r le lien l<br>= =                   | ertext<br>hyper<br>B | texte (pas        | de séle   | ection).                 | . – 114     |       | , ,         |  |
| Iodifier un li<br>) Cliquez su<br>¶ ▼ ☰ ≦<br>Chambéry e                                         | en hype<br>r le lien l<br>E = =<br>st une c     | ertext<br>hyper<br>B | texte (pas<br>I 🔐 | e de séle | ée dans le <u>départ</u> | ement de la | Savoi | en région   |  |
| Iodifier un li         ) Cliquez sur         ¶ ▼       Ξ         Chambéry e         Rhône-Alpes | en hype<br>r le lien l<br>= =<br>st une c<br>s. | ertext<br>hyper<br>B | texte (pas<br>I 🔀 | a de séle | ée dans le <u>départ</u> | ement de la | Savoi | een région  |  |

3) Faites la modification

## Créer un lien hypertexte - Vers une page/article de votre site web

## Attention : il faut que la page/article vers laquelle vous désirez faire le lien existe.

Vous allez donc créer une nouvelle page que vous nommerez « Les ducs de Savoie », vous la publierez et retournerez dans la page dans laquelle vous voulez faire le lien (ici la page d'accueil)

- 1) Dans la page/article, sélectionnez l'objet qui va servir pour le lien (le texte/l'image) Conseil résident jusqu'à son transfert à Turin en 15624. Chambéry demeure toutefois la capitale historique des États de Savoie. Grâce à la maîtrise des grands cols alpins et de la route d'Italie, qui leur a valu le surnom de Portiers des Alpes, les comtes, puis ducs de
- Savoie, devenus rois de Sardaigne en 1718, ont exercé une influence certaine en Europe,
- 😶 2) Cliquez sur 🖉
  - Cliquez dans la zone de lien et commencez à taper et quand la liste des pages apparait, cliquez sur la page concernée.

# $\frac{C}{\pi} = \frac{1}{2} = \frac{B}{B} = \frac{1}{I} \cdot \frac{\partial}{\partial I} + \frac{1}{2} \cdot \frac{\partial}{\partial I} = \frac{1}{2} \cdot \frac{\partial}{\partial I} + \frac{1}{2} \cdot \frac{\partial}{\partial I} + \frac{\partial}{\partial I} + \frac{1}{2} \cdot \frac{\partial}{\partial I} + \frac{1}{2} \cdot \frac{\partial}{\partial I} +$

Acquise par la maison de Savoie en 1232, la ville de Chambéry devient la capitale politique des comtes de Savoie en 1295 lors de l'achat du château et de l'établissement officiel du Conseil résident jusqu'à son transfert à Turin en 15624. Chambéry demeure toutefois la capitale historique des États de Savoie. Grâce à la maîtrise des grands cols alpins et de la route d'Italie, qui leur a valu le surnom de Portiers des Alpes, les comtes, puis ducs de Savoie, devenus rois de Sardaigne en 1718, ont exercé une influence certaine en Europe, notamment en in:

Les ducs de Savoie

Présentation de la ville de Chamber

## Chambér y mouerne

Vous obtenez

con histoire I & ABE Чľ = В Ξ

Acquise par la maison de Savoie en 1232, la ville de Chambéry devient la capitale politique des comtes de Savoie en 1295 lors de l'achat du château et de l'établissement officiel du Conseil résident jusqu'à son transfert à Turin en 15624. Chambéry demeure toutefois la capitale historique des États de Savoie. Grâce à la maîtrise des grands cols alpins et de la route d'Italie, qui leur a valu le surnom de Portiers des Alpes, les comtes, puis ducs de Savoie, devenus rois de Sardaigne en 1718, ont exercé une influence certaine en Europe, notamment en in:

## Créer un lien vers un téléphone (uniquement lorsque le site s'affiche sur un mobile)

| 1) Dans l'article, sélectionnez l'objet qui va servir pour le lien (le texte/l'image)                                 |  |  |  |  |  |  |  |  |
|----------------------------------------------------------------------------------------------------|--|--|--|--|--|--|--|--|
| ¶ · ≡ ≡ ≡ B I Ø ABE : et d'un archevêché.                                                                             |  |  |  |  |  |  |  |  |
| Avec 57 342 habitants en 2010, Chambéry se classe au 94e rang national pour la population. Contacter la Mairie        |  |  |  |  |  |  |  |  |
| 2) Cliquez sur 🔗                                                                                                    |  |  |  |  |  |  |  |  |
| $\P \bullet \equiv \equiv \equiv B I @ \bullet \bullet : et d'un archevêché.$                                         |  |  |  |  |  |  |  |  |
| Avec 57 342 habitants en 2010, Chambéry se classe au 94e rang national pour la population. Contacter la Mairie        |  |  |  |  |  |  |  |  |
| tel:0479602020                                                                                                    |  |  |  |  |  |  |  |  |
| ···· 3) Tapez tel:xxxxxxxx sans espace, sans accent                                                                   |  |  |  |  |  |  |  |  |
| ous obtenez                                                                                                    |  |  |  |  |  |  |  |  |
| $\P \bullet \equiv \equiv \equiv B I \boxtimes \mathbb{A} \bullet \varepsilon : et d'un archevêché.$                  |  |  |  |  |  |  |  |  |
| Avec 57 342 habitants en 2010, Chambéry se classe au 94e rang national pour la population. <u>Contacter la Mairie</u> |  |  |  |  |  |  |  |  |
| tel:0479602020 🗹 🖉 🚼                                                                                                  |  |  |  |  |  |  |  |  |

## Créer un lien hypertexte - Vers une adresse de courriel

## IL EST PREFERABLE DE PASSER PAR UN FORMULAIRE DE CONTACT.

1) Dans la page/article, sélectionnez l'objet qui va servir pour le lien (le texte/l'image)

Installée dans les <u>Préalpes</u> du Nord entre les massifs des Bauges et de la Chartreuse, aux confluents de la <u>Levsse</u> et de <u>l'Albanne</u> puis de l'Hyères, la ville est l'actuelle préfecture de la Savoie, ainsi que le siège d'une cour d'appel et d'un archevêché.

2) Cliquez sur 🖉

Installée dans les <u>Préalpes</u> du Nord entre les massifs des Bauges et de la Chartreuse, aux confluents de la <u>Leysse</u> et de <u>l'Albanne</u> puis de l'Hyères, la ville est l'actuelle préfecture de la

| mailto:contact@leysse-tomber.fr | ÷ | : | d'un archevêché. |
|---------------------------------|---|---|------------------|
| 4) Validez                      |   |   |                  |

3) Collez ou tapez l'adresse email ne pas oublier mailto:adresse-email

## Bloc particulier – Le bloc Spacer/Divider

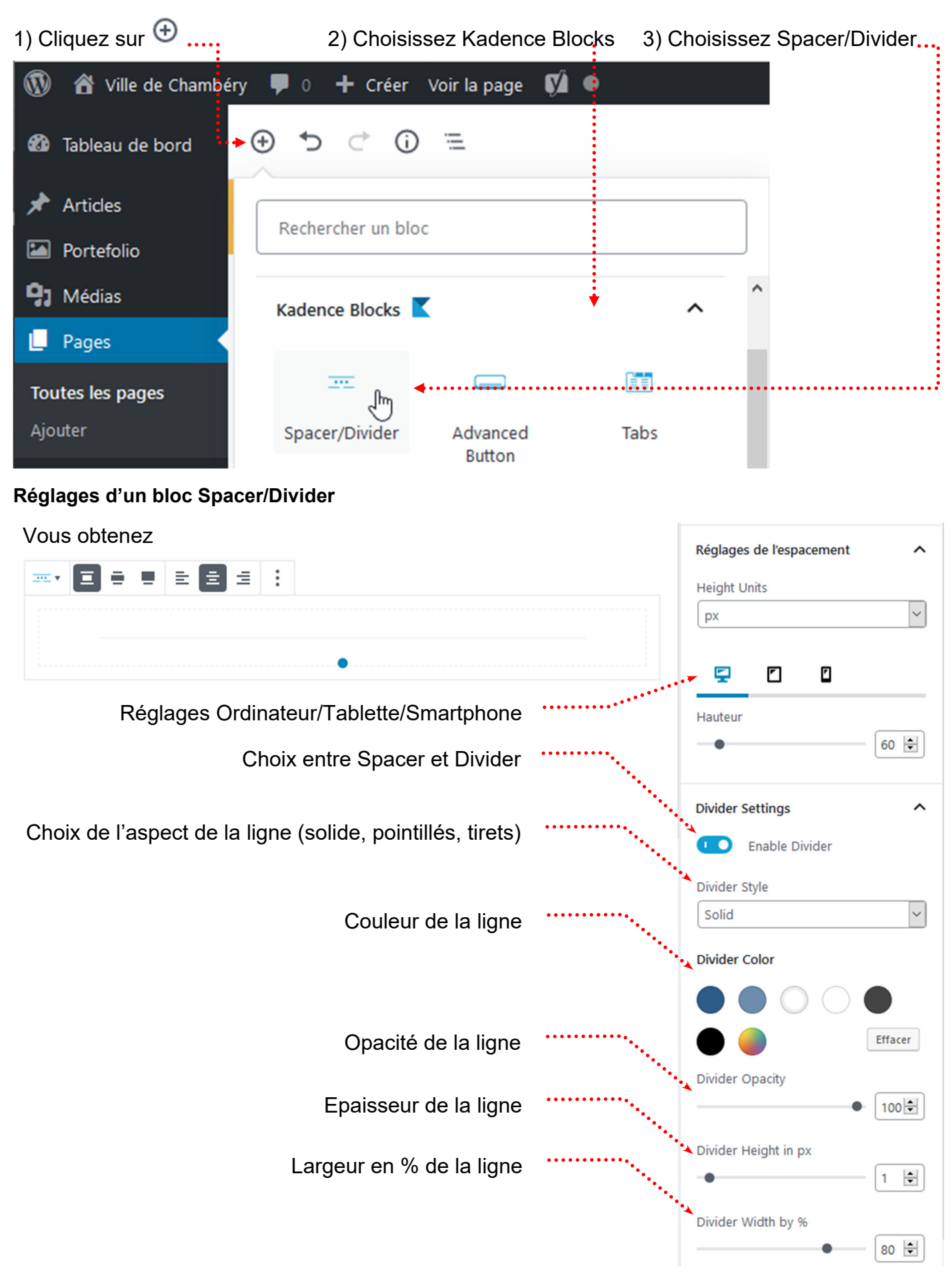

## Bloc particulier – le bloc : Advanced Button

| 1) Cliquez sur 🕀      | 2) Choisissez Kadence Blocks 3) Choisissez Advanced button | ••• |
|-----------------------|------------------------------------------------------------|-----|
| 🔞 宿 Ville de Chambéry | 루 0 🕂 Créer Voir la page 📢 💿                               |     |
| 🚳 Tableau de bord     | ) っ c ① =                                                  |     |
| 🖈 Articles            | Rechercher un bloc                                         |     |
| Portefolio            |                                                            |     |
| 9 Médias              | Kadence Blocks 🔀                                           |     |
| L Pages               |                                                            |     |
| Ajouter               | Spacer/Divider Advanced Tabs<br>Button                     |     |
|                       | :                                                          |     |
| Collez c              | Button Button<br>I saisissez l'URL à rechercher            |     |
|                       | Document Bloc ×                                            |     |
|                       | Button Count                                               |     |
|                       | Number of Buttons                                          |     |
|                       | Bouton 1 Réglages 🗸                                        |     |
|                       | Bouton 2 Réglages 🗸                                        |     |
|                       | Bouton 3 Réglages 🗸                                        |     |
|                       | Font Family 🗸                                              |     |
|                       | Avancé 🗸                                                   |     |

## Bloc particulier – le bloc : Tabs (Onglets en français)

|                                                                                                    | vous a amerie a installer une extension « Nauence Diocks »                                            |                                                                                      |                                                                                                 |                                                                   |  |  |  |  |
|----------------------------------------------------------------------------------------------------|----------------------------------------------------------------------------------------------------|--------------------------------------------------------------------------------------|-------------------------------------------------------------------------------------------------|-------------------------------------------------------------------|--|--|--|--|
| Chambéry moderne                                                                                                    |                                                                                                    |                                                                                      |                                                                                                 |                                                                   |  |  |  |  |
| Marquée par une industrialisation tardive, l'économie de la ville a longtemps reposé sur la présence des administrations et de l'armée. Son centre historique a été<br>partiellement détruit lors des bombardements de mai 1944. Depuis sa fusion avec deux communes rurales et la création de nouveaux quartiers et zones<br>industrielles dans les années 1950 et 1960, Chambéry connaît un fort accroissement démographique. La présence de l'université de Savoie, implantée en 1979, a<br>également apporté à Chambéry une importante population universitaire. La présence d'un grand nombre de résidents étrangers, notamment italiens, confère par<br>ailleurs à la ville un caractère cosmopolite. |                                                                                                    |                                                                                      |                                                                                                 |                                                                   |  |  |  |  |
| L'agglomération Localisation Bassin chambérien                                                                                                    |                                                                                                    |                                                                                      |                                                                                                 |                                                                   |  |  |  |  |
|                                                                                                    |                                                                                                    |                                                                                      |                                                                                                 |                                                                   |  |  |  |  |
| Chambéry en Fran                                                                                                    | Chambéry en France et en Europe                                                                       |                                                                                      |                                                                                                 |                                                                   |  |  |  |  |
| La ville de Chambéry se situe dans le                                                                                                    | sud-est de la France à 523 kn                                                                         | n de Paris, 326 km de Ma                                                             | arseille, 214 km de Turin, 100 k                                                                | km de Lyon et à 85 km de                                          |  |  |  |  |
|                                                                                                    |                                                                                                    | n » et explique son esso                                                             | nistorique.                                                                                     |                                                                   |  |  |  |  |
| Chambery dans les                                                                                                    | Alpes                                                                                                 |                                                                                      |                                                                                                 |                                                                   |  |  |  |  |
| Elle fait partie du sillon alpin et se sit<br>l'est par le massif des Bauges (domir<br>Belledonne, à l'ouest par la chaîne de                                                                                                    | ue pratiquement à mi-chemin d<br>né par le Nivolet sur lequel on t<br>e l'Épine (montagne la plus mér | de Grenoble (55 km) et A<br>crouve la croix du Nivolet<br>ridionale du Jura) et au r | Annecy (48 km). Elle se trouve<br>t), au sud par le mont Granier<br>hord par le lac du Bourget. | dans une large vallée délimitée à<br>(Chartreuse) et la chaîne de |  |  |  |  |
| A                                                                                                    |                                                                                                    |                                                                                      |                                                                                                 |                                                                   |  |  |  |  |
| 1) Cliquez sur                                                                                                    | puis 2) Choisisse                                                                                     | ez Kadence Blo                                                                       | ocks 3) Choisis                                                                                 | sez Tabs                                                          |  |  |  |  |
| 🔞 🖀 Ville de Chambéry                                                                                                    | 루 0 🕂 Créer                                                                                           | Voir la page 🛛 🕅                                                                     | •                                                                                               |                                                                   |  |  |  |  |
|                                                                                                    |                                                                                                    | -                                                                                    |                                                                                                 | —                                                                 |  |  |  |  |
| 🐲 Tableau de bord                                                                                                    | $\oplus$ $\bigcirc$ $\bigcirc$ $\bigcirc$                                                             |                                                                                      |                                                                                                 |                                                                   |  |  |  |  |
| 🖈 Articles                                                                                                    |                                                                                                    |                                                                                      |                                                                                                 | <br>_                                                             |  |  |  |  |
| De stafalia                                                                                                    | Rechercher un blo                                                                                     | с                                                                                    |                                                                                                 |                                                                   |  |  |  |  |
|                                                                                                    |                                                                                                    |                                                                                      |                                                                                                 |                                                                   |  |  |  |  |
| 93 Médias                                                                                                    | Kadence Blocks                                                                                        | Κ 🕴                                                                                  | ~                                                                                               | ^                                                                 |  |  |  |  |
| 📙 Pages 🛛 🖌                                                                                                    |                                                                                                    |                                                                                      |                                                                                                 |                                                                   |  |  |  |  |
| Toutes les pages                                                                                                    |                                                                                                    |                                                                                      |                                                                                                 |                                                                   |  |  |  |  |
| Aioutor                                                                                                    |                                                                                                    |                                                                                      | - U                                                                                             |                                                                   |  |  |  |  |
| Ajouter                                                                                                    | Spacer/Divider                                                                                        | Advanced<br>Button                                                                   | labs                                                                                            |                                                                   |  |  |  |  |
| 4) Choisissez le style                                                                                                    | d'onglet/tabs                                                                                         |                                                                                      |                                                                                                 |                                                                   |  |  |  |  |
|                                                                                                    |                                                                                                    |                                                                                      | SELECT INTIAL STYLE                                                                             |                                                                   |  |  |  |  |
|                                                                                                    |                                                                                                    |                                                                                      |                                                                                                 |                                                                   |  |  |  |  |
|                                                                                                    |                                                                                                    |                                                                                      |                                                                                                 |                                                                   |  |  |  |  |
| ••••••                                                                                                    | , <b></b>                                                                                             |                                                                                      | _                                                                                               |                                                                   |  |  |  |  |
|                                                                                                    |                                                                                                    |                                                                                      |                                                                                                 |                                                                   |  |  |  |  |
|                                                                                                    |                                                                                                    |                                                                                      | -                                                                                               |                                                                   |  |  |  |  |
|                                                                                                    |                                                                                                    |                                                                                      |                                                                                                 |                                                                   |  |  |  |  |
|                                                                                                    |                                                                                                    |                                                                                      |                                                                                                 |                                                                   |  |  |  |  |
|                                                                                                    |                                                                                                    |                                                                                      |                                                                                                 |                                                                   |  |  |  |  |

#### Vous obtenez

|               | • • •            | 1 = :            |                          |
|---------------|------------------|------------------|--------------------------|
| Tab 1         | Tab 2            | Tab 3            |                          |
| Commer        | icez à écrire c  | ou saisissez « / | / » pour choisir un bloc |
| 5) Venez tape | er le titre de l | onglet           |                          |
|               | • • •            | Ē                | I ADE :                  |
| L'agglor      | mération         | Tab 2            | Tab 3                    |

| Commencez à écrire ou saisissez « / » pour choisir un bloc | •••• | L'agglomération    | Tab 2          | Tab 3        |              |  |  |
|------------------------------------------------------------|------|--------------------|----------------|--------------|--------------|--|--|
|                                                            |      | Commencez à écrire | ou saisissez « | / » pour cho | isir un bloc |  |  |

6) Tapez ou collez le texte concernant cet onglet. Mettez les titres etc.

Rq : Les textes sont déjà tapés :

- Page d'accueil-02-L'agglomération.docx
- Page d'accueil-03-Localisation.docx
- Page d'accueil-04-Bassin Chambérien.docx

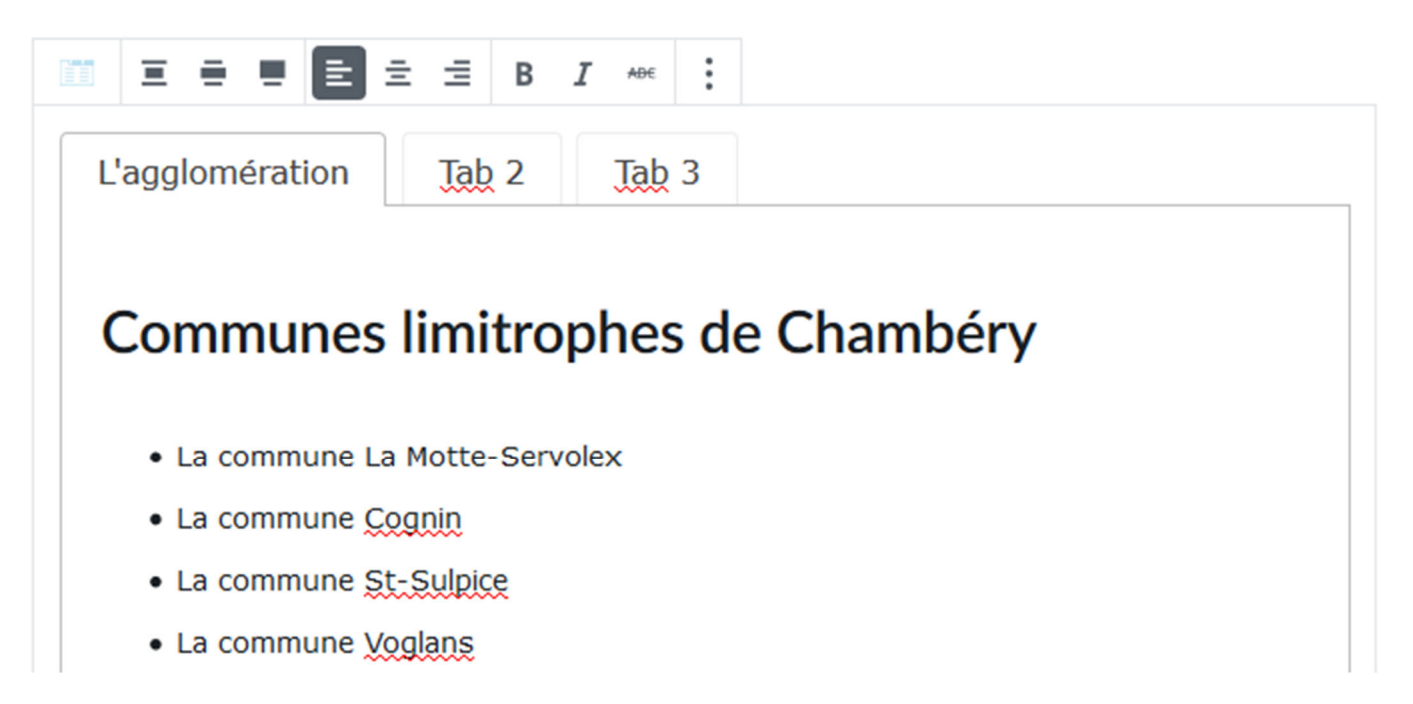

## 7) Faites de même pour les autres onglets

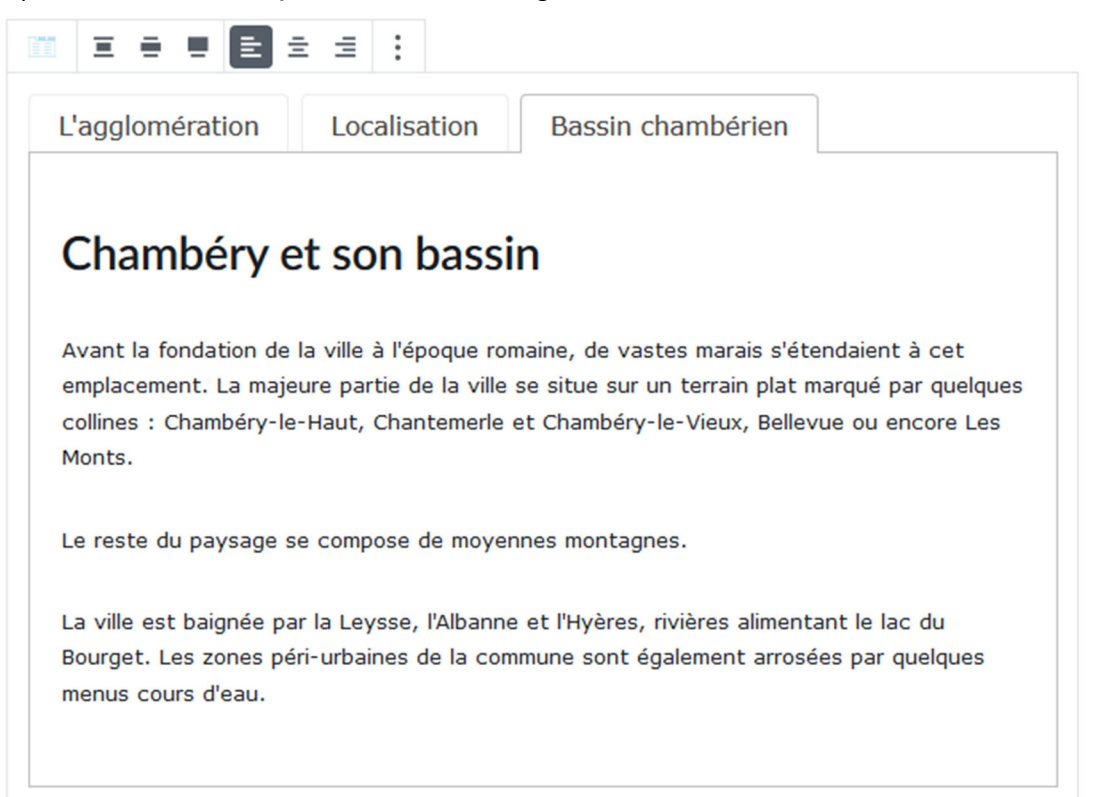

### Réglages d'un bloc Tabs

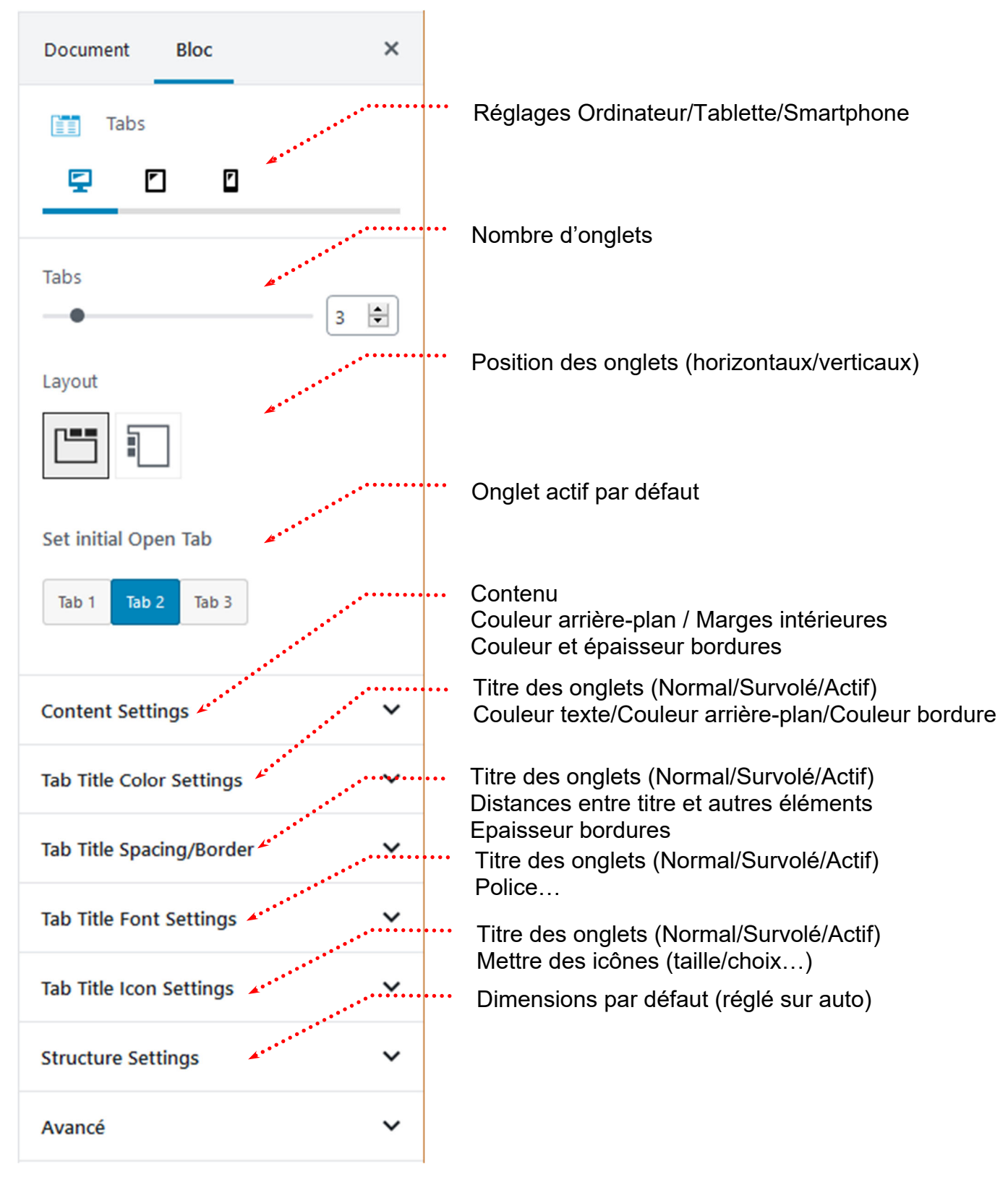

## Bloc particulier – le bloc : Accordion (Volet en français)

La création de ce type de bloc est possible car vous avez installé le thème Virtue et que celui-ci vous a amené à installer une extension « Kadence Blocks »

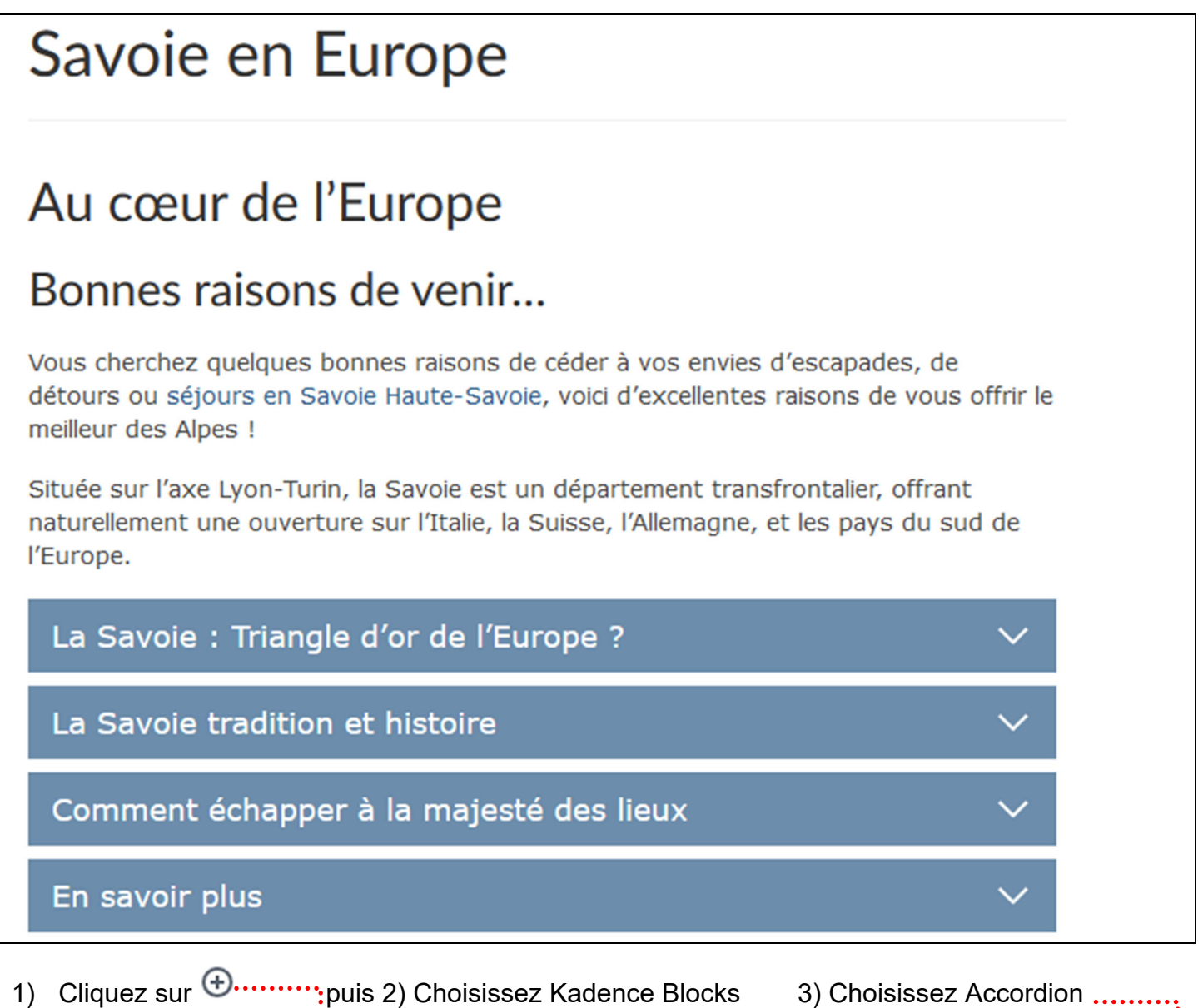

**V** • 📸 Ville de Chambéry 🛛 🗭 0 + Créer Voir la page  $\oplus$ (i) 🖚 Tableau de bord Articles Rechercher un bloc 🔚 Portefolio Médias Kadence Blocks Pages ••• **Toutes les pages** Ajouter Spacer/Divider Advanced Accordion Button

#### Vous obtenez

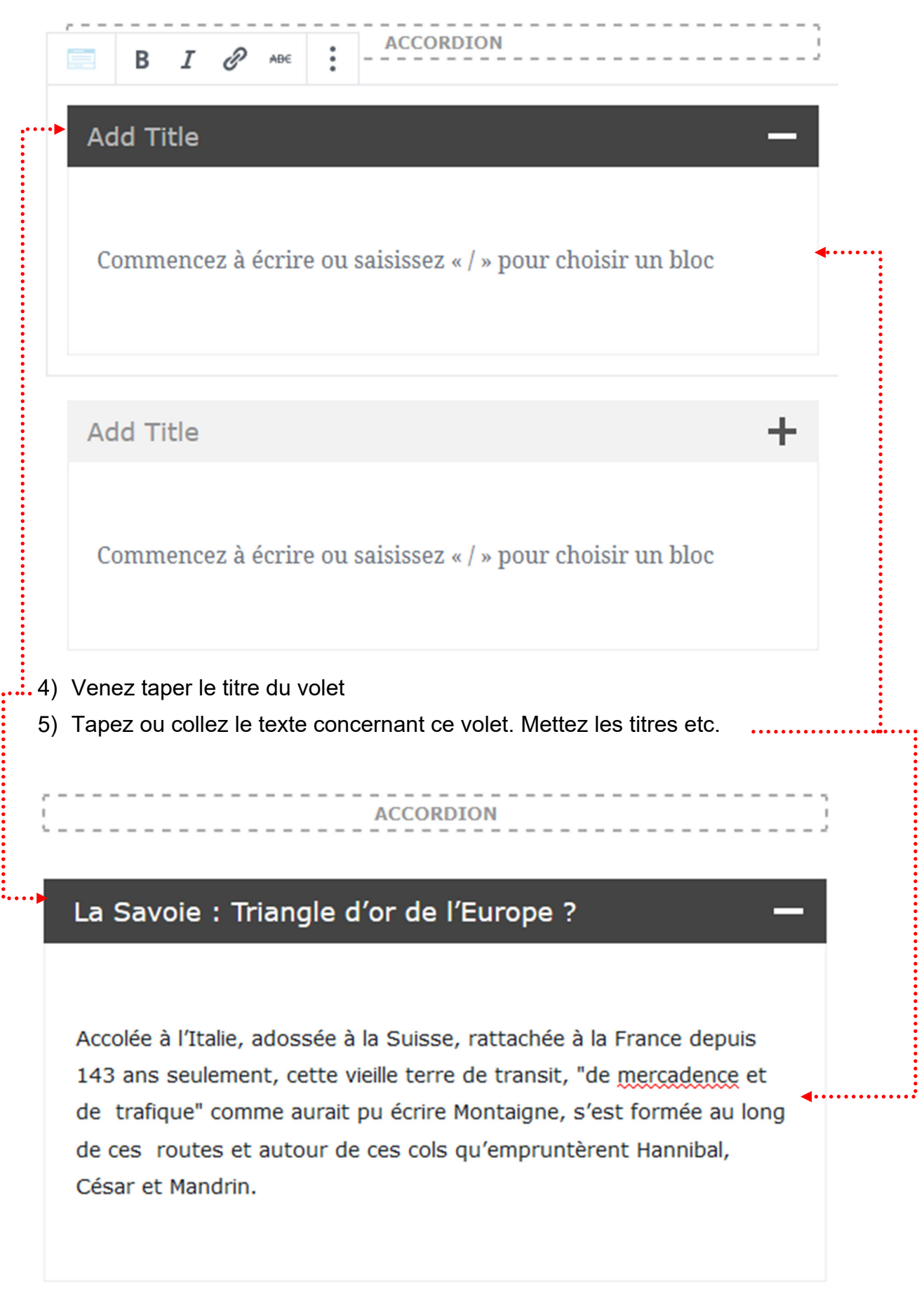

Rq : Les textes sont déjà tapés :

• Savoie en Europe.docx

## 6) Faites de même pour les autres volets

#### La Savoie tradition et histoire

Gardienne des passages alpins les plus fréquentés, la Savoie a su maintenir pendant <u>près d'un millénaire son indépendance</u>. Aujourd'hui, elle a beau avoir rejoint le pôle économique "Rhône-Alpes", accueillir de grands groupes industriels, soutenir une intense activité dans l'électrométallurgie et l'électrochimie, elle se présente encore comme une terre de tradition, fidèle à ses versants abrupts, à ses vallons, à ses bourgs et à ses vergers.

#### Comment échapper à la majesté des lieux

Chamonix vit à l'ombre du Mont-Blanc. Annecy est considérée, grâce à ses ruelles et à ses canaux, comme l'une des plus belles villes d'Europe.

Megève, Avoriaz, Courchevel, Morzine, Val d'Isère, attirent chaque hiver plus de trois millions de skieurs fous de poudreuse.

Pour raisons de commodité, l'administration française a scindé la Savoie en deux départements : celui de Savoie, dont le chef-lieu est Chambéry et celui de Haute-Savoie, dont le chef-lieu est Annecy. Mais pour les Savoyards eux-mêmes, cette terre ancienne, enserrée entre les chaînes de ses montagnes et les rives de ses lacs, constitue une seule et unique entité.

#### En savoir plus

+

÷

| • P                       | ≣•                                         | В           | I     | Ð  | ABE | : |  |  |
|---------------------------|--------------------------------------------|-------------|-------|----|-----|---|--|--|
| Maison de l'Europe Savoie |                                            |             |       |    |     |   |  |  |
| Maiso                     | Maison <u>Perrière</u> de la <u>Bathie</u> |             |       |    |     |   |  |  |
| Gran                      | d Place                                    | de <u>Ç</u> | onflo | ns |     |   |  |  |
| 7320                      | 73200 Albertville                          |             |       |    |     |   |  |  |
| Tél. : 04 79 89 40 40     |                                            |             |       |    |     |   |  |  |
|                           |                                            |             |       |    |     |   |  |  |

### Réglages d'un bloc Accordion

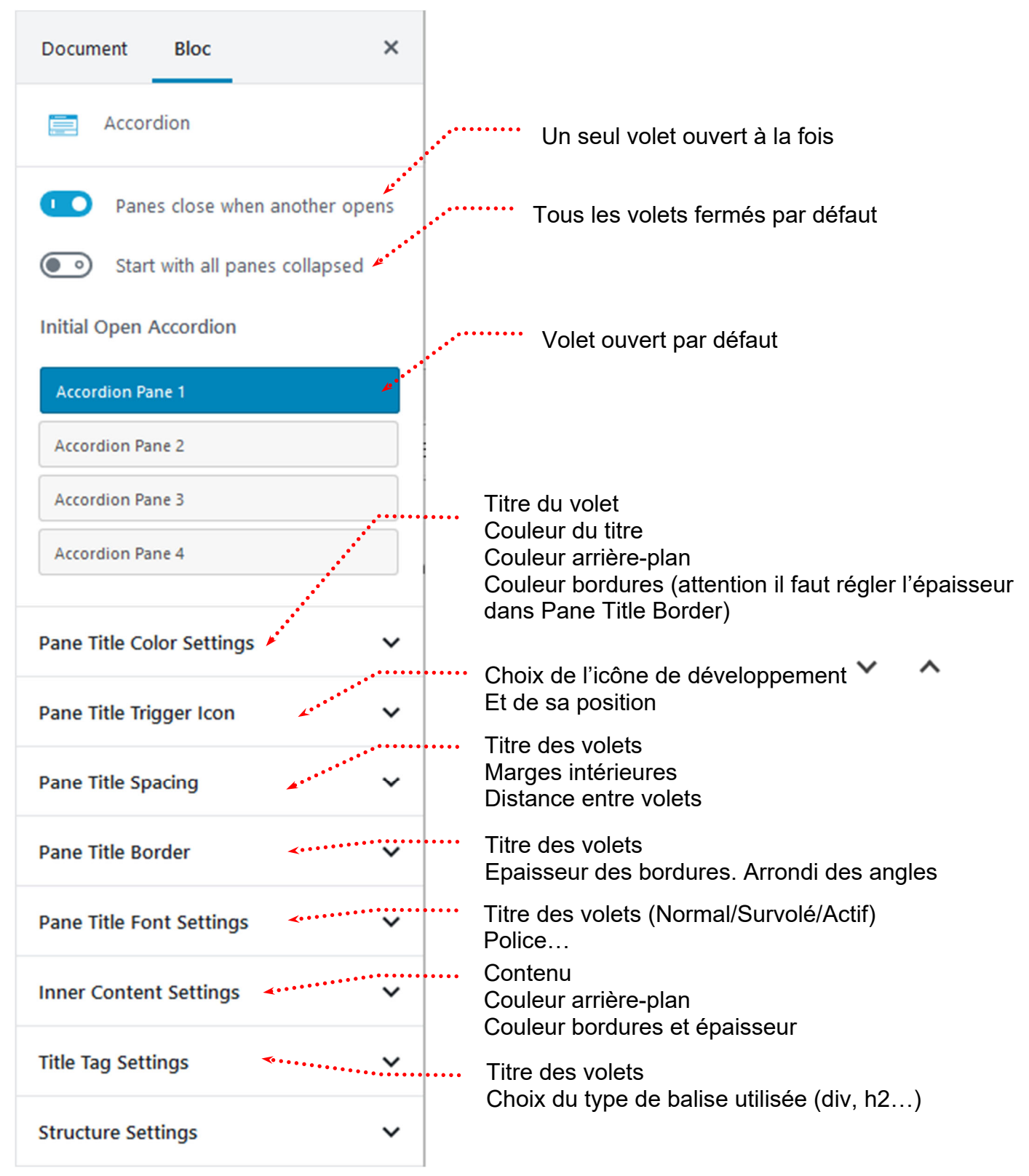

## Bloc particulier – le bloc : Icon List (liste à puce graphique)

La création de ce type de bloc est possible car vous avez installé le thème Virtue et que celui-ci vous a amené à installer une extension « Kadence Blocks » .....

1) Cliquez sur 🕀......:puis 2) Choisissez Kadence Blocks 3) Choisissez Icon List  $(\mathbf{n})$ + Créer V 省 Ville de Chambéry 🖸 😯 2 i **a** Tableau de bord Articles Rechercher un bloc 🞦 Portefolio Médias Kadence Blocks Pages ••• Toutes les pages Ajouter Spacer/Divider Tabs Advanced Button Commentaires 0 **0** Apparence Info Box lcon Icon List Extensions Vous obtenez **I I I** Document Bloc × := •  $\bigotimes$ Icon List Create engaging lists with icons for bullets. т H List Controls ~ Nombre d'éléments de liste Number of Items -Nombre de colonnes (ici 4 items et 2 colonnes) List Columns + 1 ⊘ item 1 ⊘ item 2 ⊘ item 3 ⊘ item 4 List Vertical Spacing -5 Distance verticale entre les éléments de liste List Horizontal Icon and Label Spacing 10 ≑ Distance icône et élément de liste List Text Styling Š  $\bigotimes$  $\otimes$ item 1 item 2 Edit All Icon Styles Together v  $\bigotimes$ item 3  $\bigotimes$ item 4 Individual list Item Settings

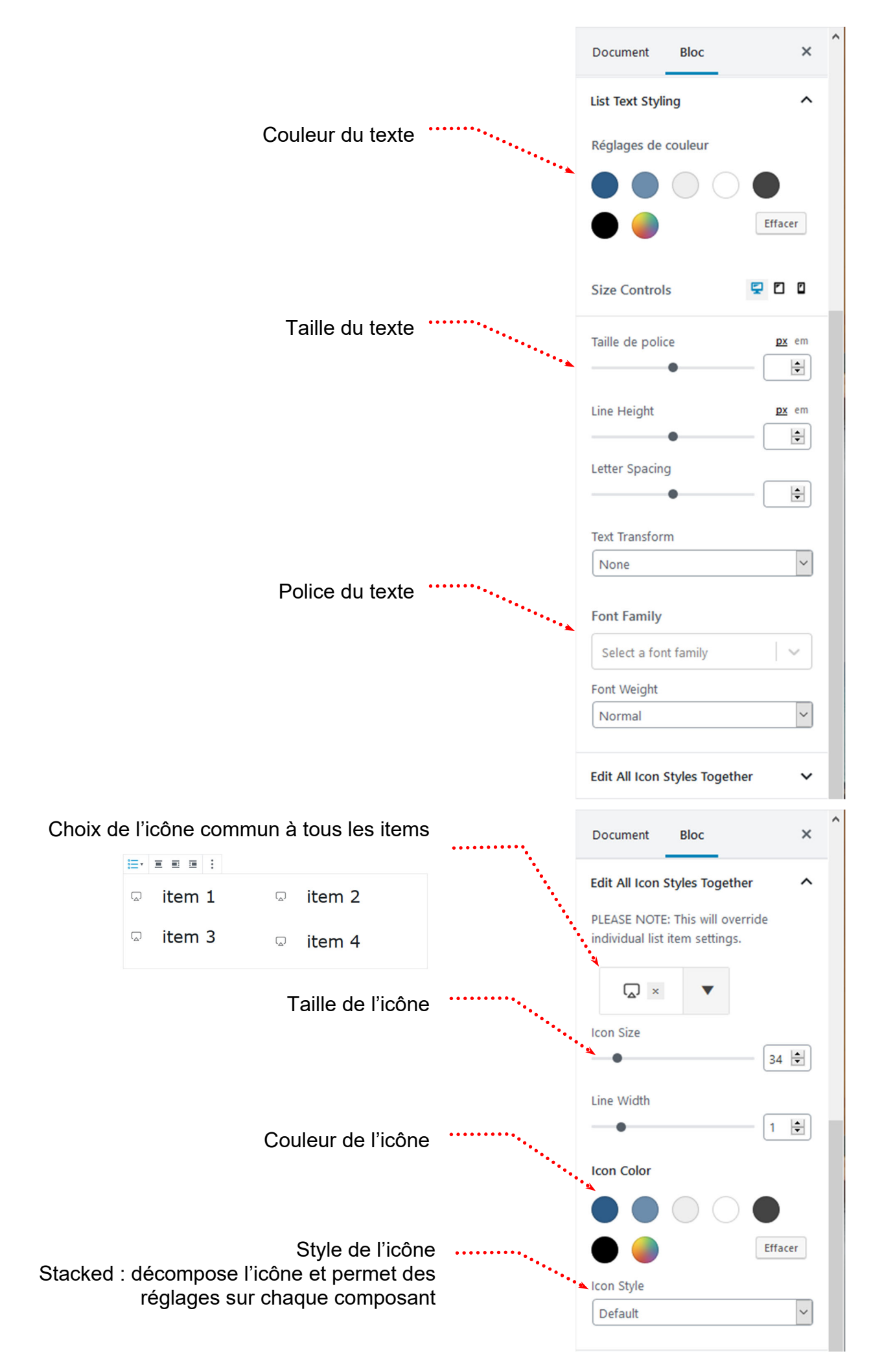

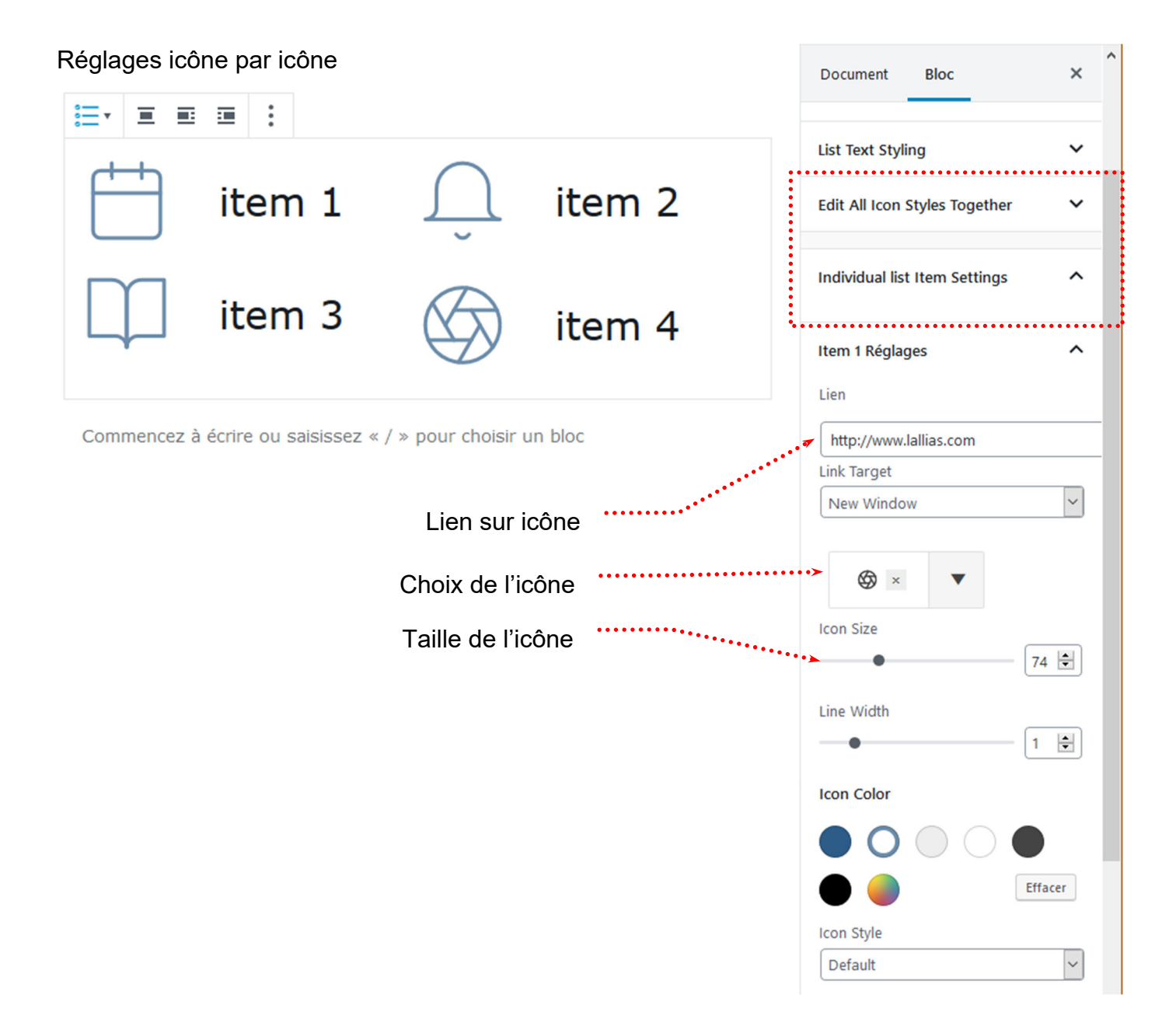

## Bloc particulier - le bloc : Row Layout (Multi-colonnage)

- 1) Cliquez sur 🕀......puis 2) Choisissez Kadence Blocks 3) Choisissez Row Layout 🖀 Ville de Chambéry 🕏 2 🔎 0 + Créer Voir la page (i) (+)-Tableau de bord Articles \* Rechercher un bloc Portefolio Médias Kadence Blocks Pages **Toutes les pages** Ajouter Icon List Row Layout Spacer/Divider Vous obtenez hoisir un bloc ŝ SELECT YOUR LAYOUT **Prebuilt Library**

## Vous obtenez

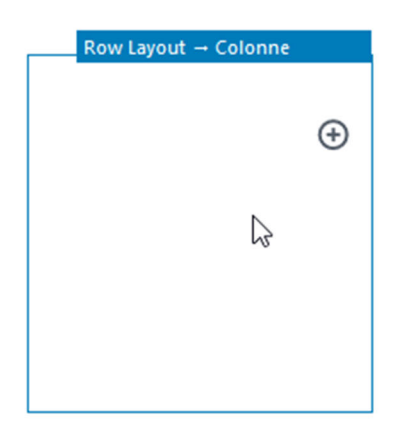

Commencez à écrire ou saisissez « / » pour choisir un bloc Commencez à écrire ou saisissez « / » pour choisir un bloc

Venez taper ou coller du texte dans les différentes colonnes.

Rq : Les textes sont déjà tapés :

- Ducs de Savoie colonne 1.docx
- Ducs de Savoie colonne 2.docx
- Ducs de Savoie colonne 3.docx

## Vous obtenez

# Château des ducs de Savoie

Le château des ducs de Savoie ou château de Chambéry est un ancien château fort, du XIe siècle, qui se dresse sur la commune de Chambéry dans le département de la Savoie en région Auvergne-Rhône-Alpes.

## Histoire

Le site qu'occupe le château fut un carrefour important et un point stratégique qui permettait de contrôler depuis l'antiquité l'ancienne voie romaine de Vienne à l'Italie par le col du Petit-Saint-Bernard et le col du <u>Mont-Cenis</u>, ainsi que plus tard : les routes de Lyon et Vienne par Les Échelles ; la route de Lyon par le col de l'Épine et celle par le col du Chat ; la route de Genève par Rumilly et celle par Annecy ; la route de Grenoble par la vallée de l'Isère et celle du col du <u>Granier</u>.

## 2

## De 1563 à 1860 : bâtiment administratif des États de Savoie

**Row Layout** 

Après le transfert de la capitale des États de Savoie de Chambéry à

## Réglages d'un bloc Row Layout

Pensez à sélectionner LE BLOC et non une des colonnes

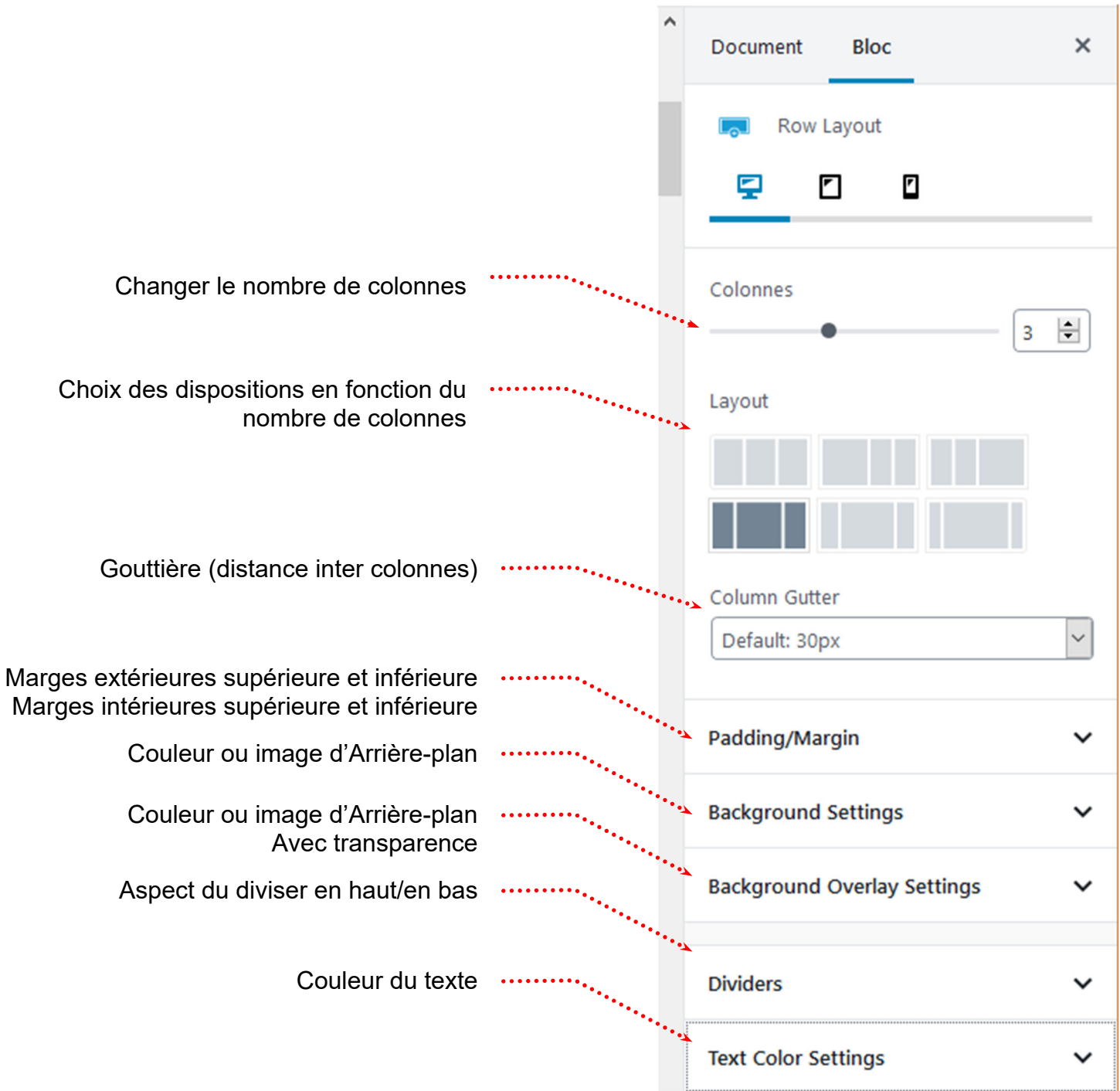

#### Réglages d'une colonne de bloc Row Layout

## Pensez à sélectionner une des colonnes et non LE BLOC

Couleur de l'arrière-plan .....

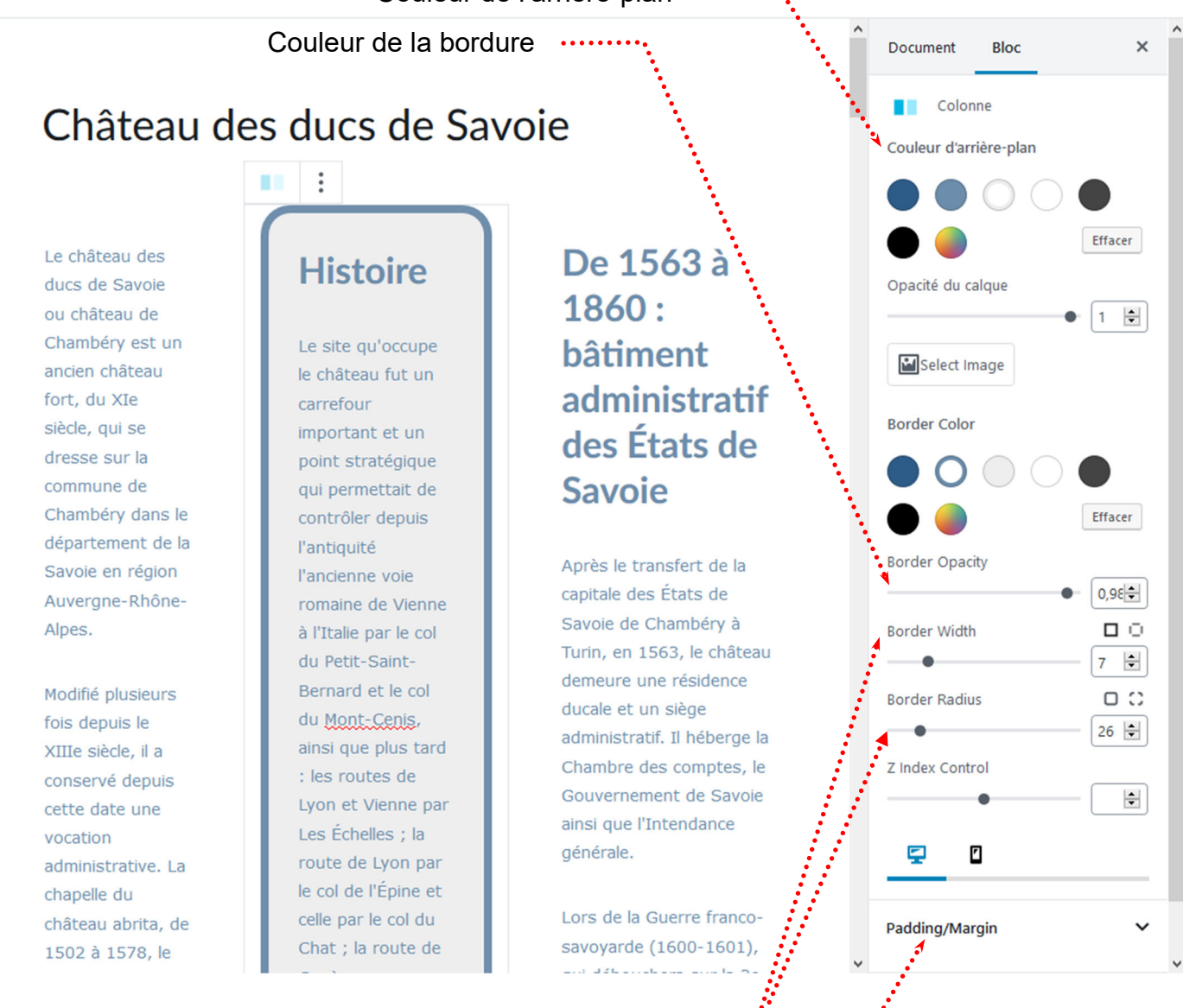

Epaisseur et angles arrondis de la bordure

Marges intérieures et extérieures ....

## Les tableaux - installation et activation extension

Il existe un bloc tableau dans Gutenberg, mais celui-ci est très limité. Nous allons installer une autre extension « Advanced Gutenberg »

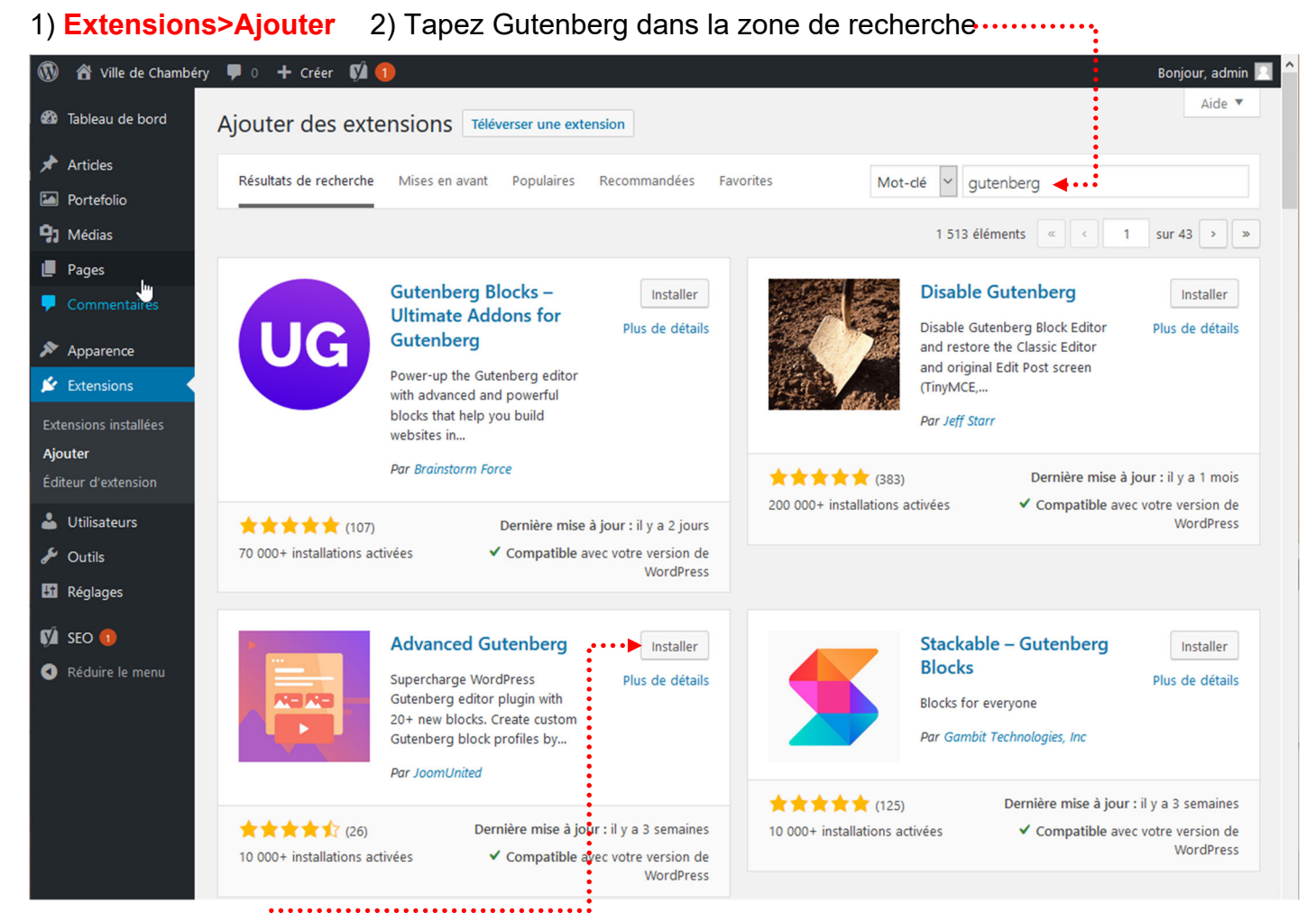

3) Cliquez sur Installer puis sur Activer.....

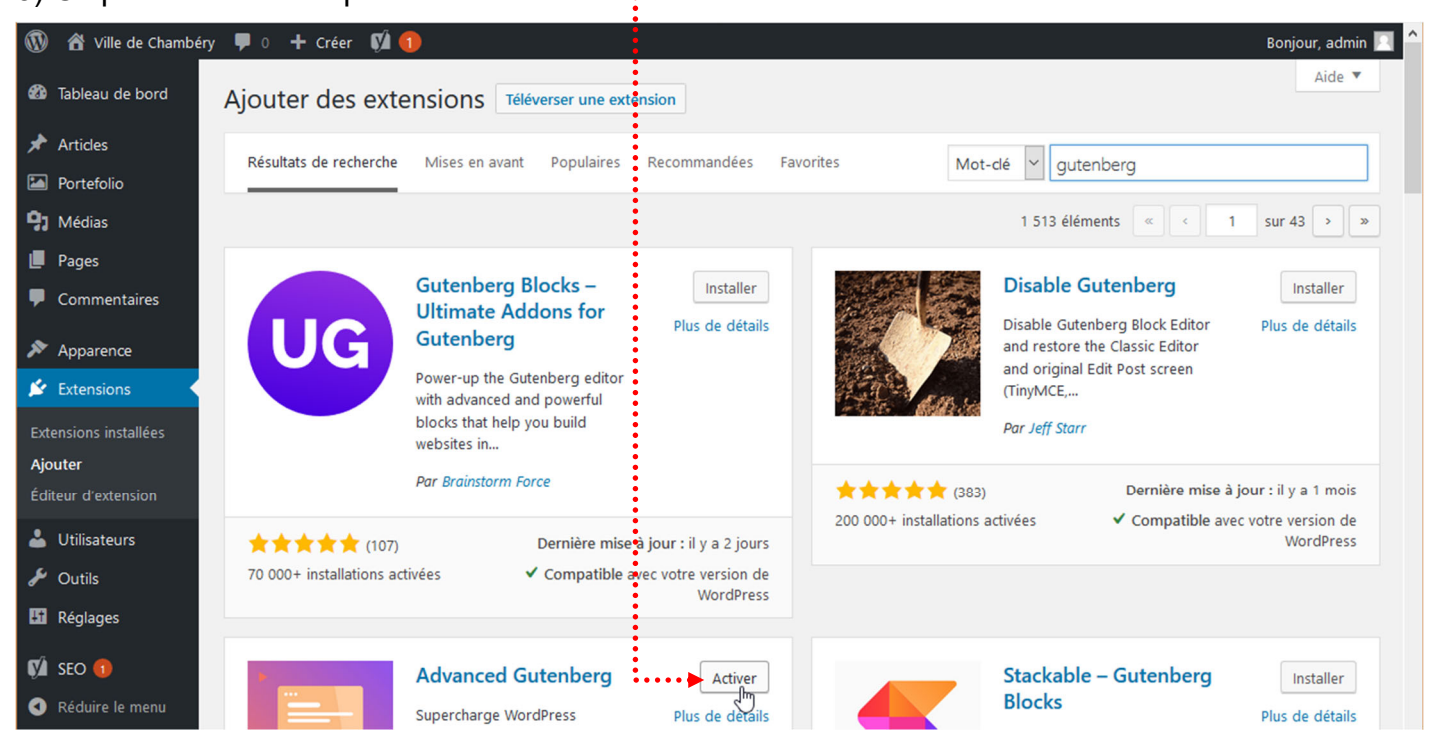

## Bloc particulier – le bloc : Tableau

La création de ce type de bloc est possible car vous avez installé le thème Virtue et que celui-ci vous a amené à installer une extension « Advanced Gutenberg »

| 🔞 🖀 Ville de Chambér    | y 투 0 🕂 Créer        | Voir la page 🛛 🕅 | •            |  |  |  |  |  |
|-------------------------|----------------------|------------------|--------------|--|--|--|--|--|
| 🖚 Tableau de bord       | ⊕ → ⊂ 0<br>          | =                |              |  |  |  |  |  |
| 🖈 Articles              |                      |                  |              |  |  |  |  |  |
| 🖾 Portefolio            | Rechercher un blo    | c                |              |  |  |  |  |  |
| <b>9</b> Médias         | Advanced Gutenberg   |                  |              |  |  |  |  |  |
| 📙 Pages 🛛 🗸             |                      |                  |              |  |  |  |  |  |
| Toutes les pages        | <b>H</b>             | 🖽 🖟 🔺            |              |  |  |  |  |  |
| Ajouter                 | Advanced<br>Button   | Advanced Table   | Contact Form |  |  |  |  |  |
| 4) Précisez le nombre d | e colonnes et de lig | ines             |              |  |  |  |  |  |
| Nombre de colonnes      |                      |                  |              |  |  |  |  |  |
| 4                       |                      |                  |              |  |  |  |  |  |
| Nombre de lignes        |                      |                  |              |  |  |  |  |  |
| 3                       |                      |                  |              |  |  |  |  |  |
| Créer                   |                      |                  |              |  |  |  |  |  |

Hint: Hold CTRL key for multi cells selection. Hold SHIFT key for range cells selection.

## 5) Cliquez sur Créer

## Propriétés du tableau - Largeur du tableau

En Html, la largeur d'un tableau peut s'exprimer en px ou en %. Dans un site WordPress la largeur d'un tableau s'exprime souvent en %.

Document

Styles

Advanced Table

Réglages du tableau

Max width (px)

Bloc

Advanced table block with more styles and functions.

×

| E |           |      | В І Р АВС : |      |
|---|-----------|------|-------------|------|
|   | Test      | Test | Test        | Test |
|   | Test Test |      | Test        | Test |
|   | Test      | Test | Test        | Test |

#### Réglage de la largeur du tableau Si vous mettez 0 = largeur 100% Si vous mettez une valeur = largeur en pixels

# Largeur de colonnes fixe

|        | Г      | v : 1 oolonnoo -> | 250% about the |                                       |
|--------|--------|-------------------|----------------|---------------------------------------|
|        | E      |                   |                | Cellules de tableau à largeur<br>fixe |
| Header | Header | Header            | Header         | Table header                          |
| Test   | Test   | Test              | Test           | Table footer                          |
| Test   | Test   | Test              | Test           | Border collapsed                      |
| Test   | Test   | Test              | Test           | / /                                   |
|        |        |                   |                |                                       |
| Header | Header | Header            | Header         |                                       |
| Test   | Test   | Test              | Test           |                                       |
| Test   | Test   | Test              | Test           |                                       |
| Test   | Test   | Test              | Test           |                                       |
| Footer | Footer | Footer            | Footer         |                                       |

La propriété border-collapse détermine si les bordures d'un tableau . sont séparées ou fusionnées. Quand elles sont séparées, chaque cellule du tableau a ses propres bordures, distinctes. Quand elles sont fusionnées, les bordures des cellules sont partagées. Pas d'effet avec le thème Virtue

## Propriétés du tableau - Alignements du tableau

# La largeur du tableau **doit être inférieure à 100%** sinon vous ne verrez pas le résultat de l'alignement

|                       |                          |               |      | Document Bloc ×                                                           |
|-----------------------|--------------------------|---------------|------|---------------------------------------------------------------------------|
| ⊞ ∎ 🖬 ≡ ■             | ■ 🖽 · 🕹 B                | I 🖉 АВЕ 🗄     |      | Advanced Table<br>Advanced table block with more<br>styles and functions. |
| Test                  | Test                     | Test          | Test | Réglages du tableau                                                       |
| Test                  | Test                     | Test          | Test | Max width (px)                                                            |
| Test                  | Test                     | Test          | Test | Set this to 0 to make max-width is 100%                                   |
| Commencez à écrire ou | saisissez « / » pour cho | sisir un bloc |      | Cell Settings 🗸                                                           |
| commencez a echie ou  | subisez » / » pour crie  |               |      | Avancé 🗸                                                                  |

## Aligner à gauche

| Test | Test | Test | Test |
|------|------|------|------|
| Test | Test | Test | Test |
| Test | Test | Test | Test |

Ego vero sic intellego, Patres conscripti, nos hoc tempore in provinciis decernendis perpetuae pacis habere oportere rationem. Nam quis hoc non sentit omnia alia esse nobis vacua ab omni periculo atque etiam suspicione belli?

Haec igitur prima lex amicitiae sanciatur, ut ab amicis honesta petamus, amicorum causa honesta faciamus, ne exspectemus quidem, dum

rogemur; studium semper adsit, cunctatio absit; consilium vero dare audeamus libere. Plurimum in amicitia amicorum bene suadentium valeat auctoritas.

## Aligner à droite

| go vero sic intellego, Patres conscripti, nos hoc tempore in provinciis<br>ecernendis perpetuae pacis habere oportere rationem. Nam quis hoc non<br>entit omnia alia esse nobis vacua ab omni periculo atque etiam suspicione<br>elli? |      | Test | Test | Test |
|----------------------------------------------------------------------------------------------------|------|------|------|------|
|                                                                                                    |      | Test | Test | Test |
| Haec initur prima lex amicitiae sanciatur, ut ab amicis honesta petamus                                                                                                    | Test | Test | Test | Test |

Haec igitur prima lex amicitiae sanciatur, ut ab amicis honesta petamus, Test amicorum causa honesta faciamus, ne exspectemus quidem, dum

rogemur; studium semper adsit, cunctatio absit; consilium vero dare audeamus libere. Plurimum in amicitia amicorum bene suadentium valeat auctoritas.

## Centrer (ne se voit pas dans l'éditeur, il faut afficher la page)

| Test | Test | Test | Test |
|------|------|------|------|
| Test | Test | Test | Test |
| Test | Test | Test | Test |

Ego vero sic intellego, Patres conscripti, nos hoc tempore in provinciis decernendis perpetuae pacis habere oportere rationem. Nam quis hoc non sentit omnia alia esse nobis vacua ab omni periculo atque etiam suspicione belli?

Haec igitur prima lex amicitiae sanciatur, ut ab amicis honesta petamus, amicorum causa honesta faciamus, ne exspectemus quidem, dum rogemur; studium semper adsit, cunctatio absit; consilium vero dare audeamus libere. Plurimum in amicitia amicorum bene suadentium valeat auctoritas.
# Propriétés du tableau – Couleur Arrière-plan/Couleur Texte

1) Sélection des cellules (Vous pouvez utiliser Maj et Ctrl). Développez Cell Settings .....

|                                                                                       |                                                                                              |                                                                   |                                                                                | Document Bloc                                                          | ×      |
|---------------------------------------------------------------------------------------|----------------------------------------------------------------------------------------------|-------------------------------------------------------------------|--------------------------------------------------------------------------------|------------------------------------------------------------------------|--------|
|                                                                                       | ē≣ ≣ ⊟∗ ↔ B                                                                                  | <i>I &amp;</i> авс                                                |                                                                                | Advanced Table<br>Advanced table block with m<br>styles and functions. | ore    |
| Test                                                                                  | Test                                                                                         | Test                                                              | Test                                                                           | Réglages du tableau                                                    | ~      |
| Test                                                                                  | Test                                                                                         | Test                                                              | Test                                                                           | Cell Settings                                                          | ~      |
| Test                                                                                  | Test                                                                                         | Test                                                              | Test                                                                           | Réglages de couleur                                                    | ^      |
| Ego <u>vero</u> sic intell<br>pacis habere opor<br>periculo atque etia                | ego, Patres <u>conscripti</u> , nos l<br>tere rationem. Nam guis ho<br>am suspicione belli?  | noc <u>tempore</u> in prov<br>c non sentit <u>omnia</u> a         | inciis decernendis perpetuae<br>alia esse riobis vacua ab omni                 |                                                                        | ffacer |
| Haec igitur prima j<br>honesta faciamus,<br>absit; consilium ve<br>valeat auctoritas. | lex amicitiae sanciatur, ut ab<br>, ne exspectemus quidem, c<br>ero dare audeamus libere. Pl | amicis honesta pet<br>lum rogemur; studii<br>urimum in amicitia a | amus, amicorum causa<br>um semper adsit, cunctatio<br>imicorum bene suadentium | Couleur du texte                                                       | ffacer |
| 2) Choix de la                                                                        | couleur de fond ···                                                                          | •••••                                                             |                                                                                |                                                                        |        |
| 3) Choix de la                                                                        | couleur de texte                                                                             | ••••••                                                            |                                                                                |                                                                        |        |

### Propriétés du tableau - Couleur et épaisseur Bordure

1) Sélection des cellules (Vous pouvez utiliser Maj et Ctrl)

|      | ■ 🗐 🗘 B | I 🖉 АВС : |      |
|------|---------|-----------|------|
| Test | Test    | Test      | Test |
| Test | Test    | Test      | Test |
| Test | Test    | Test      | Test |

Ego vero sic intellego, Patres conscripti, nos hoc tempore in provinciis decernendis perpetuae pacis habere oportere rationem. Nam guis hoc non sentit omnia alia esse nobis vacua ab omni periculo atque etiam suspicione belli?

Haec igitur prima lex amicitiae sanciatur, ut ab amicis honesta petamus, amicorum causa honesta faciamus, ne exspectemus quidem, dum rogemur; studium semper adsit, cunctatio absit; consilium vero dare audeamus libere. Plurimum in amicitia amicorum bene suadentium valeat auctoritas.

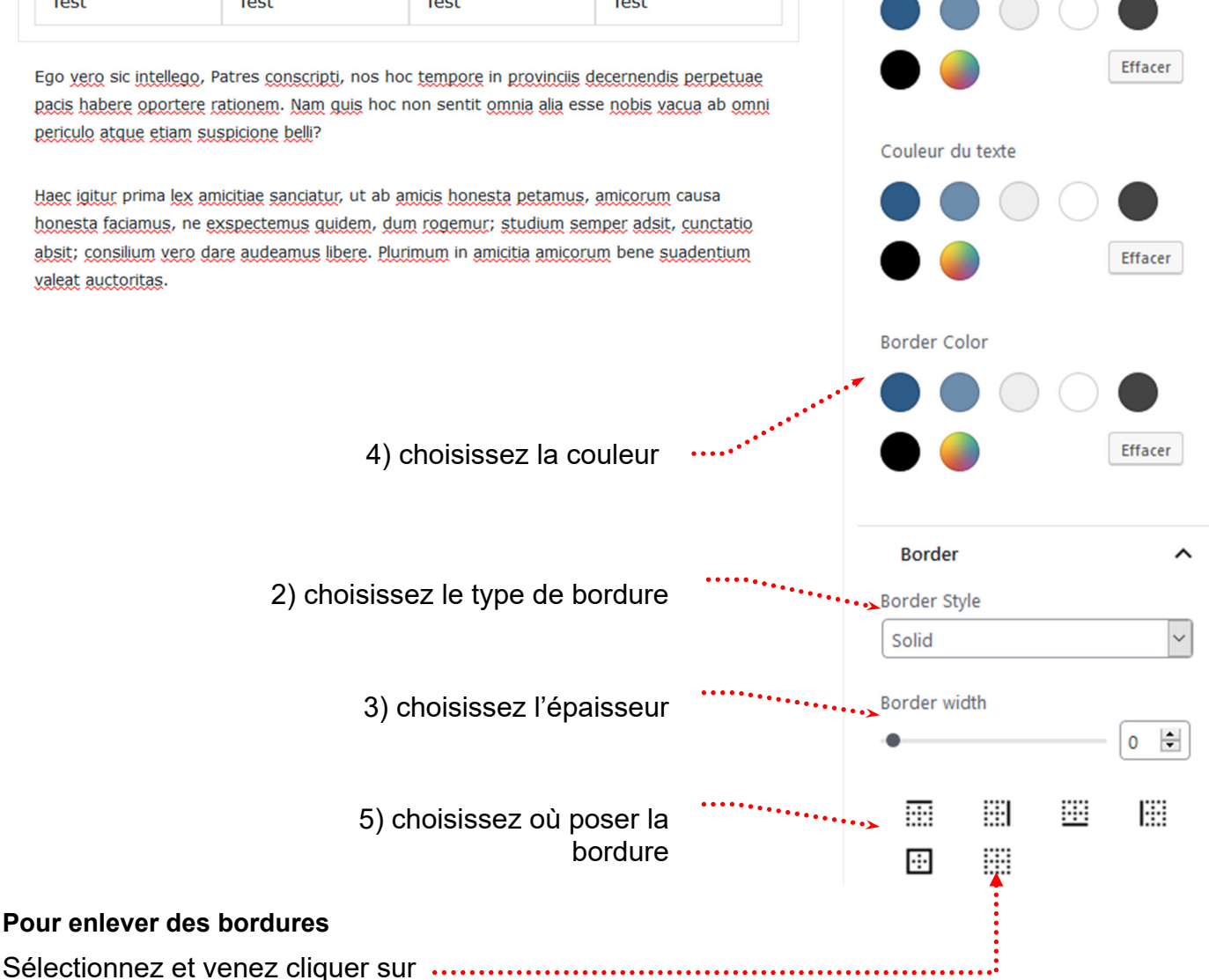

**Cell Settings** 

Réglages de couleur

Couleur d'arrière-plan

~

# Propriétés du tableau – Alignement horizontal/Vertical du contenu des cellules

# 1) Sélectionnez les cellules concernées .....

| 1) Selectionne                | ez les cellules con                                              | cernees                                                                          |                         |                                                                         |     |
|-------------------------------|------------------------------------------------------------------|----------------------------------------------------------------------------------|-------------------------|-------------------------------------------------------------------------|-----|
|                               |                                                                  |                                                                                  |                         | Document Bloc                                                           | ×   |
|                               | <b>≣ ≣</b> ↔ B                                                   | <i>I ∂</i> мн∈ :                                                                 |                         | Advanced Table<br>Advanced table block with me<br>styles and functions. | ore |
| Test                          | Test                                                             | Test                                                                             | Test •····              | Réglages du tableau                                                     | ^   |
| Test                          | Test                                                             | Test                                                                             | Test                    | Max width (px)                                                          | 0 🖨 |
| Test                          | Test                                                             | Test                                                                             | Test                    | Set this to 0 to make max-width is 10                                   | 10% |
| Commencez à écrire            | e ou saisissez « / » pour d                                      | noisir un bloc                                                                   |                         | Cell Settings                                                           | ^   |
|                               |                                                                  |                                                                                  |                         | Réglages de couleur                                                     | ~   |
|                               | 2) Cliquez sur                                                   | Alignement de te                                                                 | exte                    | Border                                                                  | ~   |
|                               |                                                                  |                                                                                  | · · · · ·               | Padding                                                                 | ~   |
| 3) Choisi                     | issez l'Alignement                                               | horizontal de tex                                                                | xte ·····               | Alignement du texte<br>Horizontal Align                                 | ^   |
| 3) Cho<br>Ne se<br>importante | isissez l'Aligneme<br>voit que si la haute<br>du fait d'un granc | nt vertical du tex<br>eur de la cellule d<br>l contenu dans u<br>cellule adjacer | te.<br>est<br>ne<br>nte | E Ξ Ξ Ξ<br>Vertical Align<br>T + ⊥                                      |     |

# Propriétés du tableau – Fusionner des cellules

1) Sélectionnez les cellules de la future fusion

|                  | ≡ €    |                                                                                                    | В              | Т 🖉 нвс 🗄      |      |
|------------------|--------|----------------------------------------------------------------------------------------------------|----------------|----------------|------|
| Test             |        | Test                                                                                                    |                | Test           | Test |
| Test             |        | Test                                                                                                    |                | Test           | Test |
| Test             |        | Test                                                                                                    |                | Test           | Test |
| 2) Cliquez sur 🖽 |        | 3) C                                                                                                    | Cliquez<br>B 1 | sur Merge Cell | ls   |
| Test             | 🛨 Ajou | ter une ligne avant                                                                                           |                | est            | Test |
| Test             | 🗄 Ajou | tter une ligne après                                                                                          |                | est            | Test |
| Test             | 🗠 Sup  | primer la ligne<br>iter une colonne avan                                                                      | t              | est            | Test |
| Commencez à      | E Ajou | <ul> <li>Ajouter une colonne à la suite</li> <li>Supprimer une colonne</li> <li>Split Merged Cells</li> </ul> |                | un bloc        |      |
| ⊞ ■ ■<br>Test    |        |                                                                                                    | •              |                |      |
| Test             |        | Test                                                                                                    |                | Test           | Test |
| Test             |        | Test                                                                                                    |                | Test           | Test |

# Propriétés du tableau – Fractionner/Diviser une cellule

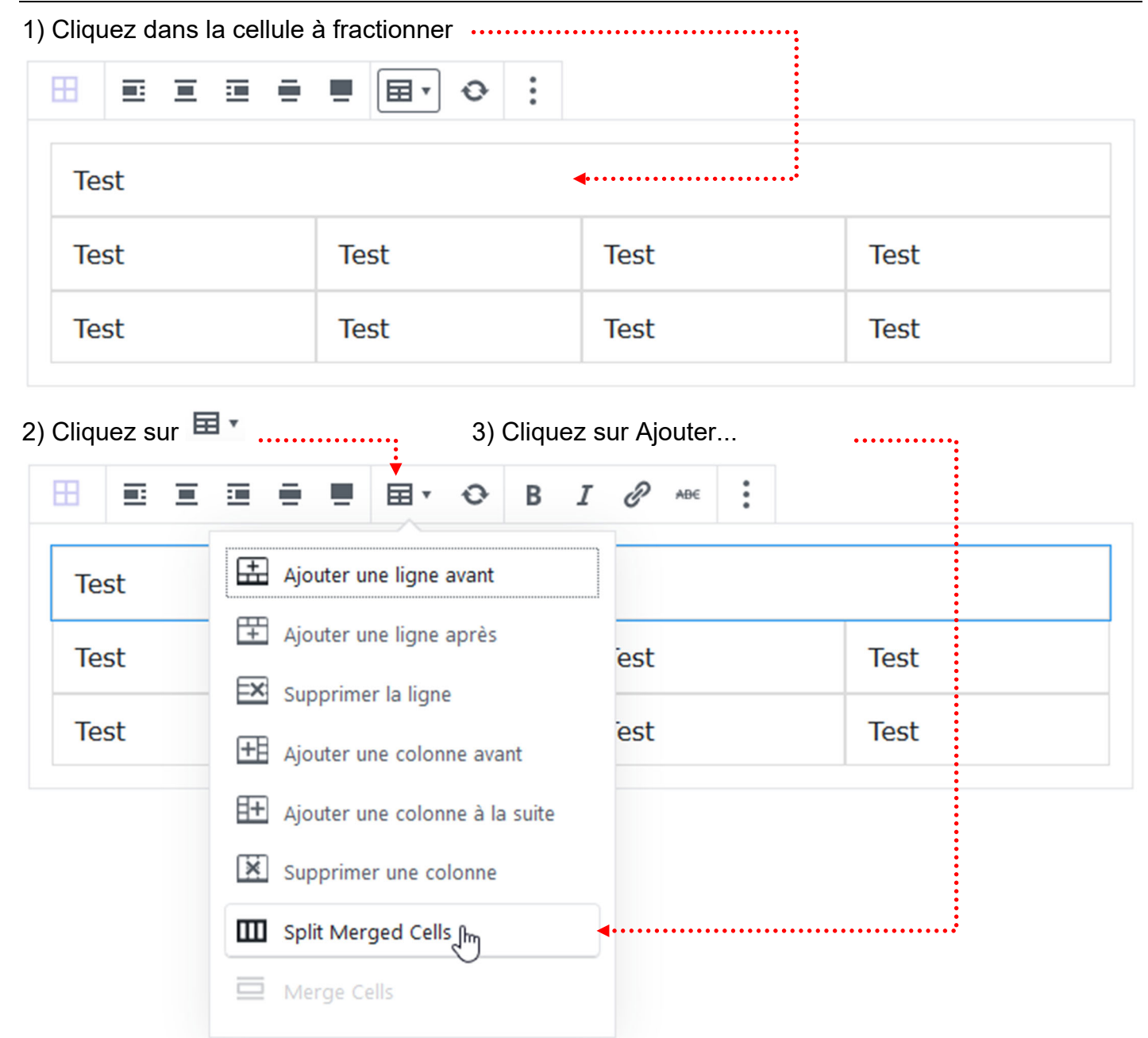

# Propriétés du tableau – Ajouter des lignes/des colonnes

| ) Cliquez dans ι | une cellule |                                   | ••••••   |      |
|------------------|-------------|-----------------------------------|----------|------|
| ⊞ ≣ ≣            | ≣ €         |                                   |          |      |
| Test             |             |                                   | <b>∢</b> |      |
| Test             |             | Test                              | Test     | Test |
| Test             |             | Test                              | Test     | Test |
| Test             | Ajou        | ■ 🗐 • 🏵 B<br>Iter une ligne avant |          |      |
| Test             | Ajou        | iter une ligne avant              |          |      |
| Test             | EX Supp     | primer la ligne                   | est      | Test |
| Test             | 🕂 Ajou      | ter une colonne avant             | est      | Test |
|                  | 🕂 Ajou      | iter une colonne à la suite       | <b>4</b> |      |
|                  | 🔀 Supp      | primer une colonne                |          |      |

Propriétés du tableau – Supprimer des lignes/des colonnes

Même principe que précédemment...

## Désigner la page/article à supprimer

| Pag          | es>routes les page    |                                                                       |
|--------------|-----------------------|-----------------------------------------------------------------------|
| 1            | 省 Ville de Chambéry   | y 😋 1 🛡 0 🕂 Créer 📢 3 WP Edit                                         |
| <b>&amp;</b> | Tableau de bord       | Pages Ajouter                                                         |
| *            | Articles              | Tous (9)   Publiés (9)   Corbeille (7)   Cornerstone articles (0)     |
| 91           | Médias                | Actions groupées 🗸 Appliquer Toutes les dates 🗸                       |
| L            | Pages 🔸               | Titre                                                                 |
| Τοι          | utes les pages        | Accueil — Page d'accueil                                              |
| Ajo          | outer                 |                                                                       |
| •            | Commentaires          | Chambéry en images                                                    |
|              | Contact               |                                                                       |
| ×            | Apparence             | Modifier   Modification rapide   Corbeille   Afficher                 |
| Ame          | enez votre souris sou | us le nom de la page/article à supprimer et des options apparaissent. |

## Supprimer définitivement la page/article

| Page        | es>Toutes les page  | s et cliquez sur Corbeille                                        |
|-------------|---------------------|-------------------------------------------------------------------|
|             | 省 Ville de Chambéry | 📀 1 투 0 🕂 Créer 📢  WP Edit                                        |
| <b>8</b> 30 | Tableau de bord     | Pages Ajouter                                                     |
| *           | Articles            | Tous (8)   Publiés (8)   Corbeille (2)   Cornerstone articles (0) |
| 91          | Médias              | Actions groupées                                                  |
| L           | Pages               | Titre                                                             |
| Тои         | ites les pages      | Accueil — Page d'accueil                                          |

1° solution : Vous videz la corbeille (Supprime toutes les pages de la corbeille) ------

| 🚯 者 Ville de Chambe                            | iry 📀 1 투 0 🕂 Créer 📢 🜖 WP Edit                                   |                                     |                                               | Salutations, admin 📃    |
|------------------------------------------------|-------------------------------------------------------------------|-------------------------------------|-----------------------------------------------|-------------------------|
| 🚳 Tableau de bord                              | Pages Ajouter                                                     |                                     | Options de                                    | 'écran ▼ Aide ▼         |
| 🖈 Articles                                     | Tous (8)   Publiés (8)   Corbeille (2)   Cornerstone articles (0) |                                     | R                                             | hercher dans les pages  |
| <b>9</b> ] Médias                              | Actions groupées 🗸 Appliquer Toutes les dates                     | <ul> <li>Tous les scores</li> </ul> | SEO 🔽 Filtrer Vider                           | la corbeille 2 éléments |
| 📙 Pages 🔍                                      | □ Titre                                                           | Auteur 📮                            | Date SE                                       | O Lisibilité            |
| <b>Toutes les pages</b><br>Ajouter             | Essai                                                             | admin —                             | Dernière<br>modification<br>Il y a 12 minutes | •                       |
| <ul><li>Commentaires</li><li>Contact</li></ul> | Les ducs de Savoie                                                | admin —                             | Dernière<br>modification<br>24/04/2017        | •                       |

2° solution : lorsqu'il y a plusieurs pages à supprimer mais pas toutes

| 🔞 🔏 Ville de Chambé                | ry 😳 1 루 0 🕂 Créer 📢  WP Edit                                        |
|------------------------------------|----------------------------------------------------------------------|
| 🍘 Tableau de bord                  | Pages Ajouter                                                        |
| 🖈 Articles                         | Tous (8)   Publiés (8)   Corbeille (2)   Cornerstone articles (0)    |
| <b>9</b> ] Médias                  | Supprimer définitivement 🖌 Appliquer 🛛 Toutes les dates 🖌            |
| 📙 Pages 🗸                          | C) Vous cliquez sur Appliquer                                        |
| <b>Toutes les pages</b><br>Ajouter | <b>Essai b</b> ) Vous choisissez Supprimer définitivement            |
|                                    | a) vous cocnez les pages que vous voulez<br>supprimer définitivement |

3° solution : lorsqu'il y a une seule page à supprimer

| 🔞 🖀 Ville de Chambéi   | ry 😳 1 투 0 🕂 Créer 📢 🜖 WP Edit                                    |          |
|------------------------|-------------------------------------------------------------------|----------|
| 🍘 Tableau de bord      | Pages Ajouter                                                     |          |
| 🖈 Articles             | Tous (8)   Publiés (8)   Corbeille (2)   Cornerstone articles (0) |          |
| <b>9</b> Médias        | Supprimer définitivement 🗸 Appliquer Toutes les dates 🗸           |          |
| 📙 Pages 🔸              | Titre                                                             | Αι       |
| Toutes les pages       | Essai                                                             | ac       |
| Ajouter                |                                                                   |          |
| Amenez votre souris so | us la nom de la nage/article à supprimer et des options appa      | raissont |

Amenez votre souris sous le nom de la page/article à supprimer et des options apparaissent. Venez cliquer sur Supprimer définitivement

### Objectifs : réalisez les autres pages demandées

Vous devez réaliser les différentes pages suivantes :

- L'Intercommunalité (Chambéry Métropole)
- Service des eaux
- Gestion des déchets
- Mentions légales

Lorsque ces pages seront réalisées nous concevrons un menu

| Chambé  | VILLE DE CHAMBÉRY<br>Site non officiel de la Ville de Chambéry                                             |  |
|---------|----------------------------------------------------------------------------------------------------|--|
| Accueil | L'intercommunalité Mentions légales<br>Intercommunalité – Chambéry Bauges Métropole<br>Gestion des déchets |  |
|         | Service des eaux                                                                                           |  |

# **RAPPELS : URL ET REFERENCEMENT**

| Recherche                                                   | Google .                                                     | •••••                                                                                    |                                                                |                                                        |                                            |                    |                             |
|-------------------------------------------------------------|--------------------------------------------------------------|------------------------------------------------------------------------------------------|----------------------------------------------------------------|--------------------------------------------------------|--------------------------------------------|--------------------|-----------------------------|
| formation                                                   | n photos                                                     | hop grenoble                                                                             | ə <b>4</b>                                                     |                                                        |                                            |                    | ٩                           |
| Tous                                                        | Vidéos                                                       | Actualités                                                                               | Images                                                         | Maps                                                   | Plus                                       | Paramètres         | Outils                      |
| Environ 17<br>Grenob<br>www.gren<br>Grenoble<br>infographie | 9 000 résu<br>le Form<br>oble-alpe<br>Formatio<br>e. Apprend | ultats (0,45 second<br>tation Photo<br>s-formation.co<br>on Photoshop p<br>re Photoshop. | ondes)<br>Oshop:Fo<br>om/grenob<br>oour toute pe<br>Formations | ormatior<br>Ile-formatic<br>rsonne voul<br>Infographie | S Photosh<br>ons/stage-p<br>ant suivre une | orrespond au Title | de la page<br>,<br>nelle en |
|                                                             | •••••                                                        | Correspond                                                                               | l à l'url de                                                   | Corre<br>la page                                       | espond à la                                | meta description c | le la page                  |

Vous devez donc penser à gérer les titles, les méta descriptions et méta keywords des différentes pages que vous allez concevoir.

Vous devez aussi apporter la plus grande attention aux url des pages que vous allez construire.

### Création de l'URL des pages réalisées

Les url des pages que vous concevez se créent automatiquement lorsque vous donnez un nom à votre page.

| Ajouter une nouvelle page                            | Nom de la page          |                      |
|------------------------------------------------------|-------------------------|----------------------|
| Service des eaux                                     | Ceci correspond         | l à l'url de la page |
| Permalien : <u>http://localhost/wp-chambery/serv</u> | vice-des-eaux/ Modifier | a run do la pago     |

Vous pouvez changer cette url si vous estimez qu'elle n'est pas assez pertinente. Attention, si vous changez le titre de votre page, l'url (le permalien) n'est pas modifiée automatiquement...

### Ajouter une nouvelle page

Service des eaux et forêts
Permalien : http://localhost/wp-chambery/chambery/service-des-eaux
OK Annuler

Cliquez sur Modifier puis changez l'url de la page. Cliquez sur Ok et n'oubliez pas d'enregistrer la page Accueil L'intercommunalité v

Mentions légales

### L'INTERCOMMUNALITÉ

# Chambéry Métropole

Chambéry métropole est une ancienne communauté d'agglomération française, située dans le département de la Savoie en région Rhône-Alpes

Elle regroupe 24 communes situées autour de la ville-centre de Chambéry et est la plus peuplée du département avec près de 125 000 habitants en 2012.

Cette structure intercommunale ne constitue par une métropole au sens de la réforme des collectivités territoriales françaises et de l'acte III de la décentralisation.

Elle fusionne avec la communauté de communes du cœur des Bauges le 1er janvier 2017 pour former la communauté d'agglomération Chambéry métropole – Cœur des Bauges. Chambéry métropole est un EPCI créé le 1er janvier 2000 dans le cadre de la loi du 12 juillet 1999, par transformation du District urbain de la cluse de Chambéry (DUCC). Chambéry métropole bénéficie d'une longue expérience de coopération intercommunale, puisqu'elle a célébré en 2007 les 50 ans de l'intercommunalité chambérienne.

La communauté d'agglomération Chambéry Métropole se situe à l'est de la Chaîne de l'Épine, au sud du Lac du Bourget et de la Chaîne du Revard, à l'ouest du Massif des Bauges et au nord de la chaîne de Belledonne et du massif de la Chartreuse. Elle se trouve au cœur du Sillon alpin tout en comportant des communes membres des parcs naturels régionaux de Chartreuse et des Bauges.

Le territoire de l'agglomération s'étend sur 26 307 hectares (263,07 km2) et son altitude varie entre 232 mètres à La Motte-Servolex et 1 845 mètres sur la commune de Les Déserts.

| SERVICE DES EAUX | <ul> <li>Service des eaux<br/>Chambéry Métropole</li> <li>Un travail au quotidien pour un service de qualité</li> <li>Les équipes du Service des eaux assurent l'exploitation et la<br/>maintenance :</li> <li>de plus de 50 ouvrages de production (dont 7 puits et différents<br/>captages gravitaires)</li> <li>de plus de 110 réservoirs de stockage</li> <li>des systèmes de traitement associés (filtration, désinfection par<br/>rayonnement Ultra violet, chloration)</li> <li>du réseau d'eau potable (adduction, transport, refoulement et<br/>distribution) comptant plus de 900 km de canalisations (hors<br/>branchement), présentant des diamètres allant de 40 à 600 mm</li> </ul> |
|------------------|----------------------------------------------------------------------------------------------------|
|                  | 298 rue de Chantabord – 73 000 Chambéry<br>04 79 96 86 70<br>Venir en bus : ligne Stac n°1 / arrêt Service des eaux                                                                                                    |
|                  | Horaires d'ouverture au public :<br>• du lundi au vendredi de 8h à 12h et de 13h30 à 17h<br>• le samedi de 8h à 12h                                                                                                    |
|                  | Horaires d'accueil téléphonique :<br>• du lundi au vendredi de 8h à 12h et de 13h30 à 17h30<br>• le samedi matin de 8h à 12h                                                                                                    |

#### **GESTION DES DÉCHETS**

# Gestion des déchets Chambéry Métropole

La direction des déchets de Chambéry métropole – Cœur des Bauges exerce la compétence de collecte et traitement des déchets. Avec le traitement de l'eau, c'est une compétence historique de l'agglomération.

L'intercommunauté chambérienne prend en charge, dès sa création, la construction et le fonctionnement d'équipements structurants pour l'élimination des déchets.

La collecte est réalisée par des agents communaux jusqu'en 2000. Avec la création de Chambéry métropole, ceux-ci deviennent des agents intercommunaux.

# Les principaux services de la gestion des déchets

- collecte des ordures ménagères et assimilés (poubelles marron)
- collecte des déchets recyclables (poubelles jaunes)
- collecte du verre
- · collecte des piles
- collecte des textiles, bornes gérées par un prestataire
- collecte des cartons des commerçants du centre ville de Chambéry
- gestion de trois déchetteries par le biais de prestataires (haut et bas de quai)
- collecte des végétaux de certaines zones pavillonnaires de la ville de Chambéry réalisée par le biais d'un prestataire
- exploitation d'une plateforme de compostage par le biais d'un prestataire,
- gestion de la redevance spéciale à destination des déchets des professionnels,
- sensibilisation des usagers à la prévention pour la réduction des déchets : actions de sensibilisation, actions pédagogiques, accompagnement à la gestion des bio-déchets de proximité.

A noter : Les implantations de bacs et conteneurs, leurs aménagements et leur entretien dépendent des communes, en lien avec le service déchets.

Depuis le 1er janvier 2010, Chambéry métropole – Cœur des Bauges a transféré l'exercice de la compétence « Traitement des ordures ménagères et tri des collectes sélectives » à Savoie Déchets.

### MENTIONS LÉGALES

Modifier

# Mentions légales - Ville de Chambéry

Vous êtes actuellement connecté au site web officiel de la Mairie de Chambéry.

Directeur de la publication : LACLAIS BERNADETTE, Maire.

Le présent site a fait l'objet d'une déclaration à la CNIL.

Le texte de la loi du 6 janvier 1978 sur le site de la Commission Nationale Informatique et Libertés

#### Droit d'accès

Nous vous rappelons que vous disposez d'un droit d'accès, de modification, de rectification et de suppression des données qui vous concernent (art. 34 de la loi « Informatique et libertés » du 6 janvier 1978).

Pour exercer ce droit, adressez-vous à :

Monsieur le Directeur Général des Services, Mairie de Chambéry – B.P. 1105 73011 CHAMBERY CEDEX

#### Messagerie

Les messages que vous nous ferez parvenir par l'intermédiaire de l'Internet peuvent être interceptés sur le réseau. Jusqu'à ce qu'ils nous parviennent, leur confidentialité ne peut être garantie. Assurez-vous de ne pas divulguer d'informations personnelles inutiles ou sensibles. de plus, l'indication de la provenance des messages que nous recevons peut être falsifiée. Par conséquent, si vous souhaitez nous communiquer de telles informations, utilisez impérativement la voie postale.

Les messages électroniques envoyés au Webmaster sont conservés pendant la durée de leur traitement, c'est-à-dire environ un mois en cas d'échange de courrier électronique ou quelques jours pour une simple prise en compte. Les droits d'accès et de rectification s'exercent auprès du service information-communication.

### Copyright

L'ensemble de ce site relève de la législation française sur le droit d'auteur et la propriété intellectuelle. Tous les droits de reproduction sont réservés, y compris les représentations iconographiques et photographiques.

La reproduction de tout ou partie de ce site sur un support électronique quel qu'il soit est formellement interdite sauf autorisation expresse du directeur de la publication.

La capture d'informations nominatives pour enrichir des bases de données, par exemple à des fins commerciales ou publicitaires, est interdite.

### Crédits photographiques

Mairie de Chambéry - Service communication - Gilles Garofolin

### **Objectif : Créer un menu**

Comme vous avez pu le constater les pages ne s'affichent pas naturellement. Il faut prévoir un menu. Vous allez donc créer le menu ci-dessous.

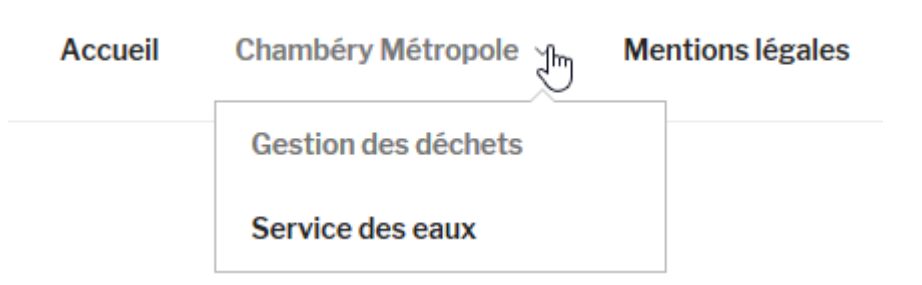

Pour créer un menu, il faut :

| <ul> <li>Avoir créé les pages qui s</li> </ul> | Avoir créé les pages qui seront appelées par ce menu              |  |  |  |  |  |
|------------------------------------------------|-------------------------------------------------------------------|--|--|--|--|--|
| Pages « Ville de Chambéry… × +                 |                                                                   |  |  |  |  |  |
| (i) localhost/wp-cham                          | bery/wp-admin/edit.php?post_type=page&orderby=title8              |  |  |  |  |  |
| 🔞 🗥 Ville de Chambéry                          | 😳 1 👎 0 🕂 Créer 📢 🕢 WP Edit                                       |  |  |  |  |  |
| 🚳 Tableau de bord                              | Pages Ajouter                                                     |  |  |  |  |  |
| 🖈 Articles                                     | 1 page déplacée dans la corbeille. <u>Annuler</u>                 |  |  |  |  |  |
| 9 Médias                                       |                                                                   |  |  |  |  |  |
| 📙 Pages 🖌                                      | Tous (5)   Publiés (5)   Corbeille (3)   Cornerstone articles (0) |  |  |  |  |  |
| Toutes les pages                               | Actions groupées 🛛 Appliquer Toutes les dates 🗠                   |  |  |  |  |  |
| Aiouter                                        | □ Titre ▲                                                         |  |  |  |  |  |
| Commentaires                                   | Accueil — Page d'accueil                                          |  |  |  |  |  |
| 🔊 Apparence                                    |                                                                   |  |  |  |  |  |
| 💉 Extensions                                   | Gestion des déchets                                               |  |  |  |  |  |
| 💄 Utilisateurs                                 |                                                                   |  |  |  |  |  |
| 🖋 Outils                                       | L'Intercommunalité                                                |  |  |  |  |  |
| 🖽 Réglages                                     |                                                                   |  |  |  |  |  |
| 🕅 seo 🖪                                        | Mentions légales                                                  |  |  |  |  |  |
| 🔅 WP Edit                                      |                                                                   |  |  |  |  |  |
| • Réduire le menu                              | Service des eaux                                                  |  |  |  |  |  |

Pensez pour chaque page : Title, Méta description, Url

### Création du menu

## • Apparence>Menus

1) Donnez un nom à votre menu

# 2) Cliquez sur Créer le menu

|             | 📸 Ville de Chambéry | 🕐 🔁 1 🔎 0 🕂 Créer 📢  V                        | VP Edit          |                    |                               | Saluta               | ations, admin 🔝 |
|-------------|---------------------|-----------------------------------------------|------------------|--------------------|-------------------------------|----------------------|-----------------|
| <b>6</b> 20 | Tableau de bord     | Menus Gérer avec l'aperçu en dire             | ect              |                    |                               | Options de l'écran ▼ | Aide 🔻          |
| *           | Articles            | Modifier les menus                            |                  |                    |                               |                      |                 |
| 93          | Médias              |                                               |                  |                    |                               |                      |                 |
|             | Pages               | Modifiez votre menu ci-dessous, ou <u>cré</u> | <u>ez un nou</u> | <u>veau menu</u> . |                               |                      |                 |
| •           | Commentaires        |                                               |                  |                    |                               |                      |                 |
| *           | Apparence           | Pages                                         |                  | Nom du menu        | ville-chambery                | Cré                  | er le menu      |
| Thè<br>Per  | emes<br>sonnaliser  | Les plus récentes Afficher tout Recherche     |                  | Donnez à votre     | menu un nom, puis cliquez sur | « Créer le menu ».   |                 |

| 🔞 宿 Ville de Chambéry                                                | 😋 2 👎 0 🕂 Créer 📢 🚺                                                                           |               |                                     |                                                | Bonjour, admin 📃                                                             |
|----------------------------------------------------------------------|-----------------------------------------------------------------------------------------------|---------------|-------------------------------------|------------------------------------------------|------------------------------------------------------------------------------|
| 🍘 Tableau de bord                                                    | Menus Gérer avec l'aperçu en c                                                                | irect         |                                     |                                                | Options de l'écran 🔻 Aide 🔻                                                  |
| 🖈 Articles                                                           | Modifier les menus Gérer les                                                                  | mplaceme      | ents                                |                                                |                                                                              |
| 🎦 Portefolio                                                         |                                                                                               | pracerre      |                                     |                                                |                                                                              |
| 93 Médias                                                            | Modifiez votre menu ci-dessous, ou g                                                          | réez un nou   | uveau menu. N'oubliez pas d'enregis | strer vos modification                         | s !                                                                          |
| 📕 Pages                                                              |                                                                                               |               |                                     |                                                |                                                                              |
| Commentaires                                                         | Ajouter des éléments de menu                                                                  |               | Structure du menu                   |                                                |                                                                              |
| 🔊 Apparence 🖌                                                        | Pages                                                                                         |               | Nom du menu ville-chambery          |                                                | Enregistrer le menu                                                          |
| Thèmes<br>Personnaliser<br>Widgets                                   | Les plus récentes Afficher tout<br>Recherche                                                  |               | Ajouter des éléments de menu de     | epuis la colonne de g                          | auche.                                                                       |
| Menus<br>Getting Started                                             | <ul> <li>Gestion des déchets</li> <li>Service des eaux</li> <li>L'intercommunalité</li> </ul> | ^             | Réglages du menu                    | ter automatiquement                            | es pages de premier niveau à ce menu                                         |
| Options du theme<br>Theme Plugins                                    | Château des ducs de Savoie                                                                    |               | automatiquement des<br>pages        |                                                |                                                                              |
| Éditeur de thème                                                     | Savoie en Europe                                                                              |               | Afficher l'emplacement Navig        | gation principale                              |                                                                              |
| 🖌 Extensions 🔕                                                       | Chambéry en Savoie                                                                            | ~             | Navio                               | gation secondaire<br>gation mobile             |                                                                              |
| 🕹 Utilisateurs                                                       | Tout sélectionner                                                                             |               | Navio                               | gation de la barre sup<br>gation de bas de pag | vérieure<br>e                                                                |
| 🖌 Outils                                                             | Ajourer au r                                                                                  | nenu          |                                     |                                                |                                                                              |
| ut Réglages                                                          | Articles                                                                                      | •             | Supprimer le menu                   |                                                | Enregistrer le menu                                                          |
| 🕅 SEO 🚺                                                              | Liens personnalisés                                                                           | •             |                                     |                                                |                                                                              |
| Adv. Gutenberg                                                       | Catégories                                                                                    | -             |                                     |                                                |                                                                              |
| Réduire le menu                                                      | Categories                                                                                    | •             |                                     |                                                |                                                                              |
| 3) Sélectionne<br>pages à mettre<br>dans votre me<br>lci nous prendi | z les<br>e<br>nu.<br>rons                                                                     | • 4) (<br>Ajc | Cliquez sur<br>outer au menu        |                                                | 2) Choisissez l'emplacement<br>dans lequel vous voulez mettre<br>votre menu. |
| • Costion dos                                                        |                                                                                               |               |                                     |                                                | lci pour le moment nous                                                      |
| déchets                                                              |                                                                                               |               |                                     |                                                | prendrons Navigation principale                                              |
| • Service des ea                                                     | ux                                                                                            |               |                                     |                                                |                                                                              |
| • L'intercommu                                                       | nalité                                                                                        |               |                                     |                                                |                                                                              |
| • La page d'accu                                                     | ıeil                                                                                          |               |                                     |                                                |                                                                              |

### Vous obtenez

| 🚯 省 Ville de Chambér                                                             | y 😋 2 👎 0 🕂 Créer 🕅 🚺                          | Bonjour, admi                                                                                                    |
|----------------------------------------------------------------------------------|------------------------------------------------|----------------------------------------------------------------------------------------------------|
| 🚳 Tableau de bord                                                                | Modifier les menus Gérer les en                | placements                                                                                                    |
| <ul> <li>Articles</li> <li>Portefolio</li> <li>Médias</li> <li>Ragger</li> </ul> | Modifiez votre menu ci-dessous, ou cré         | ez un nouveau menu. N'oubliez pas d'enregistrer vos modifications !<br>Structure du menu                                                                               |
| Commentaires                                                                     | Pages                                          | Nom du menu ville-chambery     Enregistrer le menu                                                                                                    |
| Apparence                                                                        | Les plus récentes Afficher tout<br>Recherche   | Glissez chaque élément pour les placer dans l'ordre que vous préférez. Cliquez sur la flèche à droite de l'élément<br>pour afficher d'autres options de configuration. |
| Personnaliser<br>Nidgets                                                         | Gestion des déchets<br>Service des eaux        | Gestion des déchets Page 🔻                                                                                                    |
| lenus<br>etting Started                                                          | L'intercommunalité                             | Service des eaux Page 🔻                                                                                                    |
| ptions du thème                                                                  | Carrefour Naturel Européen<br>Savoie en Europe | L'intercommunalité Page 🔻                                                                                                    |
| ieme Plugins<br>liteur de thème                                                  | Chambéry 1000 ans d'histoire                   | ✓ Présentation de la ville de Page ▼ Chambéry                                                                                                    |
| Extensions 2                                                                     | Tout sélectionner<br>Ajouter au me             | nu                                                                                                    |
| Outils                                                                           | Articles                                       | Réglages du menu         Ajoutez       Ajouter automatiquement les pages de premier niveau à ce menu                                                                   |
| Réglages                                                                         | Liens personnalisés                            | <ul> <li>automatiquement des<br/>pages</li> </ul>                                                                                                    |
| SEO 🚯                                                                            | Catégories                                     | Afficher l'emplacement      Navigation principale     Navigation secondaire     Navigation mobile                                                                      |
| Réduire le menu                                                                  |                                                | Navigation de la barre supérieure                                                                                                    |

# Réglages du menu

Vous voulez que : La page d'Accueil soit au début du menu, et qu'elle s'appelle Accueil

| Pages                                                                                       | Nom du menu ville-chambery                                                                            | Enregistrer le menu                                                                        |
|---------------------------------------------------------------------------------------------|----------------------------------------------------------------------------------------------------|--------------------------------------------------------------------------------------------|
| Les plus récentes Afficher tout Recherche                                                   | Glissez chaque élément pour les placer dans l'oro<br>pour afficher d'autres options de configuration. | dre que vous préférez. Cliquez sur la flèche à droite de l'élément                         |
| Gestion des déchets<br>Service des eaux<br>L'intercommunalité<br>Château des ducs de Savoie | Présentation de la ville de<br>Chambéry                                                               | Page V                                                                                     |
| Carrefour Naturel Européen Savoie en Europe Chambéry en Savoie Chambéry 1000 ans d'histoire | Service des eaux                                                                                      | Page V                                                                                     |
| Tout sélectionner<br>Ajouter au mer                                                         | L'intercommunalité                                                                                    | Page 🔻                                                                                     |
|                                                                                             |                                                                                                    | Cliquez sur Présentation de la<br>ville de Chambéry et faites<br>glisser en début de liste |

# Vous voulez changer le nom de la page

| Pages 🔺                                                       | Nom du menu ville-chambery Enregistrer le menu                                                                                                    |
|---------------------------------------------------------------|----------------------------------------------------------------------------------------------------|
| Les plus récentes Afficher tout<br>Recherche                  | Glissez chaque élément pour les placer dans l'ordre que vous préférez. Cliquez sur la flèche à droite de l'élément<br>pour afficher d'autres options de configuration. |
| Gestion des déchets<br>Service des eaux<br>L'intercommunalité | Présentation de la ville de Page                                                                                                    |
| Château des ducs de Savoie<br>Carrefour Naturel Européen      | <i>Titre de la navigation</i><br>Présentation de la ville de Chambéry                                                                                                  |
| Savoie en Europe<br>Chambéry en Savoie                        | Déplacer <u>Descendre d'un cran</u>                                                                                                    |
| Chambéry 1000 ans d'histoire 💙                                | Original : <u>Présentation de la ville de Chambéry</u>                                                                                                    |
| Tout sélectionner<br>Ajouter au menu                          | Retirer   Annuler                                                                                                    |
| 2) Tapez Ac                                                   | cueil à la place du<br>titre actuel                                                                                                    |
|                                                               | 1) Cliquez sur                                                                                                    |

# Vous obtenez

| Pages                                        | *  | Nom du menu ville-chambery                                                                         |                                           | Enregistrer le menu               |
|----------------------------------------------|----|----------------------------------------------------------------------------------------------------|-------------------------------------------|-----------------------------------|
| Les plus récentes Afficher tout<br>Recherche |    | Glissez chaque élément pour les placer dans l'a<br>pour afficher d'autres options de configuration | ordre que vous préférez. Cliquez su<br>1. | r la flèche à droite de l'élément |
| Gestion des déchets<br>Service des eaux      | ^  | Accueil                                                                                            | Page 🔺                                    |                                   |
| L'intercommunalité                           |    | Titre de la navigation<br>Accueil                                                                  |                                           |                                   |
| Carrefour Naturel Européen Savoie en Europe  | 11 | Déplacer <u>Descendre d'un cran</u>                                                                |                                           |                                   |
| Chambéry en Savoie                           | ¥  | Original : Présentation de la ville de Chambéry                                                    |                                           |                                   |
| Tout sélectionner<br>Ajouter au mer          | nu | <u>Retirer   Annuler</u>                                                                           |                                           |                                   |
| 3) Enregistrez le Menu •                     |    |                                                                                                    |                                           |                                   |

# Si vous affichez la page d'accueil, vous avez

| Ville de Chambéry                                                                                 | Accueil | Gestion des déchets | Service des eaux | L'intercommunalité |  |
|---------------------------------------------------------------------------------------------------|---------|---------------------|------------------|--------------------|--|
| Présentation de la ville de Chambéry                                                              |         |                     |                  |                    |  |
| Chambéry est une commune française située dans le département de la Savoie en région Rhône-Alpes. |         |                     |                  |                    |  |

Vous voulez que Service des eaux et Gestion des déchets soient des éléments de sous menu du menu L'intercommunalité

| lom du menu                                                                                                    | ville-chambery                                                                                                    |                                                                                                  |         | Enregistrer le menu                                                                                                    |
|----------------------------------------------------------------------------------------------------|----------------------------------------------------------------------------------------------------|--------------------------------------------------------------------------------------------------|---------|----------------------------------------------------------------------------------------------------|
| tructure du                                                                                                    | menu                                                                                                    |                                                                                                  |         |                                                                                                    |
| lissez chaque é<br>roite de l'éléme                                                                                                    | lément pour les placer dans l'o<br>ent pour afficher d'autres option                                                                                                    | rdre que vous préfére:<br>ns de configuration.                                                   | z. Clic | quez sur la flèche à                                                                                                    |
| Gestion des d                                                                                                    | léchets                                                                                                    | Page 🔻                                                                                           | •••••   | 1) Cliquez sur Service des<br>eaux et faites glisser sous<br>L'intercommunalité en vous                                                                                                    |
| L'Intercomm                                                                                                    | unalité                                                                                                    | Page 🔻                                                                                           |         | décalant un peu vers la droite<br>2) Faites la même chose ave                                                                                                    |
| Service                                                                                                    | des eau                                                                                                    | Page                                                                                             | •       | la page Gestion des déchets                                                                                                    |
| us obtenez                                                                                                    |                                                                                                    |                                                                                                  |         | -                                                                                                    |
|                                                                                                    |                                                                                                    |                                                                                                  |         |                                                                                                    |
| <i>lom du menu</i><br>S <b>tructure du</b><br>Slissez chaque<br>Iroite de l'élém                                                                  | ville-chambery<br>I <b>menu</b><br>élément pour les placer dans l'o<br>ent pour afficher d'autres optio                                                                                                    | ordre que vous préfére<br>ns de configuration.                                                   | z. Clio | Enregistrer le menu<br>quez sur la flèche à                                                                                                    |
| <i>lom du menu</i><br>Structure du<br>Glissez chaque<br>Iroite de l'élém<br>Accueil                                                               | ville-chambery<br>I <b>menu</b><br>élément pour les placer dans l'o<br>ent pour afficher d'autres optio                                                                                                    | ordre que vous préfére<br>ns de configuration.<br>Page 💌                                         | z. Clio | Enregistrer le menu<br>quez sur la flèche à                                                                                                    |
| <i>Iom du menu</i><br>Structure du<br>Slissez chaque<br>Iroite de l'élém<br>Accueil<br>L'Intercomm                                                | ville-chambery<br>I <b>menu</b><br>élément pour les placer dans l'o<br>ent pour afficher d'autres optio<br>unalité                                                                                                   | ordre que vous préfére<br>ns de configuration.<br>Page ▼<br>Page ▼                               | z. Clic | Enregistrer le menu<br>quez sur la flèche à                                                                                                    |
| <i>Iom du menu</i><br><b>Structure du</b><br>Slissez chaque<br>Iroite de l'élém<br>Accueil<br>L'Intercomm<br>Gestion                              | ville-chambery<br>I menu<br>élément pour les placer dans l'o<br>ent pour afficher d'autres optio<br>unalité<br>des déchets sous-élément                                                                              | ordre que vous préférens de configuration.<br>Page<br>Page<br>Page<br>Page                       | z. Clic | puez sur la flèche à                                                                                                    |
| Nom du menu<br>Structure du<br>Glissez chaque<br>droite de l'élém<br>Accueil<br>L'Intercomm<br>Gestion<br>Service                                 | ville-chambery<br>I menu<br>élément pour les placer dans l'o<br>ent pour afficher d'autres optio<br>unalité<br>des déchets sous-élément<br>des eaux sous-élément                                                     | ordre que vous préfére<br>ns de configuration.<br>Page<br>Page<br>Page<br>Page                   | z. Clic | cuez sur la flèche à                                                                                                    |
| Nom du menu<br>Structure du<br>Slissez chaque d<br>Iroite de l'élém<br>Accueil<br>L'Intercomm<br>Gestion<br>Service<br>Mentions lég               | ville-chambery<br>I menu<br>élément pour les placer dans l'o<br>ent pour afficher d'autres optio<br>unalité<br>des déchets sous-élément<br>des eaux sous-élément<br>gales                                            | ordre que vous préférens de configuration.<br>Page<br>Page<br>Page<br>Page<br>Page               | z. Clic | puez sur la flèche à                                                                                                    |
| Nom du menu<br>Structure du<br>Glissez chaque<br>droite de l'élém<br>Accueil<br>L'Intercomm<br>Gestion<br>Service<br>Mentions lég                 | ville-chambery  menu élément pour les placer dans l'o ent pour afficher d'autres optio  unalité des déchets sous-élément des eaux sous-élément gales Enregistrer le menu . Si voi                                    | ordre que vous préférens de configuration.<br>Page  Page Page Page Page Page Page Page Page      | z. Clic | chregistrer le menu                                                                                                    |
| Structure du<br>Structure du<br>Slissez chaque<br>droite de l'élém<br>Accueil<br>L'Intercomm<br>Gestion<br>Service<br>Mentions lég<br>Cliquez sur | ville-chambery<br>menu<br>élément pour les placer dans l'o<br>ent pour afficher d'autres optio<br>unalité<br>des déchets sous-élément<br>des eaux sous-élément<br>gales<br>Enregistrer le menu<br>. Si vou<br>ambéry | ordre que vous préférens de configuration.<br>Page  Page Page Page Page Page US passez sur la pa | z. Clic | cured Conception of the second second |

# Changer le nom du lien « L'intercommunalité » en « Chambéry Métropole »

Rq : vous auriez pu dès le début nommer la page différemment (lors de sa création)

Si malgré cela vous voulez changer le texte du lien dans le menu, vous devez :

### Apparence>Menus

| Nom du menu ville-chambery                                                                                                    | Enregistrer le menu                                                 |
|----------------------------------------------------------------------------------------------------|---------------------------------------------------------------------|
| Structure du menu<br>Glissez chaque élément pour les placer dans l'ordre qu<br>droite de l'élément pour afficher d'autres options de co            | ue vous préférez. Cliquez sur la flèche à<br>onfiguration.          |
| Accueil                                                                                                    | Page 🔻 1) Cliquez sur                                               |
| L'Intercommunalité                                                                                                    | Page                                                                |
| Nom du menu ville-chambery                                                                                                    | Enregistrer le menu                                                 |
| Structure du menu<br>Glissez chaque élément pour les placer dans l'ordre qu<br>droite de l'élément pour afficher d'autres options de co<br>Accueil | e vous préférez. Cliquez sur la flèche à<br>onfiguration.<br>Page T |
| Chambéry Métropole                                                                                                    | Page   2) Changez le texte                                          |
| Titre de la navigation<br>Chambéry Métropole                                                                                                    | L'''                                                                |
| 3) Cliquez sur Enregistrer le menu . Si vous pas                                                                                                   | sez sur la page d'accueil, vous obtenez                             |
| Ville de Chambéry                                                                                                    | Accueil Chambéry Métrop                                             |
| Présentation de la ville de Chamb                                                                                                    | éry Gestion des déchets                                             |
| Chambéry est une commune française située dans le département de la Savoie                                                                         | en région Rhône-Alpes.                                              |

| Objectif :                                                                           | Titre sur lien             |
|--------------------------------------------------------------------------------------|----------------------------|
| Ville de Chambéry                                                                    | Accueil Chambéry Métropole |
| Présentation de la ville de Chambéry                                                 | Gestion des déchets        |
| Chambéry est une commune française située dans le département de la Savoie en région | Rhône-Alpes.               |

### Principe :

# Apparence>Menus puis cliquez sur Options de l'écran.....

| 1         | 省 Ville de Chambé | O 1 ♥ 0 + 0        | Salutations, admin 🎮 🏠 |                             |
|-----------|-------------------|--------------------|------------------------|-----------------------------|
| <b>63</b> | Tableau de bord   | Menus Gérer av     | ec l'aperçu en direct  | Options de l'écran ▼ Aide ▼ |
| *         | Articles          | Modifier les menus | Gérer les emplacements |                             |
| Δ.        | MAZ - Com         |                    |                        |                             |

# Venez cocher Attribut de titre .....

| 1           | 省 Ville de Chambér | ry 👁 1 투 0 🕂 Créer 📢 📵 Wy Edit Salutations, admin 🛽                                                               | 1 ^ |
|-------------|--------------------|----------------------------------------------------------------------------------------------------|-----|
| <b>6</b> 20 | Tableau de bord    | Blocs                                                                                                    |     |
| *           | Articles           | ☑ Pages ☑ Articles ☑ Liens persphnalisés ☑ Catégories □ Étiquettes □ Format                                       |     |
| 91          | Médias             | ☐ Cible du lien ✓ Attribut de titre □ Classes CSS □ Relation avec le propriétaire du site lié (XEN) □ Description |     |
|             | Pages              |                                                                                                    |     |
|             | Commentations      | Options de l'écran 🔺                                                                                              |     |

# Sur chaque élément de menu vous pouvez maintenant ajouter un titre

| Cliquez sur ·····                                    | •••••       |   |                     |
|------------------------------------------------------|-------------|---|---------------------|
| Chambéry Métropole                                   | Page        | F |                     |
| Vous obtenez                                         |             |   |                     |
| Chambéry Métropole                                   | Page        |   |                     |
| Titre de la navigation                               |             |   |                     |
| Chambéry Métropole                                   |             |   |                     |
| Attribut de titre                                    |             |   | Tapez le titre      |
| Intercommunalité - Chambéry Bauges Métropole         | ••• هر      |   |                     |
| Déplacer Un cran vers le haut Descendre d'un cran So | ous Accueil |   |                     |
| <u>Tout en haut</u>                                  |             |   |                     |
| Original : L'Intercommunalité                        |             |   | Enregistrez le menu |

### Objectif

Ajouter un lien vers une page d'un autre site Web dans votre menu Exemple : un lien vers le site officiel de Chambéry Métropole.

### Préambule

Commencez par aller sur la page du site vers lequel vous voulez réaliser le lien.

1) Réalisez une recherche sur Google.....

| Google         | chamt             | pery metr            | ropole <…                         |                    |               |              |                           | ٩            |
|----------------|-------------------|----------------------|-----------------------------------|--------------------|---------------|--------------|---------------------------|--------------|
|                | Tous              | Maps                 | Images                            | Actualités         | Vidéos        | Plus         | Paramètres                | Outils       |
|                | Environ           | 370 000 rés          | sultats (0,43                     | secondes)          |               | ••••• 2) Cl  | iquez sur ce lier         | ۱            |
|                | Grand<br>https:// | d Chaml<br>www.grand | b <b>éry l'agg</b><br>Ichambery.f | lomération<br>r/ ▼ | - Grand (     | Chambéry     | r<br>nv. Retrouvez égalen | pent         |
|                | toutes I          | es informat          | ions pratique                     | s sur les activit  | és et service | s            | .,                        |              |
| 🧱 Grand Chambé | éry l'agglomé     | iratic 🗙             | Présentation                      | de la ville de Ch  | ambér 🗙       | •••••• 3) Sé | électionnez et co         | opiez ce lie |
| (←) → C'       | ŵ                 | (i)                  | A https://                        | /www.grandcł       | nambery.fr    | _            |                           |              |

## Ajout du lien personnalisé dans le menu

| Dans Wordpre          | ess : Apparence>M                        | nus ;······ 4) Clique                                                      | z sur Liens personnalisés                  |
|-----------------------|------------------------------------------|----------------------------------------------------------------------------|--------------------------------------------|
| 🔞 🏠 Ville de Chambéry | 😋 2 📮 0 🕂 Créer 📢 🚺                      | 1                                                                          | Bonjour, admin 📃                           |
| 🚳 Tableau de bord     | Menus Gérer avec l'aperçu en direct      |                                                                            | Options de l'écran ▼ Aide ▼                |
| 📌 Articles            | ville-chambery a été mis à jour.         |                                                                            | ٥                                          |
| 🔚 Portefolio          |                                          |                                                                            |                                            |
| 91 Médias             | Modifier les menus Gérer les empla       | ements                                                                     |                                            |
| 📕 Pages               |                                          |                                                                            |                                            |
| Commentaires          | Modifiez votre menu ci-dessous, ou créez | n nouveau menu. N'oubliez pas d'enregistrer vos modifications !            |                                            |
| Apparence             | Ajouter des éléments de menu             | Structure du menu                                                          |                                            |
| Thèmes                | Pages                                    | Nom du eseru ville-chamberu                                                | Enregistrer le menu                        |
| Widgets               |                                          | Wine-chambery                                                              |                                            |
| Menus                 | Les plus récentes Afficher tout          | Glissez chaque élément pour les placer dans l'ordre que vous préférez. C   | liquez sur la flèche à droite de l'élément |
| Getting Started       | Recherche                                | pour afficher d'autres options de configuration.                           |                                            |
| Options du thème      | Gestion des déchets                      | Accueil Page 🔻                                                             |                                            |
| Theme Plugins         | L'intercommunalité                       |                                                                            |                                            |
| Editeur de thème      | Château des ducs de Savoie               | Chambéry Métropole Page 🔻                                                  |                                            |
| 🖌 Extensions 💈        | Carrefour Naturel Européen               | Service des eaux sous-élément Page                                         |                                            |
| 📥 Utilisateurs        | Chambéry en Savoie                       |                                                                            |                                            |
| 🖋 Outils              | Chambéry 1000 ans d'histoire             | Gestion des déchets sous-élément Page                                      |                                            |
| <b>Réglages</b>       | Tout sélectionner                        |                                                                            |                                            |
| 🕅 SEO 🚺               | Ajouter au menu                          | Réglages du menu                                                           |                                            |
| 🖉 Adv. Gutenberg      | Articles                                 | Ajoutez Ajouter automatiquement les pages de premie<br>automatiquement des | er niveau à ce menu                        |
| Réduire le menu       | Liens personnalisés                      | pages Afficher l'emplacement 🖌 Navigation principale                       |                                            |

### Venez coller l'url dans la zone prévue

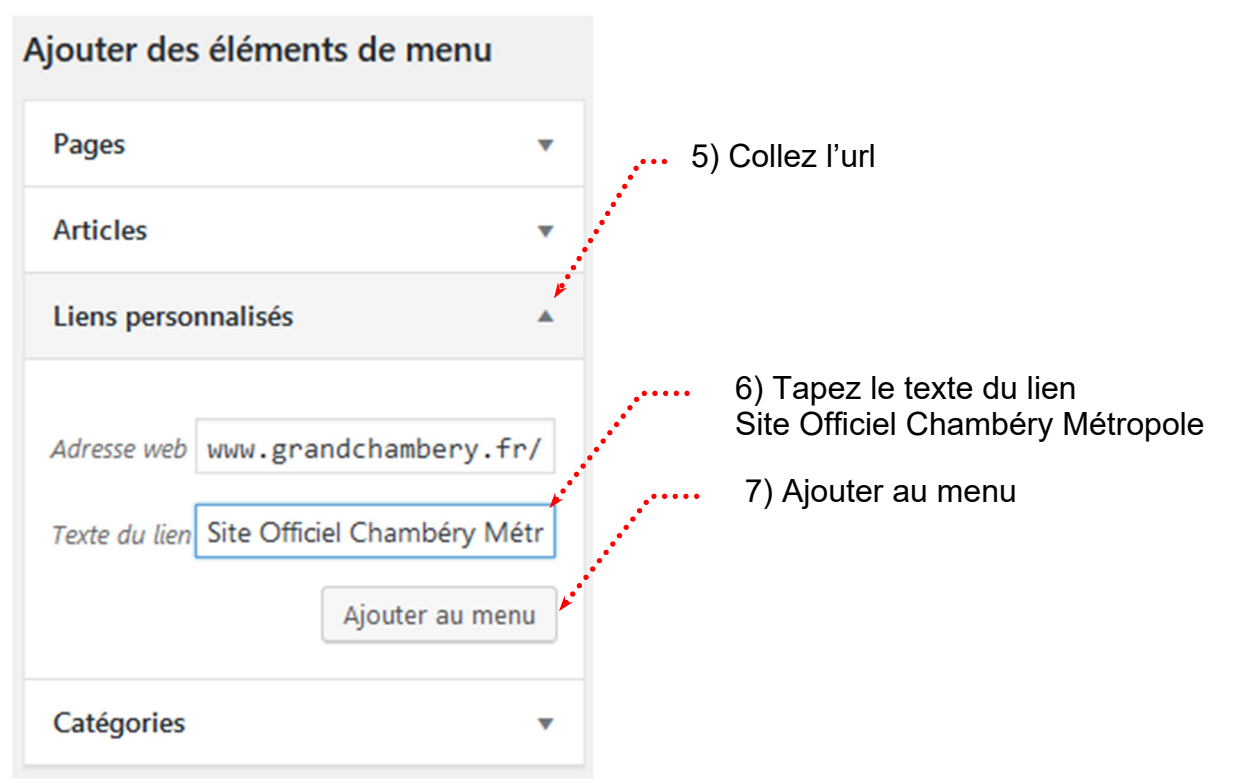

Vous voulez que la page appelée par ce lien apparaisse dans un autre onglet de votre navigateur et qu'il y est une bulle de titre lors du survol du lien

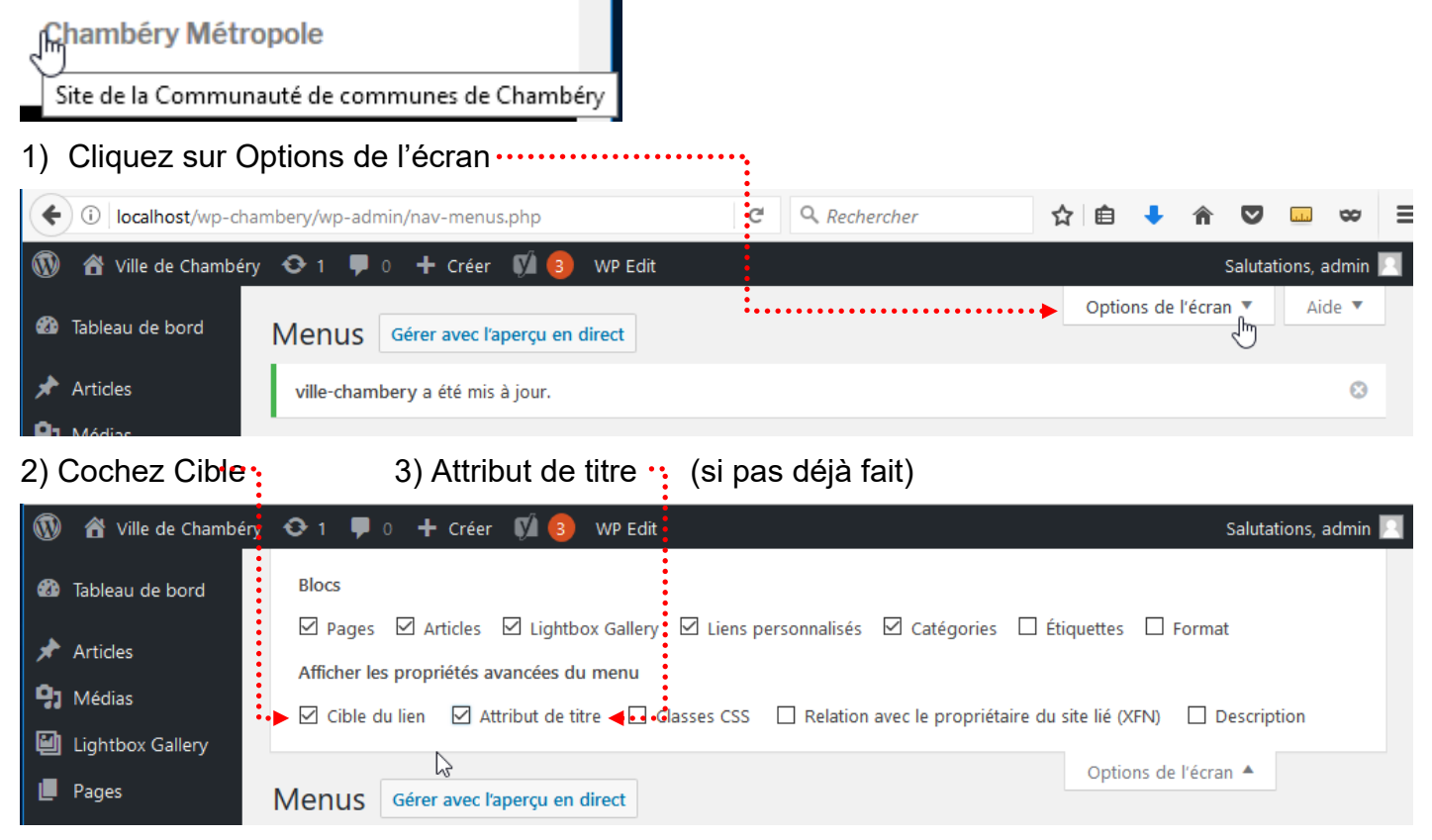

| ruct  | ure du                  | menu                                                          |                             |       |           |                                 |              |               |
|-------|-------------------------|---------------------------------------------------------------|-----------------------------|-------|-----------|---------------------------------|--------------|---------------|
| Nom a | du menu                 | ville-chambery                                                |                             |       |           |                                 | Enregi       | strer le menu |
| our a | z chaque<br>afficher d' | élément pour les placer dans<br>autres options de configurati | l'ordre que vous pré<br>on. | férez | . Cliquez | z sur la flèch                  | e à droite d | e l'élément   |
| Acc   | ueil                    |                                                               | Page                        | •     |           |                                 |              |               |
| Cha   | ambéry N                | Nétropole                                                     | Page                        | •     |           |                                 |              |               |
|       | Service                 | des eaux sous-élément                                         | I                           | age   | •         |                                 |              |               |
|       | Gestion                 | n des déchets sous-élément                                    | I                           | age   | •         |                                 |              |               |
|       | Site Off<br>sous-él     | ficiel Chambéry Métropole<br>ément                            | Lien personn                | alisé | L.        |                                 |              |               |
|       | Adresse                 | web                                                           |                             |       |           |                                 |              |               |
|       | https                   | ://www.grandchambery.f                                        | fr/                         |       |           |                                 |              |               |
|       | Titre de l              | la navigation                                                 |                             |       |           |                                 |              |               |
|       | Site Of                 | ficiel Chambéry Métropole                                     |                             |       |           |                                 |              |               |
|       | Attribut                | de titre                                                      |                             |       | _         |                                 |              |               |
|       | Site off                | iciel Chambéry Bauges Métr                                    | opole <                     | ••••  | •••••     | •••••                           | · ·          |               |
|       | V Ouv                   | rir le lien dans un nouvel onglei                             | t <b>-</b>                  | ••••  | •••••     | • • • • • • • • • • • • • • • • | •••          |               |
|       | Déplacer                | <u>Un cran vers le haut</u> <u>Sortir de</u>                  | e sous Chambéry Métr        | opole |           |                                 |              |               |
|       | <u>3003 OE</u>          | such des dechets                                              |                             |       |           |                                 |              |               |
| Ajou  | ter un ti               | tre et cochez Ouvrir le li                                    | en dans un nouve            | el or | iglet     | •••••                           | :            |               |
|       |                         | Enregistrer le menu                                           |                             | _     |           |                                 |              |               |

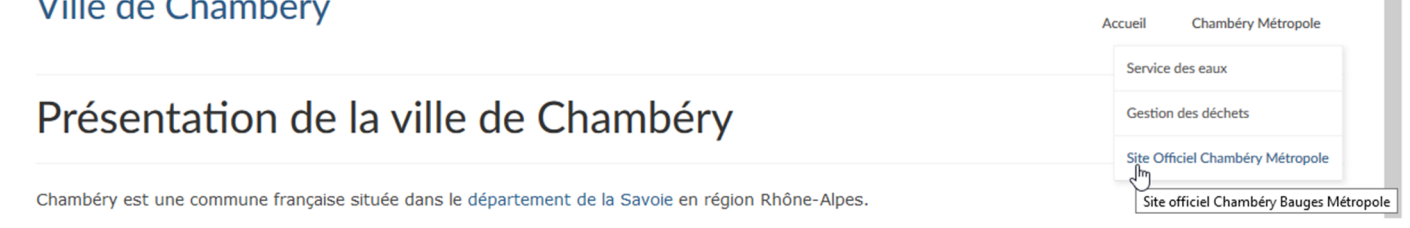

## Navigation principale

# **Apparence>Menus** : Navigation principale (déplacez-vous vers le bas de la page)

| Réglages du menu                  |                                                               |
|-----------------------------------|---------------------------------------------------------------|
| Ajoutez automatiquement des pages | Ajouter automatiquement les pages de premier niveau à ce menu |
| Afficher l'emplacement            | Navigation principale                                         |
|                                   | Navigation secondaire                                         |
|                                   | Navigation mobile                                             |
|                                   | Navigation de la barre supérieure                             |
|                                   | Navigation de bas de page                                     |

### Vous obtenez

|                   |         |                    |                | <b>Q</b> Recherche                   |
|-------------------|---------|--------------------|----------------|--------------------------------------|
| Ville de Chambéry | Accueil | Chambéry Métropole | Nous contacter | Mentions légales - Ville de Chambéry |
| Accueil           |         |                    |                |                                      |

### Navigation secondaire

Apparence>Menus : Navigation secondaire (déplacez-vous vers le bas de la page)

| Réglages du menu                  |                                                                                                    |
|-----------------------------------|----------------------------------------------------------------------------------------------------|
| Ajoutez automatiquement des pages | Ajouter automatiquement les pages de premier niveau à ce menu                                                                                                    |
| Afficher l'emplacement            | <ul> <li>Navigation principale</li> <li>Navigation secondaire</li> <li>Navigation mobile</li> <li>Navigation de la barre supérieure</li> <li>Navigation de bas de page</li> </ul> |

### Vous obtenez

|          |        |                    |                |                  | Q Recherche |
|----------|--------|--------------------|----------------|------------------|-------------|
| Ville de | e Char | mbéry              |                |                  |             |
| Accu     | ueil   | Chambéry Métropole | Nous contacter | Mentions légales |             |
| Accue    | eil    |                    |                |                  |             |

# Navigation mobile

# Apparence>Menus : Navigation mobile (déplacez-vous vers le bas de la page)

| Réglages du menu                  |              |                                                               |
|-----------------------------------|--------------|---------------------------------------------------------------|
| Ajoutez automatiquement des pages |              | Ajouter automatiquement les pages de premier niveau à ce menu |
| Afficher l'emplacement            | $\checkmark$ | Navigation principale                                         |
|                                   |              | Navigation secondaire                                         |
|                                   | $\checkmark$ | Navigation mobile                                             |
|                                   |              | Navigation de la barre supérieure                             |
|                                   |              | Navigation de bas de page                                     |

### Navigation de la barre supérieure

Apparence>Menus : Navigation de la barre supérieure (déplacez-vous vers le bas de la page) Attention si vous activez Navigation supérieure cela s'affiche sur ordi et sur mobile

| Réglages du menu                  |                                                                                                    |
|-----------------------------------|----------------------------------------------------------------------------------------------------|
| Ajoutez automatiquement des pages | Ajouter automatiquement les pages de premier niveau à ce menu                                                                                                    |
| Afficher l'emplacement            | <ul> <li>Navigation principale</li> <li>Navigation secondaire</li> <li>Navigation mobile</li> <li>Navigation de la barre supérieure</li> <li>Navigation de bas de page</li> </ul> |

### Vous obtenez

| Accueil | Chambéry Métropole | Nous contacter | Mentions légales - Ville de Chambéry | <b>Q</b> Recherche |
|---------|--------------------|----------------|--------------------------------------|--------------------|
| Ville   | e de Cham          | béry           |                                      |                    |
| Accueil |                    |                |                                      |                    |

### Bibliothèque des médias – Taille des images

Lorsqu'une image est importée dans la Bibliothèque de Médias de Wordpress, un jeu de plusieurs images avec différentes tailles est automatiquement créé. Les valeurs de ces tailles générées sont réglables dans le menu Réglages>Médias

Réglages>Médias

Si vous cochez Recadrer, pour Taille des miniatures, cela « retaille » au lieu de redimensionner »... comme pour les autres dimensions.

Taille moyenne et Grande taille, c'est bien un redimensionnement qui est effectué. Le redimensionnement sera proportionnel pour atteindre soit la largeur maximale indiquée soit la hauteur maximale indiquée

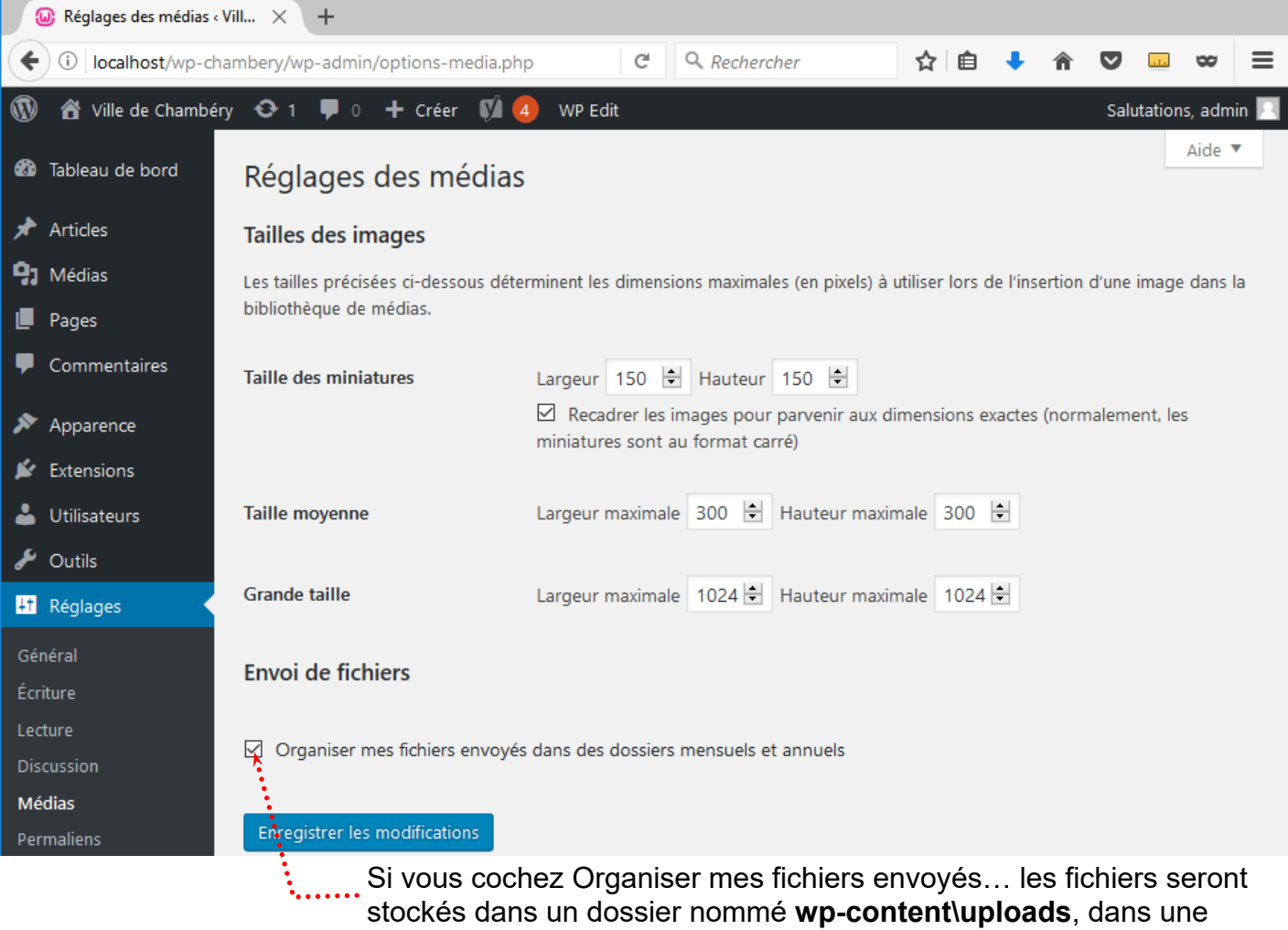

stockés dans un dossier nommé **wp-content\uploads**, dans une arborescence année par année et mois par mois. Si vous décochez, les images seront stockées en vrac dans le dossier **wp-content\uploads** 

### Vue de l'arborescence - wp-content\uploads

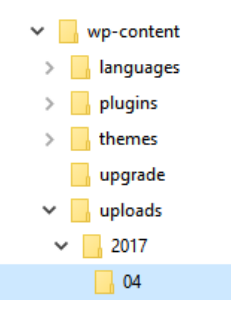

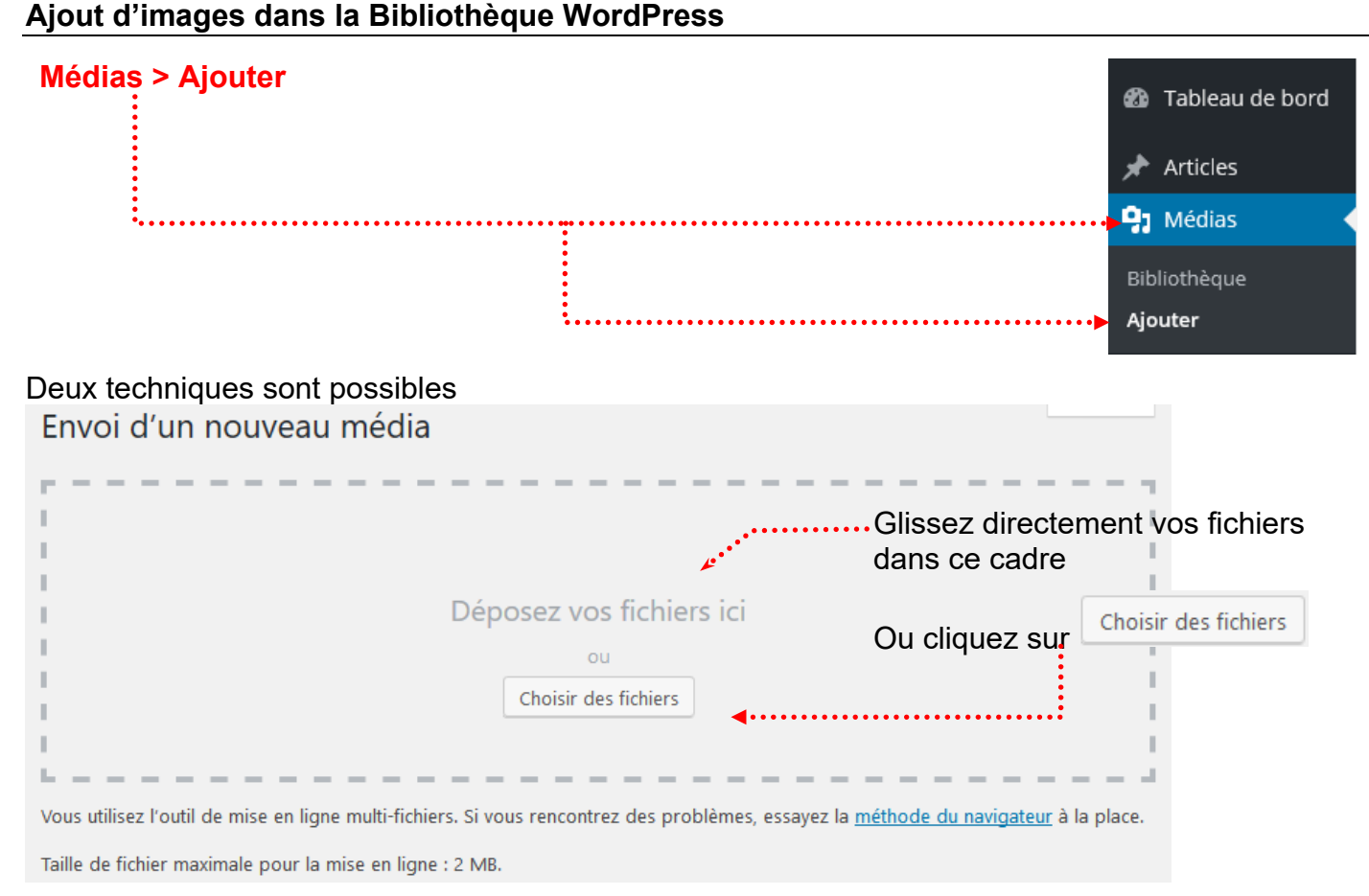

### Exemple :

Téléchargez l'image chambery.jpg (2000px x 1329px) que vous trouverez dans le dossier imagessavoie-chambery

Si vous visualisez l'arborescence du site (avec filezilla par exemple) vous pouvez voir dans le dossier wp-content\uploads... que Wordpress a généré plusieurs images

Vous pourriez vous attendre à n'avoir qu'une seule image : l'original (taille originale), mais en fait WordPress a créé plusieurs images 80x50, 768x510, 150x150 (miniature), 300x199 (moyenne), 1024x680 (grande) or le thème utilisé a besoin d'autres formats et les a donc générés.

| Nom de fichier          | Taille de fi | Type de fic | Dernière modification |
|-------------------------|--------------|-------------|-----------------------|
| <mark>.</mark>          |              |             |                       |
| 📴 chambery-1024x680.jpg | 194 765      | Fichier JPG | 02/05/2019 17:44:41   |
| 📧 chambery-150x150.jpg  | 21 314       | Fichier JPG | 02/05/2019 17:44:41   |
| 📴 chambery-300x199.jpg  | 31 233       | Fichier JPG | 02/05/2019 17:44:41   |
| 📴 chambery-768x510.jpg  | 116 587      | Fichier JPG | 02/05/2019 17:44:41   |
| Ps chambery-80x50.jpg   | 16 064       | Fichier JPG | 02/05/2019 17:44:41   |
| Ps chambery.jpg         | 1 216 215    | Fichier JPG | 02/05/2019 17:44:41   |
|                         |              |             |                       |

#### <

Vous constaterez que ces diverses tailles seront disponibles lors de l'insertion d'un média dans une page.

Attention : Ces recadrages sont possibles si les images sont suffisamment grandes. Une image de 150px ne pourra pas être recadrée avec une largeur de 2000px...

Exemple : si vous téléchargez le fichier petits-commerce.jpg (220px x 165px). WordPress ne créé que 2 fichiers supplémentaires

Ps petits-commerces-150x150.jpg Ps petits-commerces-80x50.jpg Ps petits-commerces.jpg

# Afficher la bibliothèque

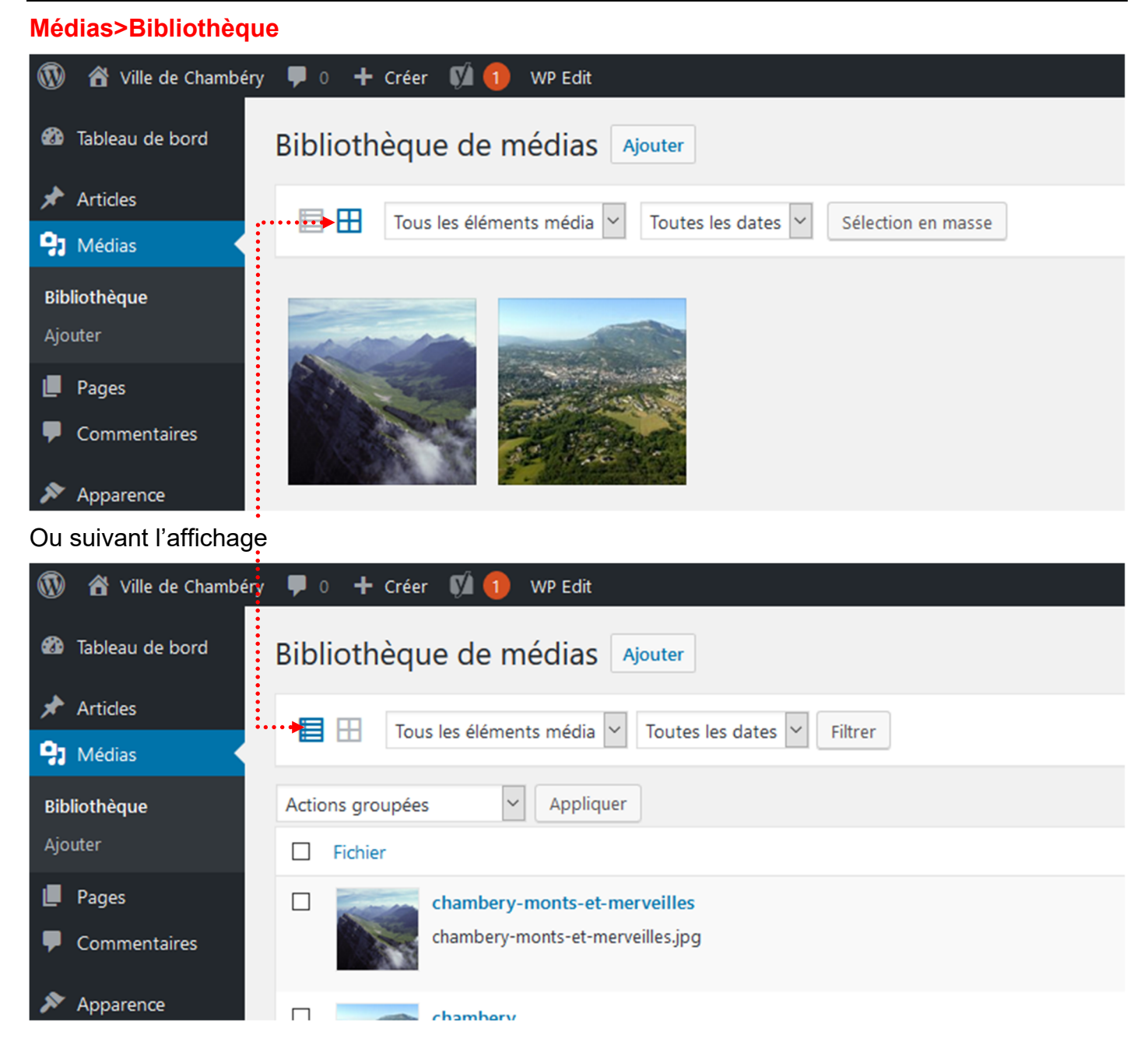

## Paramétrer les images

# Médias>Bibliothèque

1) Affichez les images en mode Grille

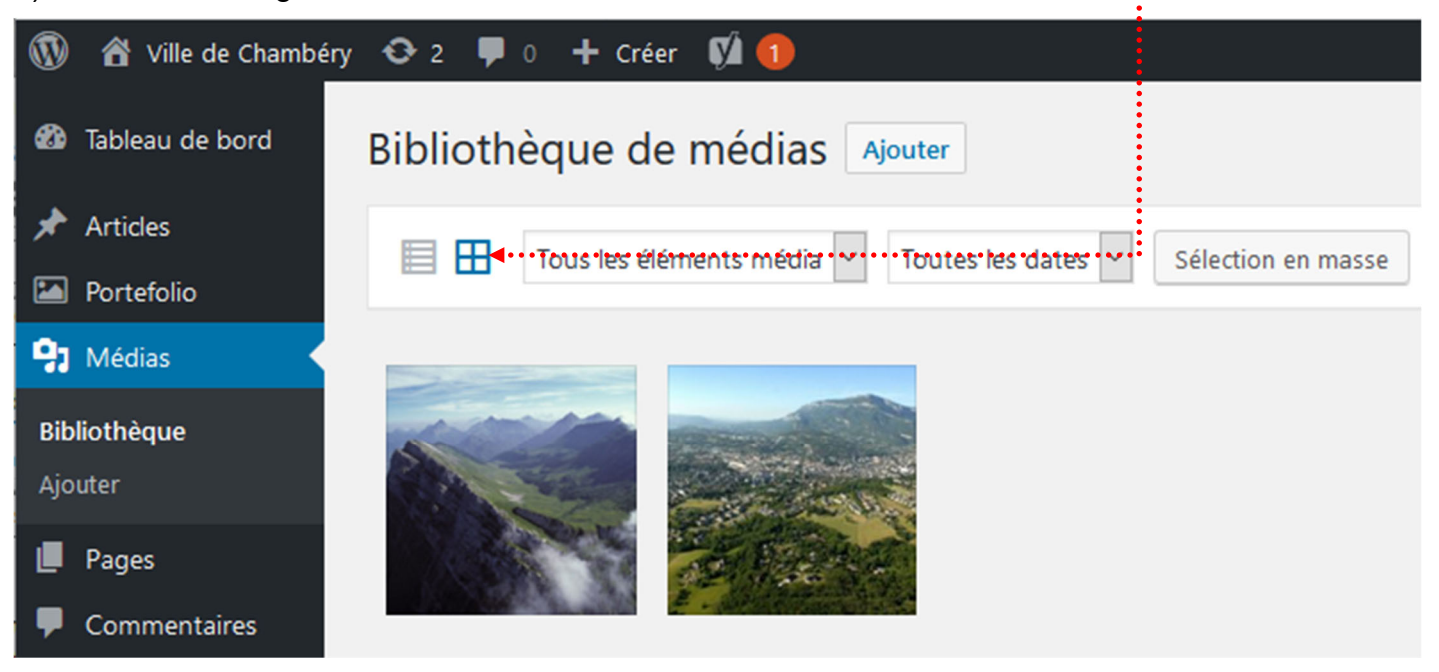

2) Cliquez sur l'image que vous voulez paramétrer.....

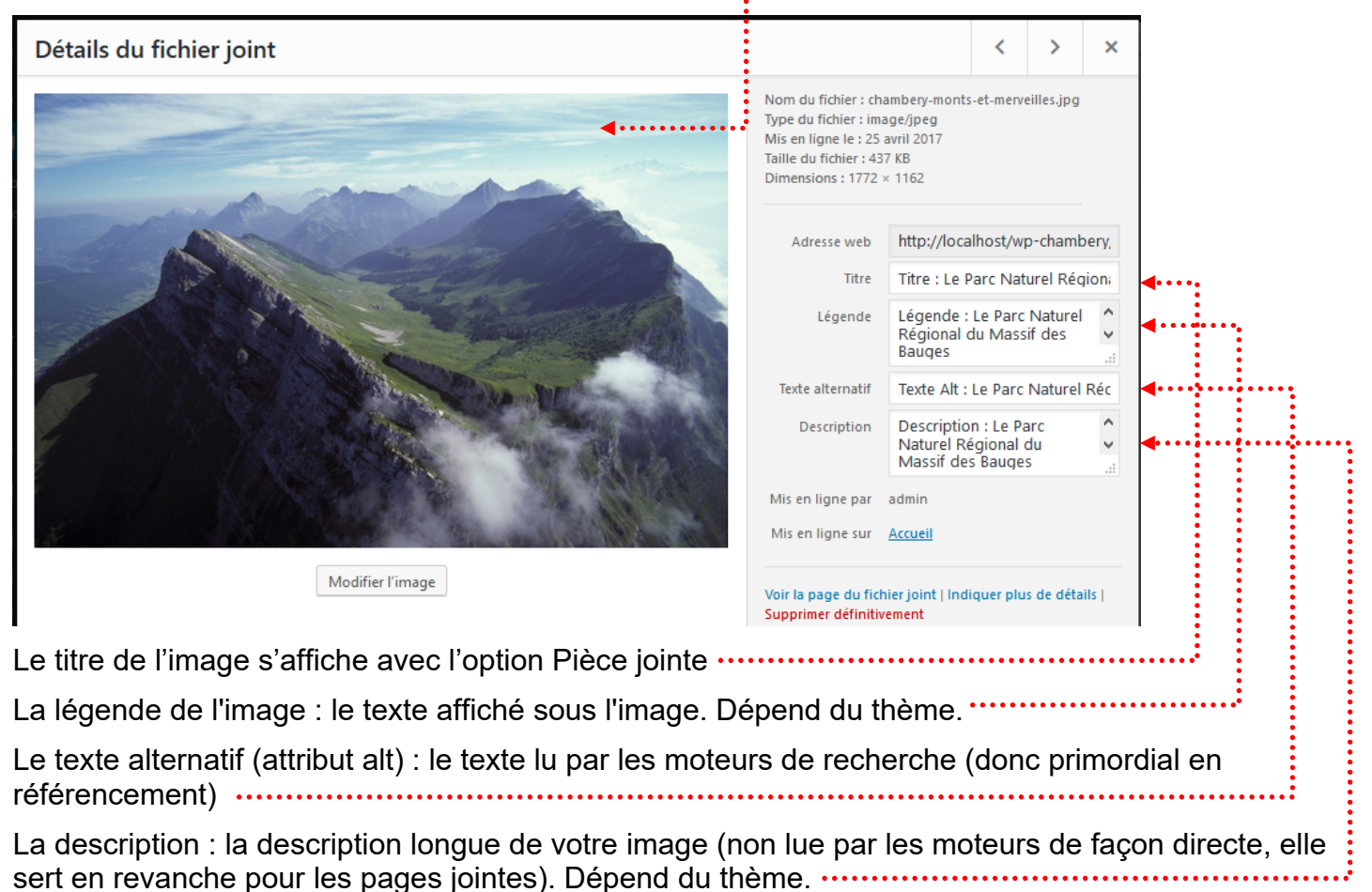

### Insérer une image dans une page

1) Venez cliquer sur 

2) dans la rubrique Blocs communs choisissez Image

3) Cliquez sur Bibliothèque de médias

Chambáne dámographie et géographie

Image
Glissez une image, téléversez-en une nouvelle ou sélectionnez un fichier dans votre bibliothèque.
Imsérer à partir d'une adresse web

Installée dans les Préalpes du Nord entre les massifs des Bauges et de la Chartreuse, aux

confluents de la <u>Leysse</u> et de l'Albanne puis de l'Hyères, la ville est l'actuelle préfecture de la Savoie, ainsi que le siège d'une cour d'appel et d'un archevêché.

3) Choisissez l'image.....

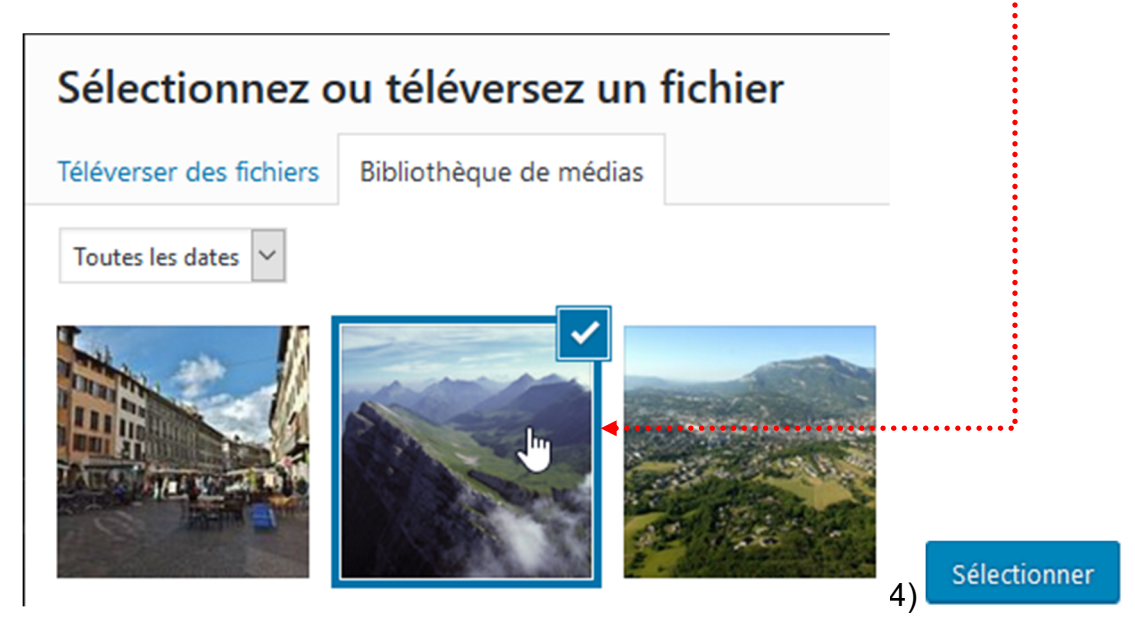

### Vous obtenez

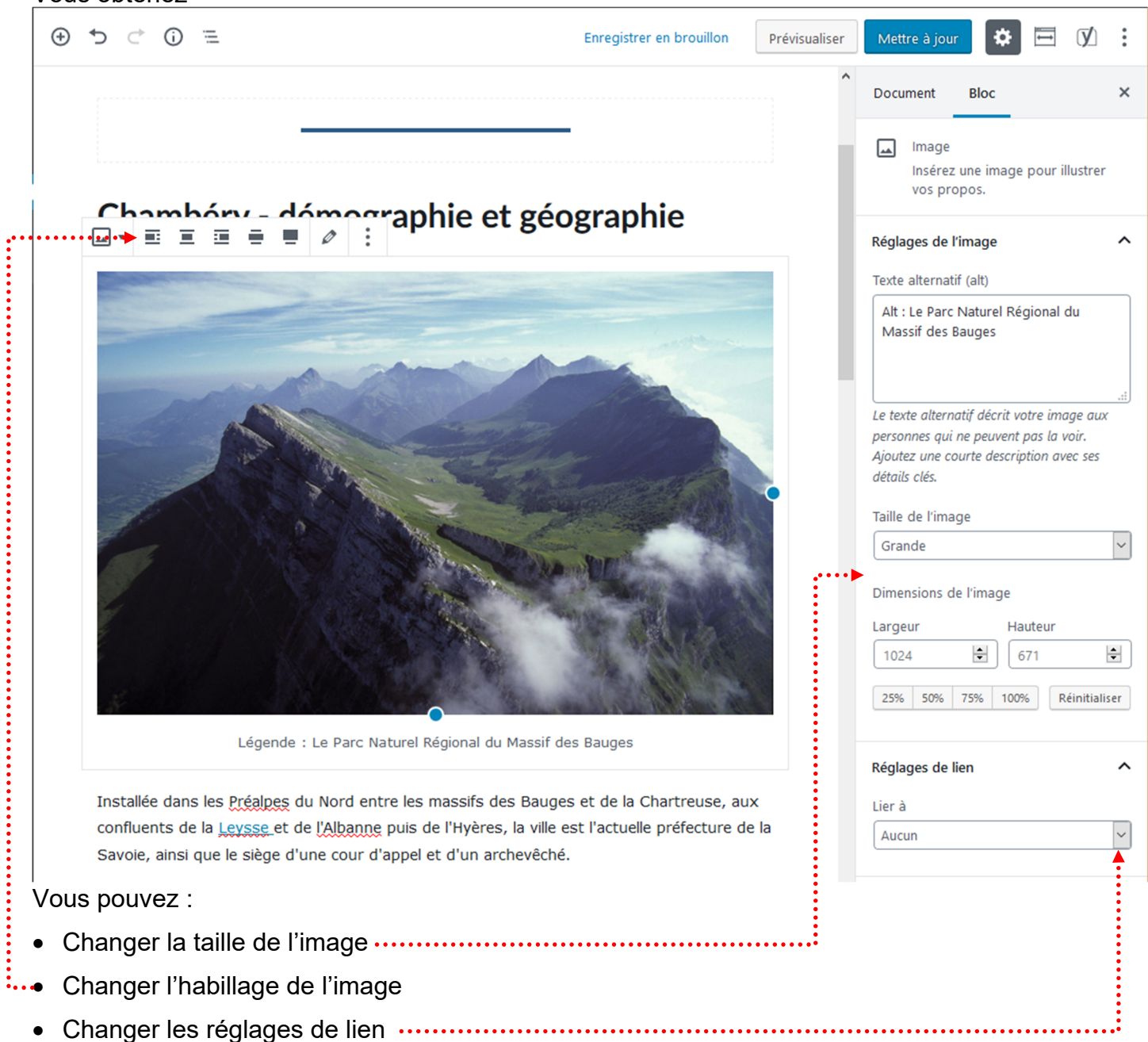

# Les réglages – Taille de l'image

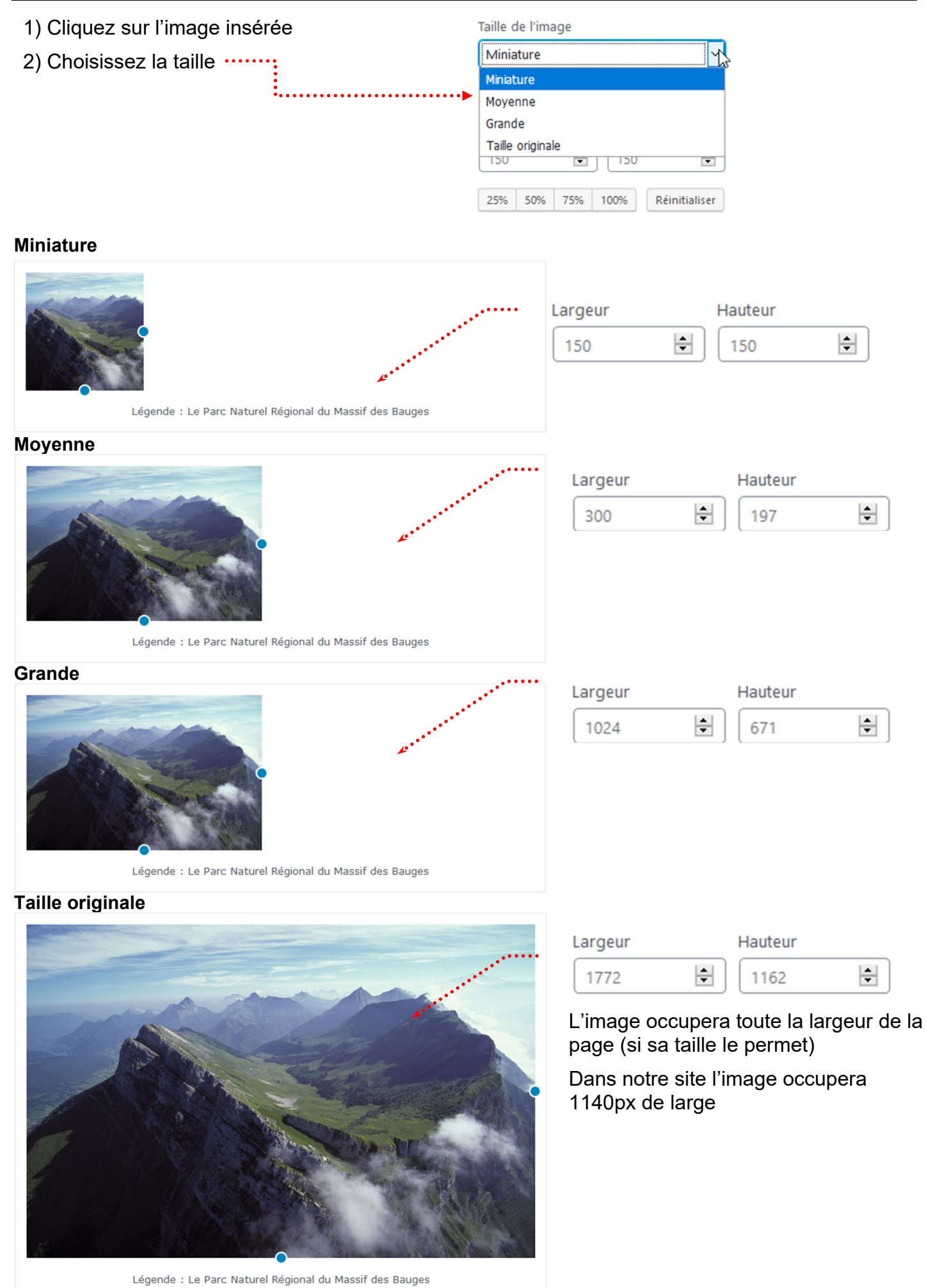

### Les réglages – Alignement

- 1) Cliquez sur l'image insérée (elle ne doit pas occupée toute la largeur de la page)
- 2) Choisissez l'alignement

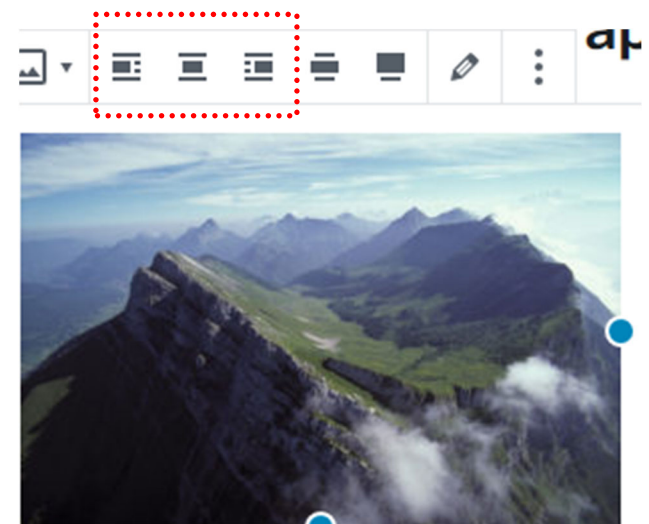

ATTENTION : pour enlever un alignement vous devez cliquer de nouveau sur le même bouton

### Alignement à gauche

# Chambéry - démographie et géographie

Installée dans les <u>Préalpes</u> du Nord entre les massifs des Bauges et de la Chartreuse, aux confluents de la <u>Leysse</u> et de <u>l'Albanne</u> puis de l'Hyères, la ville est l'actuelle préfecture de la Savoie, ainsi que le siège d'une cour d'appel et d'un archevêché.

Avec 57 342 habitants en 2010, Chambéry se classe au 94e rang national pour la population. <u>Contacter la Mairie</u>

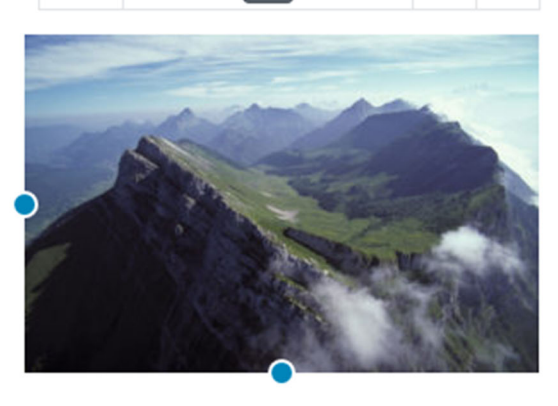

Légende : Le Parc Naturel Régional du Massif des Bauges

### Alignement à droite

Chambéry - démographie et céographie

Installée dans les <u>Préalpes</u> du Nord entre les massifs des Bauges et de la Chartreuse, aux confluents de la <u>Leysse</u> et de <u>l'Albanne</u> puis de l'Hyères, la ville est l'actuelle préfecture de la Savoie, ainsi que le siège d'une cour d'appel et d'un archevêché.

Avec 57 342 habitants en 2010, Chambéry se classe au 94e rang national pour la population. <u>Contacter la Mairie</u>

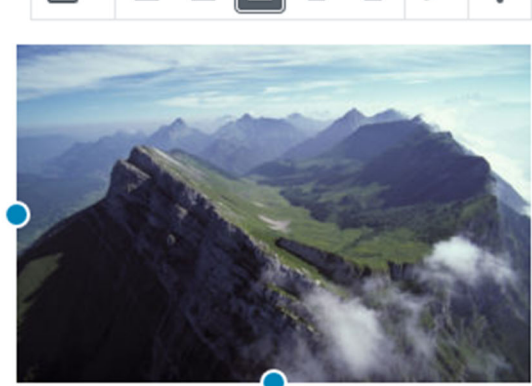

Légende : Le Parc Naturel Régional du Massif des Bauges

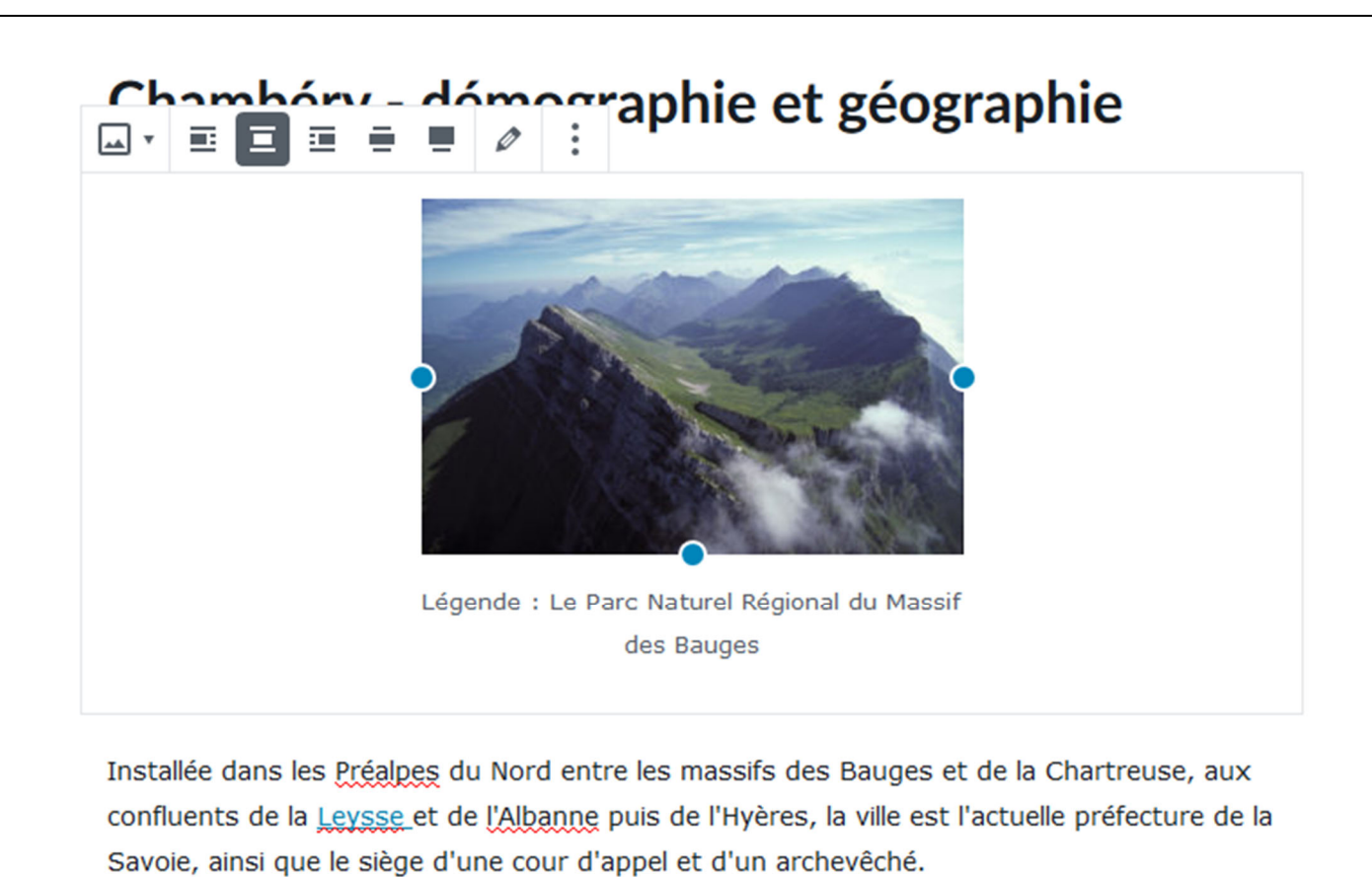

Grande largeur

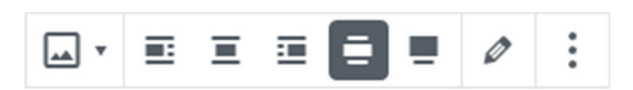

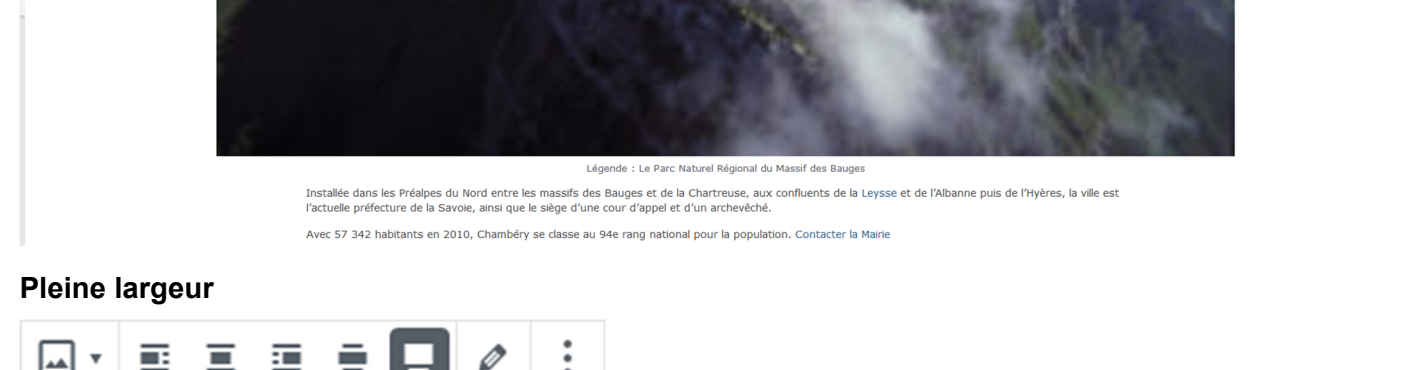

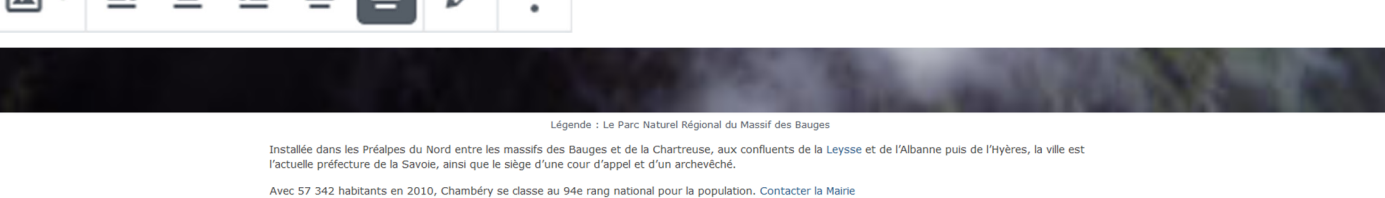

Support WordPress Niv-1 | Vers. 06-19 Laurent Lallias – www.lallias.com

| Fichier média                                                                                | Page de fichier<br>joint                                                                 | Lien personnalisé                                                                    | Réglages de lien                                                                                |
|----------------------------------------------------------------------------------------------|------------------------------------------------------------------------------------------|--------------------------------------------------------------------------------------|-------------------------------------------------------------------------------------------------|
| Lorsque vous<br>cliquez sur l'image,<br>celle-ci s'affiche<br>dans sa plus<br>grande taille. | Ouvre une page du<br>site pour présenter<br>l'image. <b>L'aspect</b><br>dépend du thème. | Permet de cibler<br>une page, un<br>article ou encore<br>une page d'un<br>autre site | Lier à<br>Fichier média<br>Aucun<br>Fichier média<br>Page du fichier joint<br>Lien personnalisé |

# Exemple : Fichier média

# Chambéry – démographie et géographie

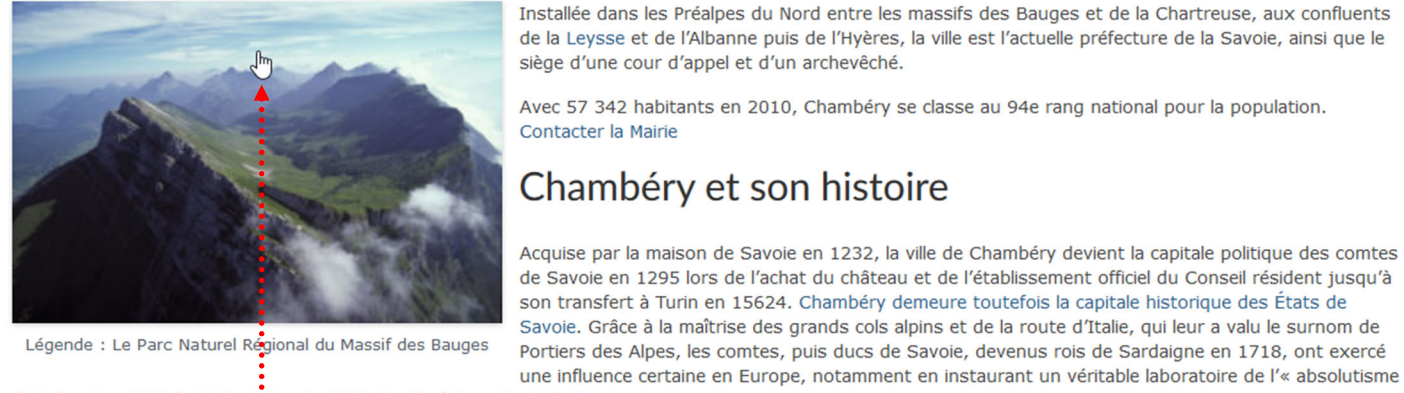

éclairé ». De 1792 à 1815 et depuis 1860, la ville fait partie de la France.

Si vous cliquez sur l'image, celle-ci s'affiche dans sa taille originale (il serait judicieux que cette image soit un peu grande)

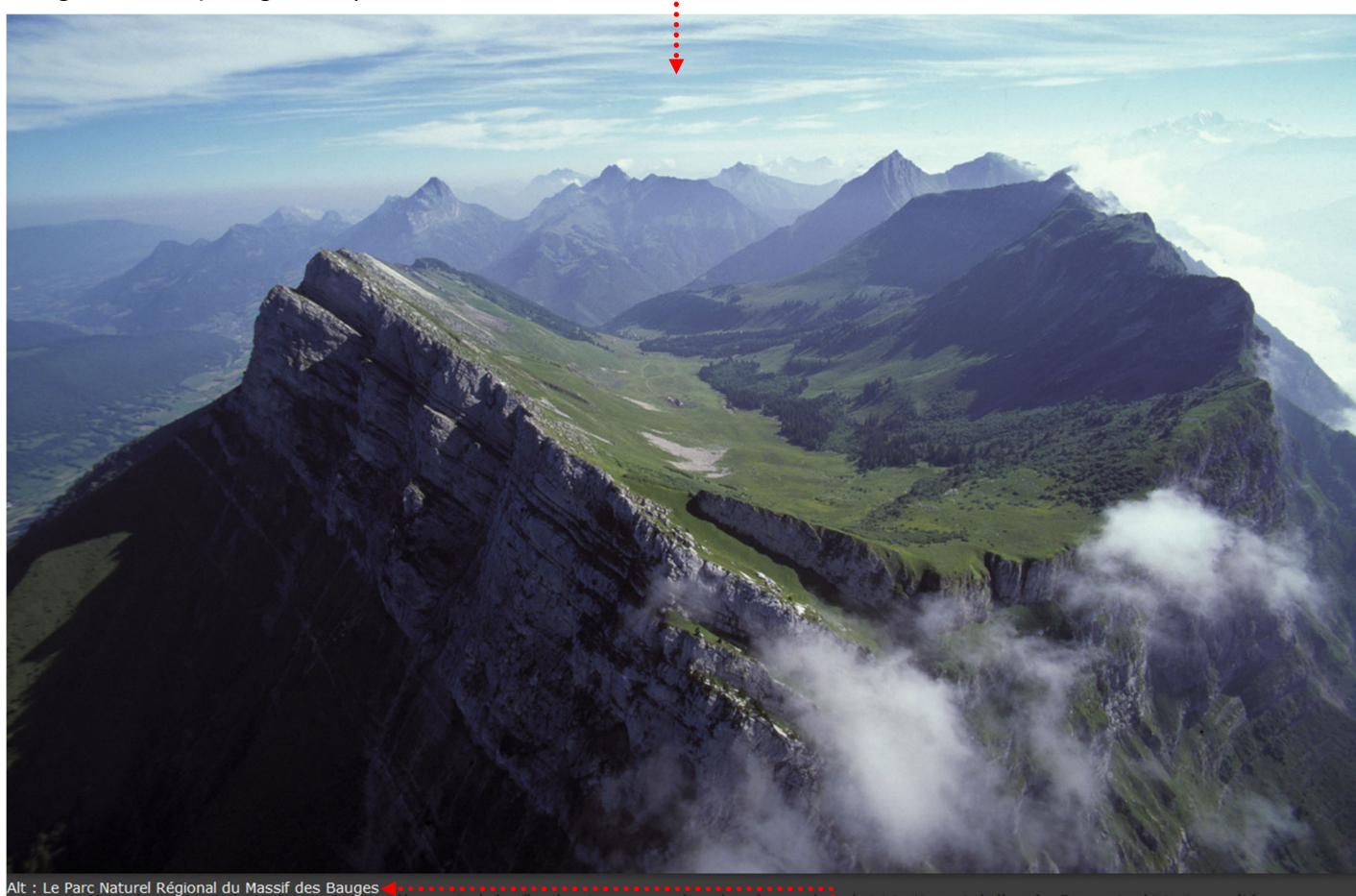

Le paramètre Alt apparait à cette occasion .....
#### **GALERIE D'IMAGES**

Dans WordPress, II ne faut pas rapatrier en avance les images qui feront partie de la galerie, il est conseillé d'importer les images au moment de la création de la galerie...

Il est fortement conseillé de retravailler vos images en amont (Photoshop/Gimp) de manière à avoir une uniformité de présentation. Pensez aussi à nommer intelligemment vos images.

#### Création de la page

| / 😎 2 🕊 0 🕂 Créer 🕅 单                                                                    |                                                                                                    |                                                                                                    |                                                                                                | E                                                                                                    | onjour,             | admin                                   |                 |
|------------------------------------------------------------------------------------------|----------------------------------------------------------------------------------------------------|----------------------------------------------------------------------------------------------------|------------------------------------------------------------------------------------------------|----------------------------------------------------------------------------------------------------|---------------------|-----------------------------------------|-----------------|
|                                                                                          | Enregistrer le brouillon                                                                                                    | Prévisuali                                                                                                    | er Publier                                                                                     | \$                                                                                                    |                     | $\overline{\mathbf{V}}$                 | :               |
|                                                                                          |                                                                                                    |                                                                                                    | Document                                                                                       | Bloc                                                                                                    |                     |                                         | ×               |
|                                                                                          |                                                                                                    |                                                                                                    |                                                                                                | he                                                                                                    |                     |                                         |                 |
| Chambéry en images                                                                       |                                                                                                    |                                                                                                    | Comment<br>Comment                                                                             | cez par la<br>Scit                                                                                                    | pierre a            | angulair                                | e               |
|                                                                                          |                                                                                                    |                                                                                                    | de tout re                                                                                     |                                                                                                    |                     |                                         |                 |
| Chambéry dans tous ces états                                                             |                                                                                                    |                                                                                                    | Réglages du tex                                                                                | cte                                                                                                    |                     |                                         | `               |
| Chambéry patra partfalia                                                                 |                                                                                                    |                                                                                                    | Normal                                                                                         | •                                                                                                    | 🖨 🛛 Ré              |                                         |                 |
| Chambery notre portrollo                                                                 |                                                                                                    |                                                                                                    | Lettrine                                                                                       | <br>;                                                                                                    |                     |                                         |                 |
| €                                                                                        | Т 🔤 🖣                                                                                                    |                                                                                                    | Cliquez pour affi                                                                              | cher une l                                                                                                    | ettrine.            |                                         |                 |
|                                                                                          |                                                                                                    |                                                                                                    |                                                                                                |                                                                                                    |                     |                                         |                 |
| a galerie                                                                                |                                                                                                    |                                                                                                    |                                                                                                |                                                                                                    |                     |                                         |                 |
| <ul> <li>2) Dans la section B</li> <li>áry potro portfolio</li> <li>i i i i i</li> </ul> | locs communs                                                                                                    | 3) (                                                                                                    | Cliquez s                                                                                      | ur Ga                                                                                                    | aler                | ie (                                    | <u></u>         |
|                                                                                          |                                                                                                    |                                                                                                    |                                                                                                |                                                                                                    |                     |                                         |                 |
|                                                                                          | <ul> <li>y ↔ 2 ♥ 0 + Créer Ø ●</li> <li>⊕ ☆ c ⊕ =</li> <li>Chambéry en images</li> <li>Chambéry dans tous ces états</li> <li>Chambéry notre portfolio</li> <li>⊕</li> <li>a galerie</li> <li>• ① 2) Dans la section B</li> <li>• • • • • • • • • • • • • • • • • • •</li></ul> | <ul> <li>y Q 2 ♥ 0 + Créer ♥ ●</li> <li>() T = Enregistrer le brouitlon</li> <li>Chambéry en images</li> <li>Chambéry dans tous ces états</li> <li>Chambéry notre portfolio</li> <li>() Dans la section Blocs communs</li> <li>() Dans la section Blocs communs</li> </ul> | y • 2 ● 0 + créer Ø ● Chambéry en images Chambéry dans tous ces états Chambéry notre portfolio | y O 2 ● 0 + Créer Ø ● O 1 ⊂ O = Enregistrer le brouillon Prévisualiser Publice. Chambéry en images Chambéry dans tous ces états Chambéry notre portfolio O 1 □ 1 □ 1 □ 1 □ 1 □ 1 □ 1 □ 1 □ 1 □ 1 | <ul> <li></li></ul> | y • • • • • • • • • • • • • • • • • • • | <p< td=""></p<> |

N.B : C'est maintenant qu'il est conseillé d'importer les images en sélectionnant Téléverser (au lieu d'utiliser des images déjà présentes dans la bibliothèque de médias...) car un dossier sera conçu et contiendra les images importées

- 4) Cliquez sur Téléverser (les images prévues sont dans le dossier images-chambery)
- 5) Sélectionnez les images et cliquez sur Ouvrir

#### Et lorsque vous demandez insérer la galerie... vous obtenez

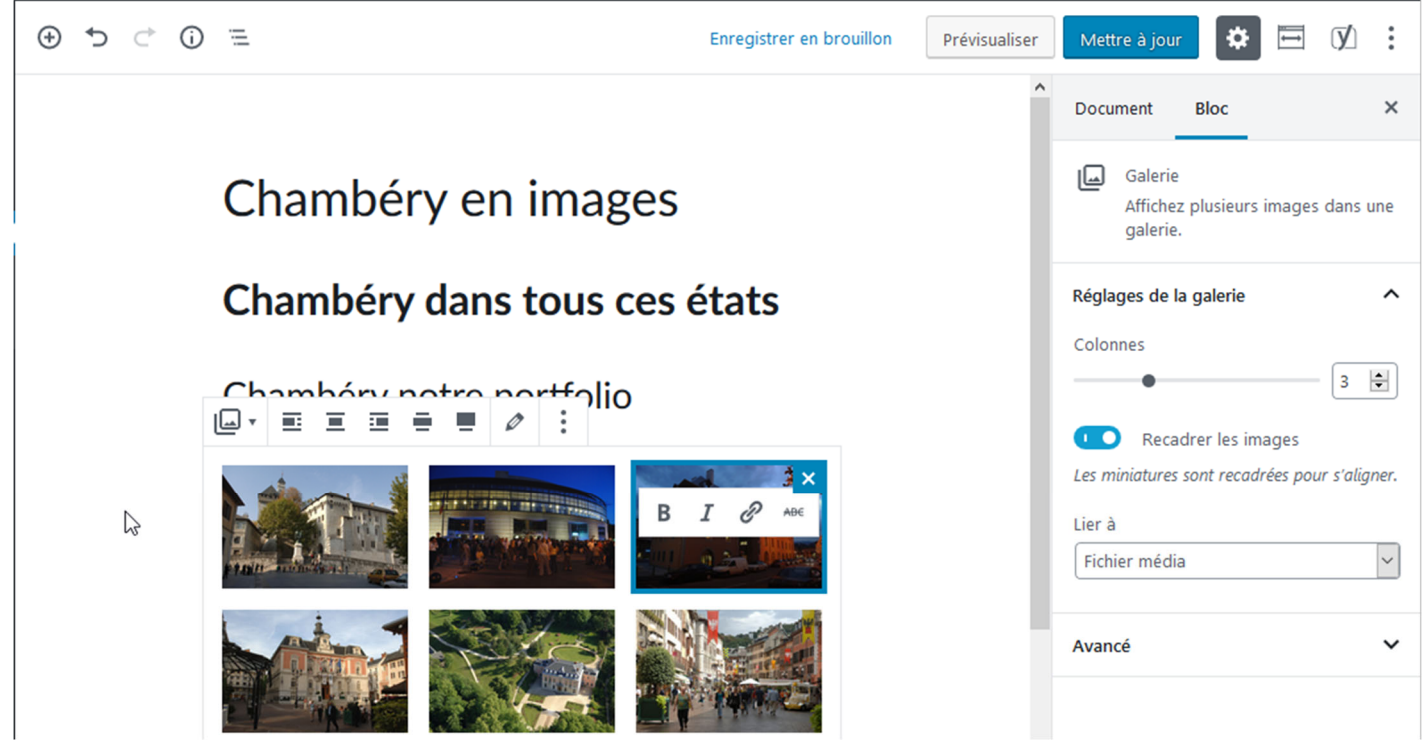

6) Pensez à Lier aux fichiers média

7) Vous êtes de retour dans votre page, pensez à Publier ou Mettre à jour si vous avez déjà publié

# Ajouter la page au menu

| Modifier les menus                                                        | Gárar las amplas             | amonto                                              |                                                                                          |                                                   |                         |
|---------------------------------------------------------------------------|------------------------------|-----------------------------------------------------|------------------------------------------------------------------------------------------|---------------------------------------------------|-------------------------|
| Modiller les menus                                                        | derer les emplac             | ements                                              |                                                                                          |                                                   |                         |
| Modifiez votre menu ci-de                                                 | essous, ou <u>créez un n</u> | ouveau menu.                                        |                                                                                          |                                                   |                         |
| Pages                                                                     | *                            | Nom du menu                                         | ville-chambery                                                                           | En                                                | registrer le menu       |
| Les plus récentes Affi<br>Recherche<br>Chambéry en imag<br>Nous contacter | cher tout<br>es              | Structure du<br>Glissez chaque<br>flèche à droite d | I <b>menu</b><br>élément pour les placer dans l'or<br>de l'élément pour afficher d'autre | dre que vous préférez.<br>es options de configura | Cliquez sur la<br>tion. |
| Gestion des déchet                                                        | s                            | Accueil                                             |                                                                                          | Page 🔻                                            |                         |
|                                                                           | é                            | Chambéry M                                          | étropole                                                                                 | Page 🔻                                            |                         |
| L'Intercommunalité                                                        |                              |                                                     |                                                                                          | Page                                              | -                       |
| L'Intercommunalité Mentions légales Accueil                               |                              | Gestion                                             | des déchets sous-élément                                                                 |                                                   |                         |

Vous obtenez, cliquez sur Enregistrer le menu

| Nom du menu                                        | ville-chambery                                                                           |                                                | Enregistrer le menu       | • |
|----------------------------------------------------|------------------------------------------------------------------------------------------|------------------------------------------------|---------------------------|---|
| Structure de<br>Glissez chaque<br>droite de l'élén | <b>u menu</b><br>élément pour les placer dans l'on<br>nent pour afficher d'autres option | rdre que vous préférez<br>is de configuration. | . Cliquez sur la flèche à |   |
| Accueil                                            |                                                                                          | Page 🔻                                         |                           |   |
| Chambéry M                                         | Nétropole                                                                                | Page 🔻                                         |                           |   |
| Gestion                                            | n des déchets sous-élément                                                               | Page                                           | •                         |   |
| Service                                            | des eaux sous-élément                                                                    | Page                                           | •                         |   |
| Chamb                                              | éry Métropole sous-élément                                                               | Lien personnalisé                              | •                         |   |
| Chambéry e                                         | en images                                                                                | Page 🔻                                         |                           |   |

#### Modifier une galerie

Lorsque vous êtes dans la page, cliquez sur une des images de la galerie et cliquez sur le Crayon afin de pouvoir modifier les éléments de la galerie

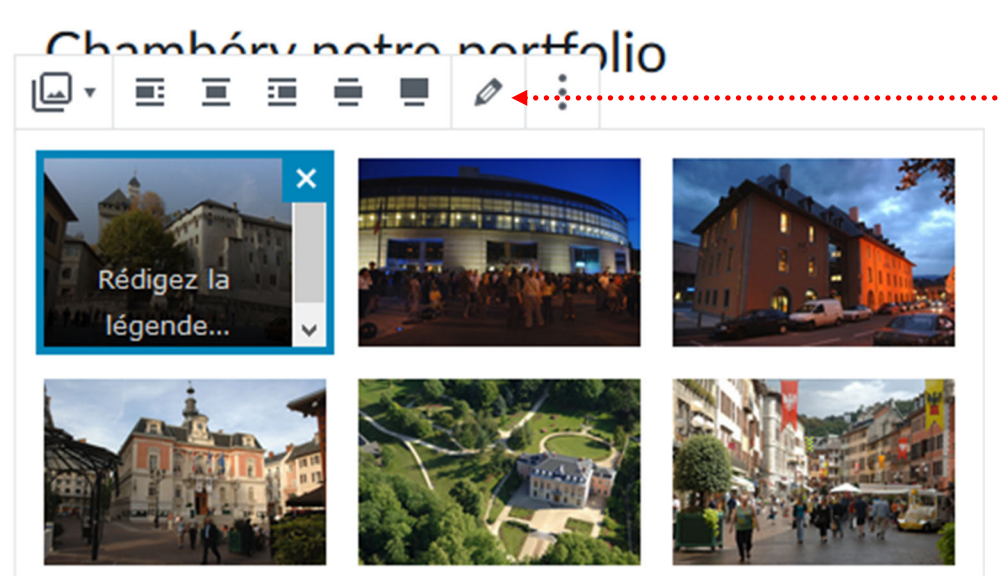

#### Titre, Légende, Alternatif...

Pensez si cela n'a pas déjà été fait à remplir les paramètres de l'image

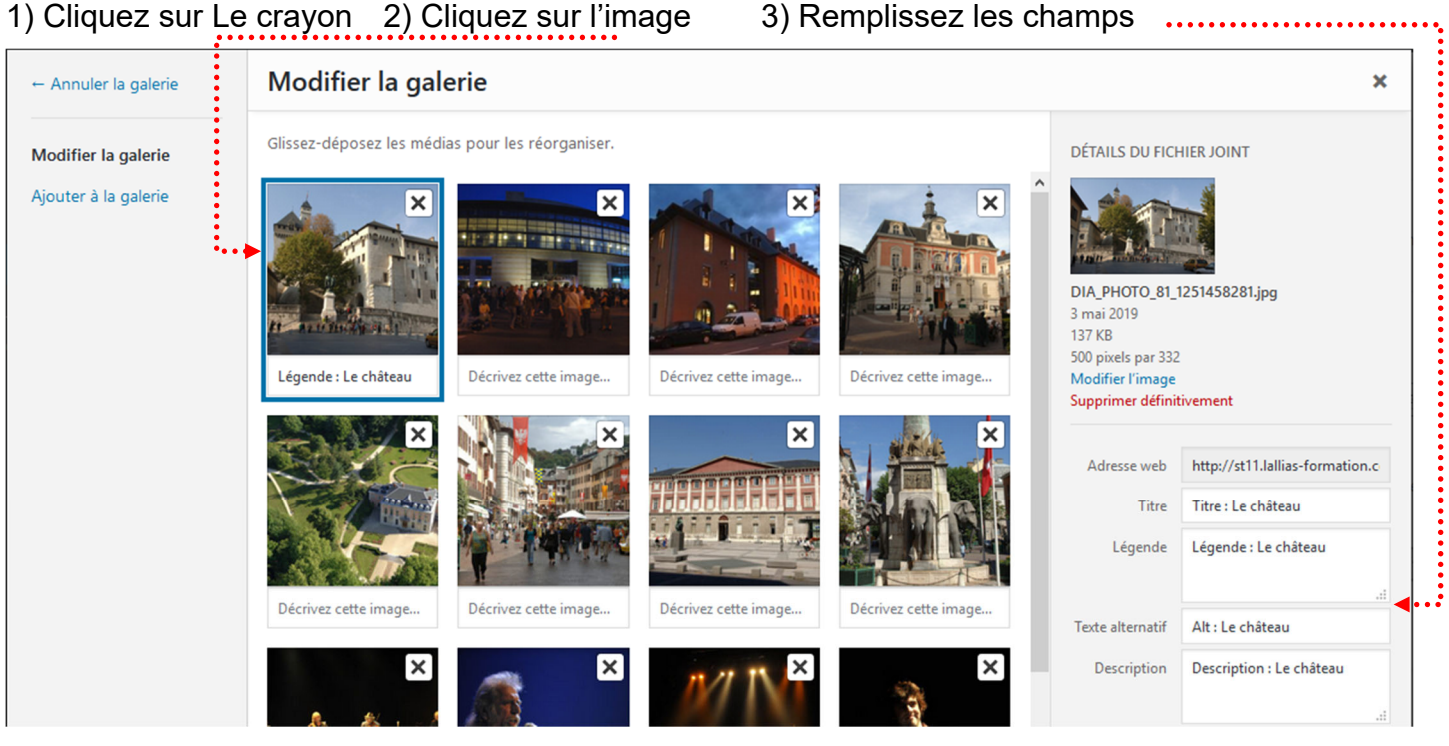

4) Répétez la manipulation pour chaque image

#### 5) Mettre à jour la galerie

6) Mettre à jour

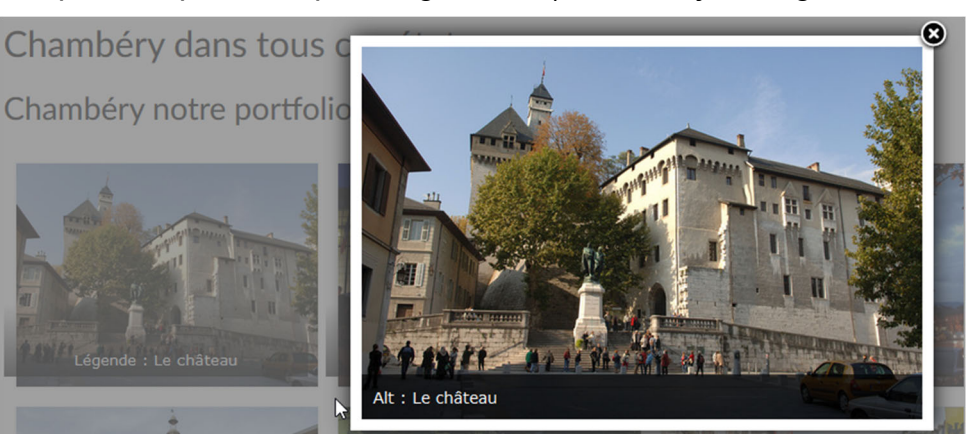

# **EXTENSION EASY FANCY BOX**

| Extensions>Ajouter puis tapez Easy Fancybox |                                                                                              |  |  |  |
|---------------------------------------------|----------------------------------------------------------------------------------------------|--|--|--|
| Ajouter des extensi                         | ions « Vi 🗙 😡 Bibliothèque de médias « 🗙 🛛 😡 Bibliothèque de médias « 🗙 🛛 🕂                  |  |  |  |
| ( i localhost/wp                            | o-chambery/wp-admin/plugin-install.php 90% C Q Rechercher 🏠 🖻 🕇 🎓 🖾 🛩 🚍                      |  |  |  |
| 🔞 🏦 Ville de Chambé                         | éry 😳 1 투 0 🕂 Créer 📢 🥝 WP Edit Salutations, admin 🔼 🔷                                       |  |  |  |
| 🖚 Tableau de bord                           | Ajouter des extensions Mettre une extension en ligne                                         |  |  |  |
| 🖈 Articles                                  |                                                                                              |  |  |  |
| <b>9</b> ] Médias                           | Resultats de recherche Mises en avant Populaires Recommandees Favorites                      |  |  |  |
| 📕 Pages                                     | Mot-clé 🗸 fancybox                                                                           |  |  |  |
| 🗭 Commentaires                              | 404 éléments // 1 sur 14 x x                                                                 |  |  |  |
| 🔊 Apparence                                 |                                                                                              |  |  |  |
| 🖄 Extensions                                | Easy FancyBox Lightbox                                                                       |  |  |  |
| Extensions installées                       | Installer Plus de détails Installer Plus de détails                                          |  |  |  |
| Ajouter                                     | Eastly enable the FancyBox jQuery                                                            |  |  |  |
| Éditeur                                     | extension on just about all media<br>links. Multi-Site compatible.                           |  |  |  |
| 👗 Utilisateurs                              | Supports                                                                                     |  |  |  |
| 🖋 Outils                                    | ParRavanH    ★★★☆ (151)    Dernière mise à jour : Il y a 1 mois                              |  |  |  |
| 🛅 Réglages                                  | ★★★☆☆(48)     Dernière mise à jour : Il y a 1 mois   60 000+ installations actives VordPress |  |  |  |
| 📢 seo 🥝                                     | 10 000+ installations actives  Compatible avec votre WordPress                               |  |  |  |
| 🔅 WP Edit                                   |                                                                                              |  |  |  |

#### Recherche d'une extension light box

Cliquez sur Installer

#### Puis sur Activer.....

|                                                                                                    |                                           | •                                                                                                    |                        |                                                    |                                            |                        |               |              |   |
|----------------------------------------------------------------------------------------------------|-------------------------------------------|----------------------------------------------------------------------------------------------------|------------------------|----------------------------------------------------|--------------------------------------------|------------------------|---------------|--------------|---|
| () Ajouter des extensi                                                                                             | ions « Vi 🗙 😡 Bibliothèqu                 | ue de médias « 🗙 🛛 😡 Bibliothèque d                                                                                                    | e médias « $	imes  $ + |                                                    |                                            |                        |               |              |   |
| (i) localhost/wp                                                                                                   | o-chambery/wp-admin/plugi                 | n-install.php 90% C Q Re                                                                                                    | echercher              | ☆ 自                                                | •                                          | ◙                      |               | ~            | ≡ |
| 🔞 偖 Ville de Chambé                                                                                                | éry 📀 1 🌹 0 🕂 Créer                       | 🕅 🧧 WP Edit                                                                                                    |                        |                                                    |                                            | Saluta                 | itions, a     | dmin         | 2 |
| 🚳 Tableau de bord                                                                                                  | Ajouter des exter                         | nsions Mettre une extension en ligne                                                                                                    |                        |                                                    |                                            |                        | Aid           | le 🔻         |   |
| 🖈 Articles<br>9 Médias                                                                                             | Résultats de recherche                    | Misee en avant Populaires Recomm                                                                                                    | andées Favorites       |                                                    |                                            |                        |               |              |   |
| 📕 Pages                                                                                                    |                                           |                                                                                                    | Mot-clé 🗸              | light box                                          |                                            |                        |               |              |   |
| 🛡 Commentaires                                                                                                    |                                           |                                                                                                    | 40-                    | 4 éléments                                         | x c                                        | 1 su                   | r 14 🗳        | »            |   |
| <ul> <li>Apparence</li> <li>Extensions</li> <li>Extensions installées</li> <li>Ajouter</li> <li>Éditeur</li> </ul> | *                                         | Easy FancyBox<br>Activer Plus de détails<br>Easily enable the FancyBox jQuery<br>extension on just about all media<br>links. Multi-Site compatible. |                        | Lighth<br>Active<br>Lightbox<br>photos.<br>Par Hug | Plus d<br>Plus d<br>t is the perfe<br>e-IT | e détails<br>ct tool f | ;<br>or viewi | ng           |   |
| 👗 Utilisateurs<br>🖋 Outils                                                                                         |                                           | Supports<br>Par RavanH                                                                                                    |                        | 151) De                                            | ernière mise                               | à jour : l             | lya 1 m       | nois         |   |
| El Réglages                                                                                                    | ★★★★☆ (48)<br>10 000+ installations activ | Dernière mise à jour : II y a 1 mois<br>ves ✔ Compatible avec votre<br>WordPress                                                                    | 60 000+ installation   | ns actives                                         | ✓ Cor                                      | mpatible               | WordP         | otre<br>ress |   |
| 🖸 WP Edit                                                                                                    |                                           |                                                                                                    |                        |                                                    |                                            |                        |               |              |   |

#### Quand vous cliquez sur une image de la galerie

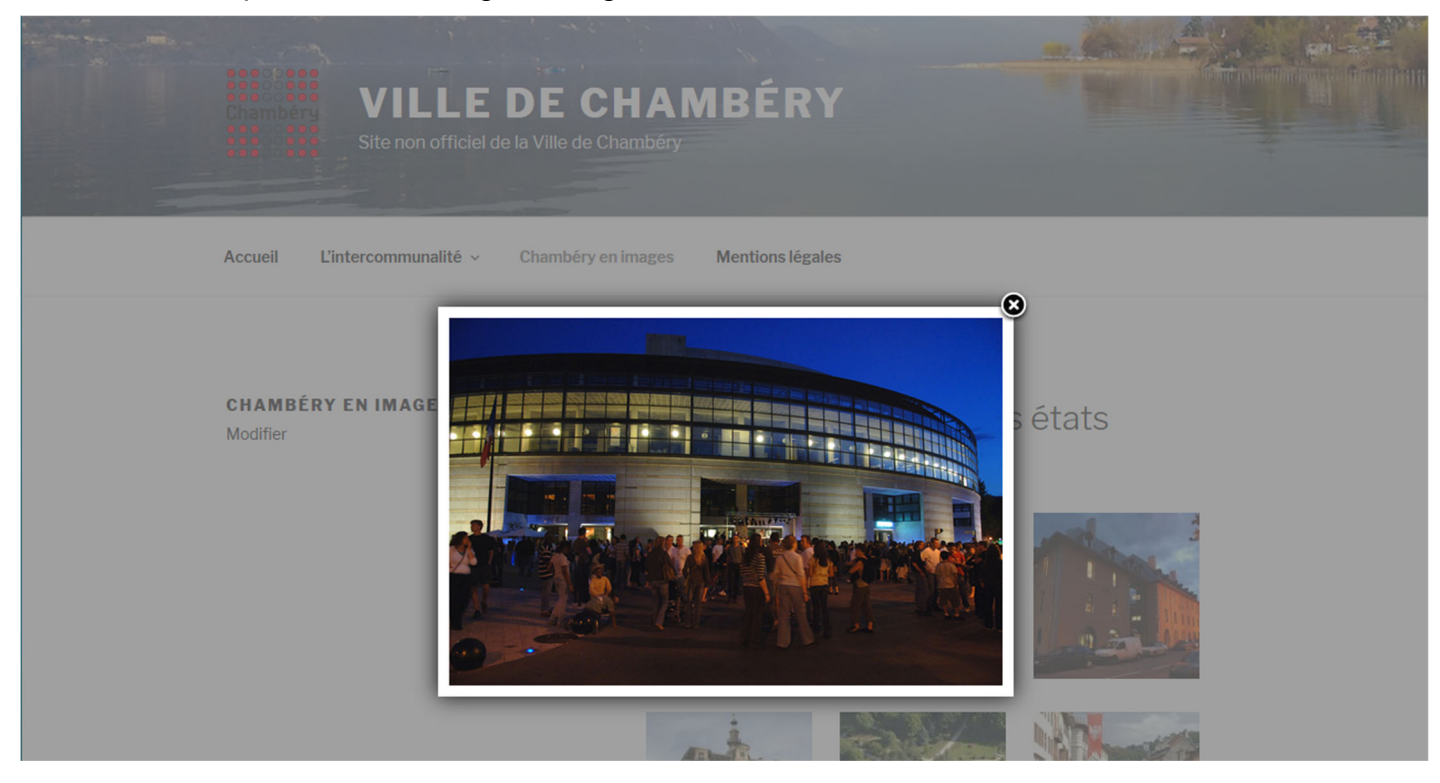

#### Problème de lightbox

Easy fancyBox et le thème Virtue ne font pas bon ménage. Les images s'affichent avec un double light box

#### Apparence>Options du thème>Réglages divers

| 🖋 Réglages divers             |                                                                                                    |
|-------------------------------|----------------------------------------------------------------------------------------------------|
| > Réglages avancés            | Creation de barres latérales                                                                                                    |
| Importation et<br>Exportation | Créer des barres latérales<br>personnalisées       Enlever         Entrez le nouveau nom de la barre<br>latérale dans la zone de texte       Ajouter plus                                |
|                               | Galeries WordPress                                                                                                    |
|                               | Permettre aux galeries Virtue de<br>remplacer celles de WordPress<br>Désactivez cette option si vous utilisez une<br>extensions pour personnaliser des<br>galeries, par exemple jetpack. |
|                               | Négatoscope (lightbox) du thème                                                                                                    |
|                               | Désactiver le négatoscope (lightbox)<br>du thème ?                                                                                                    |

Easy fancyBox et Adv. Gutenberg ne font pas bon ménage. Les images s'affichent avec un double light box

#### Adv. Gutenberg>Configuration

Désactivez ·····

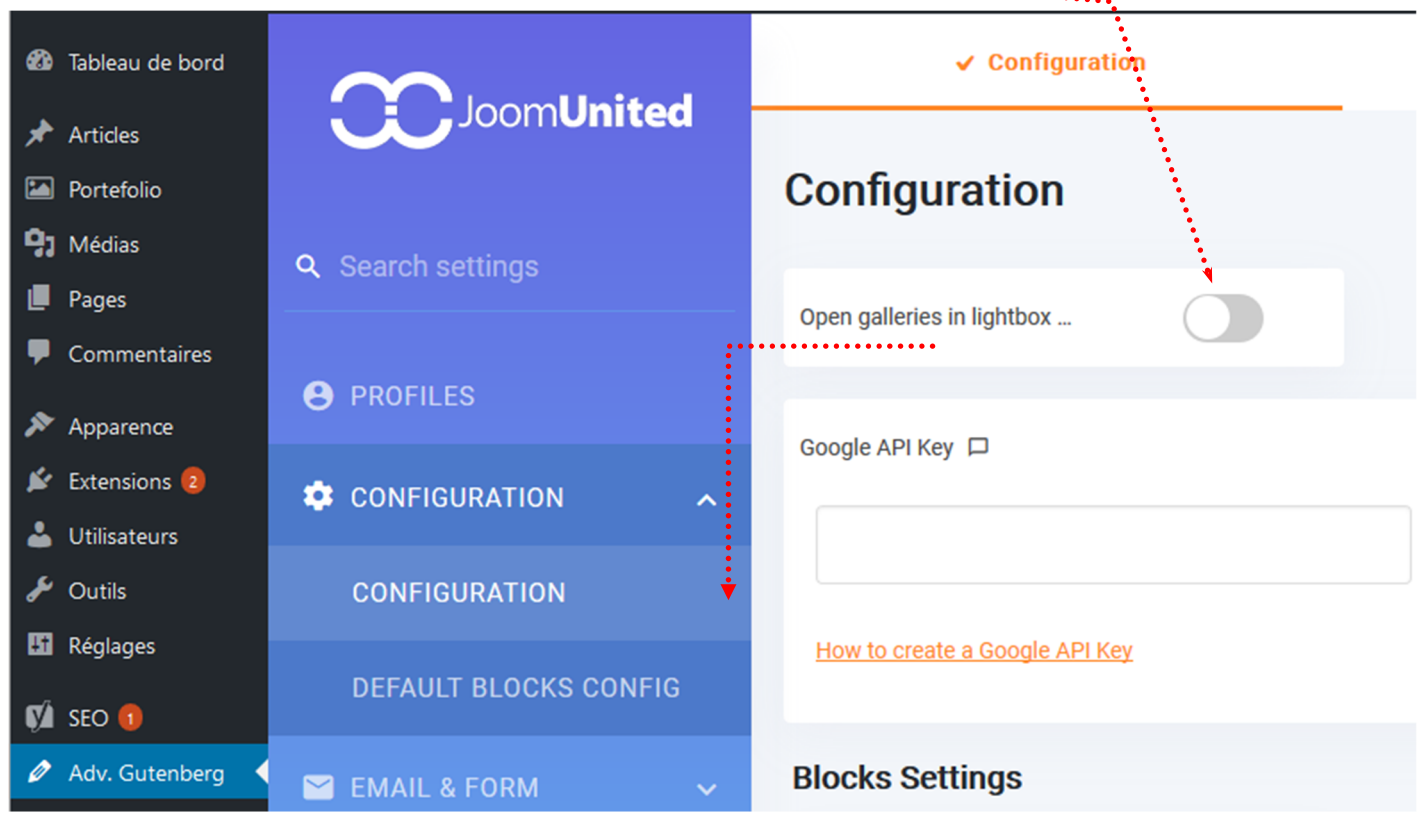

#### Objectif

Measure it et Page ruler sont des petits additifs (plugin) de navigateurs qui permettent de mesurer des éléments sur une page/article

#### Installation

Ce plugin existe pour Firefox (vieille version) et Chrome

- 1) Démarrez votre navigateur (si cela n'est pas déjà fait)
- 2) Faites une recherche de Measure it

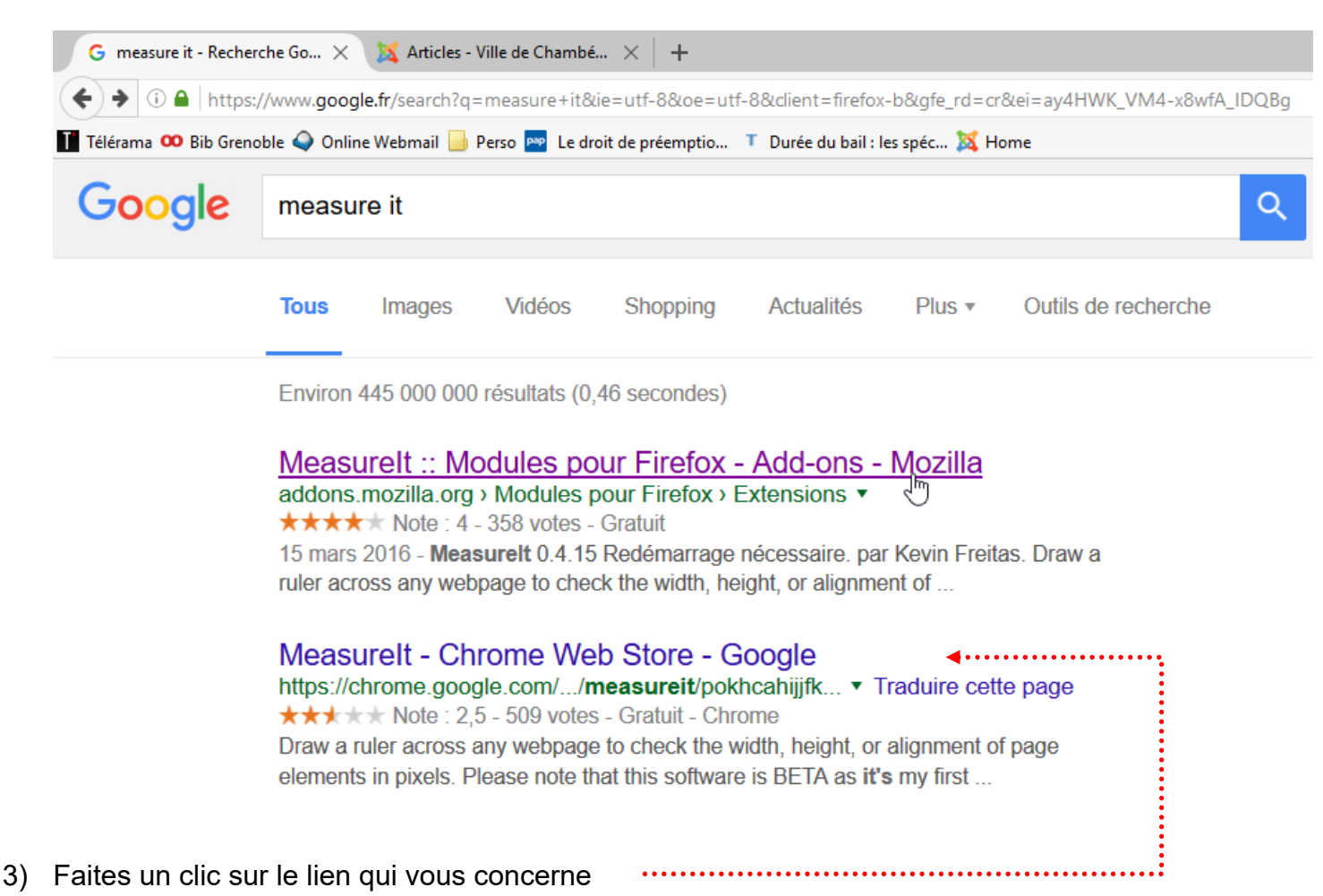

4) Cliquez sur le lien qui permet d'ajouter ce plugin (ici dans Chrome)

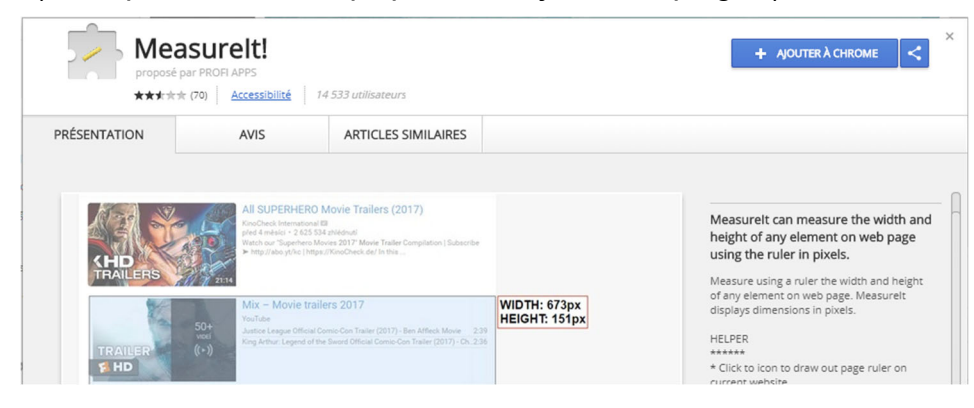

#### Confirmer l'installation

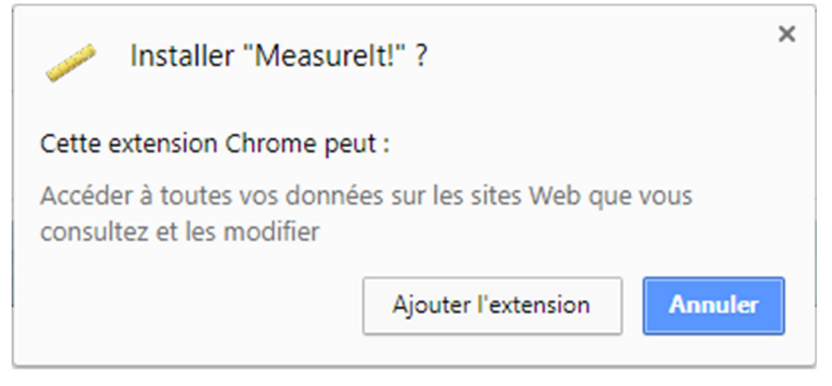

5) redémarrez le navigateur

#### Utilisation de measure-it

1) Venez cliquer sur l'outil qui s'est ajouté

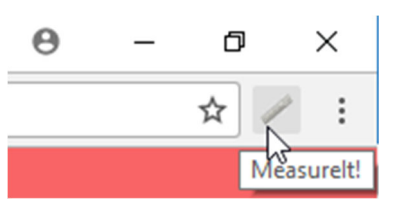

2) Dans la page venez cliquer, maintenir et glisser afin de mesurer un élément

| Vous devez installer Adobe Flash pour visualiser ce contenu. | WIDTH: 525px<br>HEIGHT: 125px |
|--------------------------------------------------------------|-------------------------------|
| Source : fichier des noms patronymiques, RNIPP, INSEE        |                               |

#### Page Ruler

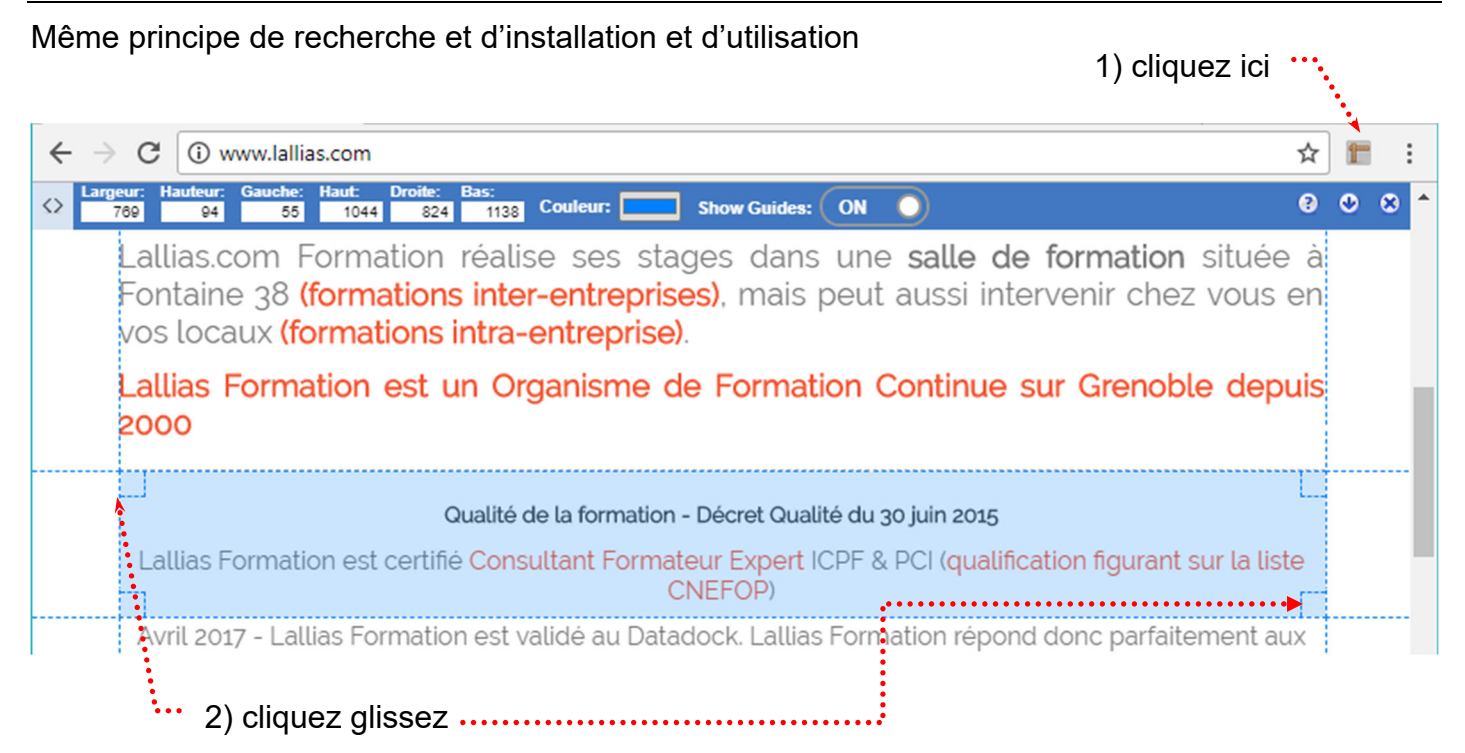

#### Redimensionnement d'une image

Attention, ce réglage changera les dimensions de l'image.

1) Téléchargez l'image dans WordPress (Médias>Ajouter)

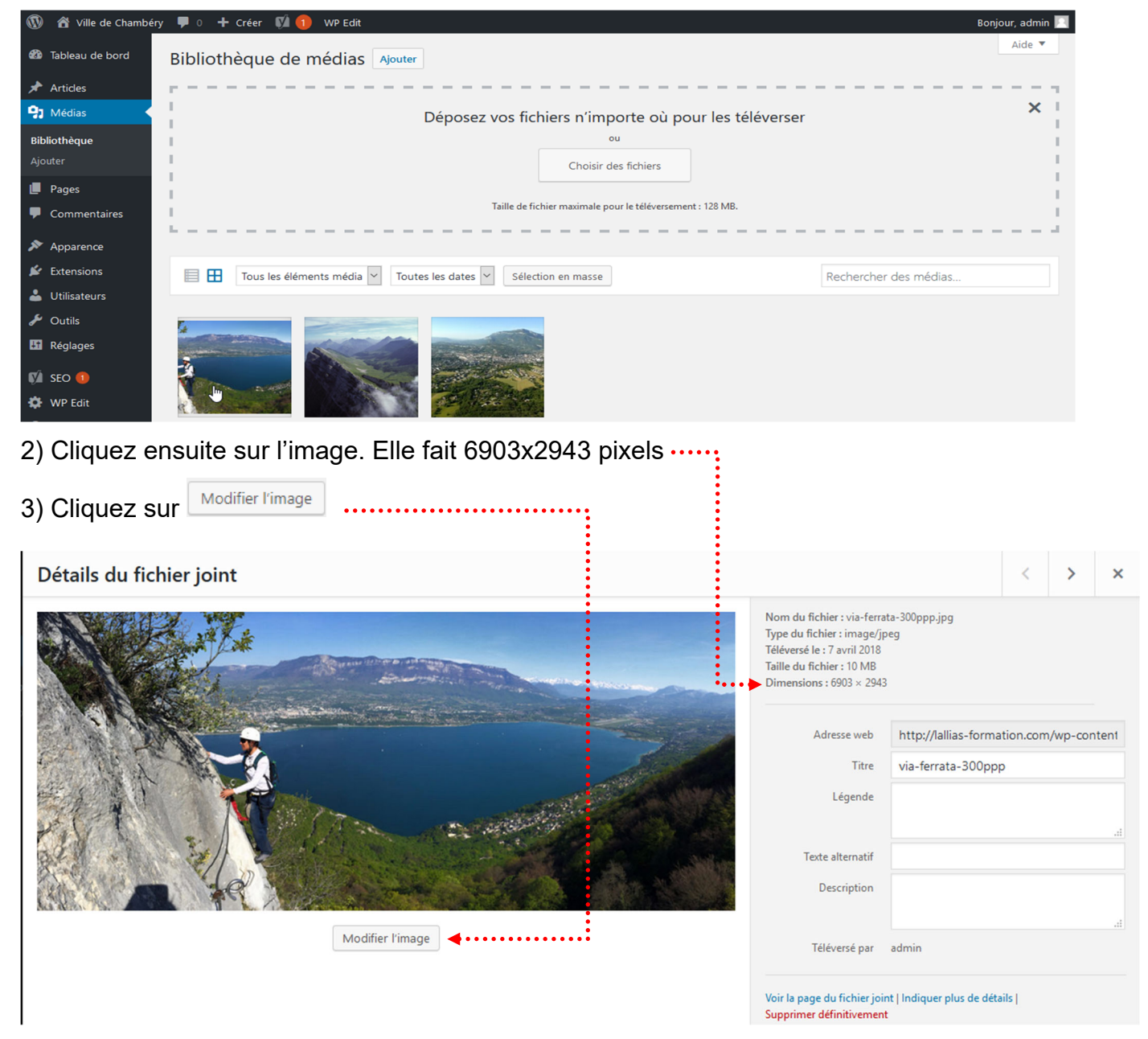

Ici notre image mesure 6903px de large nous allons la réduire à 1000 px

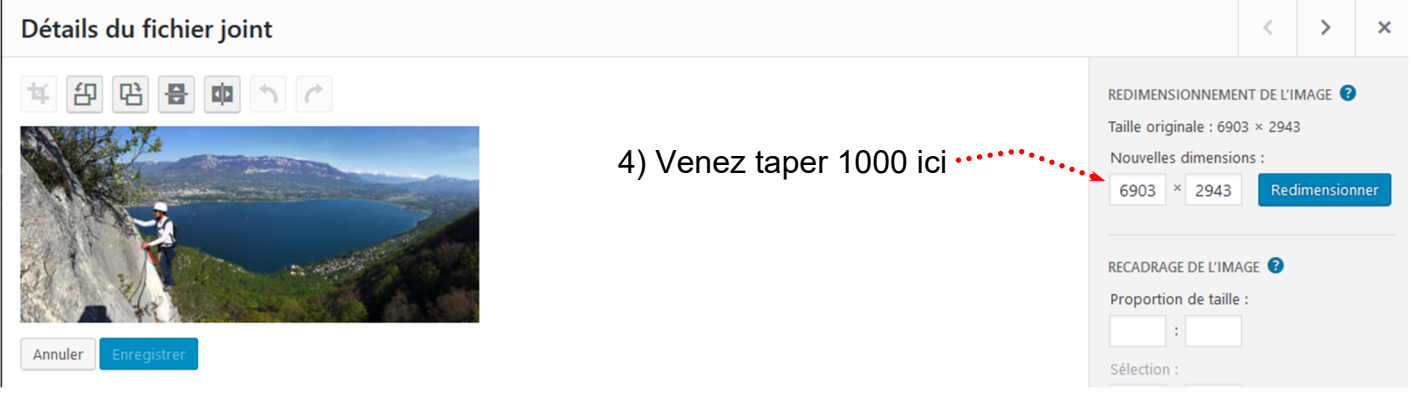

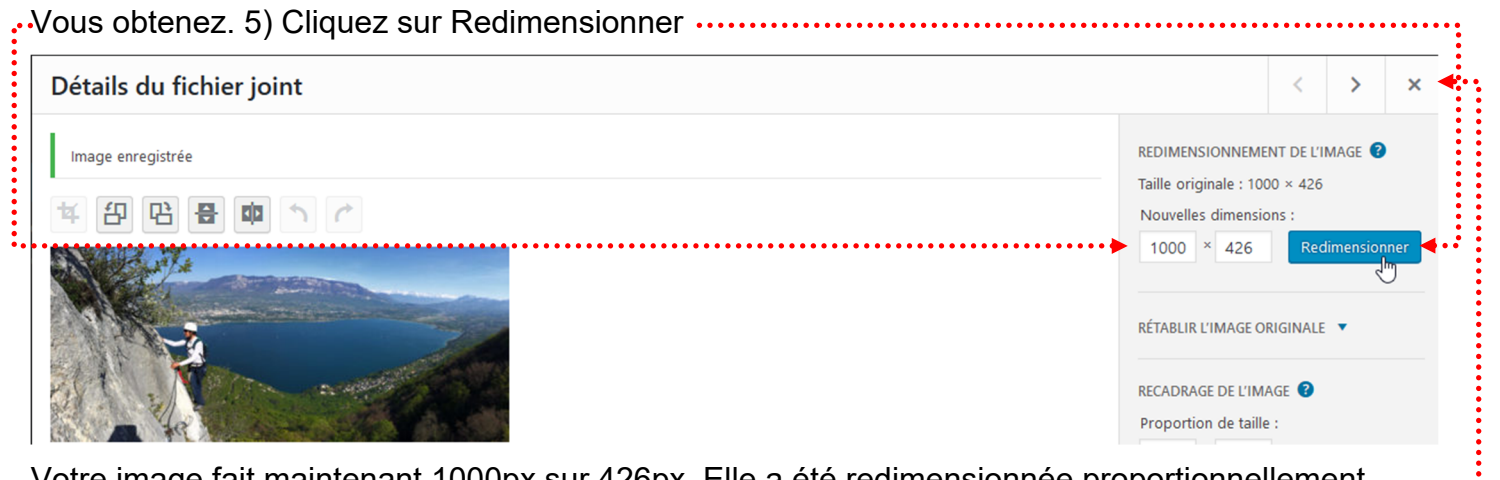

Votre image fait maintenant 1000px sur 426px. Elle a été redimensionnée proportionnellement.

× pour mettre fin à la manipulation..... 6) Cliquez sur

#### Recadrage - Avec contrainte de taille

Vous ne voulez conserver qu'une partie d'une image.

#### 1) Téléverser votre image

#### Recadrage

2) Cliquez ensuite sur l'image. Elle fait 6903x2943 pixels .....

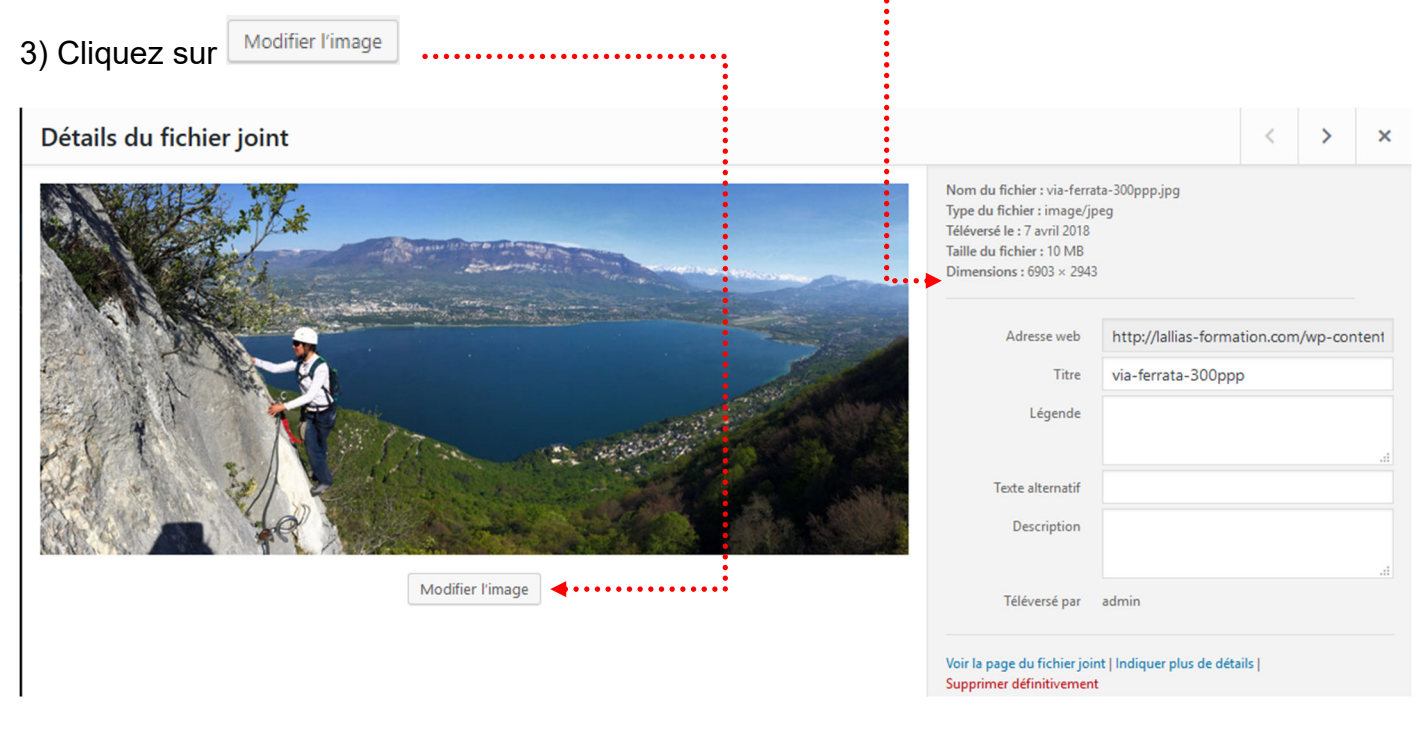

#### 4) Cliquez, glissez afin de délimiter la partie à garder

| Détails du fichier joint                                                                                         |                                                                                                    | <                                                     | >      | ×     |
|----------------------------------------------------------------------------------------------------|----------------------------------------------------------------------------------------------------|-------------------------------------------------------|--------|-------|
| Annuler Enregistrer                                                                                              | REDIMENSIONNEME<br>Taille originale : 690<br>Nouvelles dimension<br>6903 × 2943<br>RECADRAGE DE L'IM<br>Proportion de taille<br>:<br>Sélection :<br>4350 × 2760 | NT DE L'1<br>)3 × 294<br>)ns :<br>Rec<br>AGE <b>?</b> | MAGE 3 | ner   |
| <ul> <li>Vous pouvez encore déplacer la zone, la redimens</li> <li>5) Quand cela est fini cliquez sur</li> </ul> | 6) Cliquez sur Enregistrer                                                                                                    |                                                       |        |       |
| Vous obtenez, 7) Cliquez sur                                                                                     | -,                                                                                                    | •••••                                                 | •••••  | ••••• |

# Ville de Chambéry

Accueil

# Chambéry en Savoie

# Ville d'eau et de montagne

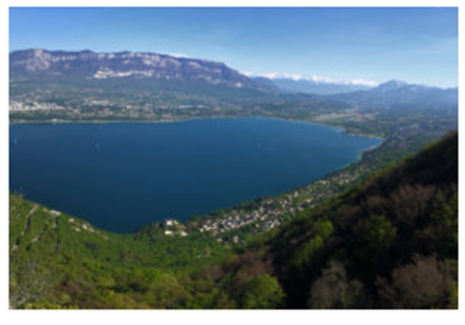

# Une ville d'eau

Chambéry est le chef-lieu de l'actuel département de la Savoie, et se trouve au confluent de l'Albane et de la Leysse entre les Bauges et la chartreuse.

# Une ville de montagne

Depuis plusieurs années, Chambéry est le siège d'entreprises tournées vers les sports de montagne, de nombreux syndicats professionnels et

accueille des manifestations consacrées à la montagne et à son développement. Chambéry est ainsi à l'origine du Festival International des Métiers de Montagne :

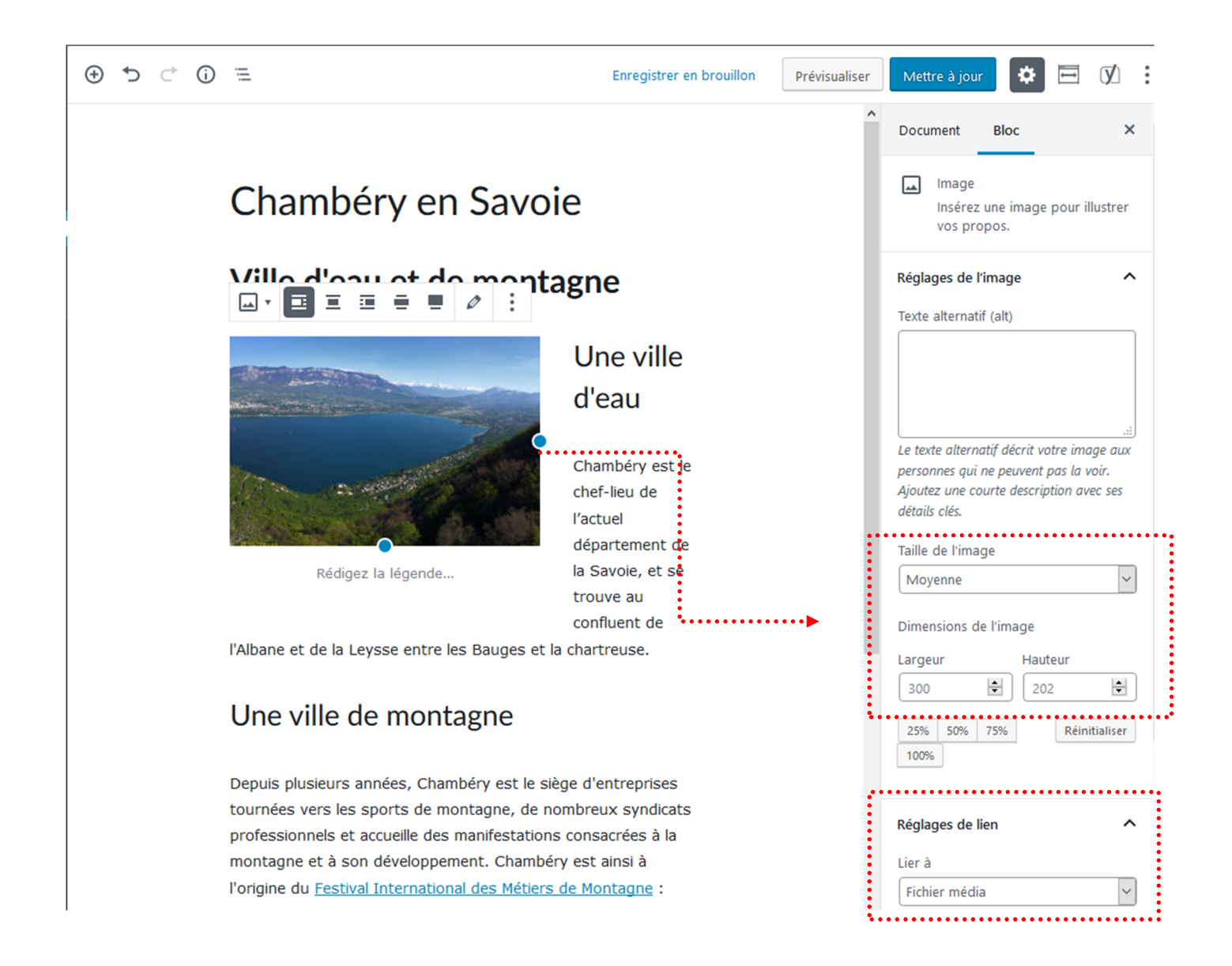

#### Principe

Il faut Installer et activer une extension. Cette manipulation devra être réalisée sur le site en ligne

**Extensions>Ajouter** et recherchez l'extension nommée : All in one Wp migration. Pensez ensuite à Installer & Activer

#### Migration

#### Etape 1 : exportation

Sur le site en ligne vous allez exporter l'ensemble des données.

#### All in one WP Migration>Export

| 🖋 Outils                   |         |
|----------------------------|---------|
| All-in-One WP<br>Migration | Export  |
| Réglages                   | Backups |

#### 1) Choisissez File/Fichier dans la liste proposée .....

| 🔞 宿 Ville de Chambéry                                                                                      | 😋 2 🛡 0 🕂 Créer 🕅 🕦                                                                        | Bonjour, admin [                                                                                                    |
|----------------------------------------------------------------------------------------------------|--------------------------------------------------------------------------------------------|----------------------------------------------------------------------------------------------------|
| <ul> <li>20 Tableau de bord</li> <li> </li> <li></li></ul>                                                 | Chercher <text> Remplacer par <another-text> dans la base de données</another-text></text> | Tweeter Recommend 2.2K                                                                                                    |
| <ul> <li>Médias</li> <li>Pages</li> <li>Commentaires</li> <li>Apparence</li> <li>Extensions (2)</li> </ul> | AJOUTER  Options avancées (diquez pour dévoiler)  EXPORTER VERS —  FICHIER                 | Je voudrais évaluer cette extension<br>J'ai des idées pour améliorer cette extension<br>J'ai besoin d'aide pour cette extension |
| <ul> <li>Utilisateurs</li> <li>Outils</li> <li>All-in-One WP<br/>Migration</li> </ul>                      | FTP<br>DROPBOX<br>GOOGLE DRIVE<br>AMAZON S3<br>BACKBLAZE B2                                |                                                                                                    |
| Retrieving                                                                                                 | © stop EXPORT<br>2) L'exportation est e<br>3)Cliquez                                       | en train de se faire<br>z sur Télécharger/Download                                                                              |
|                                                                                                    | A                                                                                          |                                                                                                    |
| Т                                                                                                    | Télécharger St11.Lallias-formation.com<br>Taille : 84 MB                                   |                                                                                                    |
|                                                                                                    | FERMER                                                                                     |                                                                                                    |

#### On vous propose d'enregistrer le fichier

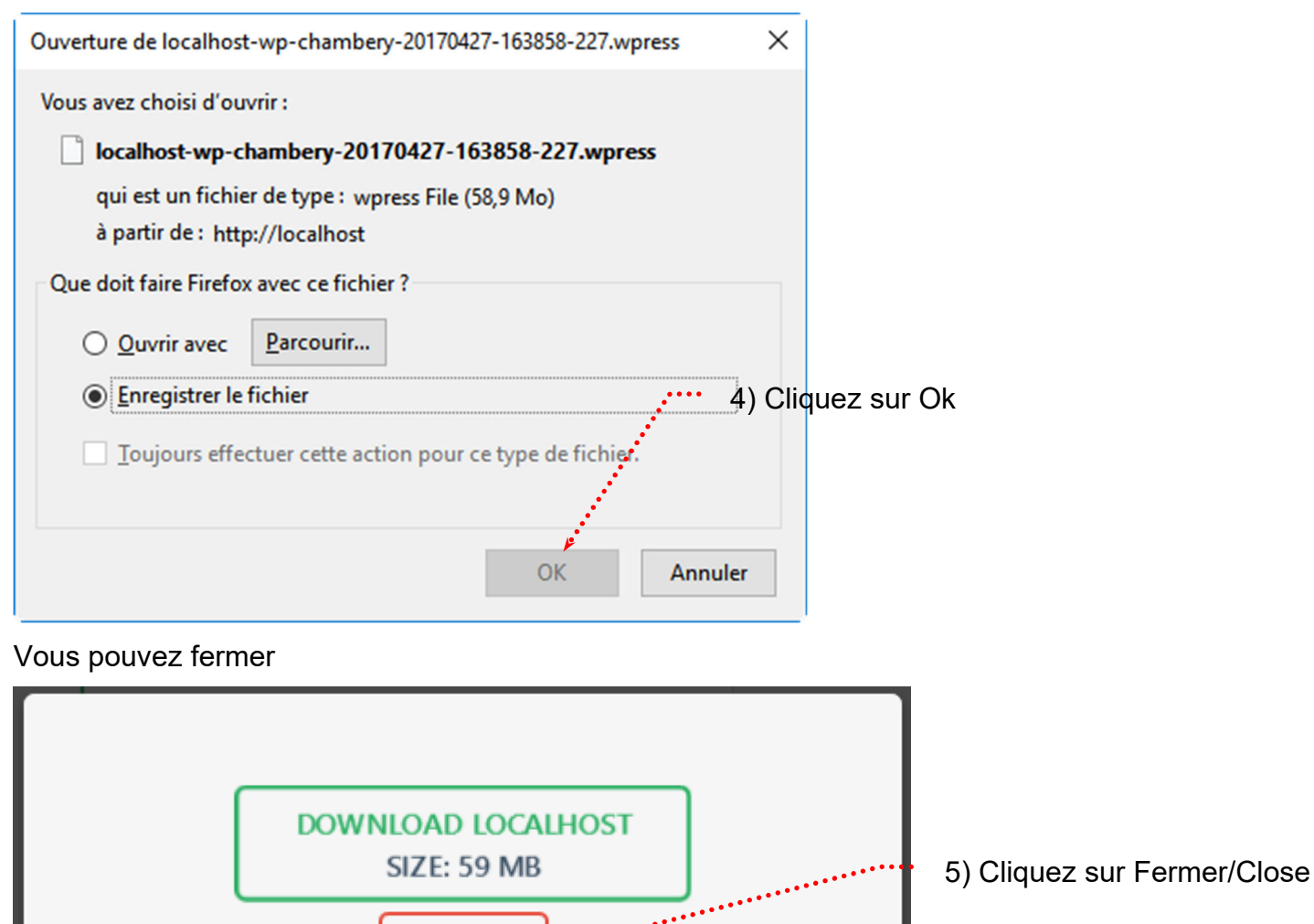

CLOSE

# **IMPORTATION D'UNE SAUVEGARDE**

#### Importation

Sur le site en ligne vous allez importer l'ensemble des données. IL FAUT BIEN SUR QUE VOUS AYEZ FAIT UNE SAUVEGARDE DANS LE PASSÉ

#### All in one WP Migration>Import

| All-in-One WP     Migration | Export   |
|-----------------------------|----------|
| Migration                   | Import . |
| 🖬 Réglages                  | Backups  |

Choisissez File dans la liste proposée

| 🔞 🏦 Ville de Chamb         | éry 📀 1 루 0 🕂 Créer                                | Salutations, admin 🔟                |
|----------------------------|----------------------------------------------------|-------------------------------------|
| 🚳 Tableau de bord          |                                                    | Tweeter                             |
| 🖈 Articles                 |                                                    |                                     |
| <b>9</b> Médias            | Use the box below to upload a wpress file.         | LEAVE FEEDBACK                      |
| 📕 Pages                    |                                                    | I would like to review this plugin  |
| Commentaires               | <b>•</b>                                           | I have ideas to improve this plugin |
| 🔊 Apparence                | Drag & Drop to upload                              | I need help with this plugin        |
| 🖆 Extensions               |                                                    |                                     |
| 占 Utilisateurs             | FILE • •                                           |                                     |
| 🖋 Outils                   | URL Aucun fichier sélectionné.                     |                                     |
| All-in-One WP<br>Migration | Maximum upload file 512 MB ( GET UNL MITED DROPBOX |                                     |
| Export                     | GOOGLE DRIVE                                       |                                     |
| Import                     | AMAZON S3                                          |                                     |
| Backups                    | ONEDRIVE                                           |                                     |
| Fin Réglages               | вох                                                |                                     |
| Réduire le menu            |                                                    |                                     |

Désignez le fichier sauvegardé précédemment. L'importation commence...

| 0.00%         |  |
|---------------|--|
| I STOP IMPORT |  |

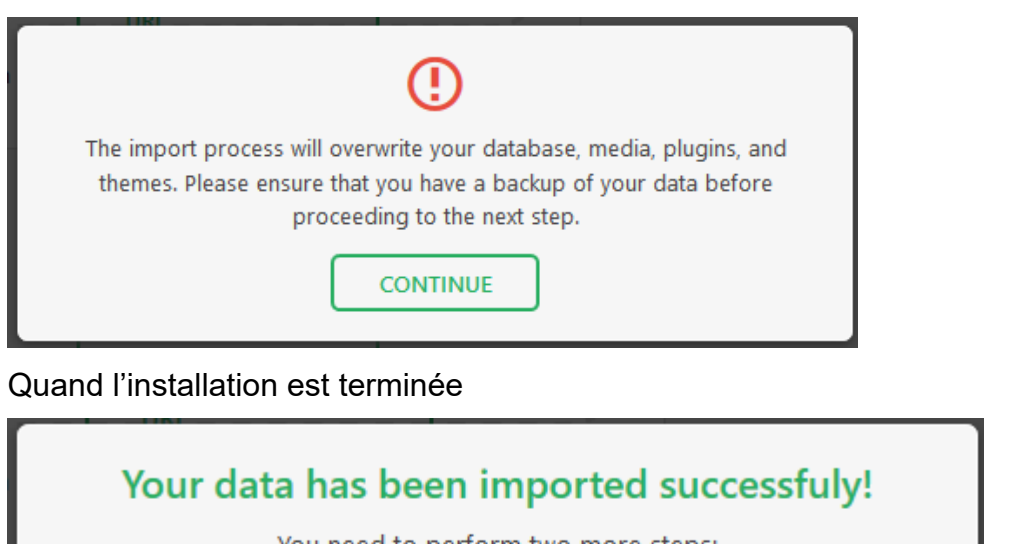

| You need to perform two more steps:                                        |     |  |
|----------------------------------------------------------------------------|-----|--|
| 1. You must save your permalinks structure twice. Permalinks Settings +··· | ••• |  |
| (opens a new window)                                                       |     |  |
| 2. Optionally, review the plugin. (opens a new window)                     |     |  |
|                                                                            |     |  |
| CLOSE                                                                      |     |  |

Il va falloir mettre à jour les permaliens. Cliquez sur ·

Il vous demande de vous connecter. Attention les paramètres de connexions sont ceux que vous avez définis en DANS LA SAUVEGARDE !!!

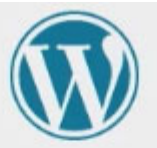

| Mot de passe       |              |
|--------------------|--------------|
| Se souvenir de moi | Co occurator |

#### A priori rien à faire...

| All-in-One WP<br>Migration | Nom de l'article                                                                                                    | <pre>http://www.cpf-formations.com/exemple-article/</pre> |  |  |  |
|----------------------------|----------------------------------------------------------------------------------------------------|-----------------------------------------------------------|--|--|--|
| 🕂 Réglages                 | O Structure personnalisée                                                                                           | http://www.cpf-formations.com                             |  |  |  |
| Général                    |                                                                                                    | /%postname%/                                              |  |  |  |
| Écriture                   | - 10 cm                                                                                                    |                                                           |  |  |  |
| Lecture                    | Facultatif                                                                                                    |                                                           |  |  |  |
| Discussion                 | Si vous le souhaitez, vous pouvez spécifier ici une structure personnalisée pour les adresses web de vos étiquettes |                                                           |  |  |  |
| Médias                     | categories. Par exemple, en utilisant sujets comme prefixe pour vos categories, vous obtiendrez des adresses w      |                                                           |  |  |  |
| Permaliens                 |                                                                                                    |                                                           |  |  |  |
|                            | Préfixe des catégories                                                                                              | chambery                                                  |  |  |  |
| V SEO 🧧                    |                                                                                                    |                                                           |  |  |  |
| 🍄 WP Edit                  | Base des étiquettes                                                                                                 |                                                           |  |  |  |
| 🕙 Réduire le menu          |                                                                                                    |                                                           |  |  |  |
|                            | Enregistrer les modifications                                                                                       |                                                           |  |  |  |

### CHANGEMENT NOM ADMINISTRATEUR/MOT DE PASSE

#### Sécurisation du nom d'administrateur et du mot de passe

Les paramètres de connexions sont ceux que vous avez définis dans votre sauvegarde !!! Pour vous simplifier la vie vous aviez défini un nom d'administrateur et un mot de passe basique... ou qui a été piraté

Il faut créer un nouvel administrateur avec un nom sophistiqué et un mot de passe redoutable (ItH!b^jUhoAbORL#i6ksPRiI) et supprimer le précédent

Utilisateur>Ajouter

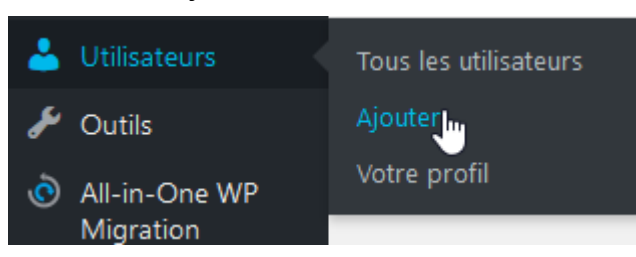

Remplissez le formulaire

|                                    | 省 Ville de Chambéry        | / 🔁 1 투 0 🕂 Créer 🕅 🕄                       | WP Edit                                              |             | Salutatio | ns, admin |  |  |
|------------------------------------|----------------------------|---------------------------------------------|------------------------------------------------------|-------------|-----------|-----------|--|--|
| <b>8</b> 20                        | Tableau de bord            | Ajouter un utilisateur                      |                                                      |             |           | Aide 🔻    |  |  |
| *                                  | Articles                   | Créer un nouvel utilisateur et l'ajouter    | er un nouvel utilisateur et l'ajouter à ce site.     |             |           |           |  |  |
| <b>9</b> ]                         | Médias                     |                                             | ÷                                                    |             |           |           |  |  |
| L                                  | Pages                      | Identifiant (nécessaire)                    | @dministr@teur                                       |             |           |           |  |  |
| P                                  | Commentaires               |                                             |                                                      |             |           |           |  |  |
|                                    | Contact                    | Adresse de messagerie<br>(nécessaire)       | formation.conseil@lallias.com                        |             |           |           |  |  |
| •                                  |                            |                                             |                                                      |             |           |           |  |  |
| <b>X</b>                           | Apparence                  | Prénom                                      | Laurent                                              |             |           |           |  |  |
| ź                                  | Extensions                 |                                             |                                                      |             |           |           |  |  |
| <b>.</b>                           | Utilisateurs               | Nom                                         | Lallias                                              |             |           |           |  |  |
| Τοι                                | ıs les utilisateurs        |                                             |                                                      |             |           |           |  |  |
| Ajo                                | outer                      | Site web                                    |                                                      |             |           |           |  |  |
| Vot                                | re profil                  |                                             |                                                      |             |           |           |  |  |
| ø                                  | Outils                     | Mot de passe                                | ltH!b^jUhoAbORL#i6ksPRiI                             | 🥵 Cacher    | Annuler   |           |  |  |
| ٥                                  | All-in-One WP<br>Migration |                                             | Forte                                                |             |           |           |  |  |
| 5                                  | Réglages                   | Envoyer une notification à<br>l'utilisateur | Envoyer un message au nouvel utilisateur à propos de | son compte. |           |           |  |  |
| Ø                                  | SEO 🗿                      | :                                           |                                                      |             |           |           |  |  |
| \$                                 | WP Edit                    | Rôle                                        | Administrateur 🗸                                     |             |           |           |  |  |
| ٩                                  | Réduire le menu            | •                                           |                                                      |             |           |           |  |  |
|                                    |                            | Ajouter un utilisateur                      |                                                      |             |           |           |  |  |
| Cliquez sur Aiouter un utilisateur |                            |                                             |                                                      |             |           |           |  |  |
|                                    |                            |                                             |                                                      |             |           |           |  |  |

oJCzusCMgOK6\*HB\*iE

#### Suppression de l'ancien administrateur

Il faut dans un premier temps se déconnecter (de l'ancien administrateur)

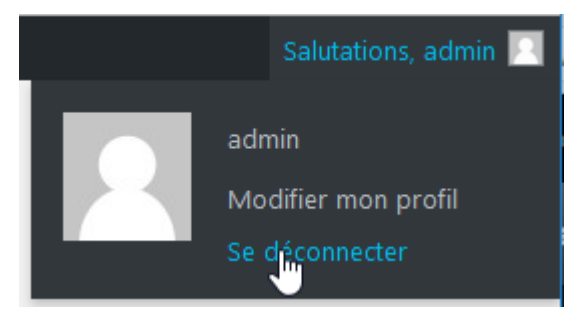

Puis se reconnecter avec le nouveau compte administrateur

Vous pourrez alors supprimer l'ancien compte.

| 1                    | 省 Ville de Chambé                           | éry | •     | 1 👎 0 🕂 Créer 🕅 🧕          | WP Edit              |                                  | Salutations, La | urent Lallias 📃 |
|----------------------|---------------------------------------------|-----|-------|----------------------------|----------------------|----------------------------------|-----------------|-----------------|
| <b>&amp;</b>         | © Tableau de bord Utilisateurs Ajouter Aide |     |       |                            |                      | Aide 🔻                           |                 |                 |
| *                    | Articles                                    |     | Tous  | (2)   Administrateur (2)   |                      |                                  | Chercher        | un utilisateur  |
| 93                   | Médias                                      |     | Actio | ons groupées 🔽 🛛 Appliquer | Changer de rôle pour | ✓ Changer                        |                 | 2 éléments      |
| J                    | Pages                                       |     |       | Identifiant                | Nom                  | Adresse de messagerie            | Rôle            | Articles        |
| •                    | Commentaires                                |     |       | @dministr@teur             | Laurent Lallias      | formation.conseil@lallias.c      | Administrateur  | 0               |
|                      | Contact                                     | •   | ••••  | ·                          | •••                  | om                               |                 |                 |
| <del>مر</del><br>نور | Apparence<br>Extensions                     |     |       | Admin<br>Modifier          |                      | votreadressemail@votrefai<br>.fr | Administrateur  | 7               |
|                      | Utilisateurs                                |     |       | Identifiant                | Nom                  | Adresse de messagerie            | Rôle            | Articles        |
| Τοι                  | us les utilisateurs                         |     | Actio | ons groupées 🖌 Appliquer   | Changer de rôle pour | ✓ Changer                        |                 | 2 éléments      |

Pensez à attribuer l'ancien contenu au nouvel administrateur

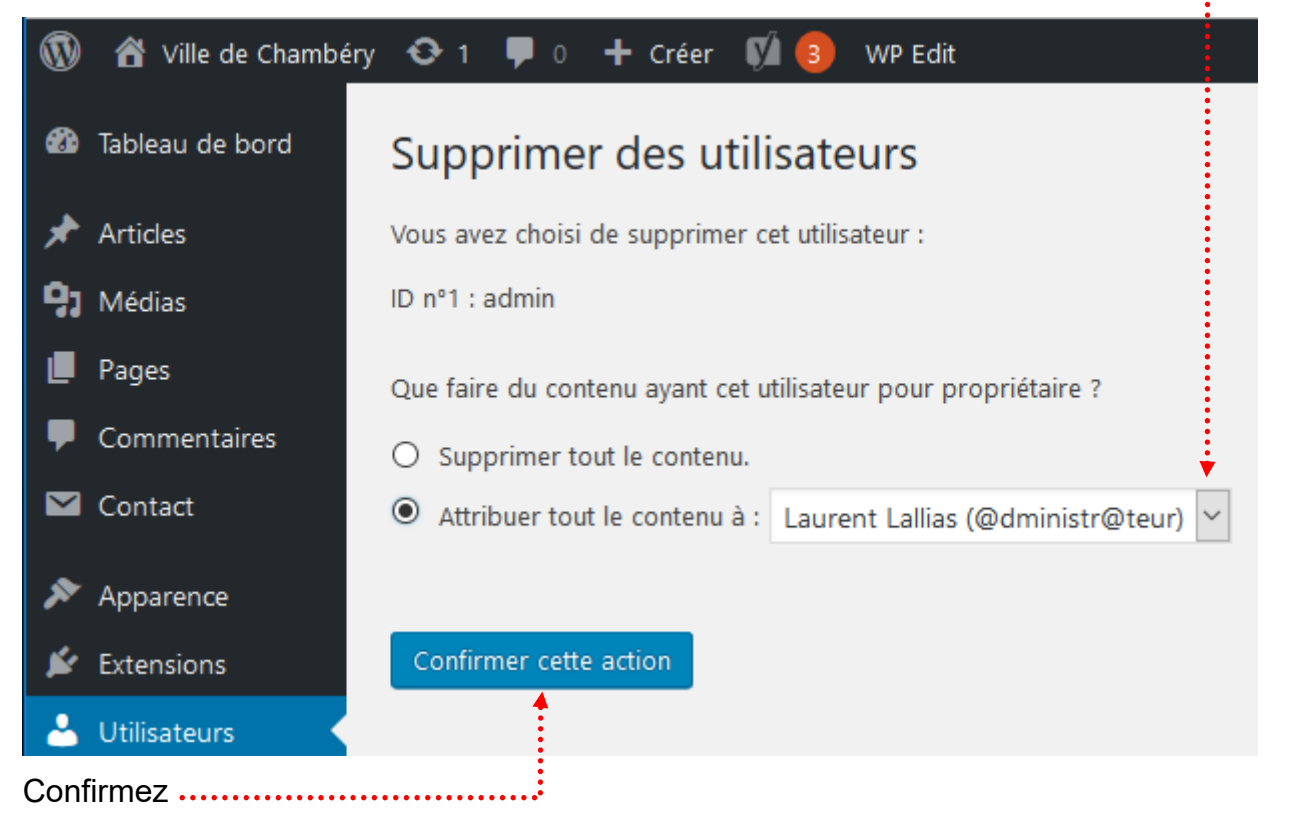

| Vocabulaire utilisé par le thème Virtue |                                 |                               |                |                                      |  |
|-----------------------------------------|---------------------------------|-------------------------------|----------------|--------------------------------------|--|
| Zone de Barre supérieure                |                                 |                               |                |                                      |  |
| Zone Navigation supérieure              | Zone d'Entête                   | Zone Nav                      | igation Pr     | incipale                             |  |
|                                         |                                 |                               | l              | <b>Q</b> Recherche                   |  |
| Ville de Chambéry                       | Accueil                         | Chambéry Métropole            | Nous contacter | Mentions légales - Ville de Chambéry |  |
| Accueil Chambéry Métropole              | Nous contacter Mentions<br>de C | : légales – Ville<br>Thambéry |                |                                      |  |
| Accueil                                 |                                 | 1                             |                |                                      |  |
| Zone Navigation secondaire              | Fond de d                       | ontenu                        |                |                                      |  |

Le diaporama de page d'accueil s'appelle :

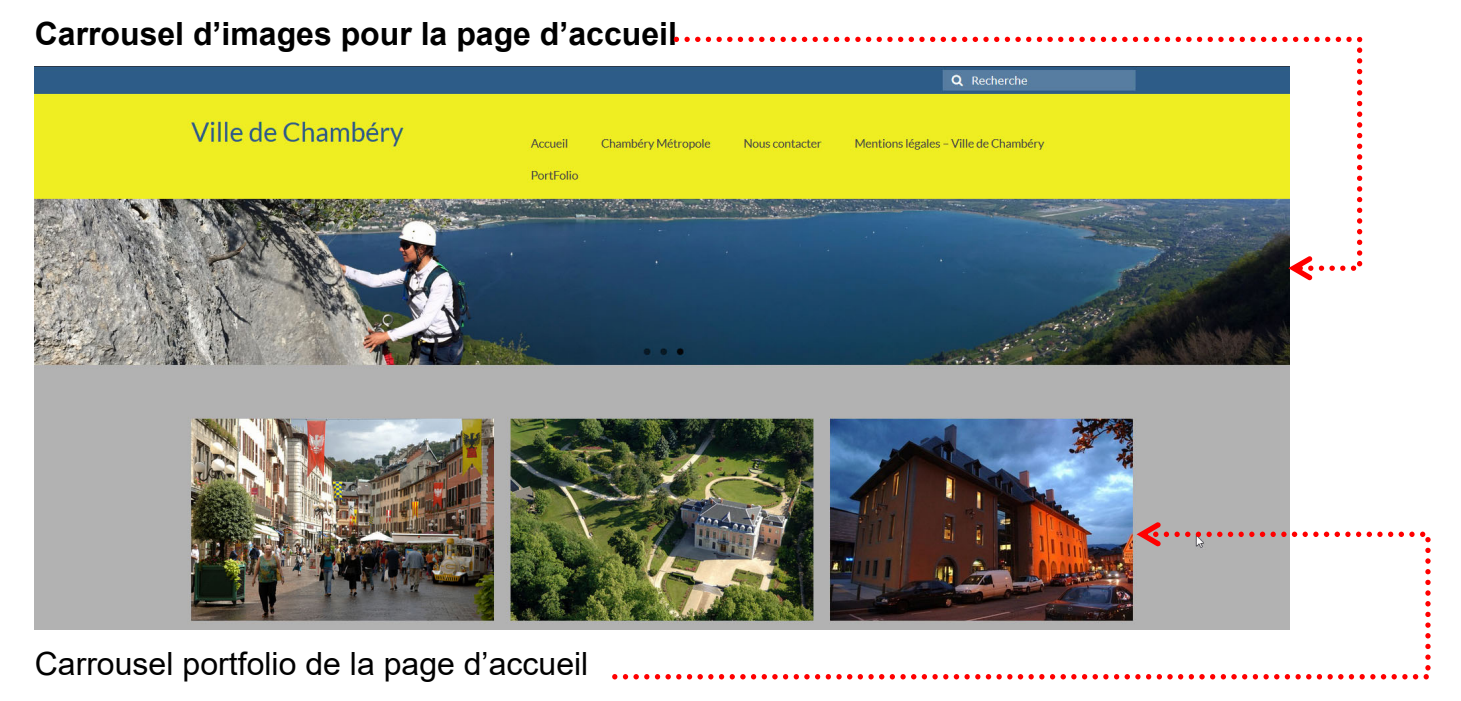

Shop

Download

#### **VIRTUE**

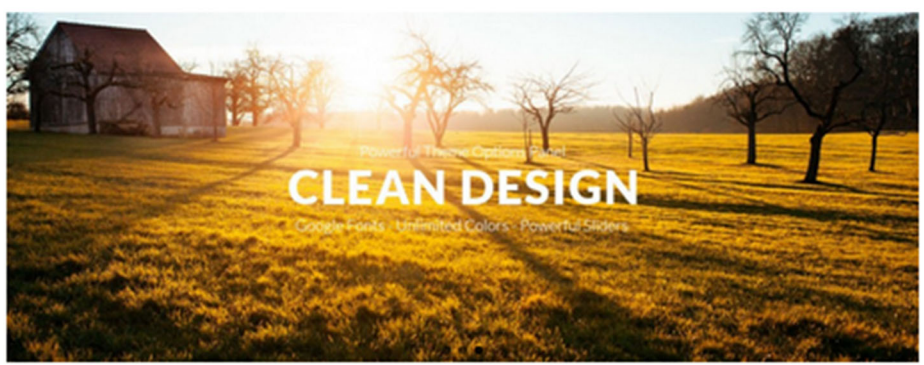

#### Featured Projects

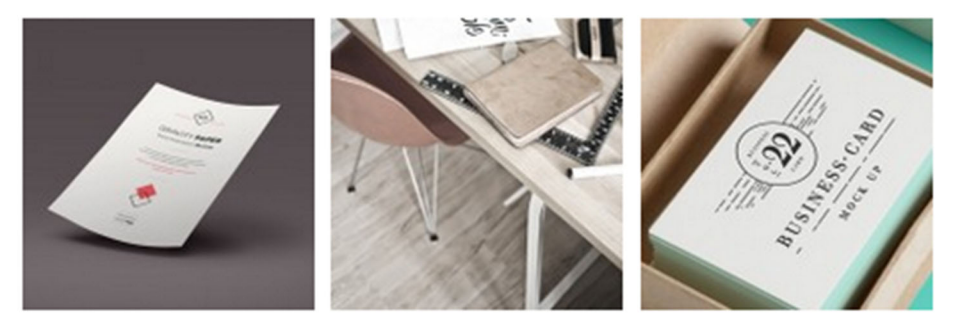

#### Latest from the Blog

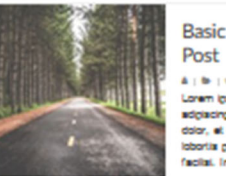

# Basic Image Gallery 13 A : 6 : 6 A : 6 : 6 Loren (psum dolor sit amel, consecteiur adgestig ell. Mesoenes sit amel (emmertum dolor, et consecteiur ell. Sed gravita du si tábrita pretur. Culsopa in ante falus. Núla facilat. In vel enim a est... READ MORE

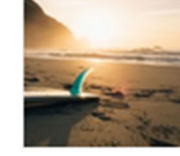

Image Slider Post 29 Hindge centre in fost 227
 Anno 200
 Phaselus ports, rich quis vivera posure,
 lectus du consecteiur guus, in piscent rais
 ord regit du Fluese cursus argenurum, at
 solicitude asgine asgitta non. Aeneen suscopt
 solewingue nich at gravide. Wiemus... READ
 MORE AA 2013

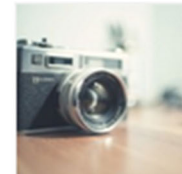

#### Youtube Video Post 29

A 16 10 A 2010 A 2010 A

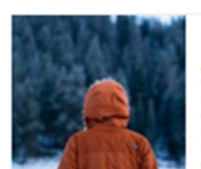

# Image Gallery Post 29 Hindge Coalies y Post Arit Arit Arit Phaselus ports, inbi gus vivers posues, lecus du consecte/ur gurus, in pisonit rail ord legit du Fusioe curus aritiges ums, at soletude aspier segitar non. Aenen suscipt seelerupe inbi gravida. Wiemus prélum... READ MORE

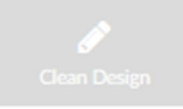

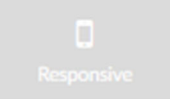

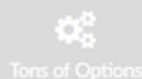

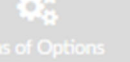

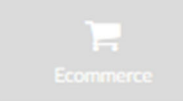

#### Virtue Theme

0.2010 Vista There - Kinet Team The

Dus lacula pretium fermentum. Duis at placenst lacua, non luctus dui. Nunc vel enim eu eros congue lacreal. Nunc molte dui sed consegual cursus. Nem vel nulle mi. Dus r/inglis leo blendit sugue cursus lacula.

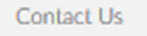

0 444-555-9999 info@kadencelhe

Social f 🛛 🛛 🕲

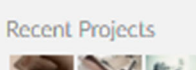

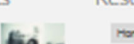

Resources

Home Cart Contact Us

My Account

Here Cel Celetics Uplassed

#### Page d'accueil - Création du Carrousel de la page d'accueil (diaporama de la page d'accueil)

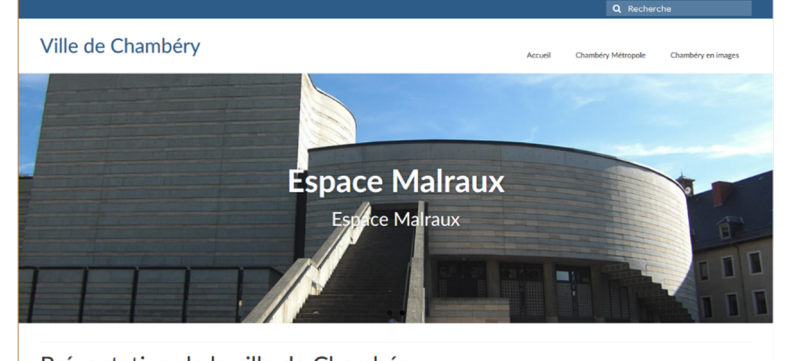

Présentation de la ville de Chambéry

#### Chambéry est une commune française située dans le département de la Savoie en région Rhône-Alpes

#### Apparence>Options du thème>Paramètres du diaporama d'accueil

#### 1) Pensez à choisir un réglage...... (voir page suivante)

| Pages                               | Réglages principaux                |                                                                                                 | Enregistrer les modificat       | ons Réinitialiser la section | Réinitialiser tout |
|-------------------------------------|------------------------------------|-------------------------------------------------------------------------------------------------|---------------------------------|------------------------------|--------------------|
| Commentaires                        | Réglages de la barre<br>supérieure | Paramètres du diaporama d'a                                                                     | ccueil                          |                              |                    |
| Thèmes<br>Personnaliser             | Paramètres du diaporama d'accueil  | Option du carrousel de la pa                                                                    | age d'accueil                   |                              |                    |
| Widgets<br>Menus                    | Diaporama d'accueil pour mobiles   | Choisissez un carrousel d'images<br>pour la page d'accueil                                      | ¥                               |                              |                    |
| Getting Started<br>Options du thème | Disposition de la page d'accueil   | Si vous ne voulez pas d'un carrousel<br>d'images sur votre page d'accueil,<br>choisissez aucun. | Fullwidth Slider                | ×                            |                    |
| Theme Plugins<br>Éditeur de thème   | Réglages de la boutique            | lmages du carrousel                                                                             |                                 |                              |                    |
| 😰 Extensions 😢                      | 🖉 Style de base                    | Utilisez de grandes images pour de<br>meilleurs résultats.                                      | +                               | Nøv Slide                    |                    |
| 👗 Utilisateurs                      | 🕜 Style avancé                     |                                                                                                 | Ajouter Ajouter une diapositive |                              |                    |
| 2) Cliquez sur                      |                                    |                                                                                                 |                                 |                              |                    |

3) Cliquez sur Téléverser pour ajouter une image et téléversez le fichier qui vous intéresse (dans le dossier images-carrousel-page-accueil)

4) Réalisez les réglages Titre, Légende...

New Slide

| DÉTAILS DU FICH  | HER JOINT                                                                                                    |
|------------------|----------------------------------------------------------------------------------------------------|
| 515              | Chambery-1170x400.jpg<br>3 mai 2019<br>523 KB<br>1170 pixels par 400<br>Modifier l'image<br>Supprimer définitivement |
| Adresse web      | http://st11.lallias-formation.c                                                                                      |
| Titre            | Chambery-1170x400                                                                                                    |
| Légende          | Légende : Les Arcades                                                                                                |
|                  |                                                                                                    |
| Texte alternatif | Alt : Les Arcades                                                                                                    |
| Description      | Description : Les Arcades                                                                                            |
|                  |                                                                                                    |

# 6) Complétez les champs

| <b>Images du carrousel</b><br>Utilisez de grandes images pour de                  | - Les Arcades - Chambéry                                                        |  |  |  |  |
|-----------------------------------------------------------------------------------|---------------------------------------------------------------------------------|--|--|--|--|
| meilleurs résultats.                                                              | Téléverser       Enlever                                                        |  |  |  |  |
|                                                                                   | http://st11.lallias-formation.com/wp-content/uploads/2019/05/Chambery-1170x400. |  |  |  |  |
|                                                                                   | Les Arcades - Chambéry                                                          |  |  |  |  |
|                                                                                   | En se promenant sous les arcades de Chambéry                                    |  |  |  |  |
|                                                                                   | Lien du carrousel                                                               |  |  |  |  |
|                                                                                   | Ouvrir le lien dans un nouvel onglet / une nouvelle fenêtre                     |  |  |  |  |
|                                                                                   | Effacer le carrousel                                                            |  |  |  |  |
|                                                                                   | Ajouter Ajouter une diapositive                                                 |  |  |  |  |
| 7) Pour ajouter une autre diap                                                    | o cliquez Ajouter une diapositive etc.                                          |  |  |  |  |
| 8) Quand vous avez ajouté tou                                                     | Ites les images du carrousel.                                                   |  |  |  |  |
| Afficher ou pas les titres et des                                                 | scriptions                                                                      |  |  |  |  |
| Apparence>Options du thèn                                                         | ne>Paramètres du diaporama d'accueil                                            |  |  |  |  |
| <b>Afficher les légendes ?</b><br>Choisir d'afficher ou de cacher les<br>légendes | On Off                                                                          |  |  |  |  |
|                                                                                   |                                                                                 |  |  |  |  |

Les Arcades - Chambéry En se promenant sous les arcades de Chambé

| Choisissez un carrousel d'images<br>pour la page d'accueil |                  |   |   |
|------------------------------------------------------------|------------------|---|---|
| Si vous ne voulez pas d'un carrousel                       | Fullwidth Slider | × | 1 |
| d'images sur votre page d'accueil,<br>choisissez aucun.    |                  |   | ٩ |
|                                                            | None             |   |   |
| Images du carrousel                                        | Flex Slider      |   |   |
| Utilisez de grandes images pour de<br>meilleurs résultats. | Fullwidth Slider |   |   |
|                                                            | Thumb Slider     |   |   |
|                                                            | Carousel Slider  |   |   |
|                                                            | Latest Posts     |   |   |
|                                                            | Video            |   |   |

#### <u> Réglage – Flex slider</u>

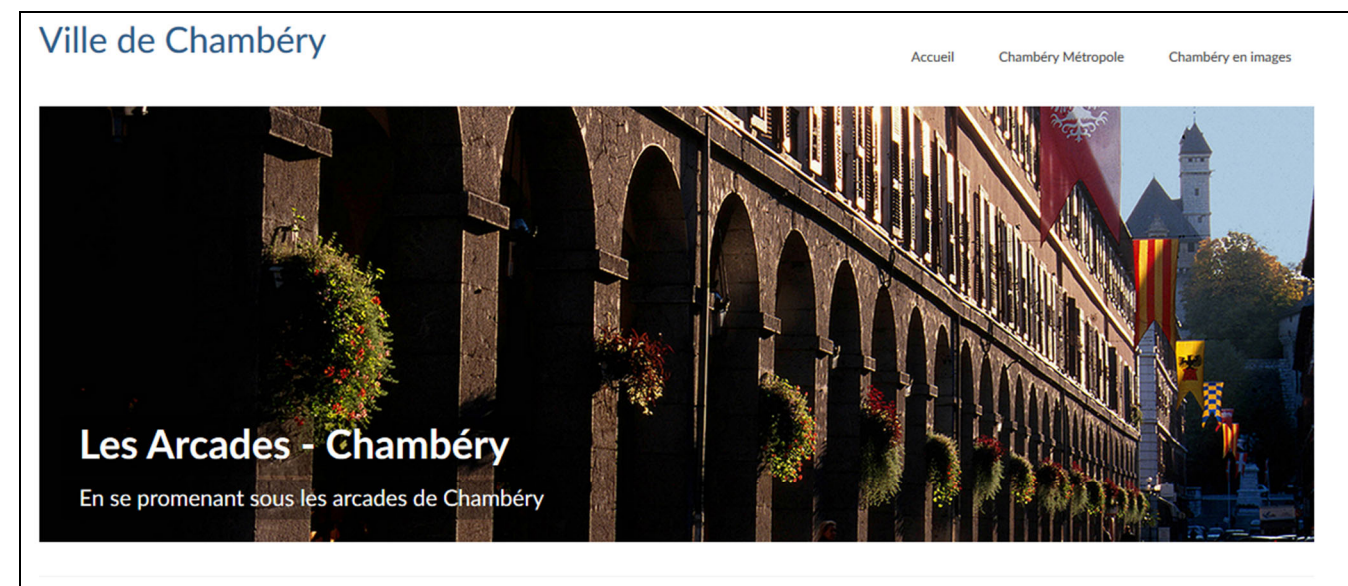

# Présentation de la ville de Chambéry

Chambéry est une commune française située dans le département de la Savoie en région Rhône-Alpes.

#### <u> Réglage - Fullwidth Slider</u>

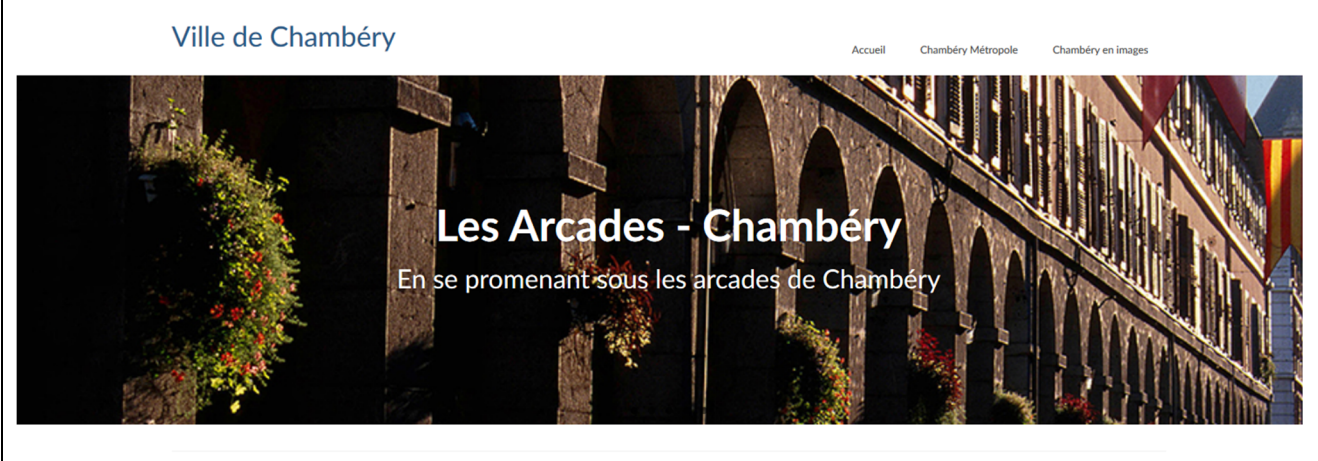

#### Présentation de la ville de Chambéry

Chambéry est une commune française située dans le département de la Savoie en région Rhône-Alpes.

#### <u> Réglage – Thumb slider</u>

# <text>

#### Chambéry est une commune française située dans le département de la Savoie en région Rhône-Alpes.

Présentation de la ville de Chambéry

Support WordPress Niv-1 | Vers. 06-19 Laurent Lallias – www.lallias.com

#### Style de disposition du site

#### Apparence>Options du thème>Réglages principaux

Choisir le style de disposition : encadré ou pleine largeur

| Pleine largeur                                                                                     | Encadré                                                                                           |
|----------------------------------------------------------------------------------------------------|---------------------------------------------------------------------------------------------------|
| Q, inclusion                                                                                       | Q, Recherche                                                                                      |
| Ville de Chambéry Accuit Countries Mittagede Countries Mittagede Countries minages                 | Ville de Chambéry Accuel Ountery Mitinguels Ountery mininges                                      |
| Les Arcades - Chambéry<br>En se promenant sous les arcades de Chambéry                             | Les Arcades - Chambéry<br>Enseronnant sous les arcades de Chambery                                |
| Présentation de la ville de Chambéry                                                               | Présentation de la ville de Chambéry                                                              |
| Chamblery est une commune française située dans le département de la Savoie en région Rhône-Alpes. | Chambéry est une commune française sibule dans le département de la Savoie en région Rhône-Alpes. |
| Chambéry – démographie et géographie                                                               | Chambéry – démographie et géographie                                                              |

#### Disposition du widget de pied de page

Choisir le nombre de colonnes pour les widgets de pied de page

#### Disposition du widget de pied de page

Choisir le nombre de colonnes pour les widgets de pied de page

#### Disposition du Logo & Logo (le logo apparait dans la page d'accueil)

#### Apparence>Options du thème>Réglages principaux

1) Téléversez le Logo (il est préférable que ce logo ne soit pas trop haut - ici nous mettrons logo chambery-petit.png) .....

| 2) Choisissez la Disposition                                                          |                                                                                      |    |  |  |
|---------------------------------------------------------------------------------------|--------------------------------------------------------------------------------------|----|--|--|
| Options du logo                                                                       |                                                                                      |    |  |  |
| <b>Disposition du logo</b><br>Choisissez la disposition de votre logo                 |                                                                                      |    |  |  |
| <b>Logo</b><br>Téléversez votre logo. Si laissé vide, le<br>nom du site sear utilisé. | http://st11.lallias-formation.com/wp-content/uploads/2017/04/logo-chambery-150px.jpg | 47 |  |  |

# Vous pouvez aussi associer un slogan sous le logo et en gérer la police

| Slogan du site - sous le logo<br>Une ligne de texte optionnelle sous<br>votre logo | Chambéry - Site officieux              |   |   |               |         |             |   |   |
|------------------------------------------------------------------------------------|----------------------------------------|---|---|---------------|---------|-------------|---|---|
| Police du slogan du site                                                           | Font Family                            |   |   | Font Weight 8 | . Style |             |   |   |
| Choisissez la taille et le style de votre                                          | Lato                                   | × | * | Normal 400    | ,       |             | × | * |
| slogan de site                                                                     | Font Subsets                           |   |   | Font Size     |         | Line Height |   |   |
|                                                                                    | Sous-ensembles                         |   | - | 14            | рх      | 20          | F | x |
|                                                                                    | Font Color<br>Sélectionner une couleur |   |   |               |         |             |   |   |

#### Vous obtenez avec cette option

| Options du logo                                                          |                                               |
|--------------------------------------------------------------------------|-----------------------------------------------|
| <b>Disposition du logo</b><br>Choisissez la disposition de votre<br>logo |                                               |
| Chambéry - Site officieux                                                | Accueil Chambéry Métropole Chambéry en images |
|                                                                          |                                               |
| ou avec cette autre option                                               |                                               |
| Options du logo                                                          |                                               |
| <b>Disposition du logo</b><br>Choisissez la disposition de votre<br>logo |                                               |
|                                                                          | Chambéry - Site officieux                     |
|                                                                          | Accueil Chambéry Métropole Chambéry en images |
|                                                                          |                                               |

Support WordPress Niv-1 | Vers. 06-19 Laurent Lallias – www.lallias.com

#### Apparence>Options du thème>Réglages de menu

| 🔞 😚 Ville de Chambéry                             | 😋 7 📮 6 🕂 Créer 🕅 🌔                 | 3 WP Edit                                              |                              |                  |                         |                      |                    |  |  |  |
|---------------------------------------------------|-------------------------------------|--------------------------------------------------------|------------------------------|------------------|-------------------------|----------------------|--------------------|--|--|--|
| 🖚 Tableau de bord                                 | Réglages principaux                 |                                                        | Enregis                      | trer les modific | ations Réini            | itialiser la section | Réinitialiser tout |  |  |  |
| 🖈 Articles                                        | Réglages de la barre<br>supérieure  | Réglages de menu                                       |                              |                  |                         |                      |                    |  |  |  |
| Portefolio Médias                                 | Paramètres du diaporama d'accueil   | Options du menu principal                              |                              |                  |                         |                      |                    |  |  |  |
| <ul> <li>Pages</li> <li>Commentaires 6</li> </ul> | Diaporama d'accueil<br>pour mobiles | Police du menu principal                               | Font Family                  |                  | Font Weight &           | Weight & Style       |                    |  |  |  |
| Contact                                           | Disposition de la page<br>d'accueil | Choisissez la taille et le style du menu<br>principal  | Lato<br>Font Subsets         | × •              | Normal 400<br>Font Size | Line Hei             | x ▼<br>ght         |  |  |  |
| Apparence Thèmes                                  | 📜 Réglages de la boutique           |                                                        | Font Color                   | Ŧ                | 14                      | рх                   | 18 px              |  |  |  |
| Personnaliser<br>Widgets                          | Style de base                       |                                                        | 1234567890ABCDEFG            | HIJKLMNG         | OPORSTUV                | WXYZabcdef           | ghijklmnop         |  |  |  |
| Menus<br>Getting Started                          | Typographie                         |                                                        | qrstuvwxyz                   |                  |                         |                      |                    |  |  |  |
| Options du thème<br>Theme Plugins                 | <b>E</b> Réglages de menu           | Option du menu secondaire                              |                              |                  |                         |                      |                    |  |  |  |
| Editeur                                           | Réglages page/article               | Police du menu secondaire                              | Font Family                  |                  | Font Weight &           | Style                |                    |  |  |  |
| Lutilisateurs                                     | Keglages divers                     | Choisissez la taille et le style du menu<br>secondaire | Lato<br>Font Subsets         | × •              | Normal 400<br>Font Size | Line Hei             | ght                |  |  |  |
| Réglages                                          | Importation et<br>Exportation       |                                                        | Sous-ensembles<br>Font Color | *                | 18                      | рх                   | 22 px              |  |  |  |
| 🕅 SEO 📵                                           |                                     |                                                        | Sélectionner une couleur     |                  |                         |                      |                    |  |  |  |

#### Elément du drop down menu

Rien n'est prévu pour l'affichage des sous-éléments du Menu principal Solution : gestion d'un Css. Apparence>Personnaliser>Css additionnel

| × | Publier 🌣                                                                            | Chambéry Métropole Nous contacter |
|---|--------------------------------------------------------------------------------------|-----------------------------------|
| < | Personnalisation (3                                                                  | Gestion des déchets               |
|   | CSS additionnel                                                                      | Service des eaux                  |
| 1 | <pre>#nav-main ul.sf-menu ul li a { font-<br/>size: 18px; line-height: 20px; }</pre> | Chambéry Métropole                |

#nav-main ul.sf-menu ul li a { font-size: 18px; line-height: 20px; }

Pour le Menu secondaire

#nav-second ul.sf-menu ul li a { font-size: 18px; line-height: 20px; }

#### Réglage des H1, H2, ... et de la police par défaut

#### Apparence>Options du thème>Typographie

| 🔰 📸 Ville de Chambéry                                                        | • 7 🛡 6 🕂 Créer 🕅 🤇                 | 3 WP Edit                                                    |                                    |                    |             |              |            |             |               |
|------------------------------------------------------------------------------|-------------------------------------|--------------------------------------------------------------|------------------------------------|--------------------|-------------|--------------|------------|-------------|---------------|
| 🚯 Tableau de bord                                                            | Réglages principaux                 |                                                              |                                    | Enregistrer les mo | difications | Réinitia     | liser la : | section     | Réinitialiser |
| Articles                                                                     | Réglages de la barre<br>supérieure  | Typographie                                                  |                                    |                    |             |              |            |             |               |
| Portefolio Médias                                                            | Paramètres du diaporama d'accueil   | Options des polices d'entête                                 |                                    |                    |             |              |            |             |               |
| <ul> <li>Pages</li> <li>Commentaires 6</li> </ul>                            | Diaporama d'accueil pour mobiles    | <b>Titre H1</b><br>Choisissez la taille et le style pour les | Font Family                        | v                  | Font V      | /eight & Sty | /le        |             | ~             |
| Contact                                                                      | Disposition de la page<br>d'accueil | titres H1. Ceci défini le style de vos titres de page.       | Lato<br>Font Subsets               | ^                  | Font S      | ize          |            | Line Height |               |
| Apparence                                                                    | 📜 Réglages de la boutique           |                                                              | Sous-ensembles<br>Font Color       |                    | •           | 38           | px         | 40          | px            |
| ersonnaliser<br>/idgets                                                      | 🔊 Style de base                     |                                                              | Sélectionner une cou               | leur               |             |              |            |             |               |
| lenus                                                                        | 💣 Style avancé                      | Titre H2                                                     | Font Family                        |                    | Font V      | /eight & St  | /le        |             |               |
| etting Started                                                               | Typographie                         | Choisissez la taille et le style pour les                    | Lato                               | ×                  | • Style     |              |            |             |               |
| ptions du thème                                                              | Réglages de menu                    |                                                              | Font Subsets                       |                    | Font S      | ze           |            | Line Height | t             |
| diteur                                                                       | Réglages page/article               |                                                              | Sous-ensembles                     |                    | *           | 32           | px         | 40          | px            |
| Extensions 📵                                                                 | 🖋 Réglages divers                   |                                                              | Sélectionner une cou               | leur               |             |              |            |             |               |
| Utilisateurs                                                                 |                                     |                                                              |                                    |                    |             |              |            |             |               |
| Réglages                                                                     | Importation et                      | Titre H3<br>Choisissez la taille et le style pour les        | Font Family                        | ×                  | Font V      | /eight & Sty | /le        |             | × .           |
| incglages                                                                    | Exportation                         | titres H3                                                    | Font Subsets                       | <u>^</u>           | Font S      | ze           |            | Line Height |               |
| SEO                                                                          |                                     |                                                              | Sous-ensembles                     |                    | •           | 28           | рх         | 40          | рх            |
| <ul> <li>Social Warfare</li> <li>WP Edit</li> <li>Réduire le menu</li> </ul> |                                     |                                                              | Font Color<br>Sélectionner une cou | leur               |             |              |            |             |               |
|                                                                              |                                     | Titre H4                                                     | Font Family                        |                    | Font W      | eight & Sty  | le         |             |               |
|                                                                              |                                     | Choisissez la taille et le style pour les<br>titres H4       | Lato                               | ×                  | • Norn      | nal 400      |            |             | × •           |
|                                                                              |                                     |                                                              | Font Subsets                       |                    | Font Si     | ze           |            | Line Height |               |

|                                                                                                    | Font Family                                                                                                    |                     |                       | Font Weight & Style           |       |         |       |    |   |
|----------------------------------------------------------------------------------------------------|----------------------------------------------------------------------------------------------------|---------------------|-----------------------|-------------------------------|-------|---------|-------|----|---|
| Choisissez la taille et le style pour les<br>titres H4                                                             | Lato 🗙 💌                                                                                                    |                     | Normal 400            |                               |       |         | ×     | *  |   |
|                                                                                                    | Font Subsets                                                                                                    |                     | Font Size Line Height |                               |       | eight   |       |    |   |
|                                                                                                    | Sous-ensembles                                                                                                    |                     | •                     | 24                            | рх    |         | 40    | рх |   |
|                                                                                                    | Font Color                                                                                                    |                     |                       |                               |       |         |       |    |   |
|                                                                                                    | Sélectionner une couleur                                                                                                    |                     |                       |                               |       |         |       |    |   |
|                                                                                                    |                                                                                                    |                     |                       |                               |       |         |       |    |   |
| Titre H5                                                                                                    | Font Family                                                                                                    |                     |                       | Font Weight & S               | ityle |         |       |    |   |
| Choisissez la taille et le style pour les                                                                          | Lato                                                                                                    | ×                   | •                     | Bold 700                      |       |         |       | ×  | * |
| illies Ho                                                                                                    | Font Subsets                                                                                                    |                     |                       | Font Size                     |       | Line He | eight |    |   |
|                                                                                                    | Sous-ensembles                                                                                                    |                     | *                     | 18                            | рх    |         | 24    | рх |   |
|                                                                                                    | Font Color                                                                                                    |                     |                       |                               |       |         |       |    |   |
|                                                                                                    |                                                                                                    |                     |                       |                               |       |         |       |    |   |
|                                                                                                    | Sélectionner une couleur                                                                                                    |                     |                       |                               |       |         |       |    |   |
| Options de police de corps<br>Police de corps                                                                      | Sélectionner une couleur                                                                                                    |                     |                       | Font Weight & S               | ityle |         |       |    |   |
| Options de police de corps<br>Police de corps<br>Choisissez la taille et le style des                              | Sélectionner une couleur<br>Font Family<br>Verdana, Geneva, sans-serif                                                                                                    | ×                   | •                     | Font Weight & S               | tyle  |         |       | ×  | • |
| <b>Options de police de corps</b><br><b>Police de corps</b><br>Choisissez la taille et le style des<br>paragraphes | Sélectionner une couleur         Font Family         Verdana, Geneva, sans-serif         Font Size       Line H                                                                       | K                   | •                     | Font Weight & S<br>Normal 400 | ityle |         |       | ×  | • |
| Options de police de corps<br>Police de corps<br>Choisissez la taille et le style des<br>paragraphes               | Sélectionner une couleur       Font Family       Verdana, Geneva, sans-serif       Font Size       14                                                                                 | Height 20 F         | ×                     | Font Weight & S               | ityle |         |       | ×  | • |
| <b>Options de police de corps</b><br><b>Police de corps</b><br>Choisissez la taille et le style des<br>paragraphes | Sélectionner une couleur       Font Family       Verdana, Geneva, sans-serif       Font Size     Line H       14     px       Font Color                                              | keight<br>20 F      | Ŧ                     | Font Weight & S<br>Normal 400 | ityle |         |       | ×  | • |
| <b>Options de police de corps</b><br><b>Police de corps</b><br>Choisissez la taille et le style des<br>paragraphes | Sélectionner une couleur         Font Family         Verdana, Geneva, sans-serif         Font Size       Line F         14       px         Font Color       Sélectionner une couleur | Height<br>20 F      | Ŧ                     | Font Weight & S<br>Normal 400 | ityle |         |       | ×  | • |
| <b>Options de police de corps</b><br><b>Police de corps</b><br>Choisissez la taille et le style des<br>paragraphes | Sélectionner une couleur         Font Family         Verdana, Geneva, sans-serif         Font Size       Line F         14       px         Font Color       Sélectionner une couleur | ×<br>Height<br>20 F | ×                     | Font Weight & S<br>Normal 400 | ityle |         |       | ×  | • |
| <b>Options de police de corps</b><br><b>Police de corps</b><br>Choisissez la taille et le style des<br>paragraphes | Sélectionner une couleur         Font Family         Verdana, Geneva, sans-serif         Font Size       Line F         14       px         Font Color       Sélectionner une couleur | ×<br>Height<br>20 F | ×                     | Font Weight & S<br>Normal 400 | ityle |         |       | ×  | • |

# VIRTUE - COULEUR DU FOND / IMAGE DE FOND

# Apparence>Options du thème>Styles avancés

| 🔞 🟦 Ville de Chambéry             | 😋 7 🛡 6 🕂 Créer 🕅                    | 3 WP Edit                                         |                        |                             |                             |                    |
|-----------------------------------|--------------------------------------|---------------------------------------------------|------------------------|-----------------------------|-----------------------------|--------------------|
| 🍘 Tableau de bord                 | Réglages principaux                  |                                                   |                        | Enregistrer les modificatio | ns Réinitialiser la section | Réinitialiser tout |
| 🖈 Articles                        | Réglages de la barre                 | Les réglages ont changé, vous devriez les e       | enregistrer !          |                             |                             |                    |
| 🖾 Portefolio                      | superieure                           | Style avancé                                      |                        |                             | Naiv da la ag               | بامريعام           |
| <b>9</b> Médias                   | Paramètres du<br>diaporama d'accueil | Found day constraints in the                      |                        |                             |                             | lieur de           |
| 📕 Pages                           | Diaporama d'accueil                  | Fond du contenu principal                         |                        | ••                          | ionu ue pa                  | ye                 |
| 루 Commentaires 🜀                  | pour mobiles                         | Coulour do fond du contonu                        | <b>1</b>               |                             |                             |                    |
| 💟 Contact                         | Disposition de la page               | couleur de fond du contenu                        | Selectionner une coule | ur 🗌 Transparent            |                             |                    |
| 🔊 Apparence                       |                                      | Téléversez une image ou une texture               | Augun módia cóloctionó |                             |                             |                    |
| Thèmes                            | Réglages de la boutique              | -                                                 | Téléverser             | *••••                       |                             |                    |
| Personnaliser                     | 💣 Style de base                      |                                                   |                        | (                           | Choix de l'ima              | ge de fond         |
| Widgets<br>Menus                  | 🔗 Style avancé                       | Options de répétition d'image                     | Choisir un item        |                             | de pa                       | ge                 |
| Getting Started                   | Typographie                          |                                                   | chosi un ten           |                             |                             |                    |
| Options du thème<br>Theme Plugins | E Réglages de menu                   | Option de positionnement horizontal<br>de l'image | Choisir un item        |                             | •                           |                    |
| Éditeur                           | 📰 Réglages page/article              |                                                   |                        |                             |                             |                    |
| 🖆 Extensions 🔋                    | 🔎 Réglages divers                    | Option de positionnement vertical<br>de l'image   | Choisir un item        |                             | -                           |                    |
| 📥 Utilisateurs                    | ¢                                    | de l'intége                                       |                        |                             |                             |                    |

# VIRTUE - CREER UN CARROUSEL DE PORTFOLIO

#### Termes utilisés

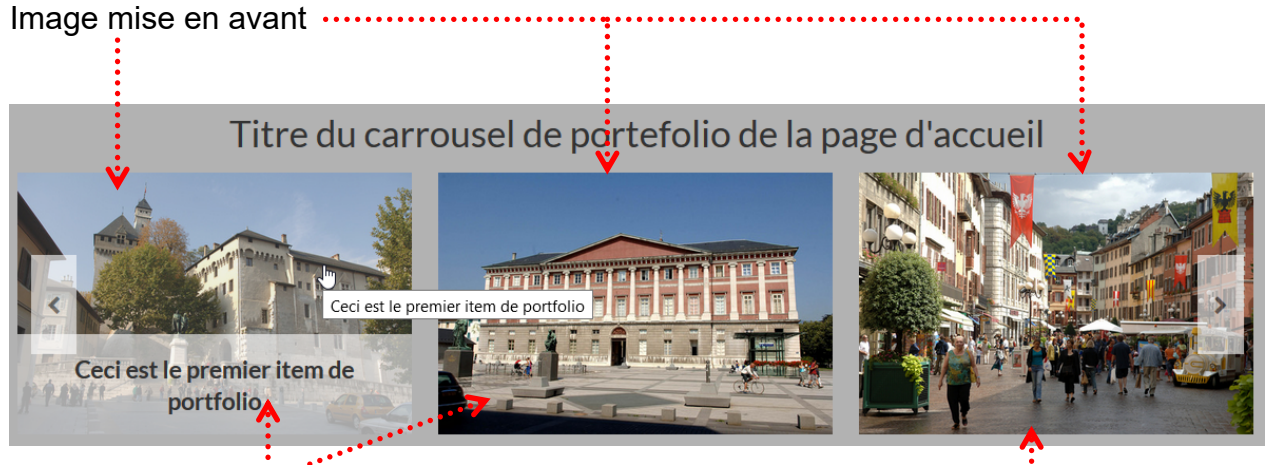

#### Item de portfolio

#### Principe d'utilisation

Quand vous cliquez sur un item de portfolio vous obtenez un billet

# Ceci est le premier item de portfolio Image: Comparison of the premier portfolio Image: Comparison of the premier portfolio Image: Comparison

#### La démarche

- 1) AVANT tout autre chose il faut demander l'affichage du portfolio voir Afficher le carrousel de portfolio page 147
- Il faut créer un portfolio type (une espèce de catégorie en fait Pas obligatoire mais utile pour choisir entre plusieurs carrousels de portfolio lorsque vous faites un lien dans le menu pour afficher un carrousel particulier)
- 3) Il faut créer des items de portfolio que l'on associera au portfolio type créé
- 4) Il faut afficher le portfolio soit directement sur la page d'accueil, soit par le biais d'un lien de menu

#### Création du portfolio type

| Portefolio>Portfolio ty | /pe 1) Inventez un nom                            |
|-------------------------|---------------------------------------------------|
| 🔞 宿 Ville de Chambé     | ry 😋 2 루 0 🕂 Créer 📢 🚺                            |
| 🖚 Tableau de bord       | Portfolio Type                                    |
| 🖈 Articles              |                                                   |
| 🖾 Portefolio            | Add New Type                                      |
| All Portfolio           | Nom                                               |
|                         | Nom du portfolio type                             |
| Add New                 | Ce nom est utilisé un peu partout sur votre site. |
| Portfolio Type          |                                                   |
| 2) Puis cliquez sur     | d New Type                                        |

#### Création des items de portfolio

# Portfolio>Add new

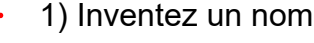

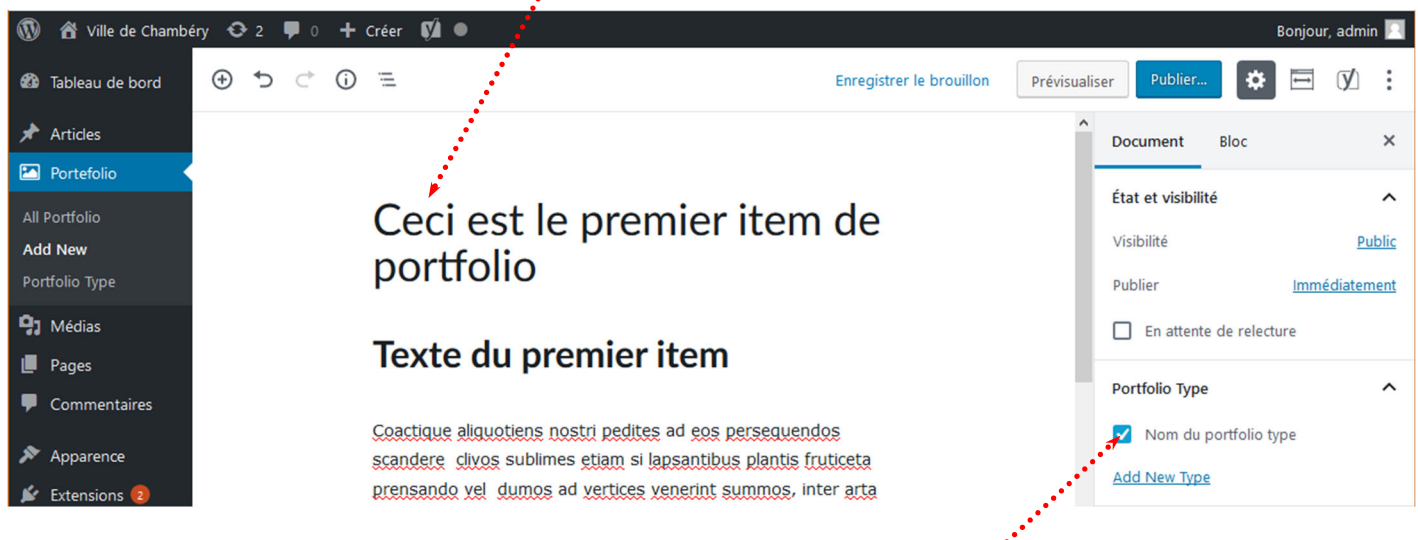

2) Choisissez le portfolio type que vous avez créé

# Ceci est le premier item de portfolio

# Texte du premier item

Coactique aliquotiens nostri pedites ad eos persequendos scandere clivos sublimes etiam si lapsantibus plantis fruticeta prensando vel dumos ad vertices venerint summos, inter arta tamen et invia nullas acies explicare permissi nec firmare nisu valido gressus: hoste discursatore rupium abscisa volvente, ruinis ponderum inmanium consternuntur, aut ex necessitate ultima fortiter dimicante, superati periculose per prona discedunt.

Ut enim benefici liberalesque sumus, non ut exigamus gratiam (neque enim beneficium faeneramur sed natura propensi ad liberalitatem sumus), sic amicitiam non spe mercedis adducti sed quod omnis eius fructus in ipso amore inest, expetendam putamus.

Post hanc adclinis Libano monti Phoenice, regio plena gratiarum et venustatis, urbibus decorata magnis et pulchris; in quibus amoenitate celebritateque nominum Tyros excellit, Sidon et Berytus isdemque pares Emissa et Damascus saeculis condita priscis.

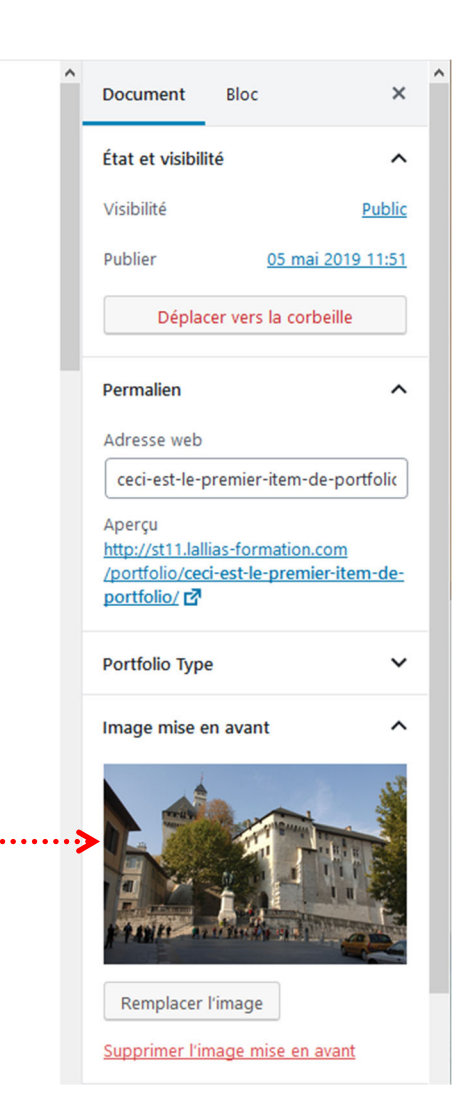

#### Si vous affichez la page d'accueil

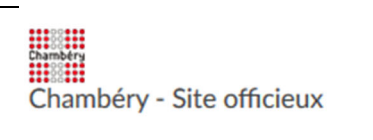

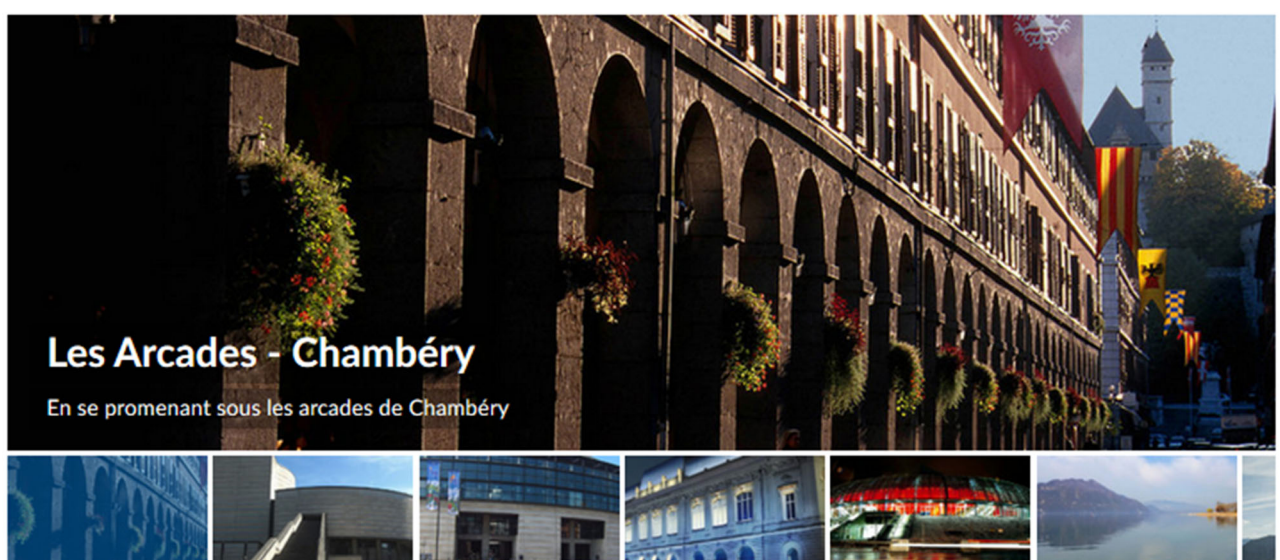

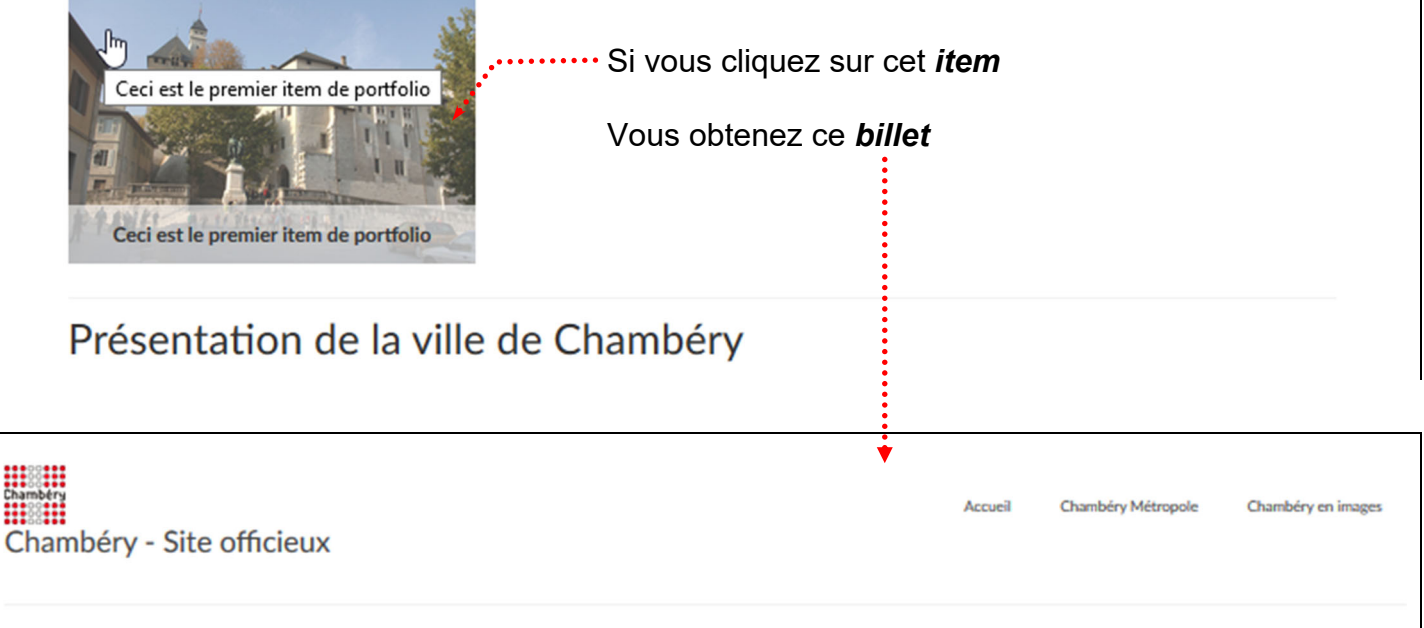

# Ceci est le premier item de portfolio

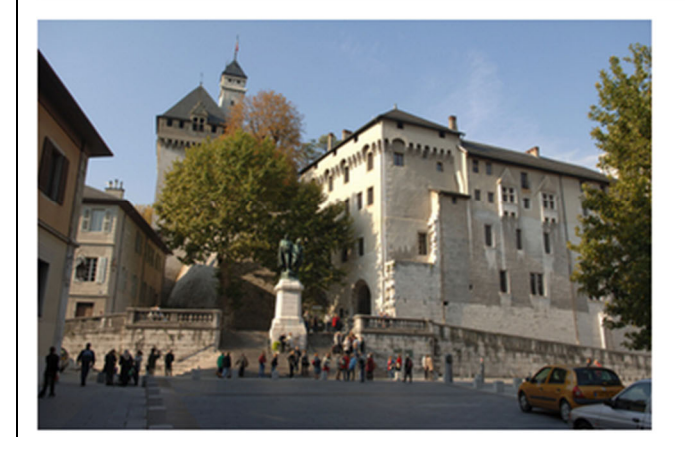

#### Texte du premier item

Coactique aliquotiens nostri pedites ad eos persequendos scandere clivos sublimes etiam si lapsantibus plantis fruticeta prensando vel dumos ad vertices venerint summos, inter arta tamen et invia nullas acies explicare permissi nec firmare nisu valido gressus: hoste discursatore rupium abscisa volvente, ruinis ponderum inmanium consternuntur, aut ex necessitate ultima fortiter dimicante, superati periculose per prona discedunt.

#### Régler les options de billet portfolio

Retournez dans l'item de portfolio **Portfolio>All Portfolio** (tout en bas de la page après YOAST)

| Options de billet portefolio                   |                                                       |                                                                                                  |
|------------------------------------------------|-------------------------------------------------------|--------------------------------------------------------------------------------------------------|
| Disposition de projet                          | À côté     Au-dessus     1      Whats the difference? | īrois rangées                                                                                    |
| Options du projet                              | Image 🗸                                               |                                                                                                  |
| Columns (Only for Image<br>Grid option)        | Quatre colonnes 🗸                                     |                                                                                                  |
| Hauteur maximale de<br>l'image ou du carrousel | La valeur par défaut                                  | est 450 (Note : entrez juste un nombre, exemple : 350)                                           |
| Largeur maximale de<br>l'image ou du carrousel | La valeur par défaut<br>exemple : 650)                | est 670 et 1140 avec les dispositions au-dessus et trois rangées (Note : entrez juste un nombre, |
| Auto Play Slider?                              | Oui 🗸                                                 |                                                                                                  |
| Titre de la valeur 01                          | Titre de la valeur 1                                  | ex. Type de projet :                                                                             |
| Description de la valeur 01                    | description de la valeur 1                            | ex. Illustration de personnage                                                                   |
| Titre de la valeur 02                          | Titre de la valeur 2                                  | ex. Compétences requises :                                                                       |
| Description de la valeur 02                    | description de la valeur 2                            | ex. Photoshop, Illustrator                                                                       |
| Titre de la valeur 03                          |                                                       | ex. Clientèle :                                                                                  |
| Description de la valeur 03                    |                                                       | ex. Exemple Inc.                                                                                 |
| Titre de la valeur 04                          |                                                       | ex. Année du projet :                                                                            |
| Description de la valeur 04                    |                                                       | ex. 2013                                                                                         |
| Site externe                                   | Lallias Formation                                     | ex. Site :                                                                                       |
| Adresse du site                                | http://www.lallias.com                                | ex. http://www.exemple.com                                                                       |

#### Les dispositions du projet - A côté

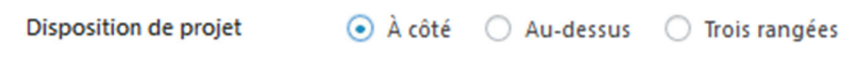

Chambéry Chambéry Métropole Chambéry en images Accueil Chambéry - Site officieux Ceci est le premier item de portfolio Texte du premier item Coactique aliquotiens nostri pedites ad eos persequendos scandere clivos sublimes etiam si lapsantibus plantis fruticeta prensando vel dumos ad vertices venerint summos, inter arta tamen et invia nullas acies explicare permissi nec firmare nisu valido gressus: hoste discursatore rupium abscisa volvente, ruinis ponderum inmanium consternuntur, aut ex necessitate ultima fortiter dimicante, superati periculose per prona discedunt. • Titre de la valeur 1 description de la valeur 1 • Titre de la valeur 2 description de la valeur 2 • Lallias Formation http://www.lallias.com Les dispositions du projet – Au-dessus Disposition de projet 🔿 À côté 💿 Au-dessus 🔿 Trois rangées Accueil Chambéry Métropole Chambéry en images Chambéry - Site officieux Ceci est le premier item de portfolio

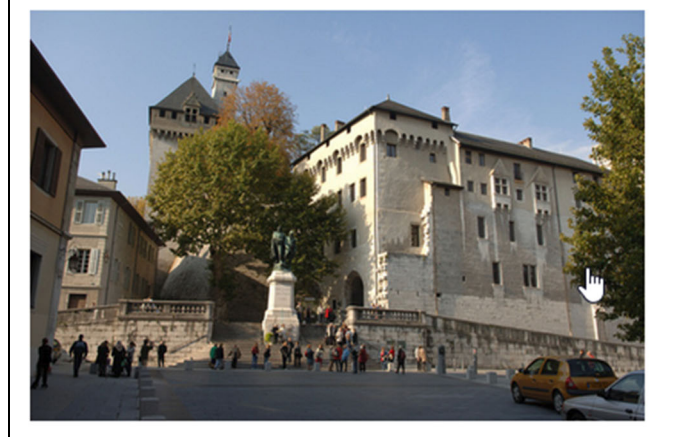

# Texte du premier item

Coactique aliquotiens nostri pedites ad eos persequendos scandere clivos sublimes etiam si lapsantibus plantis fruticeta prensando vel dumos ad vertices venerint summos, inter arta tamen et invia nullas acies explicare permissi nec firmare nisu valido gressus: hoste discursatore rupium abscisa volvente, ruinis ponderum inmanium consternuntur, aut ex necessitate ultima fortiter dimicante, superati periculose per prona discedunt.

- Titre de la valeur 1 description de la valeur 1
- Titre de la valeur 2 description de la valeur 2
- Lallias Formation http://www.lallias.com
#### Les dispositions du projet – Trois rangées

#### Disposition de projet 🛛 À côté 🔿 Au-dessus 💿 Trois rangées

Chambéry - Site officieux

# Ceci est le premier item de portfolio

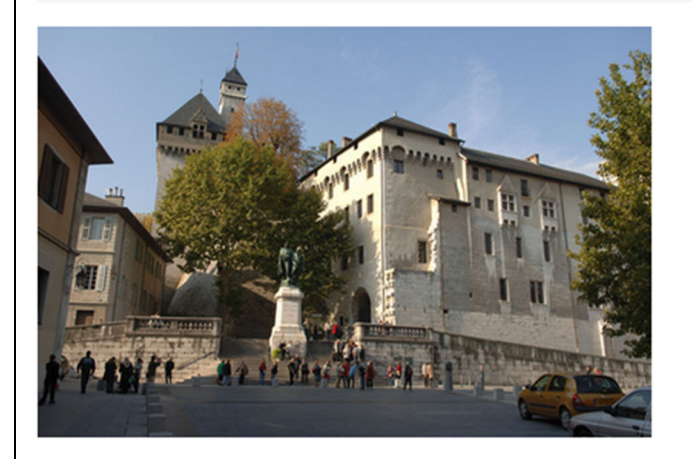

# Texte du premier item

Coactique aliquotiens nostri pedites ad eos persequendos scandere clivos sublimes etiam si lapsantibus plantis fruticeta prensando vel dumos ad vertices venerint summos, inter arta tamen et invia nullas acies explicare permissi nec firmare nisu valido gressus: hoste discursatore rupium abscisa volvente, ruinis ponderum inmanium consternuntur, aut ex necessitate ultima fortiter dimicante, superati periculose per prona discedunt.

Accueil

Chambéry Métropole

Chambéry en images

- Titre de la valeur 1 description de la valeur 1
- Titre de la valeur 2 description de la valeur 2
- Lallias Formation http://www.lallias.com

#### Les options de projets : image

Options du projet

Image

 $\sim$ 

Chambéry

Chambéry - Site officieux

# Ceci est le premier item de portfolio

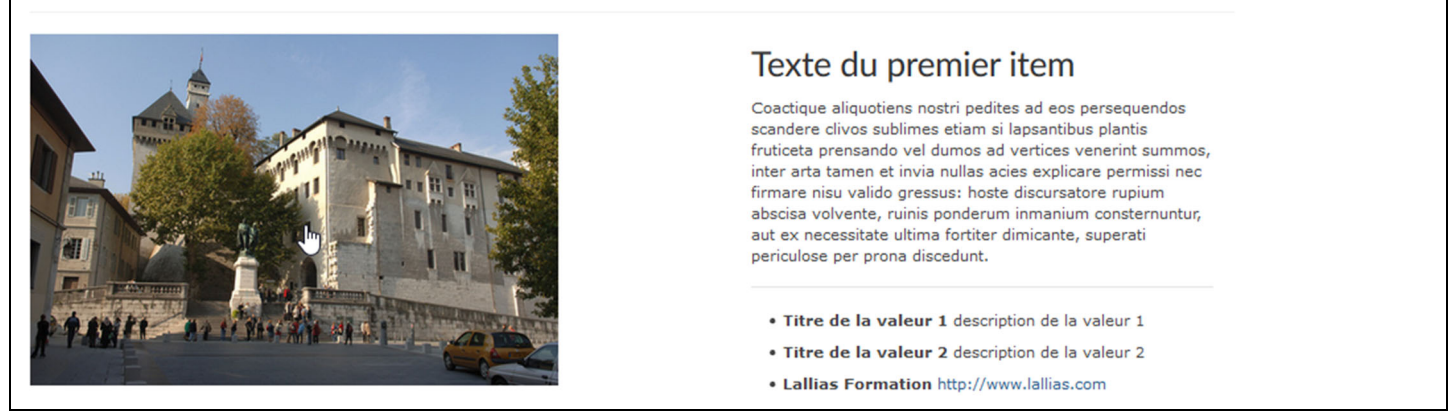

Chambéry Métropole

Chambéry en images

Dans les projets Carrousel, Carrousel d'images, Image grid, il faut définir une galerie d'images. Pour cela il faut descendre dans la page et trouver le réglage

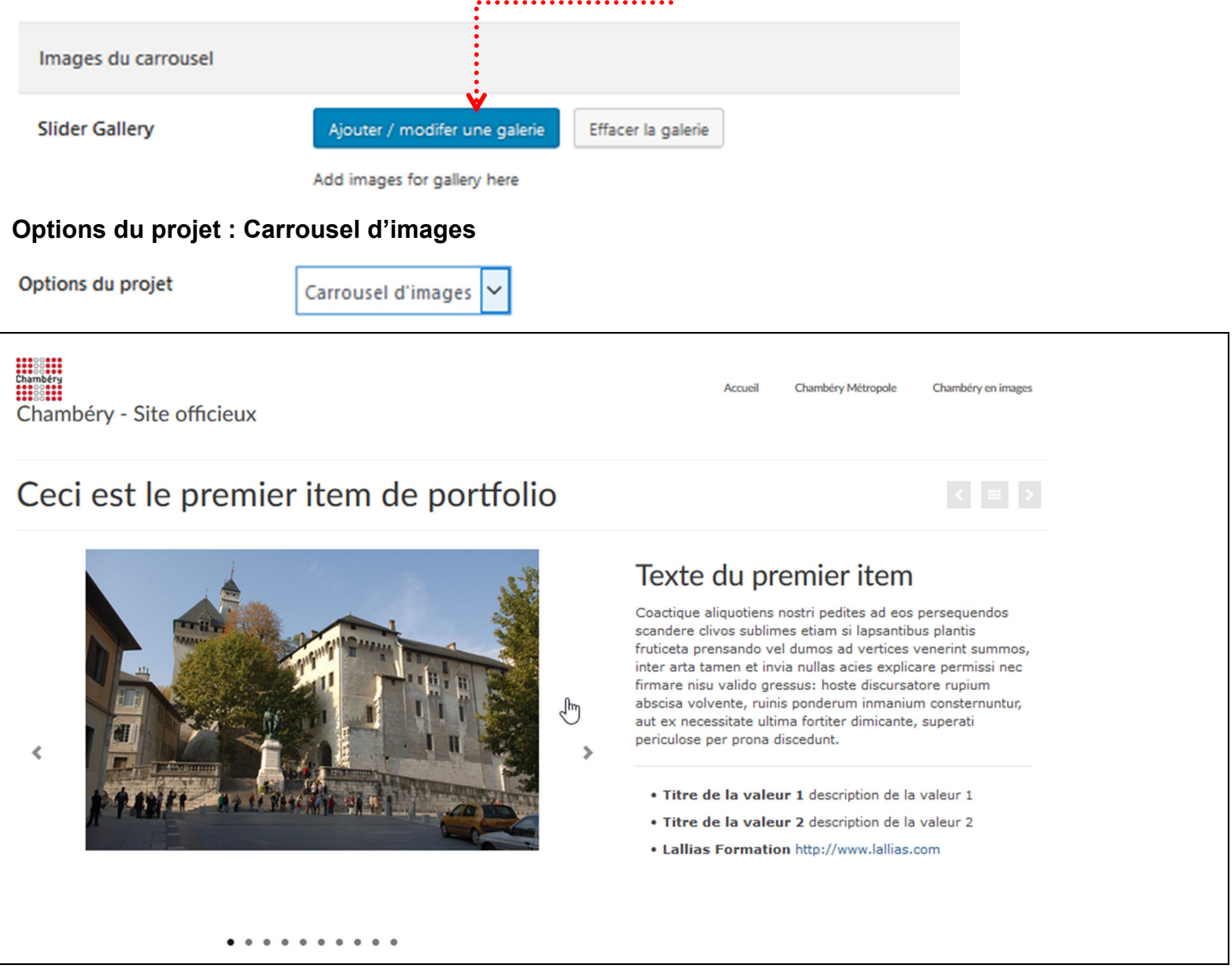

#### **Options du projet : Carrousel**

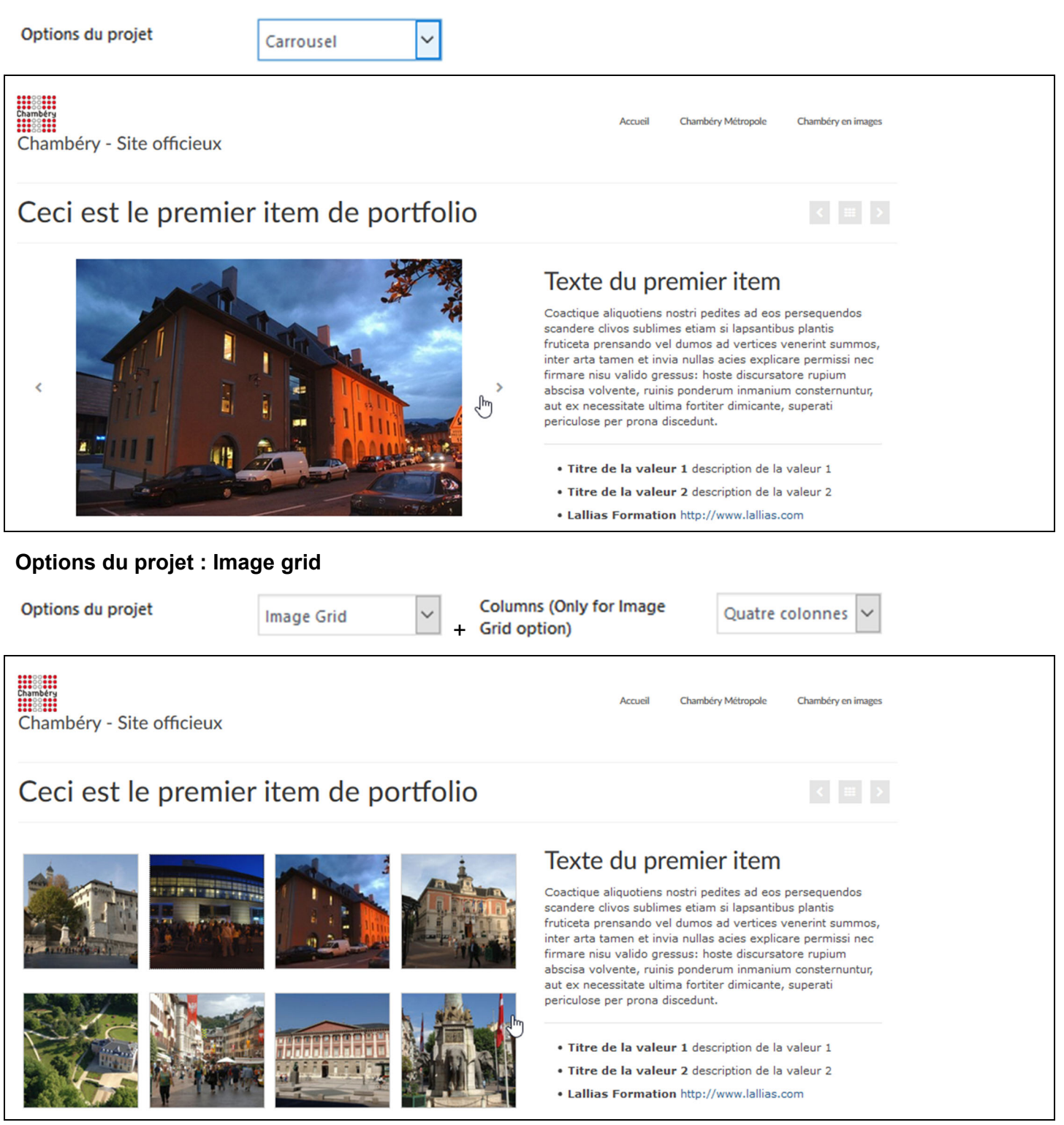

#### Solution 1 - Afficher le carrousel de portfolio sur la page d'accueil

#### Apparence>Options du thème>Disposition de la page d'accueil

| 🔊 Apparence                        | Diaporama d'accueil pour mobiles    | latérale sur la page d'accueil.                                |                           |                    |  |
|------------------------------------|-------------------------------------|----------------------------------------------------------------|---------------------------|--------------------|--|
| Thèmes<br>Personnaliser<br>Widgets | Disposition de la page<br>d'accueil | Choisissez une barre latérale<br>pour votre page d'accueil     | Barre latérale principale | ×                  |  |
| Menus                              | Réglages de la boutique             | Gestionnaire de disposition                                    |                           |                    |  |
| Getting Started                    | Style de base                       | <b>de la page d'accueil</b><br>Choisissez la disposition de la | Disabled                  | Enabled            |  |
| Éditeur                            | 🖉 Style avancé                      | page d'accueil                                                 | Carrousel de po           | Titre de la page   |  |
| 😰 Extensions 🖪                     | ☐ Typographie                       |                                                                | Articles récent           | Contenu de la page |  |
| Utilisateurs                       | Réglages de menu                    |                                                                | Menu d'icônes             |                    |  |
| Réglages                           | 📰 Réglages page/article             |                                                                |                           |                    |  |

- 1) Glissez le bouton Carrousel de portfolio de la colonne Disabled vers Enabled
- 2) N'oubliez pas d'enregistrer

## **METTRE UNE VIDEO PROVENANT D'UN SITE DE PARTAGE**

#### Raison

Pourquoi utiliser les services tiers comme Youtube ou Vimeo, simplement pour ne pas manger toute votre bande passante

#### Recherche vidéo Youtube

YouTube FR

1) Faites votre recherche sur youtube

ville chambéry métropole

2) Quand vous avez trouvé votre vidéo, clic bouton droit dessus puis Copier l'url de la vidéo (copiez directement l'url de la vidéo)

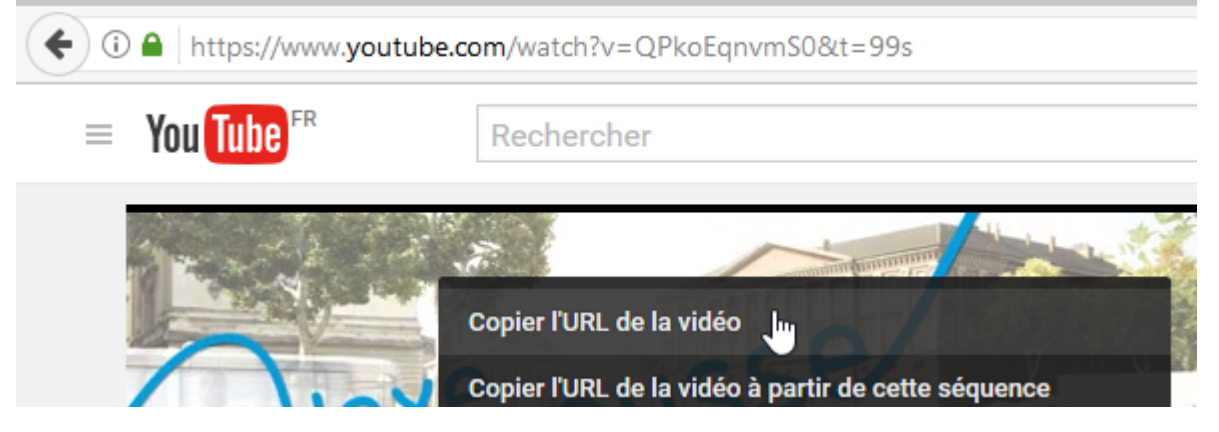

#### Insertion dans une page WordPress

- 1) Ouvrez la page concernée (ou l'article) ici page sur l'intercommunalité
- 2) Placez-vous là où vous voulez la vidéo, puis collez (clic bouton droit Coller)

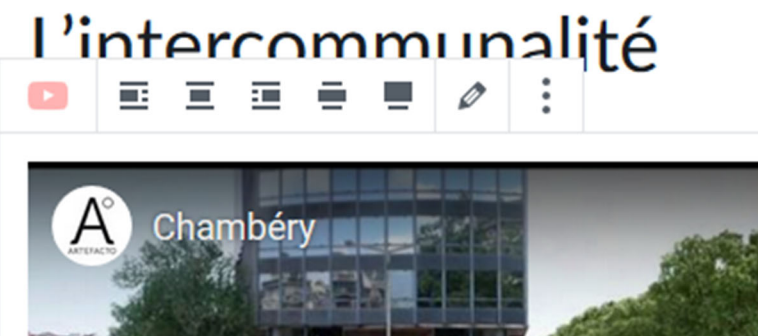

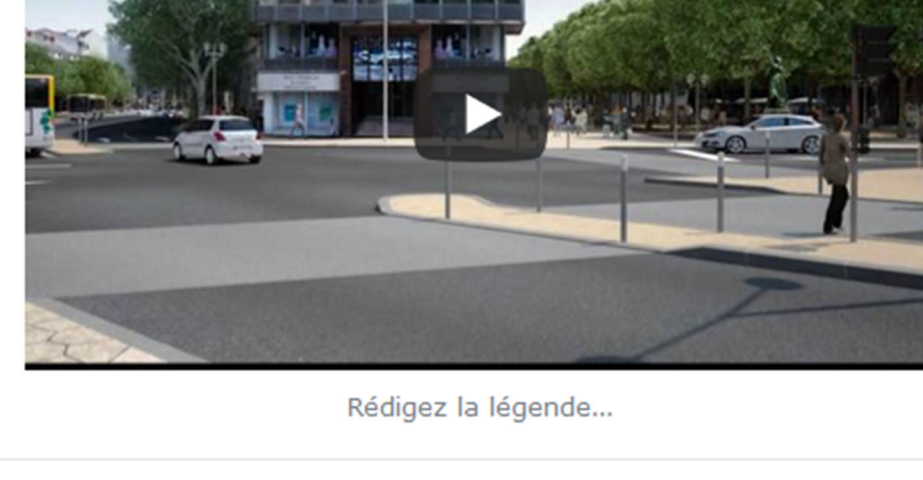

#### Ajouter une vidéo dans WordPress

1) Ouvrez la page/article dans laquelle vous voulez afficher la vidéo/le pdf

2) Placez-vous là où elle doit s'afficher.

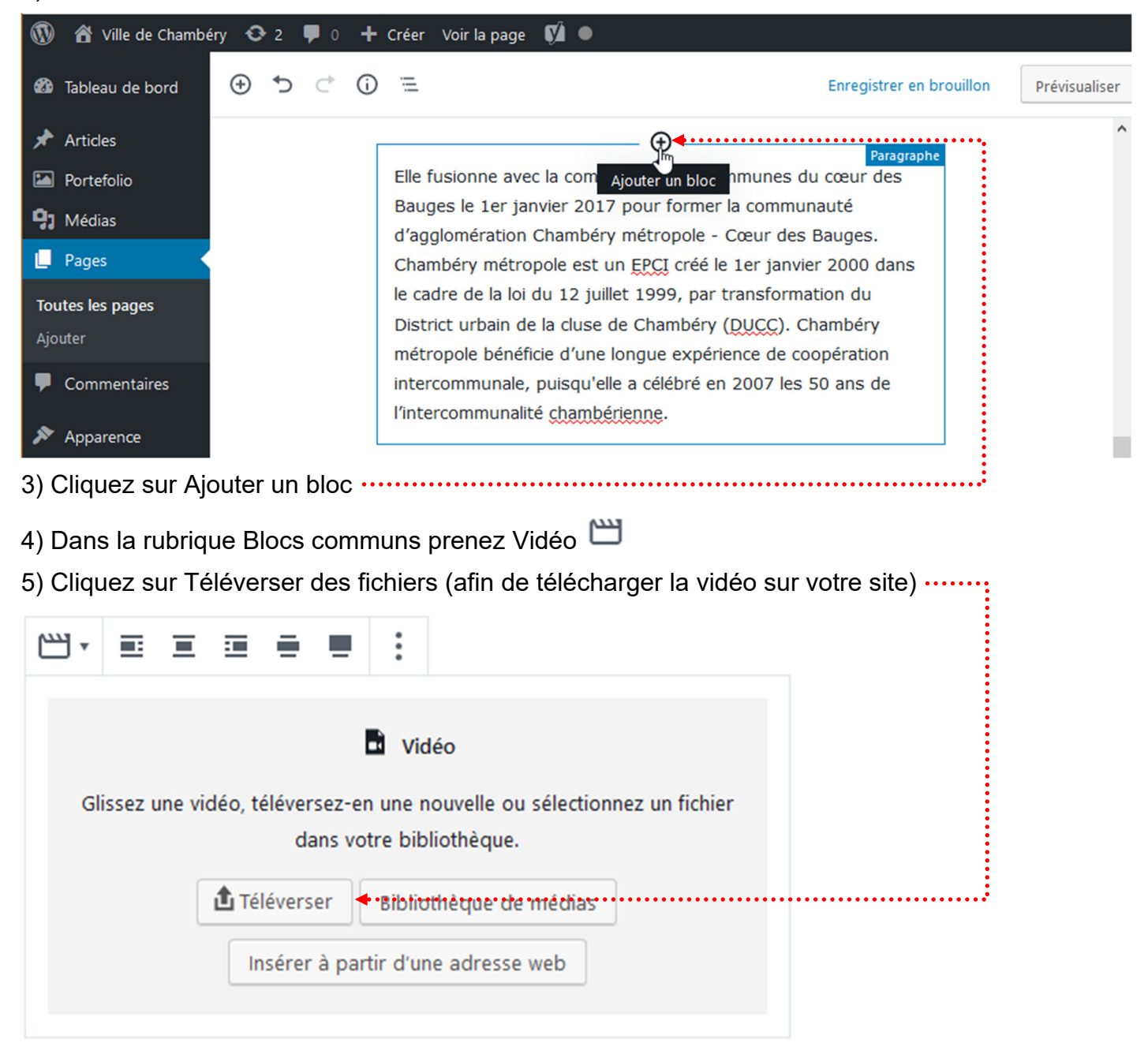

6) Téléchargez le fichier vidéo. lci chambery-ville-et-conseil-general.mp4

| éer une galerie       Envoyer des fichiers       Bibliothèque de médias         éer une liste de lecture éo       Tous les éléments mé        Toutes les dates         age mise en avant <ul> <li>érer à partir d'une resse web</li> <li>chambery-ville-et-conseil-general-1.mp4</li> <li>chambery-alpes.mp4</li> </ul> | Insérer un média                      | Insérer un m                                    | édia                   |  |
|----------------------------------------------------------------------------------------------------|---------------------------------------|-------------------------------------------------|------------------------|--|
| éer une liste de lecture<br>éo age mise en avant<br>érer à partir d'une resse web resse web resse web                                                                                                    | Créer une galerie                     | Envoyer des fichiers                            | Bibliothèque de médias |  |
| age mise en avant<br>érer à partir d'une<br>resse web<br>chambery-ville-<br>et-conseil-<br>general-1.mp4                                                                                                    | Créer une liste de lecture<br>vidéo   | Tous les éléments mé                            | ✓ Toutes les dates ✓   |  |
| érer à partir d'une<br>resse web<br>chambery-ville-<br>et-conseil-<br>general-1.mp4                                                                                                    | lmage mise en avant                   | -                                               |                        |  |
|                                                                                                    | Insérer à partir d'une<br>adresse web | chambery-ville-<br>et-conseil-<br>general-1.mp4 | chambery-<br>alpes.mp4 |  |

#### Principe

#### 1) Téléversez le fichier pdf dans la bibliothèque des médias

### 2) Cliquez sur le fichier

| Chambé                                                                                   | áry Mátr                                                                                         | anal                                                            | •                                                                                  |                                                                          |                                                                                   |                                                                            |                                      | Nom du fichier : Intercomm<br>Type du fichier : application/<br>Téléversé le : 4 mai 2019 | unalite.pdf<br>/pdf                |              |
|------------------------------------------------------------------------------------------|--------------------------------------------------------------------------------------------------|-----------------------------------------------------------------|------------------------------------------------------------------------------------|--------------------------------------------------------------------------|-----------------------------------------------------------------------------------|----------------------------------------------------------------------------|--------------------------------------|-------------------------------------------------------------------------------------------|------------------------------------|--------------|
| channot                                                                                  | i y wie a                                                                                        | opor                                                            | -                                                                                  |                                                                          |                                                                                   |                                                                            |                                      | Taille du fichier : 92 KB                                                                 |                                    |              |
| Chambéry métr<br>de la Savoie en                                                         | rópole est une ar<br>région Rhône-Al                                                             | ncienne co<br>lpes.                                             | ommunauté d'                                                                       | aggloméra                                                                | tion française                                                                    | e, située da                                                               | partement                            | Adresse web                                                                               | untent/unloads/2019/05             | /Intercom    |
| Elle regroupe 2-<br>département av                                                       | 4 communes situ<br>vec près de 125 (                                                             | uées autou<br>000 habita                                        | ur de la ville-ci<br>ints en 2012.                                                 | entre de Ch                                                              | nambéry et es                                                                     | st la plus pe                                                              | 1                                    | Titre                                                                                     | Intercommunalite                   |              |
| Cette structure<br>territoriales fra                                                     | intercommunale<br>nçaises et de l'ac                                                             | e ne const<br>cte III de la                                     | itue par une n<br>décentralisat                                                    | nétropole a<br>tion.                                                     | au sens de la r                                                                   | réforme de                                                                 | vités                                | Légende                                                                                   |                                    |              |
| Elle fusionne av<br>communauté d'<br>créé le 1er janv<br>cluse de Chamb<br>intercommunal | ec la communau<br>'agglomération (<br>ier 2000 dans le<br>séry (DUCC). Cha<br>e, puisqu'elle a c | uté de com<br>Chambéry<br>cadre de l<br>Imbéry mé<br>célébré en | nmunes du co<br>métropole - C<br>a loi du 12 jui<br>étropole béné<br>2007 les 50 a | eur des Bau<br>Cœur des B<br>Ilet 1999, p<br>ficie d'une<br>ns de l'inte | iges le 1er jan<br>auges. Chamb<br>ar transforma<br>longue expéri<br>ercommunalit | nvier 2017 p<br>béry métrop<br>ation du Dis<br>rience de co<br>té chambéri | nerla<br>un EPCI<br>pain de la<br>pn | Description                                                                               |                                    |              |
| La communauti<br>du Bourget et d<br>du massif de la<br>membres des p                     | é d'agglomératio<br>le la Chaîne du R<br>Chartreuse. Elle<br>arcs naturels rég                   | on Chambé<br>levard, à l'<br>se trouve<br>gionaux de            | éry Métropole<br>ouest du Mass<br>au cœur du Si<br>e Chartreuse e                  | se situe à l<br>sif des Baug<br>illon alpin t<br>t des Baug              | l'est de la Cha<br>ges et au noro<br>cout en compo<br>es.                         | aîne de l'Épi<br>d de la chaî<br>ortant des c                              | ud du Lac<br>diedonne et<br>es       | Téléversé par<br>Téléversé sur                                                            | admin<br><u>L'intercommunalité</u> |              |
| Le territoire de<br>mètres à La Mo                                                       | l'agglomération<br>tte-Servolex et 1                                                             | s'étend su<br>1 845 mètr                                        | ar 26 307 hect<br>res sur la com                                                   | ares (263,0<br>mune de Lo                                                | 07 km2) et sor<br>es Déserts.                                                     | n altitude v                                                               | e 232                                | Voir la page du fichier joint   l                                                         | ndiquer plus de détails   Suppri   | mer définiti |
|                                                                                          |                                                                                                  | Code                                                            | ste des communes                                                                   | de l'intercommu                                                          | Population                                                                        | Densité                                                                    |                                      |                                                                                           |                                    |              |
|                                                                                          | Nom                                                                                              | ' Inces '                                                       | Gentile                                                                            | (hm <sup>2</sup> )                                                       | (dernière pop. liegele)                                                           | ("pab.har)"                                                                |                                      |                                                                                           |                                    |              |
|                                                                                          | (singe)                                                                                          | 73065                                                           | Chambérens                                                                         | 20,99                                                                    | 59 490 april                                                                      | 2 834                                                                      |                                      |                                                                                           |                                    |              |
|                                                                                          | Barberaz                                                                                         | 75029                                                           | Barberaziens                                                                       | 3.79                                                                     | 4 617 (2014)                                                                      | 1 213                                                                      |                                      |                                                                                           |                                    |              |

4) Retournez dans la page concernée et sélectionnez un texte/image et faites un lien

Chambéry métropole est une ancienne communauté d'agglomération française, située dans le

| $\Pi_{T} \equiv = = B I R I$                                                                                                    |  |
|----------------------------------------------------------------------------------------------------|--|
| Elle regroupe 24 communes situées autour de la ville-centre de Chambéry et est la plus peuplée du département avec près de 125 000 habitants en 2012.                                                                        |  |
| <ul> <li>5) Coller le lien</li> <li>Chambéry métropole est une ancienne communauté d'agglomération française, située dans le</li> <li>   I ≥ Ξ Ξ B I 𝒫 мвс : Alpes.  </li> </ul>                                             |  |
| Elle regroupe 24 communes situées autour de la ville-centre de Chambéry et est la plus<br>peuplée du de wp-content/uploads/2019/05/Intercommunalite.pdf 	d d:                                                                |  |
| Cette structure intercommunale ne constitue par une métropole au sens de la réforme des collectivités territoriales françaises et de l'acte III de la décentralisation.<br>6) Pensez à Ouvrir dans un nouvel onglet, validez |  |

# AJOUTER UNE VIDEO SUR YOUTUBE

#### Procédure

Il faut un compte Google. Si vous n'en n'avez pas créez en un. Ensuite allez sur Youtube : https://www.youtube.com. Connectez-vous sur Youtube-------YouTube FR Q  $\equiv$ Rechercher <u>+</u> .... SE CONNECTER Accueil Tendances A 6 Tendances 100 m DESERVATIF Puis cliquez sur le picto puis sur Ma chaîne .... 懀 Laure Agutte laure.agutte@gmail.com Ma chaîne Vous obtenez Utiliser YouTube avec le nom d'utilisateur suiv... Pierre D Albanon En cliquant sur "Créer une chaîne", vous acceptez les Conditions d'utilisation de YouTube, En savoir plus Les modifications que vous apportez ici peuvent s'afficher sur l'ensemble des services Google sur lesquels vous créez et partagez des contenus, et être visibles par les internautes avec qui vous interagissez. En savoir plus Utiliser un nom d'entreprise ou un autre nom CRÉER UNE CHAÎNE ANNULER Il faut créer une chaîne

#### Vous obtenez

| =                 | YouTube FR                                 | Rechercher                                                                                                    | ٩                                          | <u>±</u>       |         | <b>.</b> | L |
|-------------------|--------------------------------------------|----------------------------------------------------------------------------------------------------|--------------------------------------------|----------------|---------|----------|---|
| ∱<br>ঠ<br>ট       | Accueil<br>Tendances<br>Abonnements        | Laure Agutte                                                                                                    | PERSONNALISER LA CHAÎNE                    | CREATOR        | STUDIC  |          |   |
| BIBLIC<br>TS<br>C | DTHÈQUE<br>Historique<br>À regarder plus t | Vidéos mises en ligne Vous seul(e) avez accès à ce contenu.<br>Vous n'avez mis en ligne aucune vidéo publique récemment. Cette in<br>contenu, mettez en ligne une vidéo.◀•••• | formation ne s'affichera donc pas sur votr | e chaîne. Pour | ajouter | du       |   |
| Cliau             | iez sur Mettez                             | en ligne une vidéo                                                                                                    |                                            |                |         |          |   |

### Cliquez sur Sélectionner les fichiers à importer ......

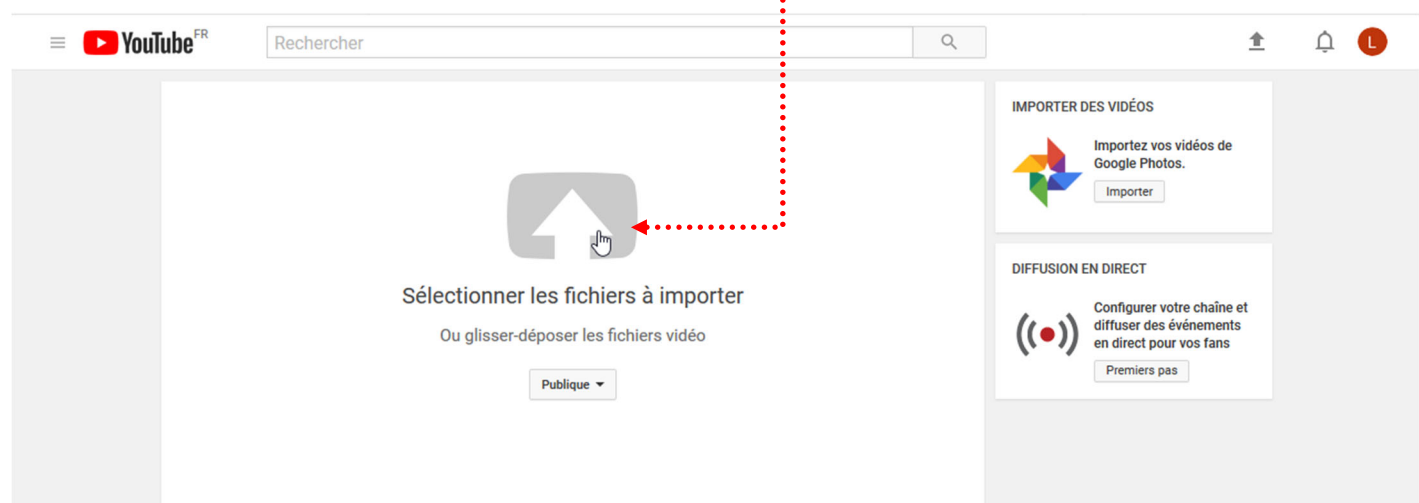

#### Désignez le fichier vidéo, puis cliquez sur Ouvrir. Vous obtenez

| E Fr YouTube <sup>FR</sup> Rechercher                                              |                                                                                                    | Q                        | 1 A 🗘                            |
|------------------------------------------------------------------------------------|----------------------------------------------------------------------------------------------------|--------------------------|----------------------------------|
|                                                                                    | TRAITEMENT TERMINÉ.         Image: Sur "Publier" pour diffuser votre vidéo.         Informations générales       Traductions         Paramètres avancés |                          | Publier<br>Brouillon enregistré. |
| État de la mise en ligne :<br>Mise en ligne terminée.                              | il y a du vent                                                                                                    | Publique                 | •                                |
| Votre vidéo sera diffusée en direct<br>sur : https://youtu.be/QQyupqDQkIM          | Description                                                                                                    | Partager également sur   | Ge De Avotre vidéo               |
| Qualité vidéo/audio :<br>Vos vidéos seront traitées<br>plus rapidement si vous les | h.                                                                                                    | L                        |                                  |
| Pour en savoir plus,<br>consultez notre centre d'aide.                             | Tags (Albert Einstein, cochon volant ou dessins animés, par exemple)                                                                                    | + Ajouter à une playlist |                                  |
|                                                                                    | MINIATURES DE VIDÉO 🕜                                                                                                    |                          |                                  |
|                                                                                    |                                                                                                    |                          |                                  |
|                                                                                    |                                                                                                    | Gestionnaire de vidéos   | + Ajouter d'autres vidéos        |

Vous pouvez préciser Une description, des mots clés puis cliquez sur Publier .....

| The sector of the sector of th |                                            | ٩                    | ±                         | ộ 🚺 |  |
|----------------------------------------------------------------------------------------------------|--------------------------------------------|----------------------|---------------------------|-----|--|
|                                                                                                    | il y a du vent<br>Partager Intégrer E-mail |                      | Revenir au mode "Édition" |     |  |
|                                                                                                    |                                            | Gestionnaire de vidé | + Ajouter d'autres vidéos |     |  |

Voici l'url de la vidéo ·····

| CREATOR STUDIO                 |   | Vide | éos 1                                   |   | Rechercher | des vidéos |            | - (           |
|--------------------------------|---|------|-----------------------------------------|---|------------|------------|------------|---------------|
| TABLEAU DE BORD                |   |      | Actions 🔻 🗣 Ajouter è                   |   | •••••      | Affiche    | r: Les     | plus récentes |
| GESTIONNAIRE DE VIDÉOS         | 5 |      | Contributions de la communauté          |   |            |            |            | 0             |
| Vidéos                         | 5 |      | Description                             |   |            | 1          | 2          | 0             |
| Playlists                      |   |      | Tags<br>Titre                           |   |            | i vue      | <b>4</b> 1 | 0             |
| ((•)) DIFFUSION EN DIRECT      | ~ |      | Confidentialité<br>Publique             |   |            |            |            |               |
| COMMUNAUTÉ                     | ~ |      | Non répertoriée                         |   |            |            |            |               |
| e chaîne                       | ~ |      | Licence                                 | - |            |            |            |               |
| ANALYTICS                      | ~ |      | Licence standard<br>Creative Commons    |   |            |            |            |               |
| TRADUCTIONS ET SOUS-<br>TITRES | ~ |      | Supprimer                               | 4 | •••••      |            |            |               |
| CRÉER                          | ~ |      | Afficher les dernières actions groupées |   |            |            |            |               |

.....1) Cliquez sur Gestionnaire de vidéos ou sur Creator studio

Support WordPress Niv-1 | Vers. 06-19 Laurent Lallias – www.lallias.com

#### Objectif

Ajout d'une carte Google dans une page (sans API google)

#### Création de la carte Google map

#### 1) Allez sur Google map et réalisez votre recherche. Lorsque la carte est affichée

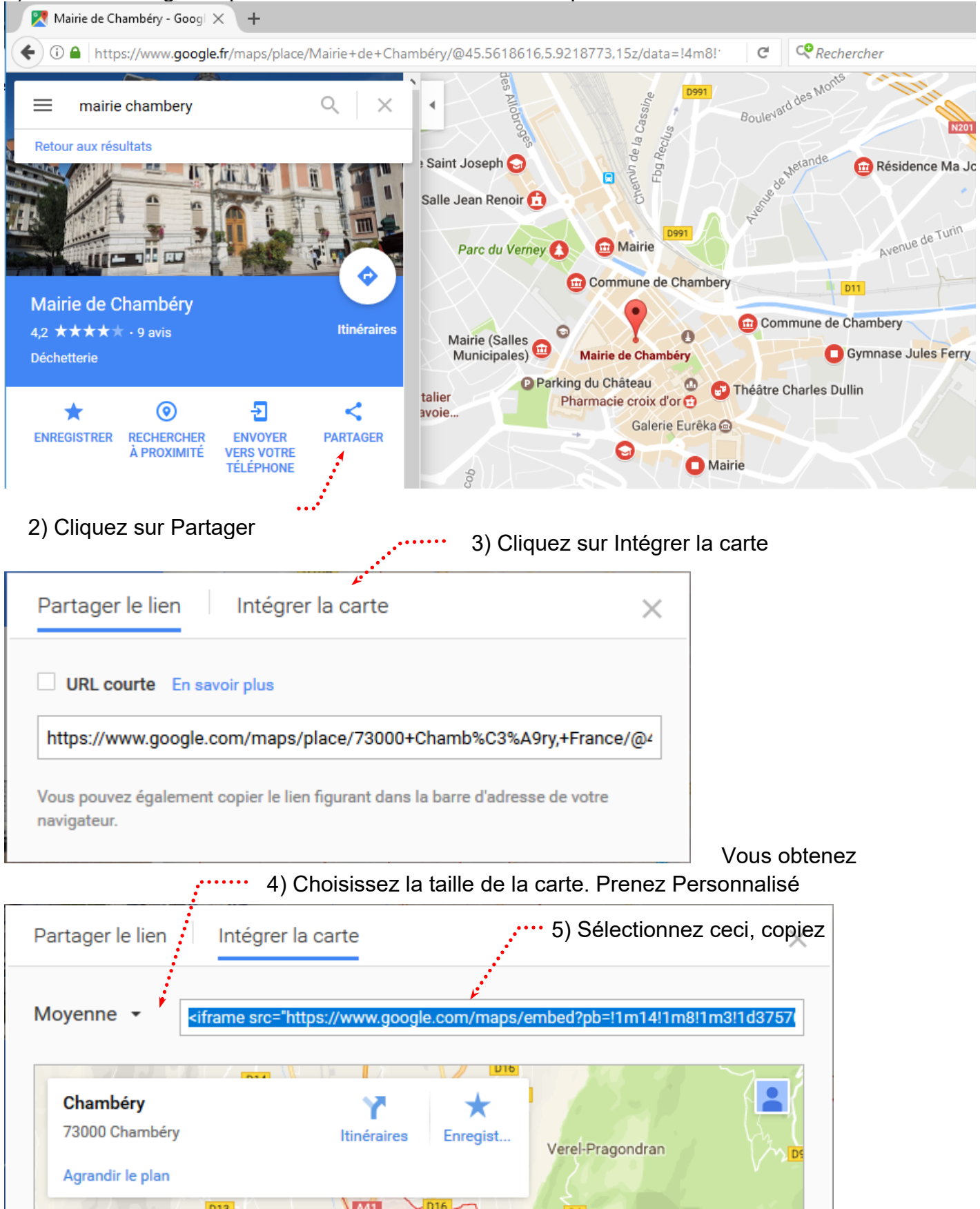

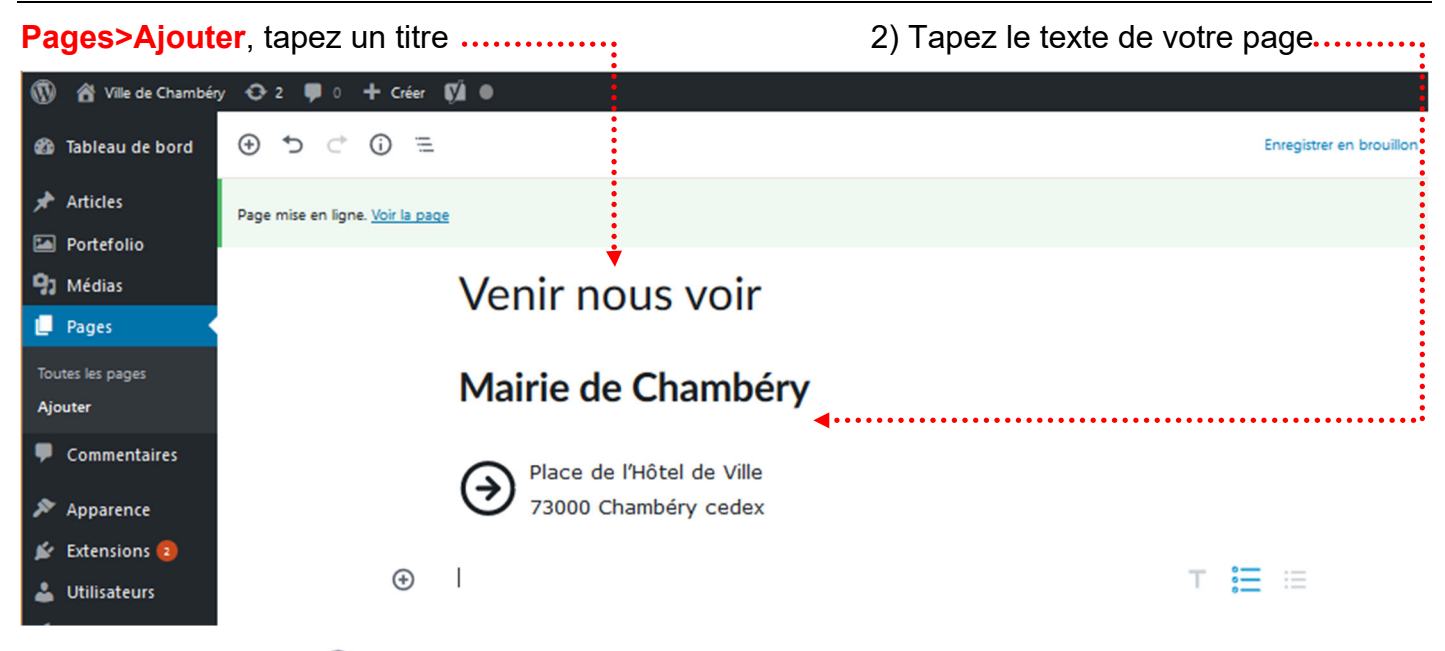

3) Venez cliquez sur 🕒 et demandez HTML personnalisé dans la rubrique Mise en forme ......

| ••••••                                                                    | Ð                            |                          |
|---------------------------------------------------------------------------|------------------------------|--------------------------|
|                                                                           | Rechercher un bloc           |                          |
|                                                                           | Mise en forme                |                          |
|                                                                           | HTML<br>HTML<br>Personnalisé |                          |
| 4) Collez l'url copiée sur Goo                                            | gle map                      | :                        |
| 🕅 🔏 Ville de Chambéry 📀 2 📮 0 🕂 Créer                                     | Çù ●                         |                          |
| 🍘 Tableau de bord 🛛 😌 🗇 🚍                                                 |                              | Enregistrer en brouillon |
| Articles                                                                  |                              |                          |
| Pages                                                                     | Venir nous voir              |                          |
| Toutes les pages<br>Ajouter                                               | Mairie de Chambéry           |                          |
| <ul><li>Commentaires</li><li>Apparence</li></ul>                          | Place de l'Hôtel de Ville    |                          |
| <ul> <li>Extensions (2)</li> <li>Utilisateurs</li> <li>Outilis</li> </ul> | Écrire du HTML               |                          |

- 5) Pensez à gérer, le title, la méta description, le méta keywords, l'url
- 6) Pensez à Publier
- 7) Pensez à ajouter cette page au menu

#### **Extension/Plugin Contact Form 7**

Il n'y a pas de formulaire intégré dans Wordpress, il faut installer une extension...

| Extensions>Ajo                                                                                                    | outer 1                                                     | I) Iapez ⊦orm ······                                                                                   |                        |                                                                                                    |
|----------------------------------------------------------------------------------------------------|-------------------------------------------------------------|----------------------------------------------------------------------------------------------------|------------------------|----------------------------------------------------------------------------------------------------|
| 🔞 🗥 Ville de Chambéry                                                                                              | 📀 1 🛡 0 🕂 Créer 🕅                                           | 🕯 🕘 WP Edit                                                                                            |                        | Salutations, admin 📃 🛆                                                                                                    |
| 🚳 Tableau de bord                                                                                                  | Ajouter des extens                                          | IONS Mettre une extension en ligne                                                                     |                        | Aide 💌                                                                                                    |
| <ul><li>Articles</li><li>Médias</li><li>Pages</li></ul>                                                            | Résultats de recherche M                                    | lises en avant Populaires Recommar                                                                     | ndées Favorites        | rm                                                                                                    |
| Commentaires                                                                                                    |                                                             |                                                                                                    | 8 257 élén             | nents « < 1 sur 276 > »                                                                                                    |
| <ul> <li>Apparence</li> <li>Extensions</li> <li>Extensions installées</li> <li>Ajouter</li> <li>Éditeur</li> </ul> |                                                             | ontact Form 7<br>Plus de détails<br>e autre extension de formulaire de<br>ntact. Simple mais flexible. |                        | Ninja Forms<br>Installer Plus de détails<br>Drag and drop fields in an intuitive UI<br>to create create contact forms, email<br>subscription forms, order forms, |
| 👗 Utilisateurs                                                                                                    | Par                                                         | r Takayuki Miyoshi                                                                                     |                        | payment forms, send emails and<br>more!                                                                                                    |
| <ul> <li>Øutils</li> <li>Réglages</li> </ul>                                                                       | ★★★★☆ (1 306)<br>Plus de 1 million installation:<br>actives | Dernière mise à jour : Il y a 2<br>mois<br>✓ Compatible avec votre<br>WordPress                        | * * * * X (790         | Par The WP Ninjas<br>)) Dernière mise à jour : Il y a 7                                                                                                    |
| 🕼 SEO 🛃                                                                                                    |                                                             |                                                                                                    | 800 000+ installations | actives Jours<br>✓ Compatible avec votre<br>WordPress                                                                                                    |

2) Cliquez sur Installer

#### 3) Puis sur Activer .....

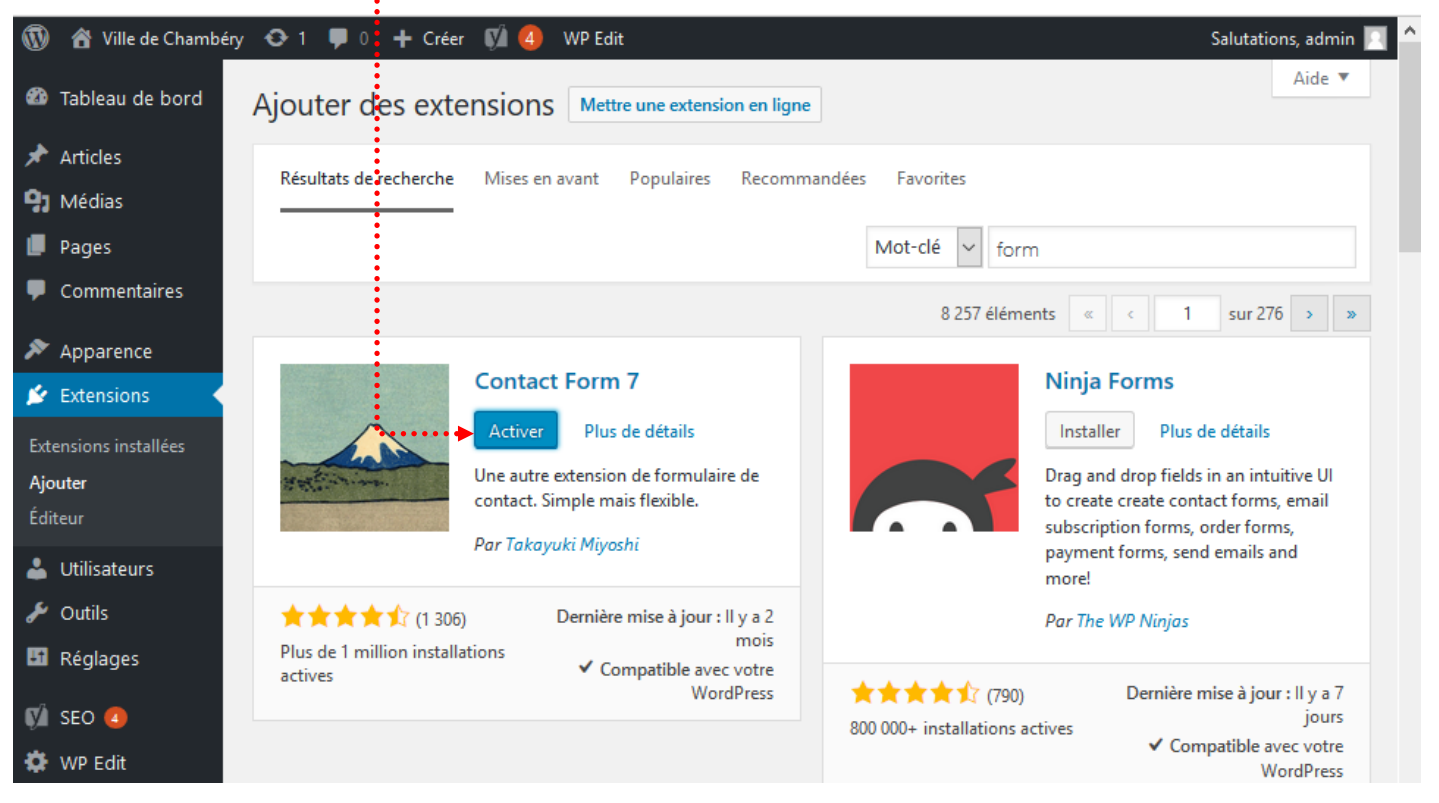

#### Menu Contact – Créer un formulaire de contact

#### Contact>Formulaire de contact>Cliquez sur Formulaire de contact 1

1) Si besoin, tapez un nom

| 🔞 🗥 Ville de Chambéry                                                                                                    | ◆3 🛡 0 🕂 Créer 📢 🕤                                                                                                    |
|----------------------------------------------------------------------------------------------------|----------------------------------------------------------------------------------------------------|
| 🚳 Tableau de bord                                                                                                    | Modifier le formulaire de contact Créer un formulaire                                                                                                    |
| 🖈 Articles                                                                                                    | Formulaire de contact                                                                                                    |
| 🖾 Portefolio                                                                                                    | Copiez ce code court et collez-le dans votre article, page au widget :                                                                                                    |
| 9 Médias                                                                                                    | [contact-form-7 id="636" title="Formulaire de contact 1"]                                                                                                    |
| 📕 Pages                                                                                                    |                                                                                                    |
| 🗭 Commentaires                                                                                                    | Formulaine Formit Manager Déclarate d'étamonte                                                                                                    |
| 🗠 Contact 🛛 🗸                                                                                                    | Formulaire E-mail Messages Reglages additionnels                                                                                                    |
| Formulaires de contact<br>Créer un formulaire<br>Intégration                                                                                                    | Formulaire Vous pouvez modifier le modèle de formulaire ici. Pour plus de détails, voir <u>Modification du modèle de formulaire</u> . texte e-mail URL tél nombre date Zone de texte menu déroulant Cases à cocher Boutons radio confirmation quiz fichier envoyer                                                  |
| <ul> <li>Apparence</li> <li>Extensions 1</li> <li>Utilisateurs</li> <li>Outils</li> <li>All-in-One WP<br/>Migration</li> <li>Réglages</li> <li>SEO 1</li> </ul> | <pre><li><li><li>Votre nom (obligatoire) [text* your-name]  </li> <li><label> Votre adresse de messagerie (obligatoire) [email* your-email] </label> </li> <li><label> objet [text your-subject] </label> </li> <li><label> Votre message [textarea your-message] </label> [submit "Envoyer"]</li> </li></li></pre> |

Ce formulaire pré-défini s'affiche... vous pouvez le modifier ou pas suivant vos envies

2) Sauvegarder/Enregistrer le formulaire modifié

Désormais le formulaire sera disponible dans la liste des formulaires existants, il pourra être complété, modifié à tout moment.

#### **Contact>Formulaire de contact**

| 0             | 🔏 Ville de Chambéry | 🗢 3 🛡 0 🕂 Créer 🕅 🚺                        |                                                         |
|---------------|---------------------|--------------------------------------------|---------------------------------------------------------|
| <b>620</b> ⊺a | lableau de bord     | Formulaires de contact Créer un formulaire |                                                         |
| 🖈 A           | Articles            |                                            |                                                         |
| 🔛 Р           | Portefolio          | Actions grouples Appliquer                 |                                                         |
| 93 №          | Médias              | □ Titre ▼                                  | Code court                                              |
| 📕 Р           | Pages               | Formulaire de contact                      | [contact-form-7 id="636" title="Formulaire de contact"] |
| 🛡 c           | Commentaires        |                                            |                                                         |
| <b>~</b> c    | Contact             | Titre                                      | Code court                                              |
| Form          | nulaires de contact | Actions groupées 🗸 Appliquer               |                                                         |

#### Configurer le formulaire

**Contact>Formulaire de contact**>Cliquez sur le Formulaire de contact concerné Vous devez préciser votre adresse mail afin de recevoir les demandes de contacts Si besoin ré-ouvrez le formulaire et passez sur l'onglet E-mail

| Formulaire E-                                                                  | mail 📣 Messages Réglages additionnels                                                                                                    |                                                                                                    |
|--------------------------------------------------------------------------------|----------------------------------------------------------------------------------------------------|----------------------------------------------------------------------------------------------------|
| E-mail                                                                         |                                                                                                    |                                                                                                    |
| Vous pouvez modif<br><u>e-mails</u> .<br>Dans les champs su<br>[your-name] [yo | ier le modèle de courrier ici. Pour plus de détails, voir <u>Réglages des</u><br>uivants, vous pouvez utiliser ces étiquettes d'e-mail :<br>ur-email] [your-subject] [your-message] | Si vous mettez [your-email] cela enverra<br>une copie du courriel à votre contact.<br>Si vous voulez plusieurs destinataires, il<br>faut les séparer par une virgule , |
| Pour                                                                           | [your-email],contact@lallias-formation.com                                                                                                    | Tapez ici votre adresse mail                                                                                                    |
| De                                                                             | [your-name] <contact@lallias-formation.com></contact@lallias-formation.com>                                                                                                    | • ex : contact@lallias-formation.com                                                                                                    |
| Objet                                                                          | Ville de Chambéry "[your-subject]"                                                                                                    | Tapez ici une adresse mail appartenant au domaine (obligatoire)                                                                                                    |
| En-têtes<br>additionnelles                                                     | Reply-To: [your-email]                                                                                                    | Si vous mettez [your-name] cela affichera le<br>nom de votre contact (pas obligatoire)                                                                                 |
|                                                                                |                                                                                                    |                                                                                                    |
| Corps du<br>message                                                            | De : [your-name] <[your-email]><br>Sujet : [your-subject]                                                                                                    |                                                                                                    |
|                                                                                | Corps du message :<br>[your-message]                                                                                                    |                                                                                                    |

#### Lorsque l'internaute remplit le formulaire

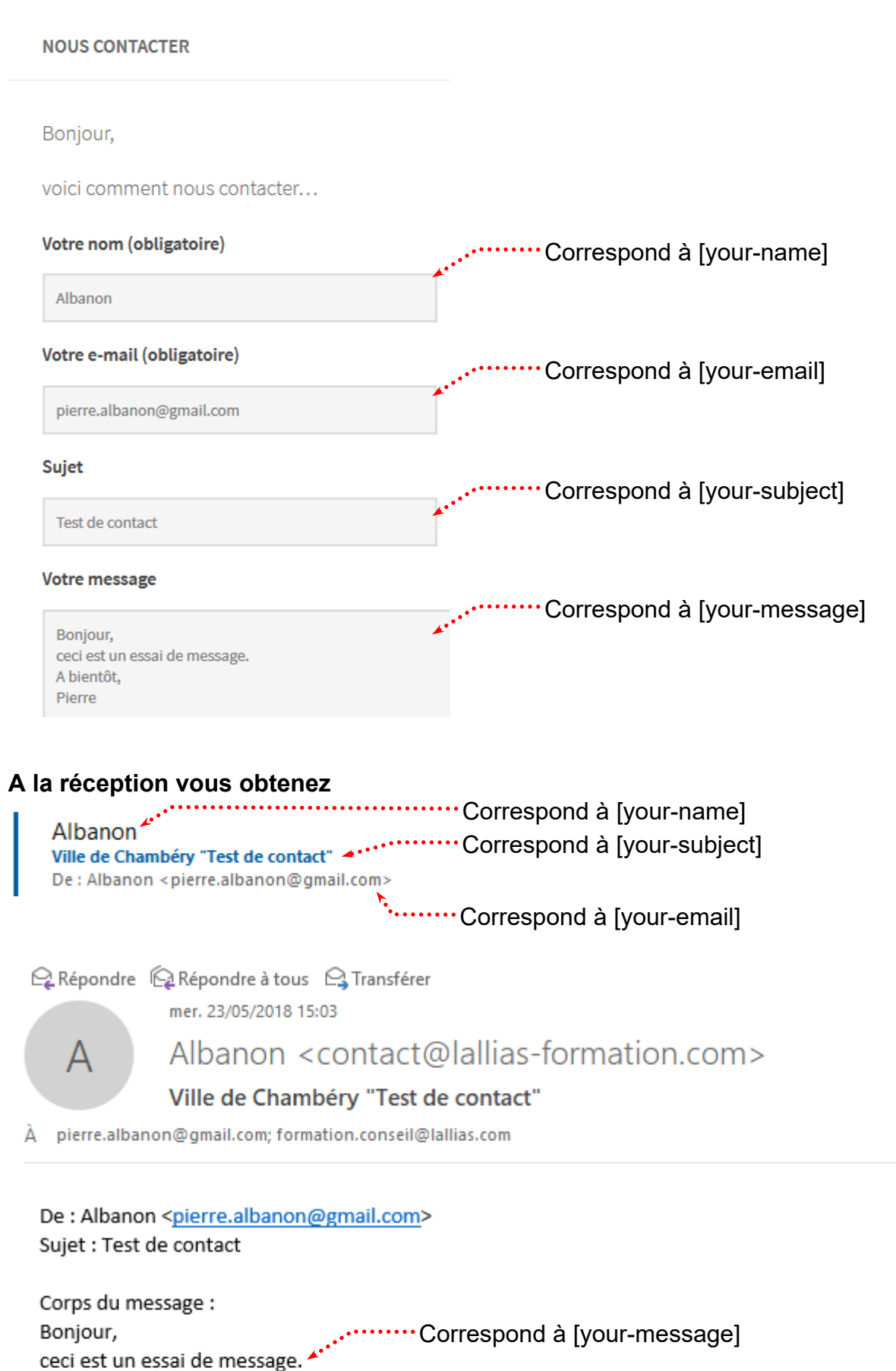

Cet e-mail a été envoyé via le formulaire de contact de Ville de Chambéry (http://st11.lallias-formation.com)

A bientôt, Pierre

#### Afficher le formulaire

Il va falloir pour que le formulaire s'affiche :

- Créer le formulaire (en partie fait), copier le code court (short code) qui lui correspond
- Créer une nouvelle page et intégrer le formulaire dedans
- Ajouter un lien vers la page dans le menu existant

#### Copie du short code qui correspond au formulaire

| 1) Vous êtes dans le     | e formulaire 2) vous                          | devez sélectionner et copier le short code.  |
|--------------------------|-----------------------------------------------|----------------------------------------------|
| Modifier le fo           | ormulaire de contact                          | Créer un formulaire                          |
| Nous contac              | ter                                           |                                              |
| Copiez ce code court et  | collez-le dans votre article, page ou v       | widget :                                     |
| [contact-form-7 id       | ="170" title="Nous contacter"]                |                                              |
| *                        |                                               | ··········:                                  |
| Formulaire               | E-mail Messages Réglage                       | es additionnels                              |
| Création de la page      | qui affichera le formulaire                   |                                              |
| Pages>Ajouter            |                                               |                                              |
| 1) Tapez un nom·····     |                                               |                                              |
| ≝ () ⇔ ⊂ ⊕               |                                               | Enregistrer le brouillon                     |
|                          |                                               |                                              |
| No                       | us contactor                                  |                                              |
| INO                      |                                               |                                              |
| Bonjour                  | 2) Rec                                        | digez le contenu de votre page               |
| pour no<br>dessous       | us contacter vous pouvez remplir le formu<br> | laire ci-                                    |
| ⊕ ≺                      |                                               | at chairing and a count                      |
|                          |                                               |                                              |
| Rechercher un            | bloc                                          |                                              |
| Widgets                  | ^                                             |                                              |
| [/] 。                    |                                               |                                              |
| Code court               | Archives Catégories                           |                                              |
| Bonjour,                 |                                               |                                              |
| pour nous contacter vous | s pouvez remplir le formulaire ci-            | () Caller la chart code sui company d'èvetre |
| [/]                      |                                               | formulaire                                   |
| [contact-                | form-7 id="636" title="Formulaire de          | 5) Vous pouvez prévisualiser votre page      |
| Code court [ contact"]   |                                               | 6) Pensez à Publier/Mettre à jour            |
|                          |                                               |                                              |

#### Ajouter le lien à votre menu

#### Apparence>Menus 🔞 🗥 Ville de Chambéry 📀 1 📮 0 🕂 Créer 📢 🙆 WP Edit Salutations, admin Options de l'écran 🔻 Aide 🔻 Tableau de bord Menus Gérer avec l'aperçu en direct 🖈 Articles Modifier les menus Gérer les emplacements **9** Médias 📕 Pages Modifiez votre menu ci-dessous, ou créez un nouveau menu. Commentaires Pages Contact Enregistrer le menu ville-chambery Nom du menu Apparence Les plus récentes Afficher tout Structure du menu Recherche Glissez chaque élément pour les placer dans l'ordre que vous préférez. Cliquez sur la flèche à droite de l'élément pour afficher d'autres options de configuration. Nous contacter Gestion des déchets Service des eaux Accueil Page Menus L'Intercommunalité En-tête Mentions légales Chambéry Métropole Page Accueil 🕼 Extensions Gestion des déchets sous-élément Page Tout sélectionner 占 Utilisateurs Ajouter au menu Service des eaux sous-élément Page 2 Outils Réglages Articles Page Mentions légales

1) Cochez la page et Ajouter au menu. Eventuellement gérez l'ordre des liens

| Vous obtenez | , cliquez sur Enregistrer le menu | •••• | •••••               | ••••       |   |
|--------------|-----------------------------------|------|---------------------|------------|---|
| Nom du menu  | ville-chambery                    |      | Enregistrer le menu | <b> </b> ∢ | , |
|              |                                   |      |                     |            |   |

#### Structure du menu

Glissez chaque élément pour les placer dans l'ordre que vous préférez. Cliquez sur la flèche à droite de l'élément pour afficher d'autres options de configuration.

| Accueil                          | Page 🔻 |   |
|----------------------------------|--------|---|
| Chambéry Métropole               | Page 🔻 |   |
| Gestion des déchets sous-élément | Page   | • |
| Service des eaux sous-élément    | Page   | • |
| Nous contacter                   | Page 🔻 |   |
| Mentions légales                 | Page 🔻 |   |

|                                                                                                    |         |                    |                    | <b>Q</b> Recherche |                |
|----------------------------------------------------------------------------------------------------|---------|--------------------|--------------------|--------------------|----------------|
| Chambéry ville de Chambéry<br>Chambéry - Site officieux                                                 | Accueil | Chambéry Métropole | Chambéry en images | Venir nous voir    | Nous contacter |
| Nous contacter                                                                                          |         |                    |                    |                    |                |
| Bonjour,<br>pour nous contacter vous pouvez remplir le formulaire ci-dessous<br>Votre nom (obligatoire) |         |                    |                    |                    |                |
| Votre adresse de messagerie (obligatoire)                                                               |         |                    |                    |                    |                |
| Objet                                                                                                   |         |                    |                    |                    |                |

Votre message

Envover

 $\square$ 

#### Ajouter des boutons radio

Cliquez sur Formulaires de Contact puis sur le formulaire que vous avez créé. Cliquez là où vous voulez mettre la nouvelle balise.

|   | Formulaire E-mail Messages Réglages additionnels                              |
|---|-------------------------------------------------------------------------------|
|   | Formulaire                                                                    |
| L | texte e-mail URL tel. nombre date Zone de texte menu déroulant Cases à cocher |
|   | quiz reCAPTCHA fichier soumettre                                              |
|   |                                                                               |

| Venez clique                                                          | r sur                                                                                                    |                                                                                                    |                                                                                     |                                   |
|-----------------------------------------------------------------------|----------------------------------------------------------------------------------------------------|----------------------------------------------------------------------------------------------------|-------------------------------------------------------------------------------------|-----------------------------------|
| 🔞 🏠 Ville de Chan                                                     | béry 😋 9 ቐ 0 🕂 Créer                                                                                            |                                                                                                    |                                                                                     | 5                                 |
| <ul> <li>Tableau de bord</li> <li>Articles</li> <li>Médias</li> </ul> | <u>WordPress 4.8</u> est disponible<br>Modifier le formula                                                      | ire de contact Créer un formulaire                                                                                                    |                                                                                     |                                   |
| 📕 Pages                                                               | Formulaire de cont                                                                                              | act 1                                                                                                    |                                                                                     | État                              |
| Commentaires                                                          | Copiez ce code court et collez-le d                                                                             | ans votre article, page ou widget :                                                                                                    |                                                                                     |                                   |
| Contact                                                               | [contact-form-7 id="22" ti                                                                                      | tle="Formulaire de contact 1"]                                                                                                    |                                                                                     | Supprimer                         |
| Formulaires de<br>contact<br>Créer un formulaire<br>Intégration       | Formulaire E-mail                                                                                               | Messages Réglages additionnels                                                                                                    |                                                                                     | Information                       |
| <ul> <li>Apparence</li> <li>Extensions (5)</li> </ul>                 | texte e-mail URL tel.<br>quiz reCAPTCHA fichier                                                                 | nombre     date     Zone de texte     menu déroulant     Cases à construction       soumettre                                                                  | ocher Boutons radio confirmation                                                    | FAQ<br>Support<br>: Boutons radio |
| Générateur de baliser                                                 | de formulaire : Boutons radio                                                                                   |                                                                                                    |                                                                                     |                                   |
| Nom<br>Options<br>attribut «id»                                       | genre  Madame Monsieur Monsieur Monsieur Monsieur Mettre un libellé puis la case à Entourer chaque élément avec | <ul> <li>Tapez un nom, en minuscules, sans</li> <li>Tapez les différents choix</li> <li>Une option par ligne.</li> <li>cocher.</li> <li>un libellé.</li> </ul> | s espace, sans caracteres s                                                         | speciaux                          |
| attribut «class»                                                      |                                                                                                    |                                                                                                    |                                                                                     |                                   |
| [radio genre d                                                        | fault:1 "Madame" "Monsieur"                                                                                     | ] Cliquez sur l                                                                                                    | inserer la balise                                                                   |                                   |
| <ul> <li>Mettre un lib</li> <li>Entourer cha</li> </ul>               | ellé puis la case à cocher.<br>que élément avec un libellé.                                                     | <ul> <li>Mettre un libellé puis la case à cocher.</li> <li>Entourer chaque élément avec un libellé.</li> </ul>                                                 | <ul> <li>Mettre un libellé puis la ca</li> <li>Entourer chaque élément a</li> </ul> | se à cocher.<br>wec un libellé.   |
| Madame     Formulaire     E-mail                                      | O Monsieur Messages Réglages additionnels                                                                       | Madame  Monsieur  O                                                                                                    | Madame O Mor                                                                        | nsleur                            |
| Formulaire<br>texte e-mail URL t<br>quiz reCAPTCHA fichi              | l. nombre date Zone de texte menu déro                                                                          | ulant Cases à cocher                                                                                                    |                                                                                     |                                   |

Support WordPress Niv-1 | Vers. 06-19 Laurent Lallias – www.lallias.com

[radio genre default:1 "Madame" "Monsieur"]

### Cliquez sur E-mail

| 🛞 省 Ville de Chambéry  | / 😋 9 🛡 0 🕂 C           | réer                                                                      |
|------------------------|-------------------------|---------------------------------------------------------------------------|
| Tableau de bord        | WordPress 4.8 est of    | disponible ! <u>Veuillez le mettre à jour maintenant</u> .                |
| 9 Médias               | Modifier le fo          | rmulaire de contact Créer un formulaire                                   |
| 📕 Pages                | Formulaire de           | e contact 1                                                               |
| Commentaires           | Copiez ce code court et | collez-le dans votre article, page ou widget :                            |
| 🗠 Contact              | [contact-form-7 id      | ="22" title="Formulaire de contact 1"]                                    |
| Formulaires de contact |                         |                                                                           |
| Créer un formulaire    | Formulaire E-           | mail Messages Réglages additionnels                                       |
| megration              | E-mail                  |                                                                           |
| 🔊 Apparence            | Dans les champs su      | ivants, vous pouvez utiliser ces étiquettes d'e-mail :                    |
| 😰 Extensions 🧕         | [genre] [your-na        | me] [your-tel] [your-email] [your-subject] [your-message]                 |
| 👗 Utilisateurs         | Pour                    | [vour_email] formation conseil@lallies com                                |
| 差 Outils               | roui                    | [you const.], to matton, constructions, come 1                            |
| 🖽 Réglages             | De                      | [your-name] <wordpress@cpf-formations.com></wordpress@cpf-formations.com> |
| Réduire le menu        |                         |                                                                           |
|                        | Sujet                   | Ville de Chambéry "[your-subject]"                                        |
|                        |                         |                                                                           |
|                        | En-têtes                | Reply-To: [your-email]                                                    |
|                        | additionnelles          | Venez tapez le nom que vous avez                                          |
|                        |                         | donné précédemment à votre champ                                          |
|                        |                         | Tapez ce nom entre []                                                     |
|                        | Corps du                | De : [your-name] <[your-email]>                                           |
|                        | message                 |                                                                           |
|                        |                         | Corps du message : [your-message] [your-tel] [genre] [your-name]          |

#### Sauvegarder

#### Ajouter une demande obligatoire de n° de téléphone

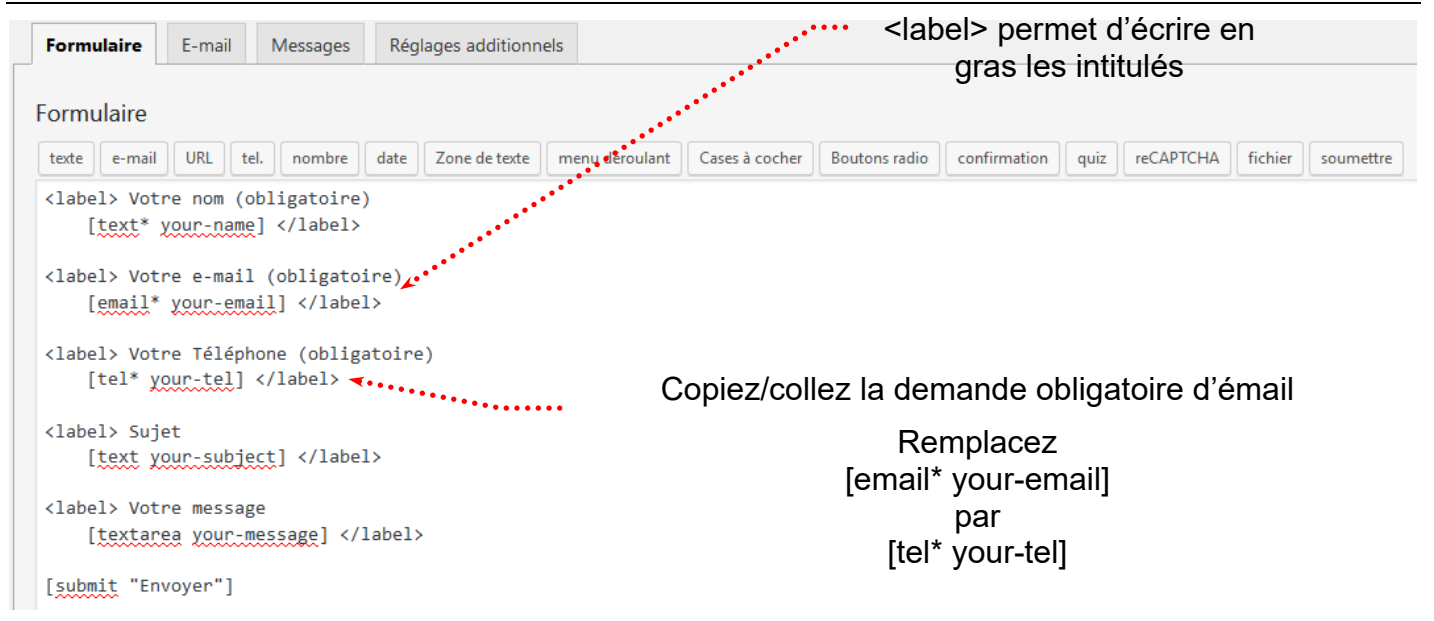

#### Passez sur l'onglet Email et complétez le code

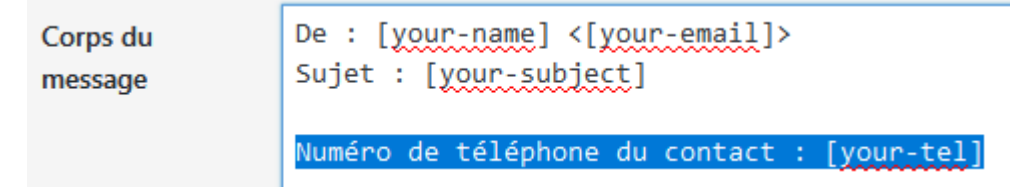

# **RECAPTCHA - PARTIE GOOGLE**

#### Faites une recherche de Recaptcha google, cliquez sur .....:

reCAPTCHA: Easy on Humans, Hard on Bots

https://**recaptcha**.net/ Traduire cette page

We're calling it the No CAPTCHA reCAPTCHA experience. ... in these CAPTCHAs, this information is used to make Google Maps more precise and complete.

Cliquez sur Get ReCAPTCHA

| C reCAPTCHA: X          | Comment in 🗙 🔰     | Grenoble - C | × 🛛 🏹 Contactez   | no ×   +  |   | -        |        | × |
|-------------------------|--------------------|--------------|-------------------|-----------|---|----------|--------|---|
| € 🛈 🔒   https://www.goo | gle.com/recapt 🛛 🕮 | l C Q re     | captcha goo >  🗙  | ∎ ∔       | Â | ☑        | 8      | ≡ |
| Google reC              | APTCHA             |              | i                 |           |   | Get reC/ | АРТСНА |   |
| The reCAPTCHA advantage | Advanced Security  | Ease of Use  | Creation of Value | Resources |   |          |        |   |

Connectez-vous avec votre mot de passe Google.

| ibellé         Lallias Formation         électionnez le type de reCAPTCHA à utiliser ⑦            reCAPTCHA version 3<br>Validez les demandes avec un score.            reCAPTCHA version 2<br>Case à cocher<br>Valider les demandes à l'aide de la case à cocher "Je ne suis pas un robot".            Invisible<br>Validez les demandes avec votre propre bouton.            Android<br>Valider les demandes dans votre application Android.          romaines<br>n par ligne)             Veuillez accepter les conditions d'utilisation de reCAPTCHA. |                                       |  |
|----------------------------------------------------------------------------------------------------|---------------------------------------|--|
| Lallias Formation                                                                                                    |                                       |  |
|                                                                                                    |                                       |  |
| reCAPTCHA version 3<br>Validez les demandes avec un score. reCAPTCHA version 2 Case à cocher<br>Valider les demandes à l'aide de la case à cocher "Je ne suis pas un robot". Invisible<br>Validez les demandes avec votre propre bouton. Android<br>Valider les demandes dans votre application Android. <b>romaines</b><br>n par ligne) www.votrenomdedomaine.xxx Veuillez accepter les conditions d'utilisation de reCAPTCHA.                                                                                                    |                                       |  |
|                                                                                                    |                                       |  |
| Case à cocher Valider les demandes à l'aide de la case à cocher "Je ne suis pas un robot".  Invisible Validez les demandes avec votre propre bouton. Android Valider les demandes dans votre application Android.  Nomaines n par ligne)  Veuillez accepter les conditions d'utilisation de reCAPTCHA. Veus secreta direieure explicitement à un strikteur and sure avec avec avec avec avec avec avec ave                                                                                                    |                                       |  |
| Validez les demandes avec votre propre bouton. Android Valider les demandes dans votre application Android.  Nomaines n par ligne)  Www.votrenomdedomaine.xxx  Veuillez accepter les conditions d'utilisation de reCAPTCHA. Veus secretate direferer explicitement interviewer avec parts atticé deCAPTCHA.                                                                                                    |                                       |  |
| Android Valider les demandes dans votre application Android.                                                                                                    |                                       |  |
| www.votrenomdedomaine.xxx         Veuillez accepter les conditions d'utilisation de reCAPTCHA.                                                                                                    |                                       |  |
| Www.votrenomdedomaine.xxx  Veuillez accepter les conditions d'utilisation de reCAPTCHA.  Veuillez accepter les conditions d'utilisation de reCAPTCHA.                                                                                                    | · · · · · · · · · · · · · · · · · · · |  |
| Veuillez accepter les conditions d'utilisation de reCAPTCHA.                                                                                                    |                                       |  |
| Veuillez accepter les conditions d'utilisation de reCAPTCHA.                                                                                                    |                                       |  |
| Unite accorder a indialitier evolucitement a une method in and internet accorder                                                                                                    |                                       |  |
| vota socepte u induger exploitement a vos visiteurs que vota avec integre recen l'on Version 3 sul votre<br>site, et que l'utilisation de cette fonctionnalité ers soumise aux Régles de condicions<br>d'utilisation de Google. La fonctionnalité reCAPTCHA ne doit servir qu'à lutter contre le spam et les abus sur<br>votre site. Elle ne doit pas être utilisée à d'autres fins, par exemple pour déterminer la solvabilité, l'éligibilité à<br>l'emploi, la situation financière ou l'assurabilité d'un utilisateur.                                 |                                       |  |
| En utilisant les API reCAPTCHA ou en y accédant, vous acceptez les Conditions d'utilisation des API Google,<br>Conditions d'utilisation Google, ainsi que les Conditions d'utilisation supplémentaires ci-dessous. Avant d'acce<br>aux API, veuillez prendre connaissance de toutes les conditions et règles applicables.                                                                                                    | t, les<br>véder                       |  |
| Conditions d'utilisation de reCAPTCHA                                                                                                    |                                       |  |
| Find Envoyer des alertes aux propriétaires ?                                                                                                    |                                       |  |

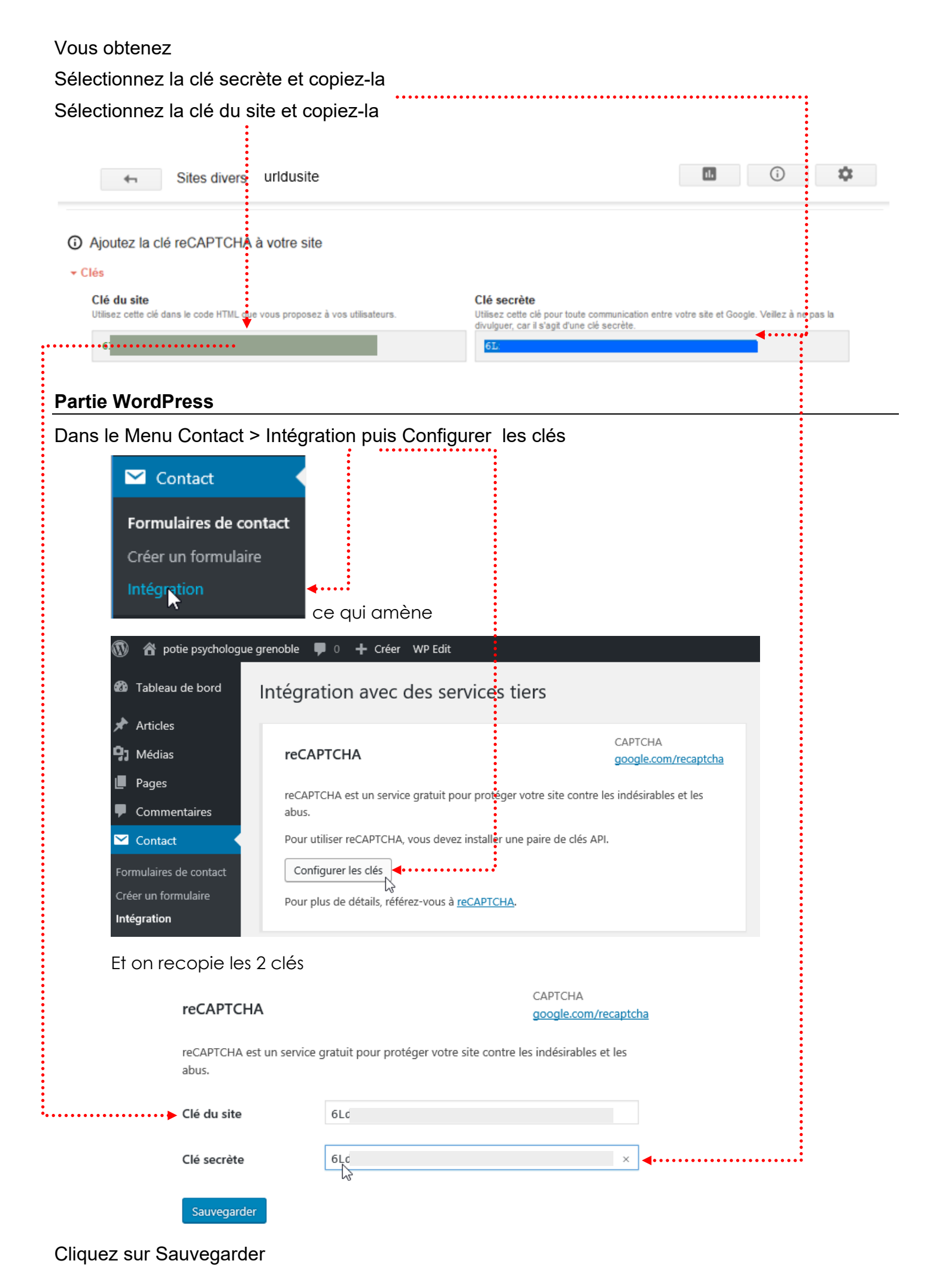

#### Vous obtenez

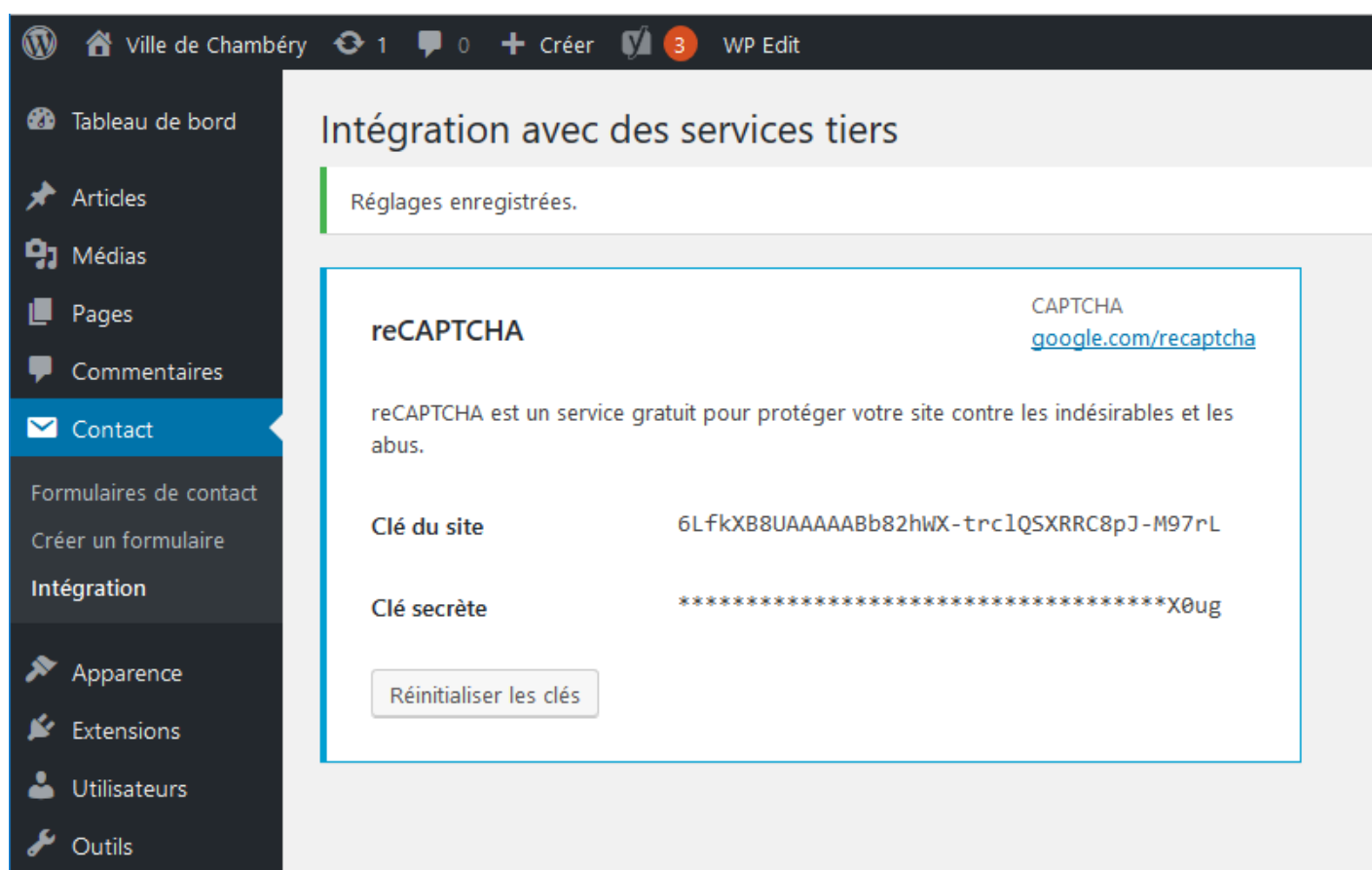